# TOSHIBA

# SERVICE MANUAL AIR-CONDITIONER MULTI TYPE

# **INDOOR UNIT**

< Fresh Air Intake Indoor Unit >

MMD-UP0721HFP Series MMD-UP0961HFP Series MMD-UP1121HFP Series MMD-UP1281HFP Series

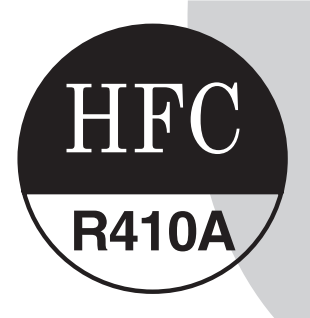

September, 2021

### CONTENTS

|    | PRECAUTIONS FOR SAFETY                                                    | 5         |
|----|---------------------------------------------------------------------------|-----------|
| 1  | SUMMARY OF PRODUCT CHARACTERISTICS                                        | 10        |
| 2  | SYSTEM CONTROL OF FRESH AIR INTAKE UNIT                                   | 11        |
| 3  | SPECIFICATIONS                                                            | 14        |
| 4  | CONSTRUCTION VIEWS (EXTERNAL VIEWS)                                       | 17        |
| 5  | WIRING DIAGRAMS                                                           | 18        |
| 6  | REFRIGERANT CYCLE DIAGRAM                                                 | 19        |
| 7  | PARTS RATING                                                              | 20        |
| 8  | CONTROL OUTLINE                                                           | 21        |
| 9  | COMMUNICATING SYSTEMS, MODEL NAMES AND GROUP CONTROL                      | 27        |
| 10 | INDOOR CONTROL CIRCUIT                                                    | 28        |
|    | 10-1. Indoor controller block diagram                                     | 28        |
|    | 10-2. Indoor Printed circuit board                                        | 29        |
|    | 10-3. Test run of indoor unit                                             | 33        |
|    | 10-4. Method to set indoor unit function DN code                          | 37        |
|    | 10-5. Applied control of indoor unit                                      | 42        |
| 11 | TROUBLESHOOTING                                                           | 61        |
|    | 11-1. Overview                                                            | 61        |
|    | 11-2. Troubleshooting method                                              | 62        |
|    | 11-3. Troubleshooting based on information displayed on remote controller | 68        |
|    | 11-4. Check codes displayed on remote controller and SMMS outdoor unit    |           |
|    | (7-segment display on I/F board) and locations to be checked              | 73        |
|    | 11-5. Diagnostic procedure for each check code (Indoor)                   | 87        |
|    | 11-6. Sensor characteristics                                              | 97        |
| 12 | MAIN PART REPLACEMENT METHODS                                             | <b>98</b> |
| 13 | P.C.BOARD EXCHANGE PROCEDURES                                             | 107       |
| 14 | EXPLODED VIEWS AND PRICE LIST OF PARTS                                    | 114       |
|    |                                                                           |           |

Please read carefully through these instructions that contain important information and ensure that you understand them.

#### Definition of Qualified Installer or Qualified Service Person

The air conditioner must be installed, maintained, repaired and removed by a qualified installer or qualified service person. When any of these jobs is to be done, ask a qualified installer or qualified service person to do them.

A qualified installer or qualified service person is an agent who has the qualifications and knowledge described in the table below.

| Agent                          | Qualifications and knowledge which the agent must have                                                                                                    |
|--------------------------------|----------------------------------------------------------------------------------------------------|
| Qualified installer<br>*1      | <ul> <li>The qualified installer is a person who installs, maintains, relocates and removes the air conditioners made by Toshiba Carrier Corporation. He or she has been trained to install, maintain, relocate and remove the air conditioners made by Toshiba Carrier Corporation or, alternatively, he or she has been instructed in such operations by an individual or individuals who have been trained and is thus thoroughly acquainted with the knowledge related to these operations.</li> <li>The qualified installer who is allowed to do the electrical work involved in installation, relocation and removal has the qualifications pertaining to this electrical work as stipulated by the local laws and regulations, and he or she is a person who has been trained in matters relating to electrical work on the air conditioners made by Toshiba Carrier Corporation or, alternatively, he or she has been instructed in such matters by an individual or individuals who have been trained and is thus thoroughly acquainted with the knowledge related to this work.</li> <li>The qualified installer who is allowed to do the refrigerant handling and piping work involved in installation, relocation and removal has the qualifications pertaining to this refrigerant handling and piping work as stipulated by the local laws and regulations, and he or she is a person who has been trained in matters relating to or she has been instructed in such matters and regulations, and he or she is a person who has been trained in the knowledge related to this work.</li> <li>The qualified installer who is allowed to do the refrigerant handling and piping work on the air conditioners made by Toshiba Carrier Corporation or, alternatively, he or she has been instructed in such matters relating to refrigerant handling and piping work on the air conditioners made by Toshiba Carrier Corporation or, alternatively, he or she has been instructed in such matters related to this work.</li> <li>The qualified installer who is allowed to work at heights has been trained in matte</li></ul> |
| Qualified service<br>person *1 | <ul> <li>The qualified service person is a person who installs, repairs, maintains, relocates and removes the air conditioners made by Toshiba Carrier Corporation. He or she has been trained to install, repair, maintain, relocate and remove the air conditioners made by Toshiba Carrier Corporation or, alternatively, he or she has been instructed in such operations by an individual or individuals who have been trained and is thus thoroughly acquainted with the knowledge related to these operations.</li> <li>The qualified service person who is allowed to do the electrical work involved in installation, repair, relocation and removal has the qualifications pertaining to this electrical work as stipulated by the local laws and regulations, and he or she is a person who has been trained in matters relating to electrical work on the air conditioners made by Toshiba Carrier Corporation or, alternatively, he or she has been instructed in such matters by an individual or individuals who have been trained and is thus thoroughly acquainted with the knowledge related to this work.</li> <li>The qualified service person who is allowed to do the refrigerant handling and piping work involved in installation, repair, relocation and removal has the qualifications pertaining to this refrigerant handling and piping work as stipulated by the local laws and regulations, and he or she is a person who has been trained in matters relating to refrigerant handling and piping work on the air conditioners made by Toshiba Carrier Corporation or, alternatively, he or she has been trained in matters relating to refrigerant handling and piping work on the air conditioners made by Toshiba Carrier Corporation or, alternatively, he or she has been trained in matters relating to refrigerant handling and piping work on the air conditioners made by Toshiba Carrier Corporation or, alternatively, he or she has been instructed in individual or individual or individuals who have been trained and is thus thoroughly acquainted with the knowledge related to</li></ul> |

### **Definition of Protective Gear**

When the air conditioner is to be transported, installed, maintained, repaired or removed, wear protective gloves and 'safety' work clothing.

In addition to such normal protective gear, wear the protective gear described below when undertaking the special work detailed in the table below.

Failure to wear the proper protective gear is dangerous because you will be more susceptible to injury, burns, electric shocks and other injuries.

| Work undertaken                         | Protective gear worn                                                                                                 |  |  |
|-----------------------------------------|----------------------------------------------------------------------------------------------------|--|--|
| All types of work                       | Protective gloves<br>'Safety' working clothing                                                                       |  |  |
| Electrical-related work                 | Gloves to provide protection for electricians Insulating shoes<br>Clothing to provide protection from electric shock |  |  |
| Work done at heights<br>(50 cm or more) | Helmets for use in industry                                                                                          |  |  |
| Transportation of heavy objects         | Shoes with additional protective toecap                                                                              |  |  |
| Repair of outdoor unit                  | Gloves to provide protection for electricians                                                                        |  |  |

The important contents concerned to the safety are described on the product itself and on this Service Manual.

Please read this Service Manual after understanding the described items thoroughly in the following contents (Indications / Illustrated marks), and keep them.

### [Explanation of indications]

| Indication Explanation |                                                                                                    |  |
|------------------------|----------------------------------------------------------------------------------------------------|--|
|                        | Indicates contents assumed that an imminent danger causing a death or serious injury of the repair engineers and the third parties when an incorrect work has been executed.                                                  |  |
|                        | Indicates possibilities assumed that a danger causing a death or serious injury of the repair engineers, the third parties, and the users due to troubles of the product after work when an incorrect work has been executed. |  |
|                        | Indicates contents assumed that an injury or property damage (*) may be caused on the repair engineers, the third parties, and the users due to troubles of the product after work when an incorrect work has been executed.  |  |

\* Property damage: Enlarged damage concerned to property, furniture, and domestic animal / pet

### [Explanation of illustrated marks]

| Indication | Explanation                                                                                                    |  |  |
|------------|----------------------------------------------------------------------------------------------------|--|--|
| $\bigcirc$ | Indicates prohibited items (Forbidden items to do)<br>The sentences near an illustrated mark describe the concrete prohibited contents.                  |  |  |
| 0          | Indicates mandatory items (Compulsory items to do)<br>The sentences near an illustrated mark describe the concrete mandatory contents.                   |  |  |
|            | Indicates cautions (Including danger / warning)<br>The sentences or illustration near or in an illustrated mark describe the concrete cautious contents. |  |  |

## **PRECAUTIONS FOR SAFETY**

The manufacturer shall not assume any liability for the damage caused by not observing the description of this manual.

### 

|                          | Before carrying out the installation, maintenance, repair or removal work, be sure to set the circuit breaker for both the indoor and outdoor units to the OFF position. Otherwise, electric shocks may result.                                                                                                    |
|--------------------------|----------------------------------------------------------------------------------------------------|
|                          | Before opening the intake grille of the indoor unit or service panel of the outdoor unit, set the circuit breaker to the OFF position. Failure to set the circuit breaker to the OFF position may result in electric shocks through contact with the interior parts. Only a qualified installer (*1) or qualified service person (*1) is allowed to remove the intake grille of the indoor unit or service panel of the outdoor unit and do the work required.                                                                                                    |
| <b>D</b>                 | Before opening the electric box cover set the circuit breaker to the OFF position.<br>Failure to set the circuit breaker to the OFF position may result in injury through contact with the rotation parts.<br>Only a qualified installer (*1) or qualified service person (*1) is allowed to remove the electric box cover<br>and do the work required.                                                                                                    |
| breaker                  | Before starting to repair the outdoor unit fan or fan guard, be absolutely sure to set the circuit breaker to the OFF position, and place a "Work in progress" sign on the circuit breaker.                                                                                                    |
|                          | When cleaning the filter or other parts of the indoor unit, set the circuit breaker to OFF without fail, and place a "Work in progress" sign near the circuit breaker before proceeding with the work.                                                                                                    |
|                          | When you have noticed that some kind of trouble (such as when a check code display has appeared, there is a smell of burning, abnormal sounds are heard, the air conditioner fails to cool or heat or water is leaking) has occurred in the air conditioner, do not touch the air conditioner yourself but set the circuit breaker to the OFF position, and contact a qualified service person. Take steps to ensure that the power will not be turned on (by marking "out of service" near the circuit breaker, for instance) until qualified service person arrives. Continuing to use the air conditioner in the trouble status may cause mechanical problems to escalate or result in electric shocks or other failure. |
|                          | When you access inside of the electric cover to repair electric parts, wait for about five minutes after turning off the breaker. Do not start repairing immediately. Otherwise you may get electric shock by touching terminals of high-voltage capacitors. Natural discharge of the capacitor takes about five minutes.                                                                                                    |
| Electric<br>shock hazard | When checking the electric parts, removing the cover of the electric parts box of Indoor Unit and/or service panel of Outdoor Unit inevitably to determine the failure, use gloves to provide protection for electricians, insulating shoes, clothing to provide protection from electric shock and insulating tools. Be careful not to touch the live part. Electric shock may result. Only "Qualified service person" is allowed to do this work.                                                                                                    |
|                          | Place a "Work in progress" sign near the circuit breaker while the installation, maintenance, repair or removal work is being carried out.<br>There is a danger of electric shocks if the circuit breaker is set to ON by mistake.                                                                                                    |
| $\bigcirc$               | When checking the electric parts, removing the cover of the electric parts box of Indoor Unit and/or front panel of Outdoor Unit inevitably to determine the failure, put a sign "Do not enter" around the site before the work. Failure to do this may result in third person getting electric shock.                                                                                                    |
| Prohibition              | Before operating the air conditioner after having completed the work, check that the electrical parts box cover of the indoor unit and service panel of the outdoor unit are closed, and set the circuit breaker to the ON position.<br>You may receive an electric shock if the power is turned on without first conducting these checks.                                                                                                    |
| Stay on protection       | If, in the course of carrying out repairs, it becomes absolutely necessary to check out the electrical parts with the electrical parts box cover of one or more of the indoor units and the service panel of the outdoor unit removed in order to find out exactly where the trouble lies, wear insulated heat-resistant gloves, insulated boots and insulated work overalls, and take care to avoid touching any live parts. You may receive an electric shock if you fail to heed this warning. Only qualified service person (*1) is allowed to do this kind of work.                                                                                                    |

### 

| Before starting to repair the air conditioner, read carefully through the Service Manual, and repair the air conditioner by following its instructions.                                                                                                    |
|----------------------------------------------------------------------------------------------------|
| Only qualified service person (*1) is allowed to repair the air conditioner.<br>Repair of the air conditioner by unqualified person may give rise to a fire, electric shocks, injury, water<br>leaks and / or other problems.                                                                                            |
| Do not use any refrigerant different from the one specified for complement or replacement.<br>Otherwise, abnormally high pressure may be generated in the refrigeration cycle, which may result in a<br>failure or explosion of the product or an injury to your body.                                                   |
| Only a qualified installer (*1) or qualified service person (*1) is allowed to carry out the electrical work of the air conditioner.<br>Under no circumstances must this work be done by an unqualified individual since failure to carry out the work properly may result in electric shocks and / or electrical leaks. |
| When the air conditioner is to be transported, installed, maintained, repaired or removed, wear protective gloves and 'safety' work clothing.                                                                                                    |
| To connect the electrical wires, repair the electrical parts or undertake other electrical jobs, wear gloves to provide protection for electricians, insulating shoes and clothing to provide protection from electric shocks. Failure to wear this protective gear may result in electric shocks.                       |
| Electrical wiring work shall be conducted according to law and regulation in the community and Installation Manual. Failure to do so may result in electrocution or short circuit.                                                                                                    |
| Use wiring that meets the specifications in the Installation Manual and the stipulations in the local regulations and laws. Use of wiring which does not meet the specifications may give rise to electric shocks, electrical leakage, smoking and/or a fire.                                                            |
| Only a qualified installer (*1) or qualified service person (*1) is allowed to undertake work at heights using a stand of 50 cm or more or to remove the intake grille of the indoor unit to undertake work.                                                                                                    |
| When working at heights, use a ladder which complies with the ISO 14122 standard, and follow the procedure in the ladder's instructions.<br>Also wear a helmet for use in industry as protective gear to undertake the work.                                                                                             |
| Before working at heights, put a sign in place so that no-one will approach the work location, before proceeding with the work. Parts and other objects may fall from above, possibly injuring a person below. While carrying out the work, wear a helmet for protection from falling objects.                           |
| When executing address setting, test run, or troubleshooting through the checking window on the electric parts box, put on insulated gloves to provide protection from electric shock. Otherwise you may receive an electric shock.                                                                                      |
| Do not touch the aluminum fin of the unit.<br>You may injure yourself if you do so. If the fin must be touched for some reason, first put on protective<br>gloves and safety work clothing, and then proceed.                                                                                                    |
| Do not climb onto or place objects on top of the outdoor unit.<br>You may fall or the objects may fall off the outdoor unit and result in injury.                                                                                                    |
| Use forklift truck to carry in the air conditioner units and use winch or hoist at installation of them.                                                                                                    |
| When transporting the air conditioner, wear shoes with protective toe caps, protective gloves and other protective clothing.                                                                                                    |
| When transporting the air conditioner, do not hold the bands around the packing carton.<br>You may injure yourself if the bands should break.                                                                                                    |
| Be sure that a heavy unit (10 kg or heavier) such as a compressor is carried by four persons.                                                                                                    |
| Before troubleshooting or repair work, check the earth wire is connected to the earth terminals of the main unit, otherwise an electric shock is caused when a leak occurs. If the earth wire is not correctly connected, contact an electric engineer for rework.                                                       |
| After completing the repair or relocation work, check that the ground wires are connected properly.                                                                                                    |
| Connect earth wire. (Grounding work) Incomplete grounding causes an electric shock.<br>Do not connect earth wires to gas pipes, water pipes, and lightning rods or ground wires for telephone<br>wires.                                                                                                    |
|                                                                                                    |

| Prohibition of modification.                          | Do not modify the products.Do not also disassemble or modify the parts.<br>It may cause a fire, electric shock or injury.                                                                                                    |
|-------------------------------------------------------|----------------------------------------------------------------------------------------------------|
| Use specified parts.                                  | When any of the electrical parts are to be replaced, ensure that the replacement parts satisfy the specifications given in the Service Manual (or use the parts contained on the parts list in the Service Manual).<br>Use of any parts which do not satisfy the required specifications may give rise to electric shocks, smoking and / or a fire.                                                                                                    |
| Do not bring<br>a child close<br>to the<br>equipment. | If, in the course of carrying out repairs, it becomes absolutely necessary to check out the electrical parts with the electrical parts box cover of one or more of the indoor units and the service panel of the outdoor unit removed in order to find out exactly where the trouble lies, put a sign in place so that no-one will approach the work location before proceeding with the work. Third-party individuals may enter the work site and receive electric shocks if this warning is not heeded.                                                                                                    |
| <b>D</b><br>Insulating<br>measures                    | Connect the cut-off lead wires with crimp contact, etc., put the closed end side upward and then apply a watercut method, otherwise a leak or production of fire is caused at the users' side.                                                                                                    |
| <b>O</b><br>No fire                                   | <ul> <li>When performing repairs using a gas burner, replace the refrigerant with nitrogen gas because the oil that coats the pipes may otherwise burn.</li> <li>When repairing the refrigerating cycle, take the following measures.</li> <li>1) Be attentive to fire around the cycle. When using a gas stove, etc., be sure to put out fire before work; otherwise the oil mixed with refrigerant gas may catch fire.</li> <li>2) Do not use a welder in the closed room. When using it without ventilation, carbon monoxide poisoning may be caused.</li> <li>3) Do not bring inflammables close to the refrigerant cycle, otherwise fire of the welder may catch the inflammables.</li> </ul>                                                                                                    |
| <b>O</b><br>Refrigerant                               | <ul> <li>Check the used refrigerant name and use tools and materials of the parts which match with it.</li> <li>For the products which use R410A refrigerant, the refrigerant name is indicated at a position on the outdoor unit where is easy to see. To prevent miss charging, the route of the service port is changed from one of the former R22.</li> <li>Do not use any refrigerant different from the one specified for complement or replacement. Otherwise, abnormally high pressure may be generated in the refrigeration cycle, which may result in a failure or explosion of the product or an injury to your body.</li> <li>For an air conditioner which uses R410A, never use other refrigerant than R410A. For an air conditioner which uses R410A, never use other refrigerant than R410A. For an air conditioner which uses other refrigerant (R22, etc.), never use R410A.</li> <li>If different types of refrigerant are mixed, abnormal high pressure generates in the refrigerating cycle and an injury due to breakage may be caused.</li> <li>When the air conditioner has been installed or relocated, follow the instructions in the Installation Manual and purge the air completely so that no gases other than the refrigerant will be mixed in the refrigerating cycle.</li> <li>Failure to purge the air completely may cause the air conditioner to malfunction.</li> <li>Do not charge refrigerant additionally. If charging refrigerant additionally when refrigerant gas leaks, the refrigerant composition in the refrigerating cycle changes resulted in change of air conditioner characteristics or refrigerant over the specified standard amount is charged and an abnormal high pressure is applied to the inside of the refrigerating cycle resulted in cause of breakage or injury. Therefore if the refrigerant over the specified amount of liquid refrigerant. In this time, never charge the refrigerant over the specified amount.</li> </ul> |
|                                                       | R410A into the specified refrigerant. If air or others is mixed with the refrigerant, abnormal high pressure generates in the refrigerating cycle resulted in cause of injury due to breakage.<br>After installation work, check the refrigerant gas does not leak. If the refrigerant gas leaks in the room, poisonous gas generates when gas touches to fire such as fan heater, stove or cocking stove though the refrigerant gas itself is innocuous.                                                                                                    |
|                                                       | to recover the refrigerant into the outdoor unit. When the equipment is moved or repaired, be sure to recover the refrigerant with recovering device.<br>The refrigerant cannot be recovered in the outdoor unit; otherwise a serious accident such as breakage or injury is caused.                                                                                                    |

| Assembly /<br>Wiring                   | After repair work, surely assemble the disassembled parts, and connect and lead the removed wires as before.<br>Perform the work so that the cabinet or panel does not catch the inner wires.<br>If incorrect assembly or incorrect wire connection was done, a disaster such as a leak or fire is caused<br>at user's side.                                                                                                    |
|----------------------------------------|----------------------------------------------------------------------------------------------------|
| Insulator<br>check                     | After the work has finished, be sure to use an insulation tester set (500VM $\Omega$ ) to check the resistance is 1 M $\Omega$ or more between the charge section and the non-charge metal section (Earth position). If the resistance value is low, a disaster such as a leak or electric shock is caused at user's side.                                                                                                    |
|                                        | When the refrigerant gas leaks during work, execute ventilation.<br>If the refrigerant gas touches to a fire, poisonous gas generates. A case of leakage of the refrigerant<br>and the closed room full with gas is dangerous because a shortage of oxygen occurs. Be sure to<br>execute ventilation.                                                                                                    |
| Ventilation                            | If refrigerant gas has leaked during the installation work, ventilate the room immediately.<br>If the leaked refrigerant gas comes in contact with fire, noxious gas may generate.                                                                                                    |
|                                        | After installation work, check the refrigerant gas does not leak. If the refrigerant gas leaks in the room, poisonous gas generates when gas touches to fire such as fan heater, stove or cocking stove though the refrigerant gas itself is innocuous.                                                                                                    |
|                                        | When the refrigerant gas leaks, find out the leaked position and repair it surely.<br>If the leaked position cannot be found out and the repair work is interrupted, pump-down and tighten the service valve, otherwise the refrigerant gas may leak into the room.<br>The poisonous gas generates when gas touches to fire such as fan heater, stove or cocking stove though the refrigerant gas itself is innocuous.<br>When installing equipment which includes a large amount of charged refrigerant in a sub-room, it is necessary that the concentration does not the limit even if the refrigerant leaks.<br>If the refrigerant leaks and exceeds the limit concentration, an accident of shortage of oxygen is caused. |
| Compulsion                             | Tighten the flare nut with a torque wrench in the specified manner.<br>Excessive tighten of the flare nut may cause a crack in the flare nut after a long period, which may result in refrigerant leakage.                                                                                                    |
|                                        | Nitrogen gas must be used for the airtight test.                                                                                                    |
|                                        | The charge hose must be connected in such a way that it is not slack.                                                                                                    |
|                                        | For the installation / moving / reinstallation work, follow to the Installation Manual.<br>If an incorrect installation is done, a trouble of the refrigerating cycle, water leak, electric shock or fire is caused.                                                                                                    |
|                                        | Once the repair work has been completed, check for refrigerant leaks, and check the insulation resistance and water drainage.<br>Then perform a trial run to check that the air conditioner is running properly.                                                                                                    |
| U                                      | After repair work has finished, check there is no trouble. If check is not executed, a fire, electric shock or injury may be caused. For a check, turn off the power breaker.                                                                                                    |
| Check after<br>repair                  | After repair work (installation of front panel and cabinet) has finished, execute a test run to check there is no generation of smoke or abnormal sound.<br>If check is not executed, a fire or an electric shock is caused. Before test run, install the front panel and cabinet.                                                                                                    |
|                                        | Be sure to fix the screws back which have been removed for installation or other purposes.                                                                                                    |
| Do not<br>operate the<br>unit with the | <ul> <li>Check the following matters before a test run after repairing piping.</li> <li>Connect the pipes surely and there is no leak of refrigerant.</li> <li>The valve is opened.</li> <li>Running the compressor under condition that the valve closes causes an abnormal high pressure resulted in damage of the parts of the compressor and etc. and moreover if there is leak of refrigerant at connecting section of pipes, the air is sucked and causes further abnormal high pressure resulted in burst or injury.</li> </ul>                                                                                                    |
|                                        | Only a qualified installer (*1) or qualified service person (*1) is allowed to relocate the air conditioner. It is dangerous for the air conditioner to be relocated by an unqualified individual since a fire, electric shocks, injury, water leakage, noise and / or vibration may result.                                                                                                    |
| Check after reinstallation             | Check the following items after reinstallation.<br>1) The earth wire is correctly connected.<br>2) The power cord is not caught in the product.<br>3) There is no inclination or unsteadiness and the installation is stable.<br>If check is not executed, a fire, an electric shock or an injury is caused.                                                                                                    |
|                                        | When carrying out the pump-down work shut down the compressor before disconnecting the refrigerant pipe. Disconnecting the refrigerant pipe with the service valve left open and the compressor still operating will cause air, etc. to be sucked in, raising the pressure inside the refrigeration cycle to an abnormally high level, and possibly resulting in rupture, injury, etc.                                                                                                    |

|               | When the service panel of the outdoor unit is to be opened in order for the compressor or the area around this part to be repaired immediately after the air conditioner has been shut down, set the circuit breaker to the OFF position, and then wait at least 10 minutes before opening the service panel. If you fail to heed this warning, you will run the risk of burning yourself because the compressor pipes and other parts will be very hot to the touch. In addition, before proceeding with the repair work, wear the kind of insulated heat-resistant gloves designed to protect electricians.                                                                 |
|---------------|----------------------------------------------------------------------------------------------------|
| 0             | Take care not to get burned by compressor pipes or other parts when checking the cooling cycle while running the unit as they get heated while running. Be sure to put on gloves providing protection for heat.                                                                                                    |
| Cooling check | When the service panel of the outdoor unit is to be opened in order for the fan motor, reactor, inverter<br>or the areas around these parts to be repaired immediately after the air conditioner has been shut<br>down, set the circuit breaker to the OFF position, and then wait at least 10 minutes before opening the<br>service panel.<br>If you fail to heed this warning, you will run the risk of burning yourself because the fan motor, reactor,<br>inverter heat sink and other parts will be very hot to the touch.<br>In addition, before proceeding with the repair work, wear the kind of insulated heat-resistant gloves<br>designed to protect electricians. |
|               | Only a qualified installer or service person is allowed to do installation work. Inappropriate installation may result in water leakage, electric shock or fire.                                                                                                    |
|               | Before starting to install the air conditioner, read carefully through the Installation Manual, and follow its instructions to install the air conditioner.                                                                                                    |
|               | Be sure to use the company-specified products for the separately purchased parts. Use of non-<br>specified products may result in fire, electric shock, water leakage or other failure. Have the installation<br>performed by a qualified installer.                                                                                                    |
|               | Do not supply power from the power terminal block equipped on the outdoor unit to another outdoor unit. Capacity overflow may occur on the terminal block and may result in fire.                                                                                                    |
|               | Do not install the air conditioner in a location that may be subject to a risk of expire to a combustible gas.<br>If a combustible gas leaks and becomes concentrated around the unit, a fire may occur.                                                                                                    |
| Installation  | Install the indoor unit at least 2.5 m above the floor level since otherwise the users may injure themselves or receive electric shocks if they poke their fingers or other objects into the indoor unit while the air conditioner is running.                                                                                                    |
|               | Install a circuit breaker that meets the specifications in the Installation Manual and the stipulations in the local regulations and laws.                                                                                                    |
|               | Install the circuit breaker where it can be easily accessed by the agent.                                                                                                    |
|               | If you install the unit in a small room, take appropriate measures to prevent the refrigerant from exceeding the limit concentration even if it leaks. Consult the dealer from whom you purchased the air conditioner when you implement the measures. Accumulation of highly concentrated refrigerant may cause an oxygen deficiency accident.                                                                                                    |
|               | Do not place any combustion appliance in a place where it is directly exposed to the wind of air conditioner, otherwise it may cause imperfect combustion.                                                                                                    |

#### Explanations given to user

If you have discovered that the fan grille is damaged, do not approach the outdoor unit but set the circuit breaker to the OFF position, and contact a qualified service person to have the repairs done. Do not set the circuit breaker to the ON position until the repairs are completed.

#### Relocation

- Only a qualified installer (\*1) or qualified service person (\*1) is allowed to relocate the air conditioner. It is dangerous for the air conditioner to be relocated by an unqualified individual since a fire, electric shocks, injury, water leakage, noise and / or vibration may result.
- When carrying out the pump-down work shut down the compressor before disconnecting the refrigerant pipe. Disconnecting the refrigerant pipe with the service valve left open and the compressor still operating will cause air, etc. to be sucked in, raising the pressure inside the refrigeration cycle to an abnormally high level, and possibly resulting in rupture, injury, etc.

### 1. Summary of product characteristics

### (1) Refrigerant

This air conditioner adopts a HFC type R410A refrigerant which does not deplete the ozone layer.

#### (2) 5 levels of fan speed

The fan speed can be adjusted from 5 levels through the compatible remote controller.

#### (3) External static pressure setting

The external static pressure can be set from 7 levels, from 50 Pa min. to 200 Pa max.

#### (4) Filter

Optional parts including a high performance and long life filter are equipped.

#### (5) New communication "TU2C-LINK"

In addition to our previous year's "TCC-LINK", a new communication "TU2C-LINK" is also applicable. The TU2C-LINK allows a group operation up to 4 indoor units.

#### (6) New electronic control valve

A coil can be replaced without using tools.

#### Definition

This is an air conditioner for processing outside air.

Since an introduction of an outside air causes disturbance to a control system of an air conditioning system and puts a considerable loads on the air conditioner, and cooling and heating device, the outside air is often processed to a certain state before entering a main air conditioner. This processing equipment is called an outside air processing unit. (The Energy Conservation Center, Japan Glossary)

#### Note 1:

This air conditioner is aimed for reducing outside air loads, not for maintaining a room temperature constant.

The air conditioner will regulate the temperature of temperature of discharge air to achieve the set temperature of remote controller (temperature of discharge air).

For in-room air-conditioning loads, air-conditioners should separately be installed to reduce it.

Also, since the temperature of discharge air is different from those of air conditioners for in-room temperature regulation, an outlet should be installed with taking into consideration.

# 2. SYSTEM CONTROL OF FRESH AIR INTAKE UNIT

### System able to be combined

The fresh air intake unit is connectable to SMMS (Super Modular Multi system series). However this is not connectable to SHRM (Super Heat Recovery Multi system series), and MiNi-SMMS (MCY-\*\*) series.

### System combination

### <Super Modular Multi System u series (SMMS-u)>

- 1. The total capacity of the indoor units and the fresh air intake units is restricted to 80% to 110% against the capacity of the outdoor units.
- 2. Up to fresh air intake units can be connected on one line of the multi system. The allowable total capacity of the four fresh air intake units shall be 30% or less against the total capacity of the indoor units (including the fresh air intake units).
- · When two Fresh air intake units or more are installed into one refrigerant line, all the units to be installed must be the same model (MMD-UP\*\*\*HFP\*).

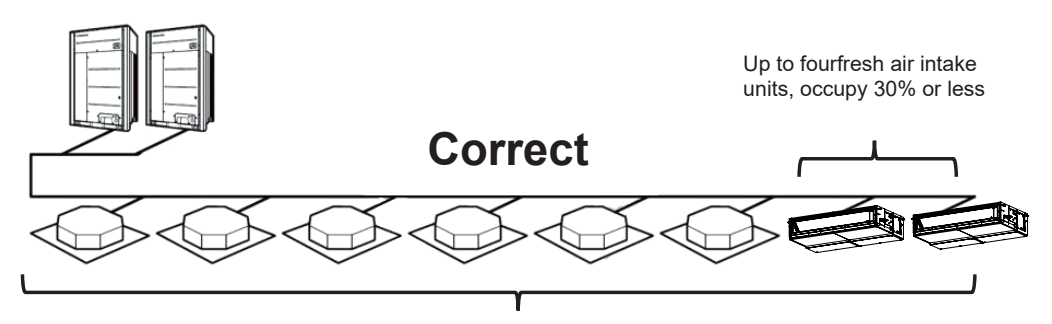

80% to 110% to capacity of the outdoor units

· Keep the height difference between the fresh air intake units to 5 m or less.

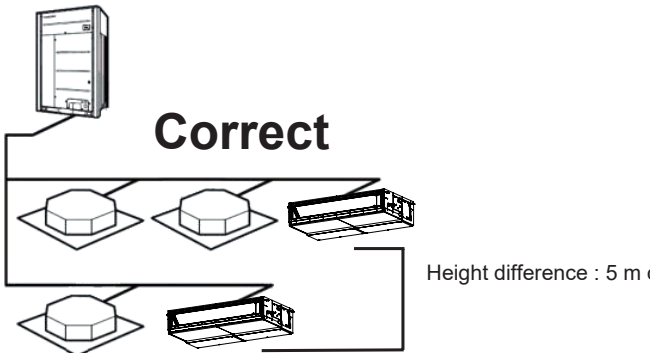

Height difference : 5 m or less

All fresh air intake unit connection

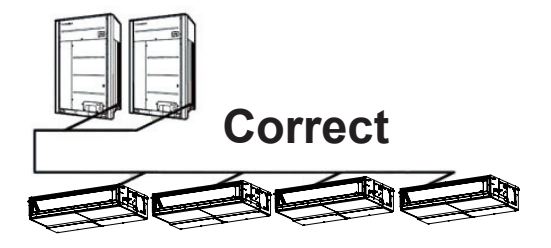

# <Combination other than Super Modular Multi System u series (SMMS-u)>

### Allowable connection capacity

- **1.** The fresh air intake unit is usually used together with the indoor units on one line of the multi system. The fresh air intake unit only cannot be connected.
- The total capacity of the indoor units and the fresh air intake units is restricted to 80% to 100% against the capacity of the outdoor units. (This restriction should be strictly kept for correct control of the refrigerant.)
   Up to two fresh air intake units can be connected on one line of the multi system.
- The allowable total capacity of the fresh air intake units shall be 30% or less against the total capacity of the indoor units (including the fresh air intake units).
- When two Fresh air intake units or more are installed into one refrigerant line, all the units to be installed must be the same model (MMD-UP\*\*\*HFP\*).

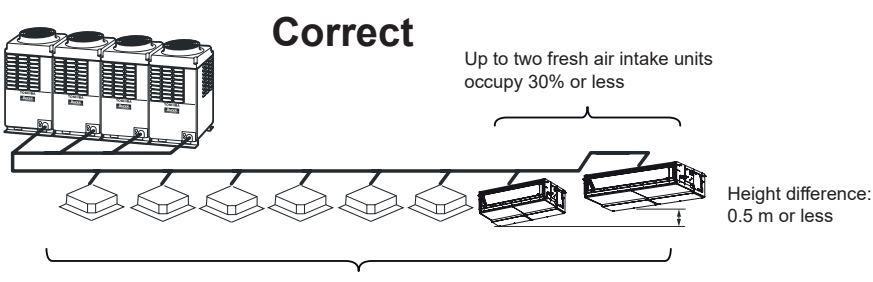

80% to 100% to capacity of the outdoor units

• Keep the height difference between the fresh air intake units to 0.5 m or less.

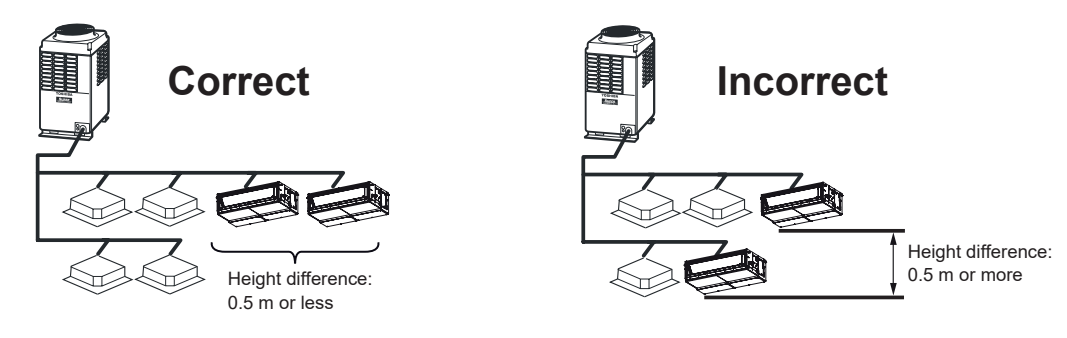

• All fresh air intake unit connetion

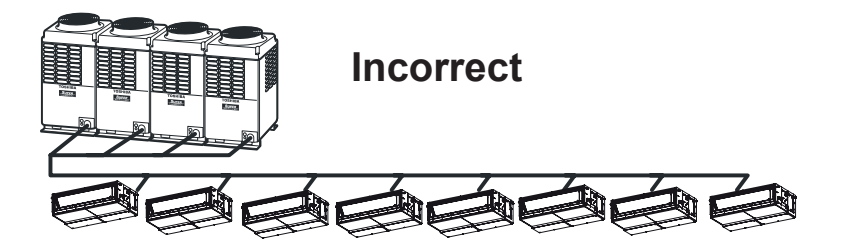

\* In SMMS-e series, the fresh air intake units only can be connected. For details, refer to the next page.

### Setting for All Fresh Air Intake Unit connection (SMMS-e)

• System that connected to Fresh Air Intake Unit only can be used with only single Outdoor unit on one line of the multi system. The combination of indoor units is only available specified in following Table 2.

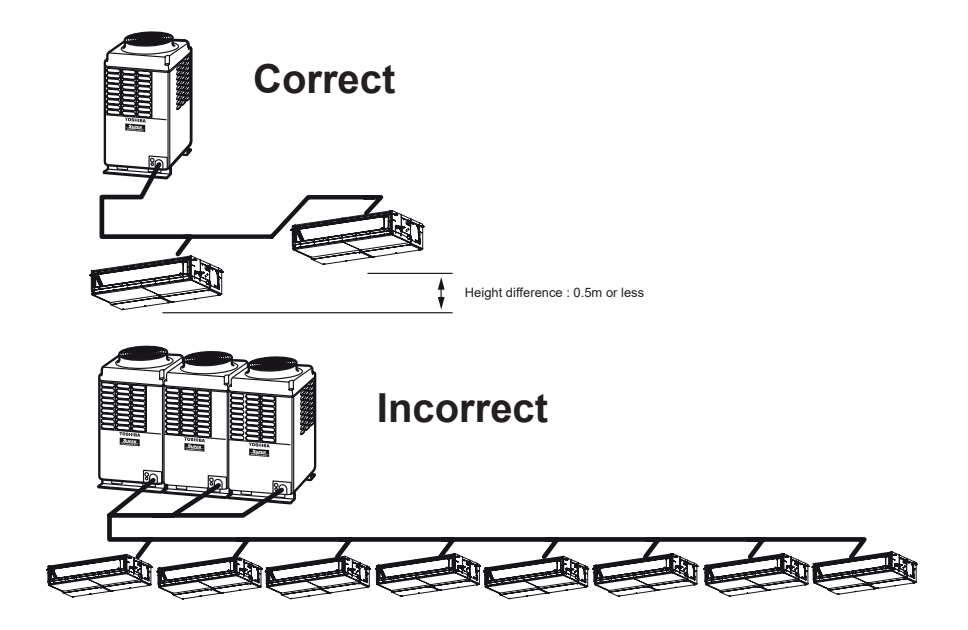

### The combination of Indoor units

#### 1. The capacity code of Indoor unit is decided for each capacity type.

| Indoor unit model name MMI | - UP0721HFP* | UP0961HFP* |
|----------------------------|--------------|------------|
| Indoor unit capacity type  | 072          | 096        |
| Indoor unit capacity code  | 8.00         | 10.00      |

#### 2. Combination of Indoor units is decided for Outdoor unit capacity type. It allows only the combinations of Indoor units below.

| Outdoor unit        | Outdoor unit capacity code | Combination of Indoor unit capacity type |           |                 |
|---------------------|----------------------------|------------------------------------------|-----------|-----------------|
|                     |                            | Number of indoor units                   |           |                 |
|                     |                            | 1                                        | 2         | 3               |
| MMY-MAP0806*        | 8.00                       | 072                                      | -         | -               |
| MMY-MAP1006*        | 10.00                      | 096                                      | 048 + 048 | -               |
| MMY-MAP1406*        | 14.00                      | -                                        | 072 + 048 | -               |
|                     | 16.00                      | -                                        | 072 + 072 | 048 + 048 + 048 |
| IVIIVI Y-IVIAP 1606 |                            | -                                        | 096 + 048 | -               |
| MMY-MAP1806*        | 18.00                      | -                                        | 096 + 072 | 072 + 048 + 048 |
| MMY-MAP2006*        | 20.00                      | -                                        | 096+ 096  | 096 + 048 + 048 |
| MMY-MAP2206*        | 22.00                      | -                                        | -         | 072 + 072 + 048 |

# 3. SPECIFICATIONS

### Concealed Duct High static pressure Fresh Air Intake type

| Model name                 |               |             |           |         | MMD-UP0721HFP-E1(TR1)                                   | MMD-UP0961HFP-E1(TR1) | MMD-UP1121HFP-E1(TR1)   | MMD-UP1281HFP-E1(TR1) |  |  |  |  |  |
|----------------------------|---------------|-------------|-----------|---------|---------------------------------------------------------|-----------------------|-------------------------|-----------------------|--|--|--|--|--|
| Cooling Capacity           |               |             |           | (kW)    | 22.40                                                   | 28.00                 | 33.50                   | 40.00                 |  |  |  |  |  |
| Heating Capacity           |               |             |           | (kW)    | 13.90                                                   | 13.90 17.40 20.80 25  |                         |                       |  |  |  |  |  |
|                            | Power sup     | ply         |           |         | 1Ph. 230V(220V-240V) ~50Hz. & 1Ph. 220V(208-230) ~60Hz. |                       |                         |                       |  |  |  |  |  |
| Electrical characteristics | Running cu    | urrent      |           | (A)     | 0.86                                                    | 1.07                  | 1.30                    | 1.82                  |  |  |  |  |  |
|                            | Power con     | sumption    |           | (kW)    | 0.153                                                   | 0.198                 | 0.243                   | 0.330                 |  |  |  |  |  |
|                            | Starting cu   | urrent      |           | (A)     | 7.8                                                     | 7.8                   | 7.8                     | 7.8                   |  |  |  |  |  |
|                            | Main unit     |             |           |         |                                                         | Zinc hot dipp         | ing steel plate         |                       |  |  |  |  |  |
| Appearance                 | Ceiling       | nanel       | Model na  | me      |                                                         |                       | -                       |                       |  |  |  |  |  |
|                            | Centrig       | g panel     | Panel Col | or      |                                                         |                       |                         |                       |  |  |  |  |  |
|                            |               |             | Height    | (mm)    | 448                                                     | 448                   | 448                     | 448                   |  |  |  |  |  |
|                            | Main unit     |             | Width     | (mm)    | 900                                                     | 900                   | 900                     | 900                   |  |  |  |  |  |
| Outer diamension           |               |             | Depth     | (mm)    | 1400                                                    | 1400                  | 1400                    | 1400                  |  |  |  |  |  |
|                            | Ceiling panel |             | Height    | (mm)    | -                                                       | -                     | -                       | -                     |  |  |  |  |  |
|                            |               |             | Width     | (mm)    | -                                                       | -                     | -                       | -                     |  |  |  |  |  |
|                            |               |             | Depth     | (mm)    | -                                                       | -                     | -                       | -                     |  |  |  |  |  |
| Total weight               | Main unit     | Main unit   |           |         | 99                                                      | 99                    | 99                      | 99                    |  |  |  |  |  |
|                            | Ceiling par   | nel         |           | (kg)    | · · · · ·                                               |                       |                         |                       |  |  |  |  |  |
| Heat exchanger             |               |             |           |         | Finned tube                                             |                       |                         |                       |  |  |  |  |  |
|                            | Fan           |             |           |         | Centrifugal (Multi Blade)                               |                       |                         |                       |  |  |  |  |  |
| Fan unit                   | Standard a    | air flow    | H/M/L     | (m³/hr) | 1680/1440/1200                                          | 2100/1800/1470        | 2520/2130/1770          | 3060/2580/2130        |  |  |  |  |  |
|                            | Motor         |             |           | (W)     | 1000                                                    | 1000                  | 1000                    | 1000                  |  |  |  |  |  |
|                            | External st   | atic pressu | ire       | (PA)    | 100                                                     | 100                   | 100                     | 100                   |  |  |  |  |  |
| Air filte                  |               |             |           |         |                                                         | Standard filter attac | ched (Long life filter) |                       |  |  |  |  |  |
| Controller                 |               |             |           |         | -                                                       | -                     | -                       | -                     |  |  |  |  |  |
| Sound pressure level       |               | H/M/L       |           | (dBA)   | 38/36/34                                                | 39/36/33              | 40/37/34                | 42/38/35              |  |  |  |  |  |
| Sound power level          |               | H/M/L       |           | (dBA)   | 73/71/69                                                | 74/71/68              | 75/72/69                | 77/73/70              |  |  |  |  |  |
|                            |               | Gas side    |           | (mm)    | 22.2                                                    | 22.2                  | 28.6                    | 28.6                  |  |  |  |  |  |
| Connecting p               | ipe           | Liquid      |           | (mm)    | 12.7                                                    | 12.7 15.9 15.9        |                         |                       |  |  |  |  |  |
|                            |               | Drain port  | :         | (mm)    |                                                         | VF                    | 25                      |                       |  |  |  |  |  |

| Model name           |                  |             |          |         | MMD-UP0721HFP-K           | MMD-UP0961HFP-K         | MMD-UP1121HFP-K         | MMD-UP1281HFP-K |  |  |  |  |  |
|----------------------|------------------|-------------|----------|---------|---------------------------|-------------------------|-------------------------|-----------------|--|--|--|--|--|
| Cooling Capacity     |                  |             |          | (kW)    | 22.40                     | 28.00                   | 33.50                   | 40.00           |  |  |  |  |  |
| Heating Capacity     |                  |             |          | (kW)    | 13.90                     | 13.90 17.40 20.80       |                         |                 |  |  |  |  |  |
|                      | Power supply     | /           |          |         |                           | 1Ph. (220V-240V) ~60Hz. |                         |                 |  |  |  |  |  |
| Electrical           | Running curre    | ent         |          | (A)     | 0.90                      | 1.12                    | 1.36                    | 1.91            |  |  |  |  |  |
| characteristics      | Power consur     | mption      |          | (kW)    | 0.153                     | 0.198                   | 0.243                   | 0.330           |  |  |  |  |  |
|                      | Starting curre   | ent         |          | (A)     | 8.15                      | 8.15                    | 8.15                    | 8.15            |  |  |  |  |  |
|                      | Main unit        |             |          |         |                           | Zinc hot dipp           | ing steel plate         |                 |  |  |  |  |  |
| Appearance           | Ceiling na       | anol        | Model na | me      |                           |                         | -                       |                 |  |  |  |  |  |
|                      | Centrig pe       | Panel Color |          |         |                           |                         |                         |                 |  |  |  |  |  |
|                      |                  |             | Height   | (mm)    | 448                       | 448                     | 448                     | 448             |  |  |  |  |  |
|                      | Main unit        |             | Width    | (mm)    | 900                       | 900                     | 900                     | 900             |  |  |  |  |  |
| Outer diamension     |                  |             | Depth    | (mm)    | 1400                      | 1400                    | 1400                    | 1400            |  |  |  |  |  |
|                      | Ceiling panel    |             | Height   | (mm)    | -                         | -                       | -                       | -               |  |  |  |  |  |
|                      |                  |             | Width    | (mm)    | -                         | -                       | -                       | -               |  |  |  |  |  |
|                      |                  |             | Depth    | (mm)    | -                         | -                       | -                       | -               |  |  |  |  |  |
| Total weight         | Main unit        |             | (kg)     |         | 99                        | 99                      | 99                      | 99              |  |  |  |  |  |
| Total weight         | Ceiling panel    |             |          | (kg)    | -                         |                         |                         |                 |  |  |  |  |  |
| Heat exchanger       |                  |             |          |         | Finned tube               |                         |                         |                 |  |  |  |  |  |
|                      | Fan              |             |          |         | Centrifugal (Multi Blade) |                         |                         |                 |  |  |  |  |  |
| Fan unit             | Standard air f   | flow        | H/M/L    | (m³/hr) | 1680/1440/1200            | 2100/1800/1470          | 2520/2130/1770          | 3060/2580/2130  |  |  |  |  |  |
|                      | Motor            |             |          | (W)     | 1000                      | 1000                    | 1000                    | 1000            |  |  |  |  |  |
|                      | External station | c pressu    | re       | (PA)    | 100                       | 100                     | 100                     | 100             |  |  |  |  |  |
| Air filte            |                  |             |          |         |                           | Standard filter atta    | ched (Long life filter) |                 |  |  |  |  |  |
| Controller           |                  |             |          |         | -                         | -                       | -                       | -               |  |  |  |  |  |
| Sound pressure level | Н/               | M/L         |          | (dBA)   | 38/36/34                  | 39/36/33                | 40/37/34                | 42/38/35        |  |  |  |  |  |
| Sound power level    | Н/               | M/L         |          | (dBA)   | 73/71/69                  | 74/71/68                | 75/72/69                | 77/73/70        |  |  |  |  |  |
|                      | Ga               | is side     |          | (mm)    | 22.2                      | 22.2                    | 28.6                    | 28.6            |  |  |  |  |  |
| Connecting p         | ipe Liq          | quid        |          | (mm)    | 12.7                      | 12.7 12.7 15.9 15.9     |                         |                 |  |  |  |  |  |
|                      | Dra              | ain port    |          | (mm)    |                           | VF                      | 25                      |                 |  |  |  |  |  |

| Model name           |               |             |          |         | MMD-UP0721HFP-T | MMD-UP0961HFP-T           | MMD-UP1121HFP-T         | MMD-UP1281HFP-T |  |  |  |  |  |
|----------------------|---------------|-------------|----------|---------|-----------------|---------------------------|-------------------------|-----------------|--|--|--|--|--|
| Cooling Capacity     |               |             |          | (kW)    | 22.40           | 28.00                     | 33.50                   | 40.00           |  |  |  |  |  |
| Heating Capacity     |               |             |          | (kW)    | 13.90           | 17.40                     | 20.80                   | 25.20           |  |  |  |  |  |
|                      | Power supp    | ly          |          |         |                 | 1Ph. (220V-240V) ~50Hz.   |                         |                 |  |  |  |  |  |
| Electrical           | Running cur   | rrent       |          | (A)     | 0.90            | 1.12                      | 1.36                    | 1.91            |  |  |  |  |  |
| characteristics      | Power const   | umption     |          | (kW)    | 0.153           | 0.198                     | 0.243                   | 0.330           |  |  |  |  |  |
|                      | Starting cur  | rent        |          | (A)     | 8.15            | 8.15                      | 8.15                    | 8.15            |  |  |  |  |  |
|                      | Main unit     |             |          |         |                 | Zinc hot dipp             | ing steel plate         |                 |  |  |  |  |  |
| Appearance           | Coiling       | nanol       | Model na | ime     |                 |                           | -                       |                 |  |  |  |  |  |
|                      | Centrig       | Panel Color |          |         | -               |                           |                         |                 |  |  |  |  |  |
|                      |               |             | Height   | (mm)    | 448             | 448                       | 448                     | 448             |  |  |  |  |  |
|                      | Main unit     |             | Width    | (mm)    | 900             | 900                       | 900                     | 900             |  |  |  |  |  |
| Outor diamoncion     |               |             | Depth    | (mm)    | 1400            | 1400                      | 1400                    | 1400            |  |  |  |  |  |
| Outer diamension     | Ceiling panel |             | Height   | (mm)    | -               | -                         | -                       | -               |  |  |  |  |  |
|                      |               |             | Width    | (mm)    | -               | -                         | -                       | -               |  |  |  |  |  |
|                      |               |             | Depth    | (mm)    | -               | -                         | -                       | -               |  |  |  |  |  |
| Total weight         | Main unit     |             | (kg)     |         | 99              | 99                        | 99                      | 99              |  |  |  |  |  |
| Total weight         | Ceiling pane  | el          |          | (kg)    | -               |                           |                         |                 |  |  |  |  |  |
| Heat exchanger       |               |             |          |         | Finned tube     |                           |                         |                 |  |  |  |  |  |
|                      | Fan           |             |          |         |                 | Centrifugal (Multi Blade) |                         |                 |  |  |  |  |  |
| Fan unit             | Standard air  | r flow      | H/M/L    | (m³/hr) | 1680/1440/1200  | 2100/1800/1470            | 2520/2130/1770          | 3060/2580/2130  |  |  |  |  |  |
|                      | Motor         |             |          | (W)     | 1000            | 1000                      | 1000                    | 1000            |  |  |  |  |  |
|                      | External stat | tic pressu  | re       | (PA)    | 100             | 100                       | 100                     | 100             |  |  |  |  |  |
| Air filte            |               |             |          |         |                 | Standard filter atta      | ched (Long life filter) |                 |  |  |  |  |  |
| Controller           |               |             |          |         | -               | -                         | -                       | -               |  |  |  |  |  |
| Sound pressure level |               | I/M/L       |          | (dBA)   | 38/36/34        | 39/36/33                  | 40/37/34                | 42/38/35        |  |  |  |  |  |
| Sound power level    | Н             | I/M/L       |          | (dBA)   | 73/71/69        | 74/71/68                  | 75/72/69                | 77/73/70        |  |  |  |  |  |
|                      | G             | as side     |          | (mm)    | 22.2            | 22.2                      | 28.6                    | 28.6            |  |  |  |  |  |
| Connecting p         | ipe Li        | iquid       |          | (mm)    | 12.7            | 12.7 12.7 15.9 15.9       |                         |                 |  |  |  |  |  |
|                      | D             | Prain port  |          | (mm)    |                 | VF                        | 25                      |                 |  |  |  |  |  |

### 4. CONSTRUCTION VIEWS (EXTERIVAL VIEWS)

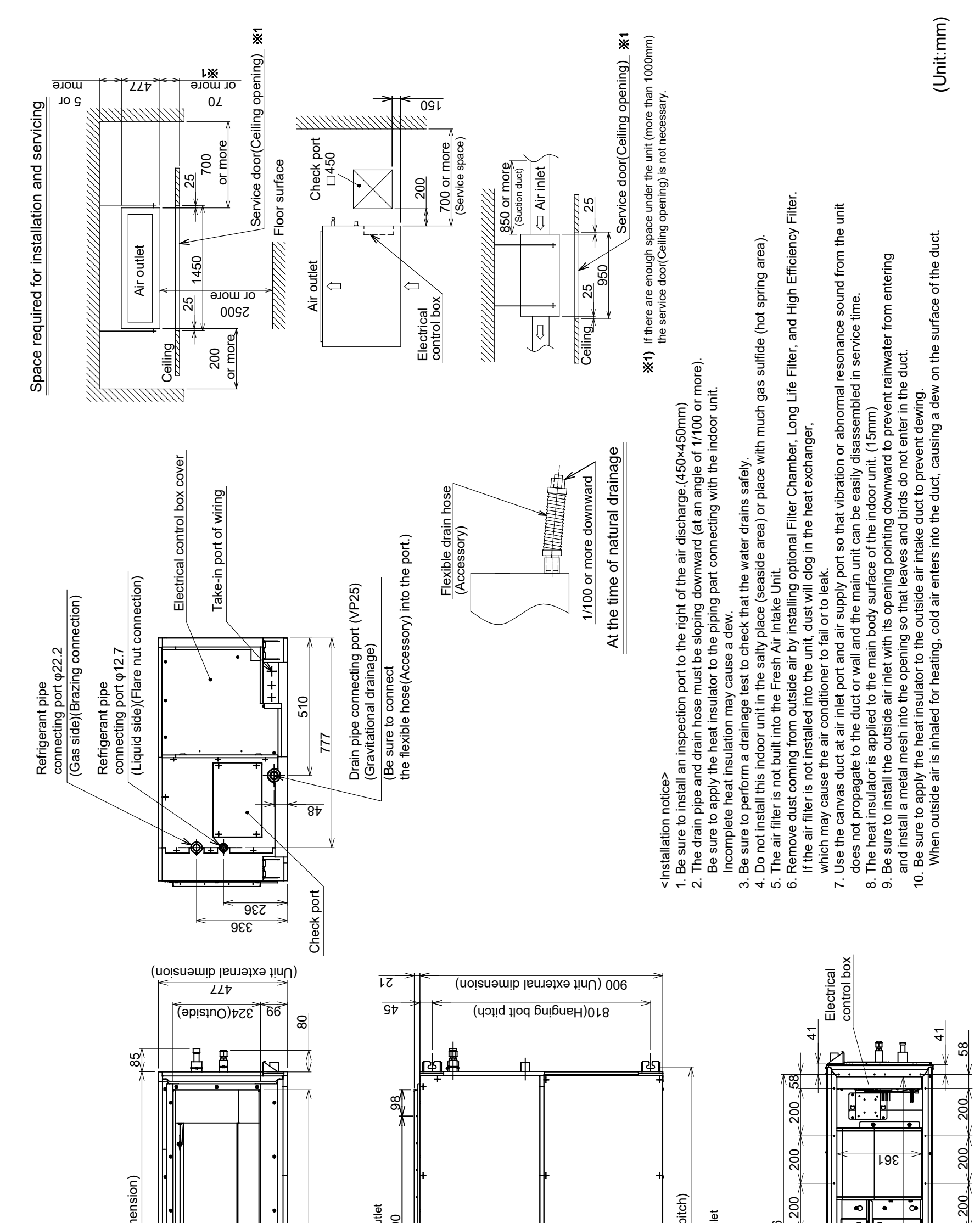

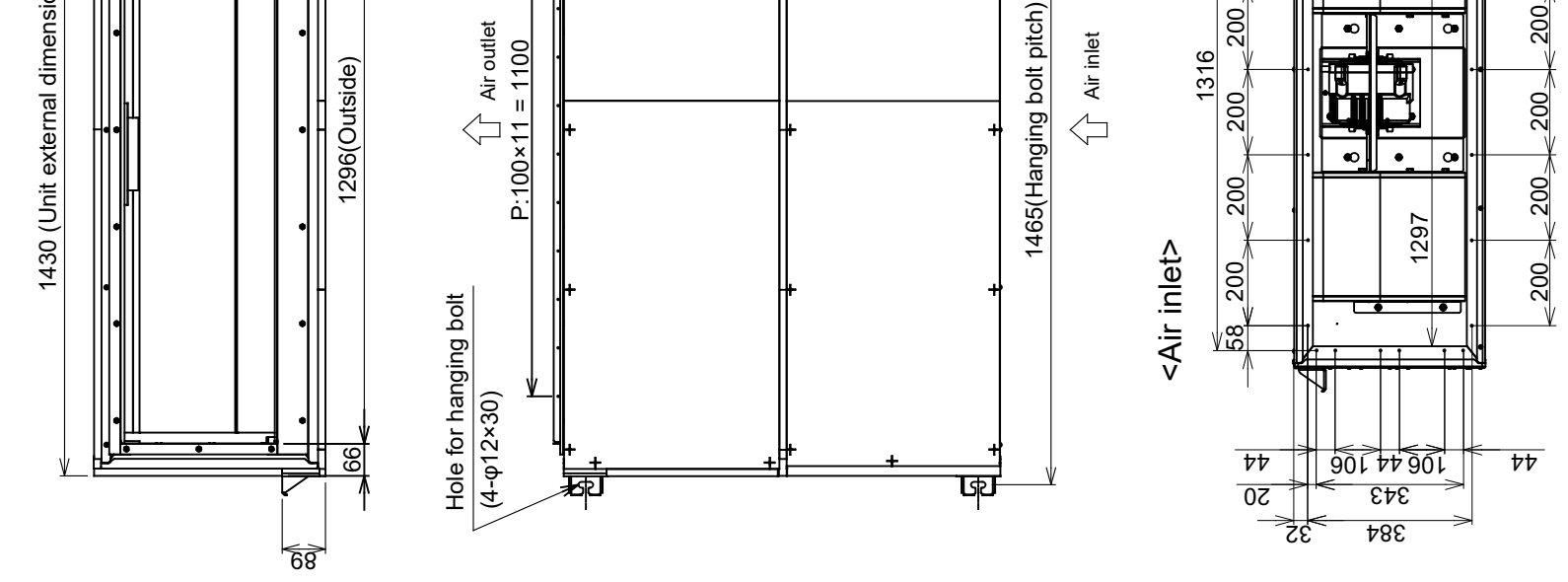

### 5. WIRING DIAGRAMS

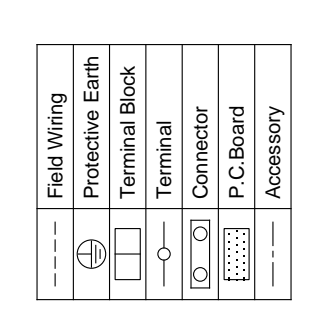

Color Indication – RED : Red WHT : White YEL : Yellow BLU : Blue BLK : Black BRW : Brown GRN : Green

| Parts Name | Connector | Fuse     | Fan Motor | Reactor | Pulse Motor Valve | Rush Current<br>Protect Resistor | Relay | Intake Air Temp Sensor | Terminal Block | Temp Sensor   | Suppry Air Temp Sensor | Drain Pump Motor | Float Switch | Relay |  |
|------------|-----------|----------|-----------|---------|-------------------|----------------------------------|-------|------------------------|----------------|---------------|------------------------|------------------|--------------|-------|--|
| Symbol     | CN**      | F01,F500 | ΕM        | L-FM    | PMV               | RB                               | RY01  | TA                     | TB01,02        | TC1, TC2, TCJ | ΤF                     | DM               | FS           | RY02  |  |
|            |           |          |           |         |                   |                                  |       |                        |                |               |                        |                  | Senarately   | (     |  |

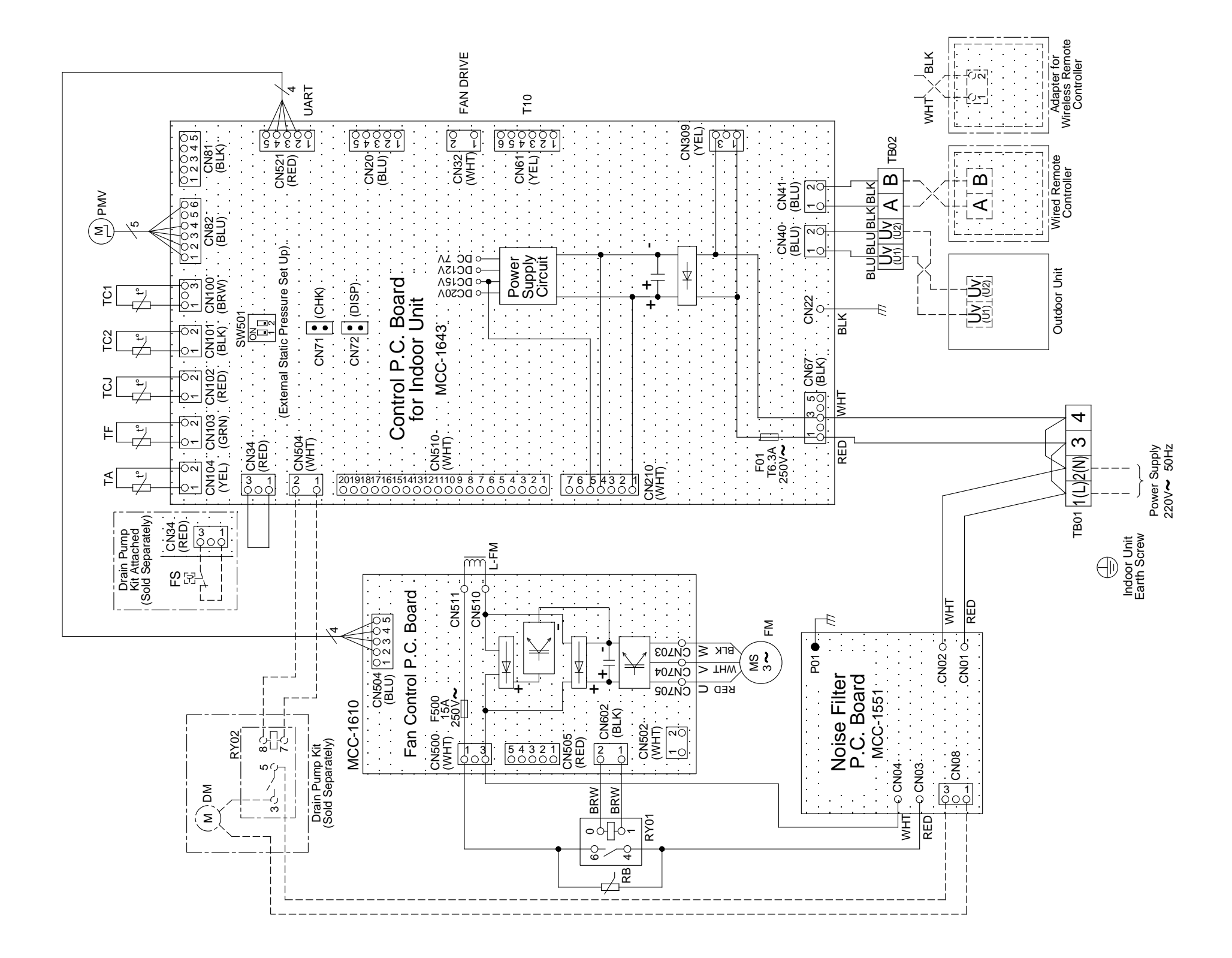

## 6. REFRIGERANT CYCLE DIAGRAM

### Indoor unit

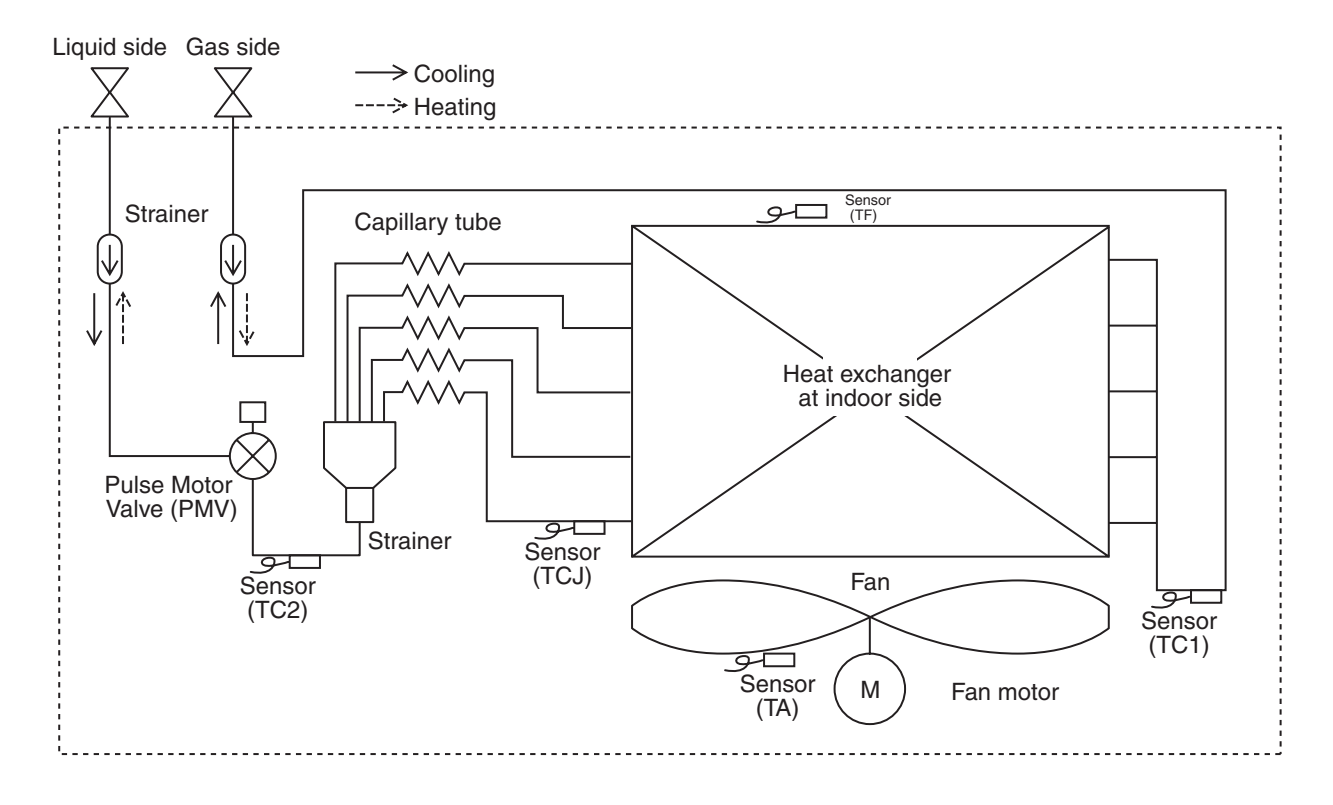

#### Explanation of functional parts in indoor unit

| Functional part   | t name | Functional outline                                                                                                    |
|-------------------|--------|----------------------------------------------------------------------------------------------------|
| Pulse Motor Valve | PMV    | <ul> <li>(Connector CN82 (6P): Blue)</li> <li>1) Controls super heat in cooling operation</li> <li>2) Controls subcool in heating operation</li> <li>3) Recovers refrigerant oil in cooling operation</li> <li>4) Recovers refrigerant oil in heating operation</li> </ul> |
| Temp. Sensor      | TA     | (Connector CN104 (2P): Yellow)<br>1) Detects outdoor/suction                                                                                                    |
|                   | TC1    | (Connector CN100 (3P): Brown)<br>1) Controls PMV super heat in cooling operation                                                                                                    |
|                   | TC2    | (Connector CN101 (2P): Black)<br>1) Controls PMV sub cool in heating operation                                                                                                    |
|                   | TCJ    | (Connector CN102 (2P): Red)<br>1) Controls PMV super heat in cooling operation                                                                                                    |
|                   | TF     | (Connector CN103 (2P): Green)<br>1) Detects indoor discharge temperature                                                                                                    |

# 7. PARTS RATING

| Capability rank               | P072 type                                               | P096 type                   | P112 type                 | P128 type |  |  |  |  |  |  |  |
|-------------------------------|---------------------------------------------------------|-----------------------------|---------------------------|-----------|--|--|--|--|--|--|--|
| Fan motor                     | ICF-340WD940-1                                          |                             |                           |           |  |  |  |  |  |  |  |
| Electronic control valve      |                                                         | PAM-BA0YGTF-1               |                           |           |  |  |  |  |  |  |  |
| Electronic control valve coil |                                                         | PAM-MD <sup>-</sup>         | 12TF-301                  |           |  |  |  |  |  |  |  |
| TA sensor                     |                                                         | Lead wire ler               | ngth 218 mm               |           |  |  |  |  |  |  |  |
| TF sensor                     |                                                         | Lead wire len               | gth 1100 mm               |           |  |  |  |  |  |  |  |
| TC1 sensor                    |                                                         | Dia. 4 size lead wire lengt | h 1000 mm Vinyl tube (blu | e)        |  |  |  |  |  |  |  |
| TC2 sensor                    | Dia. 6 size lead wire length 1000 mm Vinyl tube (black) |                             |                           |           |  |  |  |  |  |  |  |
| TCJ sensor                    | Dia. 6 size lead wire length 1000 mm Vinyl tube (red)   |                             |                           |           |  |  |  |  |  |  |  |

# 8. CONTROL OUTLINE

### Indoor unit

### **Control specifications**

| NO. | item                                                |                                               |                                                                                                    | Outli                                                                                                    | ne of specifications                                                                                                    |                                                                                                    |                                                                      |                              | Remarks                                                                                                   |
|-----|-----------------------------------------------------|-----------------------------------------------|----------------------------------------------------------------------------------------------------|----------------------------------------------------------------------------------------------------|----------------------------------------------------------------------------------------------------|----------------------------------------------------------------------------------------------------|----------------------------------------------------------------------|------------------------------|----------------------------------------------------------------------------------------------------|
| 1   | When power<br>supply is reset                       | <ul><li>(1)</li><li>(2)</li><li>(3)</li></ul> | Distinction of outdoor<br>When the power sup<br>control is selected ac<br>Setting of indoor fan<br>Based on EEPROM of<br>If resetting the power<br>once cleared.<br>After On/OFF button<br>resumed, if the abnor<br>the remote control. | on                                                                                                    |                                                                                                    |                                                                                                    |                                                                      |                              |                                                                                                    |
| 2   | Operation mode selection                            | (1)                                           | Based on the operation the operation mode is                                                                                                    |                                                                                                    |                                                                                                    |                                                                                                    |                                                                      |                              |                                                                                                    |
|     |                                                     |                                               |                                                                                                    | mmanu                                                                                                    |                                                                                                    |                                                                                                    |                                                                      |                              |                                                                                                    |
|     |                                                     |                                               | STOP                                                                                                    |                                                                                                    | Air conditioner sto                                                                                                    | ρs.                                                                                                    |                                                                      |                              |                                                                                                    |
|     |                                                     |                                               | FAN                                                                                                    |                                                                                                    | Fan operation                                                                                                    |                                                                                                    |                                                                      |                              |                                                                                                    |
|     |                                                     |                                               | COOL                                                                                                    |                                                                                                    | Cooling operation                                                                                                    |                                                                                                    |                                                                      |                              |                                                                                                    |
|     |                                                     |                                               | HEAI                                                                                                    |                                                                                                    | Heating operation                                                                                                    |                                                                                                    |                                                                      |                              |                                                                                                    |
| 3   | Remote<br>controller                                | (1)                                           | Temperature adjustm<br>The outdoor unit is S                                                                                                    | ent range<br>uper Multi                                                                                                    | u series one.                                                                                                    |                                                                                                    |                                                                      |                              | TF : Temperature of<br>discharge air                                                                      |
|     | setting                                             |                                               | Operation mode                                                                                                    | A                                                                                                    | djustment range                                                                                                    | Setting a                                                                                                    | t shipment                                                           |                              |                                                                                                    |
|     | (temperature of                                     |                                               | COOL                                                                                                    |                                                                                                    | 13~25°C                                                                                                    | 1                                                                                                    | 8°C                                                                  |                              |                                                                                                    |
|     | discharge air                                       |                                               | HEAT                                                                                                    |                                                                                                    | 18~30°C                                                                                                    | 2                                                                                                    | 5°C                                                                  |                              |                                                                                                    |
|     | (TF))                                               |                                               | The outdoor unit is th                                                                                                    | e other m                                                                                                    | odel than Super Mul                                                                                                    | ti u series or                                                                                                    | 1e                                                                   |                              |                                                                                                    |
|     |                                                     |                                               | Operation mode                                                                                                    |                                                                                                    | diustment range                                                                                                    | Setting a                                                                                                    | t shinment                                                           |                              |                                                                                                    |
|     |                                                     |                                               |                                                                                                    |                                                                                                    | 16~27°C                                                                                                    | 1                                                                                                    | 8°C                                                                  |                              |                                                                                                    |
|     |                                                     |                                               | HEAT                                                                                                    |                                                                                                    | 16~27°C                                                                                                    | 2                                                                                                    | 5°C                                                                  |                              |                                                                                                    |
|     |                                                     |                                               |                                                                                                    |                                                                                                    | 10 27 0                                                                                                    | 2                                                                                                    | 50                                                                   |                              |                                                                                                    |
| 4   | Capacity control<br>of the Fresh air<br>intake unit | Sy co                                         | The outdoor unit<br>to be connected<br>stem<br>nfiguration<br>combination with other<br>indoor units                                                                                                    | Always op<br>The Therm<br>Forced Th<br>Based on<br>and the ar<br>operation<br>Fresh air i<br>frequency<br>1) COOI<br>TF(n)<br>n : Tir<br>TF(n-<br>amou<br>2) HEA<br>Ts(n)-<br>amou<br>TF(n)<br>amou<br>TF(n)<br>amou<br>TF(n) | For Super Multi u serie<br>erates at maximum cap<br>no-Off will be activated<br>ermo-OFF conditions a<br>the difference between<br>mount of temperature c<br>capacity is determined<br>ntake to command the<br>to the outdoor unit.<br>_ opertion<br>-Ts(n) : Temperature dif<br>nes of detection<br>1)-TF(n) : Temperature dif<br>nt n : Times of detection<br>-TF(n-1) : Temperature dif<br>nt n : Times of detection<br>-TF(n-1) : Temperature dif<br>no-Off will be activated<br>ermo-OFF conditions a | es<br>pacity.<br>only when<br>ire satisfied.<br>TF and Ts,<br>hange, the<br>by the<br>operating<br>fference<br>change<br>change<br>change<br>only when<br>are satisfied. | For other mod<br>Always operates<br>The Thermo-Off<br>Forced Thermo- | els<br>s at<br>f will<br>-OF | than Super Multi u series<br>maximum capacity.<br>I be activated only when<br>F conditions are satisfied. |
|     |                                                     |                                               |                                                                                                    |                                                                                                    |                                                                                                    |                                                                                                    |                                                                      |                              | TF : Temperature of<br>discharge air<br>Ts : Temperature set by<br>remote controller                      |

# **Control outline (continued)**

| 5 Forced Thermo-<br>OFF The Forced Thermo-OFF will be activated when conditions below are satisfied.<br>(1) Outdoor / Suction air temp. (TA)<br>COOL + COOL + COOL | CODE No. (DN)<br>Tac: (DN) [402] =0019<br>Tab: (DN) [403] =0015                                  |
|----------------------------------------------------------------------------------------------------|--------------------------------------------------------------------------------------------------|
| $\begin{array}{c} \text{HEAT} \cdots \text{When TA} \geq 15 \ \text{C} (\text{T} \ \alpha \ \text{h}) \text{ or when TA} \leq -10 \ \text{°C} \\ (\#1)(\#1 : \text{When connecting to Super Multi u series : -10 \ ^{\circ}\text{C} \\ \text{When connecting to other models than Super Multi u series: -5 \ ^{\circ}\text{C}) \\ (2) \ \text{Outdoor} / \text{Suction air temp. (TA) and temperature set by remote controller (Ts)} \\ \cdot \text{COOL} \cdots \text{When TA} \leq \text{Ts} + 3 \ ^{\circ}\text{C} (\text{T} \ \beta \ \text{c}) \\ \cdot \text{HEAT} \cdots \text{When TA} \geq \text{Ts} - 3 \ ^{\circ}\text{C} (\text{T} \ \beta \ \text{h}) \\ (3) \ \text{Temperature of discharge air (TF)} \\ \cdot \text{COOL} \cdots \text{When TF} \leq 3 \ ^{\circ}\text{C} (\text{T} \ \gamma \ \text{c}) \\ \cdot \text{HEAT} \cdots \text{When TF} \geq 60 \ ^{\circ}\text{C} (\text{T} \ \gamma \ \text{h}) \\ \end{array}$                                                                                                    | Tβc: (DN) [404] =0003<br>Tβh: (DN) [405] =0003<br>Tγc: (DN) [406] =0003<br>Tγh: (DN) [407] =0060 |
| 6       Forced Fan OFF       When the Outdoor / Suction air temp. Is low, the following controls will be operated.       C         1       The fan is forcibly turned off according to the temperature of outdoor ambient (suction) (TA)       - COOL +FAN ··· When TA ≤ 5°C         · HEAT ··· When TA ≤ -10°C (when connecting to other than Super Multi useries5°C)       (2) After FAN OFF for 60 minutes, FAN will be ON for 1 minute. If the Forced Fan OFF will be confluend or released depends on the Outdoor / Suction air temp. (TA) at that time.         · ODDL · FAN ··· When TA ≥ -8°C (when connecting to other than Super Multi useries3°C)       (3) Other deactivate conditions of Forced Fan-OFF         · Turn off       · Mode setting       · Test run mode         Operation       0       10       20       40       50         COOL       FAN       -10       0       20       40       50         · Turn off       · Mode setting       · Test run mode       · Test run mode       · Test run mode       · Test run mode         · OOL       · FAN       · FAN       · FAN       · COOL       · FAN       · COOL         · HEAT       · FAN       · COOL       · FAN       · COOL       · State run mode         · Operation       · O       · O       · O       · State run mode       · State run mode         · OLO       · O       · O                                                                                                    | OPERATION STANDBY<br>is displayed                                                                |

| NO. | item                 |                                                                                                    | Outline of specifications |        |                   |         |         |                       |          |         |          |           |                           | Remarks                                |                                                    |                                            |  |
|-----|----------------------|----------------------------------------------------------------------------------------------------|---------------------------|--------|-------------------|---------|---------|-----------------------|----------|---------|----------|-----------|---------------------------|----------------------------------------|----------------------------------------------------|--------------------------------------------|--|
| 7   | Fan speed<br>control | <ol> <li>The unit adjust the fan speed to "HIGH (HH)", "MID+ (H+)",<br/>"MID (H)", "LOW+ (L+)", and "LOW (L)" according to the command through the<br/>remote controller.</li> <li>Under "AUTO" speed, the unit will adjust the fan speed to "HIGH (HH)".</li> </ol> Static pressure mode 50Pa 75Pa 100Pa 125Pa 150Pa 1 |                           |        |                   |         |         |                       |          |         |          |           | e L                       | HH > H<br>.+ > L ∶                     | + > H ><br>> UL                                    |                                            |  |
|     |                      |                                                                                                    |                           |        |                   |         |         |                       |          |         |          |           | 17                        | 5Pa                                    | 200                                                | )Pa                                        |  |
|     |                      | CODE No.<br>(DN) "5D"<br>setting data                                                                                                    |                           | 1      |                   | 2       |         | 0<br>At 4<br>shipment |          | 4       | 3        |           |                           | 5                                      |                                                    | 6                                          |  |
|     |                      | SW501(1)/(2)                                                                                                    | ON/                       | OFF    | -                 | -       | OFF     | /OFF                  | -        | -       | OFF      | /ON       | -                         | – ON/ON                                |                                                    | ON                                         |  |
|     |                      | Тар                                                                                                    | COOL                      | HEAT   | COOL              | HEAT    | COOL    | HEAT                  | COOL     | HEAT    | COOL     | HEAT      | COOL                      | HEAT                                   | COOL                                               | HEAT                                       |  |
|     |                      | F1                                                                                                    |                           |        |                   |         |         |                       |          |         |          |           |                           |                                        | НН                                                 | НН                                         |  |
|     |                      | F2                                                                                                    |                           |        |                   |         |         |                       |          |         |          |           | HH                        | НН                                     |                                                    |                                            |  |
|     |                      | F3                                                                                                    |                           |        |                   |         |         |                       |          |         | НН       | HH        |                           |                                        | H+                                                 | H+                                         |  |
|     |                      |                                                                                                    |                           |        |                   |         |         |                       | нн       | нн      | H+       | H+        | H+                        | H+                                     | н                                                  | Н                                          |  |
|     |                      | F5                                                                                                    |                           |        |                   | υυ      | нн      | нн                    | H+       | H+      | н        | н         |                           |                                        | L+                                                 | L+                                         |  |
|     |                      | F0                                                                                                    |                           |        |                   | пп      |         | Пт                    |          |         |          | LŦ        |                           | LŦ                                     |                                                    |                                            |  |
|     |                      | F8                                                                                                    | I<br>I нн                 | нн     | <br>  H+          | H+      | Н       | н                     | 1+       | 1+      |          |           |                           |                                        |                                                    |                                            |  |
|     |                      | F9                                                                                                    | H+                        | H+     | н                 | Н       | L+      | <br>L+                |          | _       | L        | L         | -                         |                                        |                                                    |                                            |  |
|     |                      | FA                                                                                                    | н                         | Н      |                   |         |         |                       | L        | L       |          |           |                           |                                        |                                                    |                                            |  |
|     |                      | FB                                                                                                    | L+                        | L+     | L+                | L+      | L       | L                     |          |         |          |           |                           |                                        |                                                    |                                            |  |
|     |                      | FC                                                                                                    | L                         | L      |                   |         |         |                       |          |         |          |           |                           |                                        |                                                    |                                            |  |
|     |                      | FD                                                                                                    | UL                        | UL     | UL                | UL      | UL      | UL                    | UL       | UL      | UL       | UL        | UL                        | UL                                     | UL                                                 | UL                                         |  |
|     |                      | (3) When the The the fan speed                                                                                                    | ermo-C                    | DFF is | activat<br>∟OW (I | ted dui | ring he | ating c               | operatio | on, the | e unit w | rill adju | ust T<br>n<br>C<br>s<br>c | The sta<br>node c<br>CODE  <br>witch d | tic prea<br>an be s<br>No. (Di<br>on the<br>board. | asure<br>set by the<br>N) or the<br>indoor |  |

# **Control outline (continued)**

| NO. | item                                                | Outline of specifications                                                                                                    | Remarks                                                                                                    |
|-----|-----------------------------------------------------|----------------------------------------------------------------------------------------------------|----------------------------------------------------------------------------------------------------|
| 8   | Cold air<br>discharge<br>prevention<br>control      | (1) Under HEAT operation, the higher temperature of TC2 sensor and TCJ sensor is compared with temperature of TC1 sensor then lower temperature is used to set the upper limit of the fan tap.<br>Under defrosting operation, the control point is set to +6°C.          (°C)       A zone : OFF         E zone: follow a remote control fan speed setup         15       A         5       A                                                                                                    | TCJ : Temperature<br>of Indoor heat<br>exchange sensor<br>In zone A,<br>"PRE-HEAT" is<br>displayed.                                                                                                    |
| 9   | Freeze prevention<br>control<br>(Low temp. release) | <ol> <li>In all cooling operation, the air conditioner operates as described below based upon temp. detected by TC1, TC2 and TCJ sensors.</li> <li>When "J" zone is detected for 5 minutes, the thermostat is forcedly off.</li> <li>In "K" zone, the timer count is interrupted, and held.</li> <li>When "J" zone is detected, the timer is cleared and the operation returns to the normal operation.</li> <li>If "J" zone continues, operation of the indoor fan in LOW mode continues until it reaches the "J" zone. It is reset when the following conditions are satisfied.</li> </ol> <b>Reset conditions</b> <ol> <li>TC1 ≥ 12°C and TCJ ≥ 12°C</li> <li>20 minutes passed after stop.</li> </ol> (°C) P1 P1 P1 P2 C continues, operation, the air conditioner operates as described below based upon temp. detected by TCJ sensor. When "M" zone is detected for 45 minutes, the thermostat is forcedly off. In all cooling operation, the air conditioner operates as described below based upon temp. detected by TCJ sensor. When "M" zone is detected for 45 minutes, the thermostat is forcedly off. In "N" zone, the timer count is interrupted and held. When shifting to "M" zone again, the timer count restarts and continues. If "L" zone is detected, the timer is cleared and the operation returns to normal operation. Reset conditions 1) TC1 ≥ 12°C and TCJ ≥ 12°C 2) Om minutes passed after stop. (°C) P2 Q2 N N D2 Signal Cooling Comparison N D2 D2 D3 D3 D3 D4 D4 D4 D4 D4 D4 D4 D4 D4 D4 D4 D4 D4 D4 D4 D4 D4 D4 D4 D4 D4 D4 D4 D4 D4 D4 D4 D4 D4 D4 D5 C D4 D4 D5 C D6 D6 D6< | TC1: Temperature of<br>indoor heat<br>exchanger sensor<br>( ) value:<br>When the power supply<br>is turned on, the forced<br>thermostat becomes<br>OFF if the temperature<br>is less than this<br>indicated temperature. |

| NO. | item                                                                           |                                    |                                                                                                    | Outline of                                                                                                    | f specificat                                                                                                    | ions                                                                                                    | Remarks                                                                                                    |
|-----|--------------------------------------------------------------------------------|------------------------------------|----------------------------------------------------------------------------------------------------|----------------------------------------------------------------------------------------------------|----------------------------------------------------------------------------------------------------|----------------------------------------------------------------------------------------------------|----------------------------------------------------------------------------------------------------|
| 10  | Recovery control<br>for cooling oil<br>(refrigerant)                           | Re<br>Th<br>fol<br>the             | ecovery<br>ne indoo<br>lowing o<br>e outdoo<br>① Oper<br>(max<br>② Oper<br>contr                                        | The recovery control is<br>performed every 2 hours<br>or when the outdoor unit<br>determined. (It depends<br>on the outdoor unit to be<br>connected.)                                                                                                    |                                                                                                    |                                                                                                    |                                                                                                    |
| 11  | Recovery control<br>for heating<br>refrigerant (oil)                           | Th<br>fol<br>the<br>op<br>an<br>(N | e indoo<br>lowing c<br>e outdoo<br>1 Oper<br>(max<br>2 Dete<br>epending<br>erated t<br>d after f<br>ote) De<br>ma<br>Fo | r unit under STOP/Thermo-OF<br>controls when it receives the he<br>or unit.<br>Is PMV of the indoor unit with a<br>imum 20 minutes)<br>cts the temperature of TC2 and<br>g on the type of indoor unit, the<br>until the counted times of recov<br>he completion of the recovery<br>pending on the outdoor unit to<br>ty separately be operated follow<br>r details, refer to the service gu | The indoor unit under<br>COOL / Thermo-OFF<br>or "FAN" operation will<br>stop the indoor fan and<br>display "OPERATION<br>READY."<br>The recovery control is<br>performed every 2 hours<br>or when the outdoor unit<br>determined. The control<br>time may different for<br>different operating<br>conditions.<br>(According to the<br>outdoor unit to be<br>connected.) |                                                                                                    |                                                                                                    |
| 12  | Compensation<br>control for short<br>intermittent<br>outdoor unit<br>operation | (1)                                | ) For 5<br>force<br>the T<br>) Howe<br>REAI                                                                             | minutes after having started op<br>dly continued without activating<br>hermo-OFF conditions.<br>ever, the Thermo-OFF is given<br>DY and protective control.                                                                                                    | perating th<br>g the Ther<br>prior to C(                                                                                                    | e compressor, the operation will be<br>mo-OFF even if the unit enters in<br>DOL/HEAT selection, OPERATION |                                                                                                    |
| 13  | Elimination of retained heat                                                   | (1)                                | ) Wher<br>"LOV                                                                                                    | n the unit stopped the "HEAT" o<br>/" for about 30 seconds.                                                                                                    | operation,                                                                                                    | the indoor fan will be operated in                                                                        |                                                                                                    |
| 14  | HA control                                                                     | (1)<br>(2)<br>(3)                  | ) By cc<br>remo<br>) Outpu<br>) HA in                                                                                   | nnecting to a tele-converter or<br>tely ON/OFF through an inputti<br>uts the ON/OFF status to the H<br>put and output specifications a                                                                                                    | a remote<br>ing HA sig<br>IA termina<br>accordance                                                                                                    | start and stop I/F, the unit can be<br>nal from distnce.<br>I.<br>e with JEMA standard.                   | Used for remote start<br>and stop command<br>When using the HA<br>terminal (CN61), an<br>optional connector is<br>required. Connect to<br>either the main/sub<br>indoor unit. |
| 15  | Alarm output<br>setting                                                        | Fo<br>inc                          | or group<br>door uni<br>b-unit is                                                                                       | control, the alarm output from<br>t. The setting to let the main ur                                                                                                    | the indoor<br>nit output t                                                                                                    | board shows the status of each he whole statuses including the                                            | Connector: CN 61<br>(see Section 9.2 )                                                                                                    |
|     |                                                                                |                                    | DN                                                                                                    | Indoor/main unit alarm output                                                                                                    | t                                                                                                    | SET DATA                                                                                                  | Stop operation during                                                                                                    |
|     |                                                                                |                                    |                                                                                                    | Not include the status of the s                                                                                                    | sub-unit                                                                                                    | 0000 (at the time of shipment)                                                                            | the operation settings                                                                                                    |
|     |                                                                                |                                    | 79                                                                                                    | Include the status of the sub-                                                                                                    | unit                                                                                                    | 0001                                                                                                    |                                                                                                    |
|     |                                                                                |                                    |                                                                                                    |                                                                                                    |                                                                                                    |                                                                                                    |                                                                                                    |
| 16  | Display of filter<br>sign<br>(Not provided to<br>the wireless type)            | (1)                                | ) Wher<br>time<br>displa<br>) Wher<br>timer<br>time,<br>OFF.<br>Fi                                                      | the integrated operating time<br>(2500H), a filter replacement si<br>ay on the LCD.<br>In the filter reset signal is receiv<br>will be cleared. In this time, if t<br>the measurement time will be<br>iter time 2500H                                                                                                    | "FILTER" displayed                                                                                                    |                                                                                                    |                                                                                                    |

# **Control outline (continued)**

| NO. | item                                                 | Outline of specifications                                                                                                    | Remarks                                                                                                    |
|-----|------------------------------------------------------|----------------------------------------------------------------------------------------------------|----------------------------------------------------------------------------------------------------|
| 17  | Display of<br>"OPERATION<br>READY" and<br>"PRE-HEAT" | <ul> <li><operation ready=""> ··· Displayed on the remote control</operation></li> <li>(1) When the following check codes are indicated <ul> <li>Open phase of power supply wiring "P5" was detected.</li> <li>There is an indoor unit that detected indoor overflow "P10".</li> <li>There is an indoor unit that detected the interlock alarm "L30".</li> </ul> </li> <li>(2) During Forced Thermo-OFF <ul> <li>"COOL" operation is unavailable because the other indoor unit is operating with "HEAT" mode.</li> <li>"HEAT" operation is unavailable because COOL priority (SW11-bit1 of the · Outdoor I/F P.C.board is ON) is set and the other indoor unit is operating with "COOL" mode.</li> </ul> </li> <li>(3) The fan is stopped by the Enforced Thermo-OFF control.</li> <li>(4) The above indoor units that cannot operate stay in Thermo-OFF status.</li> <li>(5) The indoor fan stops because the system performs "Recovery operation for heating refrigerant (Oil)".</li> <li><pre-heat> ···· Displayed on the remote control</pre-heat></li> <li>(1) When an air conditioner starts heating operation or during heating operation, the indoor fan has turned off to prevent discharge of cool air. (including the defrosting operation under the Thermo-OFF state).</li> </ul> | <ul> <li>"OPERATION<br/>READY"<br/>is displayed<br/>No display for<br/>wireless remote<br/>control</li> <li>"PRE-HEAT"<br/>is displayed</li> </ul> |
| 18  | Selection of<br>central control<br>mode              | <ol> <li>Selection of the contents that can be operated by the remote control at the indoor unit side is possible according to setting at the central control device side.</li> <li>Setting contents</li> </ol>                                                                                                    |                                                                                                    |
|     |                                                      | Operation Operation with remote control                                                                                                    |                                                                                                    |
|     |                                                      | from central<br>control<br>device setting selection setting setting setting setting setting setting                                                                                                    |                                                                                                    |
|     |                                                      | Individual O O O O -                                                                                                    |                                                                                                    |
|     |                                                      | [Central 1] × O × O O –                                                                                                    |                                                                                                    |
|     |                                                      | [Central 2] × × × × ○ -                                                                                                    |                                                                                                    |
|     |                                                      | [Central 3] O × O × O –                                                                                                    |                                                                                                    |
|     |                                                      | [Central 4] 0 × 0 0 0 –                                                                                                    |                                                                                                    |
|     |                                                      | <ul> <li>Operation possible ×: Operation impossible</li> <li>**The air flow direction setting function is not applicable to the air conditioner for outside air processing.</li> <li>(3) "CENTRAL CONTROL OPERATION LOCK" or "CENTRAL CONTROL" is displayed while in central control mode.</li> <li>(4) "Operation lock has been set by central control" is displayed when control function inaccessible to a remote controller is selected.</li> </ul>                                                                                                    |                                                                                                    |
| 19  | DC motor                                             | (1) DC motor operate according to the command from the indoor control device.<br>(Note) If the fan lock is detected, the air conditioner will stop the operation and the<br>check code will be displayed.                                                                                                    | Check codes [P12]                                                                                                    |

# 9. COMMUNICATING SYSTEMS, MODEL NAMES AND GROUP CONTROL

### 9-1. This air conditioner (U series) employs a new communicating system "TU2C-LINK", which is different from a conventional "TCC-LINK" system. For communicating system and model name of each unit or remote controller, see a table below.

| Communicating system | U series (TU2C-LINK support)               | Other than U series (TCC-LINK)                               |
|----------------------|--------------------------------------------|--------------------------------------------------------------|
| Outdoor unit         | MMY-MUP * * *<br>U series models           | Other than the left models<br>(MMY-MAP***, MCY-MAP***, etc.) |
| Indoor unit          | MM * - <u>U</u> P * * *<br>U series models | Other than the left models<br>(MM*-AP*** etc.)               |
| Wired remote control | RBC-AMS <u>U</u> * *<br>U series models    | Other than the left models                                   |

U series outdoor unit: Super 0 multi u series (MMY-MUP\*\*\*) Outdoor units other than U series: Super module i series (MMY-MAP\*\*\*), etc.

9-2. U series units can be used in combination with units other than the u series, while it may cause changes in wiring specifications, communication system and maximum numbers of indoor units for group operation.

When installing, repairing or maintaining the units, follow the attached installation manual for wiring specifications.

### **10. INDOOR CONTROL CIRCUIT**

### 10-1. Indoor controller block diagram

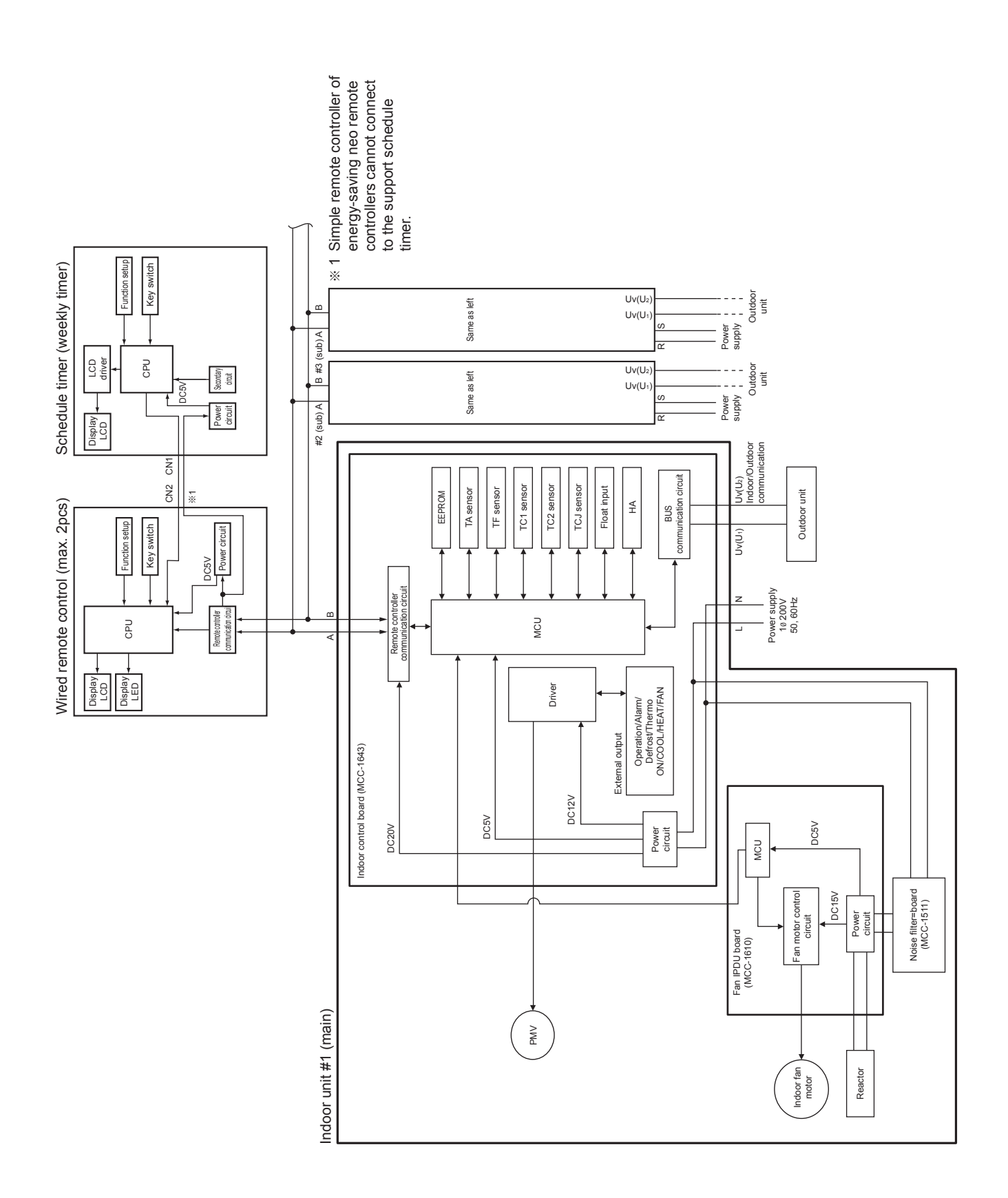

### 10-2. Indoor Print Circuit Board

MCC-1643

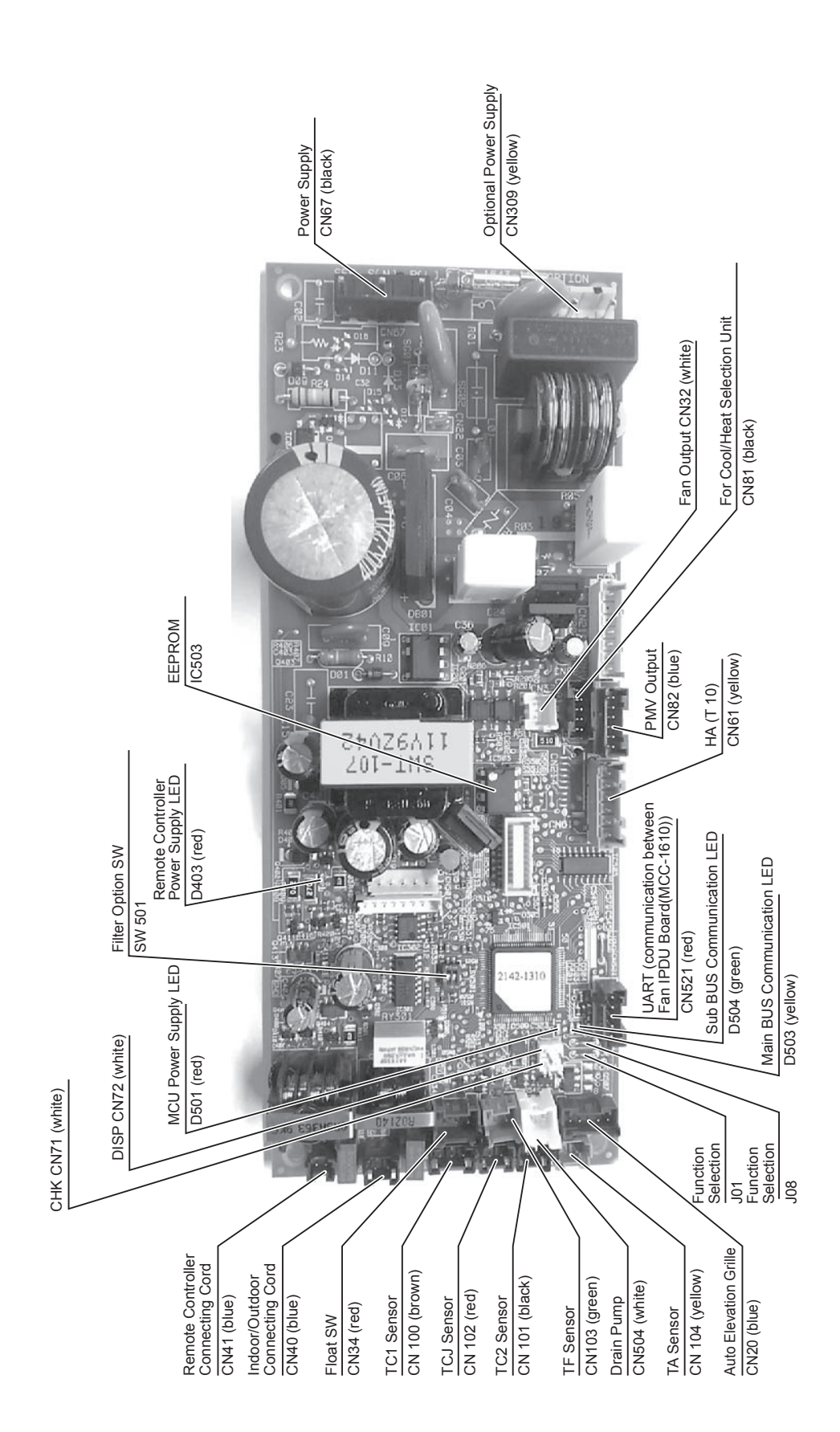

### Fan IPDU board (MCC-1610)

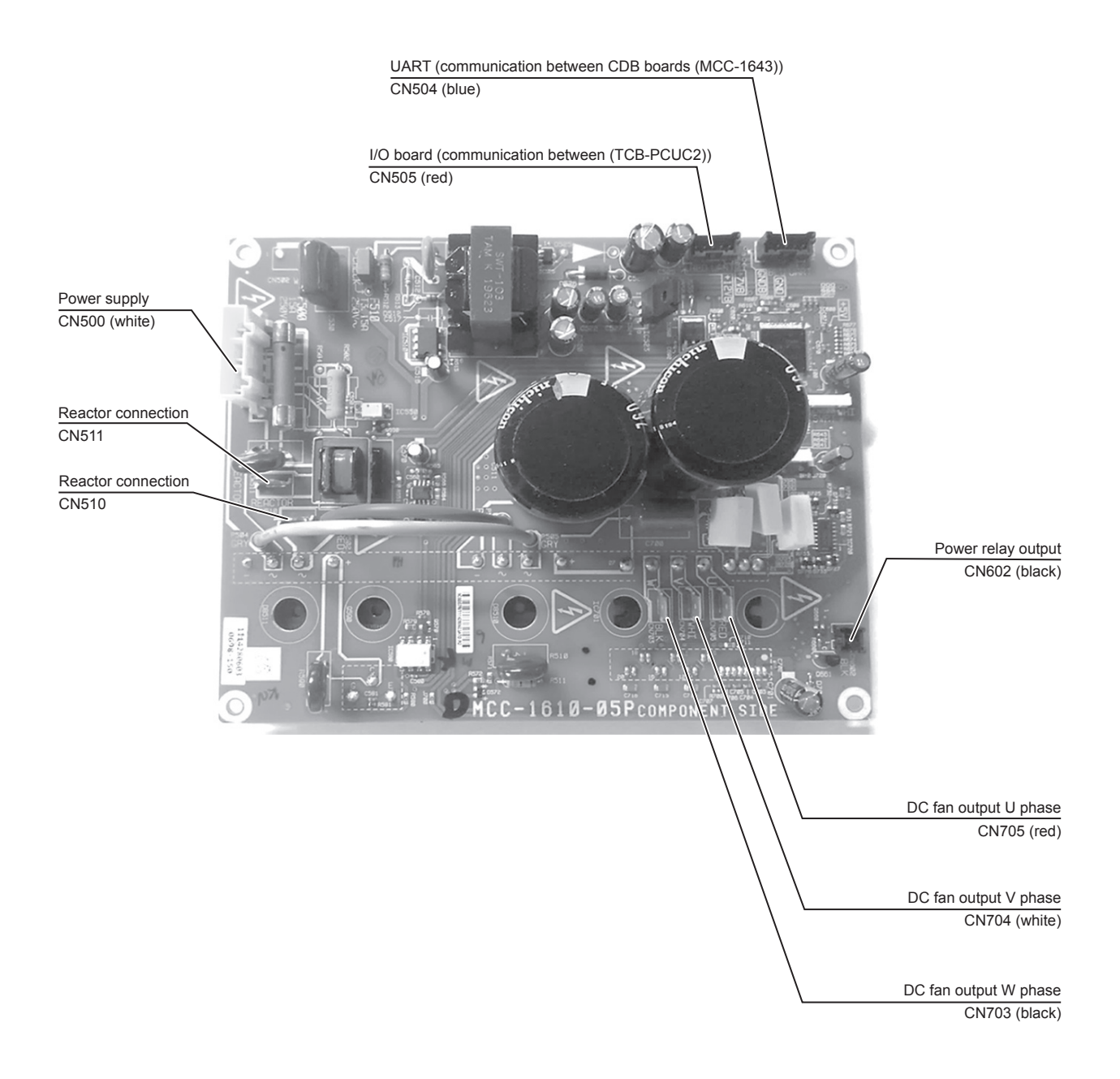

# Indoor control circuit (continued)

Noise filter board (MCC-1551)

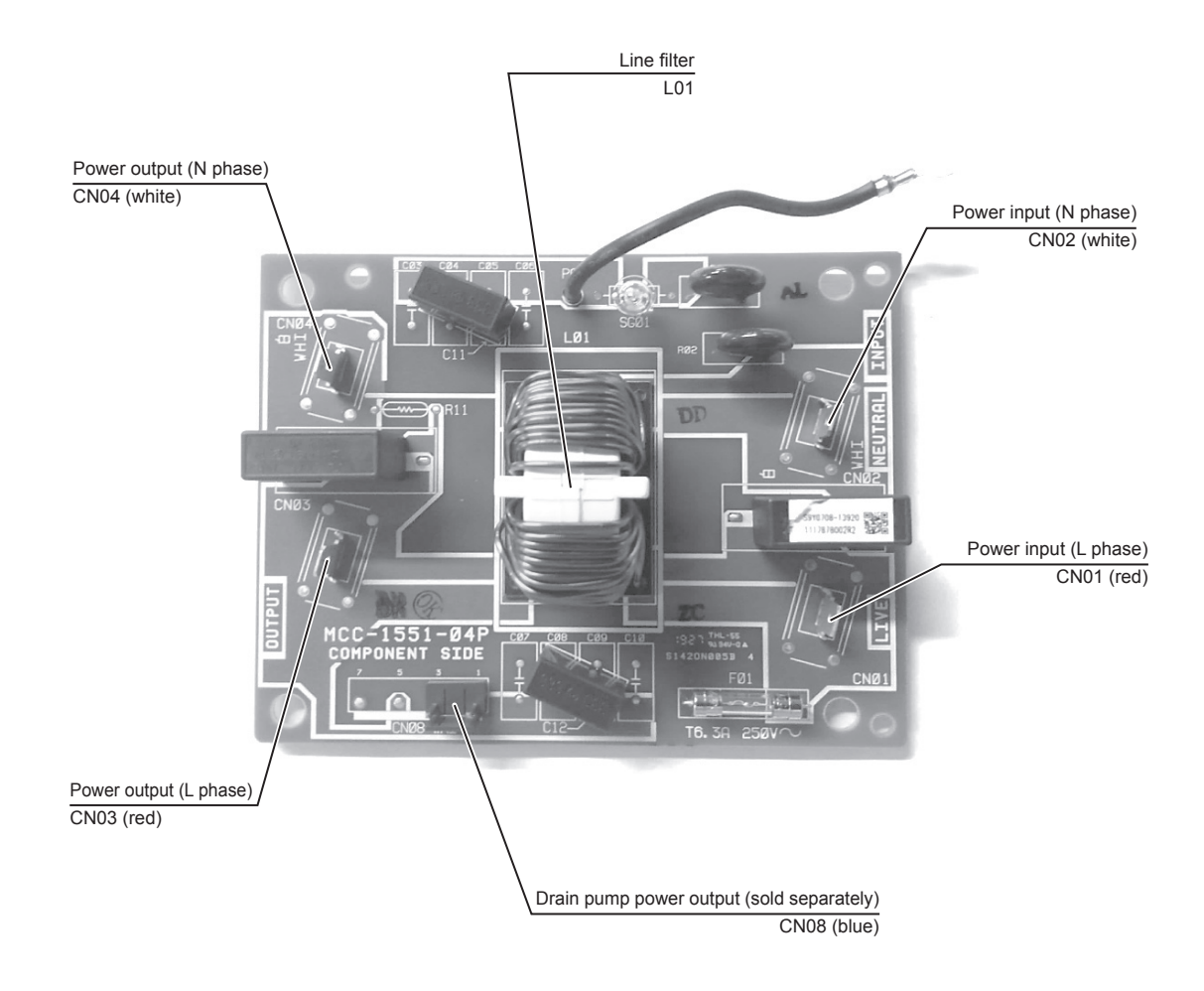

| Unit)            |
|------------------|
| ntake            |
| Air I            |
| (Fresh           |
| board            |
| Ċ.               |
| ٦.               |
| of indoor        |
| specifications c |
| connector s      |
| Optional         |

|       | Remarks                               | Setting at shipment: Interlock of ON by indoor unit operation, with OFF by stop operation | * The single operation setting by FAN button on the remote controller is performed on the<br>remote controller (DN=31). | Normal when between ①-③ short-circuits, but abnormal when open-circuits. | (check code "P10" appears) |                |               | ON when outdoor unit is on defrost operation. | ON when actual thermostat is ON (Comp. ON). | ON when the operation mode is on cooling system (Cool, Dry, Auto (Cooling)). | ON when the operation mode is on heating system (Heat, Auto (Heating)). | ON when the indoor fan is on, (When an air cleaner is used) OFF when the clean operation is on. | HA ON/OFF input (J01: YES/NO=Pulse (At shipment from factory) /Static input selection)<br>Please see "8-4. Method to set indoor unit function DN code" |          | Permission/Prohibition of remote controller operation stop is performed by input. | Operation ON (Answer back of HA)  |             | Warning output (Open collector) | Option abnormal input (Display of protective operation for equipment installed to the outside) | * Perform the settings having option abnormal input from the remote controller. | $(DN   2A] = 0 0 0 2 \rightarrow 0 0 0 1)$ | Use for operation check of indoor unit. (Performs operation of indoor fan "H", Louver horizontal<br>and Drain pump ON without communication with outdoor and remote controller) | Communication is available by indoor unit and remote controller only | (When the power is turned on). Shortening time of timer (Always) | Forced thermostat OFF operation for indoor unit | Make the check code of "L30" occur (by continuing operation for one min) and perform the forced stop. |                               | Fresh Air Intake Unit is not connectable to SHRM (Super Heat Recovery Multi system) series. |                                  |                                       |                                       |                                         | This can be used as power supply for option devices. | Connectivity D.C. hound (MCC 1610) |                                           |                 |                |    |
|-------|---------------------------------------|-------------------------------------------------------------------------------------------|----------------------------------------------------------------------------------------------------|--------------------------------------------------------------------------|----------------------------|----------------|---------------|-----------------------------------------------|---------------------------------------------|------------------------------------------------------------------------------|-------------------------------------------------------------------------|-------------------------------------------------------------------------------------------------|----------------------------------------------------------------------------------------------------|----------|-----------------------------------------------------------------------------------|-----------------------------------|-------------|---------------------------------|------------------------------------------------------------------------------------------------|---------------------------------------------------------------------------------|--------------------------------------------|----------------------------------------------------------------------------------------------------|----------------------------------------------------------------------|------------------------------------------------------------------|-------------------------------------------------|----------------------------------------------------------------------------------------------------|-------------------------------|---------------------------------------------------------------------------------------------|----------------------------------|---------------------------------------|---------------------------------------|-----------------------------------------|------------------------------------------------------|------------------------------------|-------------------------------------------|-----------------|----------------|----|
|       | Specifications                        | DC12V (COM)                                                                               | Output (Open collector))                                                                                                | DC12V                                                                    | NC                         | Float SW input | DC12V (COM)   | Defrost output (Open collector)               | Thermostat-off output (Open collector)      | Cooling output (Open collector)                                              | Heating output (Open collector)                                         | Fan output (Open collector)                                                                     | ON/OFF input                                                                                                    | OV (COM) | Remote controller prohibited in put                                               | Operation output (Open collector) | DC12V (COM) | Warning output (Open collector) | Input                                                                                          | 0                                                                               |                                            | Check mode input<br>0V                                                                                                    | DISP mode input                                                      | ٥٧                                                               | Demand input<br>0V                              | DC12V                                                                                                 | NC<br>External abnormal input | DC12V                                                                                       | EP valve output (Open collector) | Balance valve output (Open collector) | Suction valve output (Open collector) | Discharge valve output (Open collector) | AC230V<br>AC730V                                     |                                    | DCSV                                      | Signal transmit | Signal receive | A0 |
|       | Pin<br>No.                            | Θ                                                                                         | $\odot$                                                                                                    | Θ                                                                        | 0                          | 6              | 0             | 0                                             | )<br>)                                      | 4                                                                            | 6)                                                                      | ٩                                                                                               | Θ                                                                                                    | 0        | $\odot$                                                                           | 4                                 | 6           | ٩                               | Θ                                                                                              | 0                                                                               |                                            | 00                                                                                                    | Θ                                                                    | 3                                                                | 00                                              | Θ                                                                                                    | 00                            | Θ                                                                                           | 0                                | $\odot$                               | 4                                     | 9                                       | 00                                                   | •                                  | 9 0                                       | 6               | 4              | 9  |
| Name  | MMD-UP<br>072*-HFP*<br>to<br>128*HFP* | 0                                                                                         |                                                                                                    | •                                                                        | •                          |                | ×(*)          |                                               |                                             |                                                                              |                                                                         |                                                                                                 | 0                                                                                                    |          |                                                                                   |                                   |             |                                 | ×(*)                                                                                           |                                                                                 |                                            | 0                                                                                                    | С                                                                    | )                                                                | ×(*)                                            | ×(*)                                                                                                  |                               | <                                                                                           | 1                                |                                       |                                       |                                         | 0                                                    |                                    | •                                         |                 |                |    |
| Model | MMD-UP<br>048*HFP*                    | 0                                                                                         |                                                                                                    | •                                                                        | •                          |                | 0             |                                               |                                             |                                                                              |                                                                         |                                                                                                 | 0                                                                                                    |          |                                                                                   |                                   |             |                                 | 0                                                                                              |                                                                                 |                                            | 0                                                                                                    | С                                                                    | )                                                                | 0                                               | 0                                                                                                    |                               | <                                                                                           | 1                                |                                       |                                       |                                         | 0                                                    |                                    | ×                                         |                 |                |    |
|       | Function                              | Ventilation output                                                                        |                                                                                                    | Input for float SW                                                       |                            |                | Option output |                                               |                                             |                                                                              |                                                                         |                                                                                                 | НА                                                                                                    |          |                                                                                   |                                   |             |                                 | Filter                                                                                         | Option abnormality                                                              |                                            | CHK<br>Operation check                                                                                                    | DISP                                                                 | Exhibition mode                                                  | EXCT<br>demand                                  | External abnormal                                                                                     | input                         | Output for Flow                                                                             | selector unit                    |                                       |                                       |                                         | Output power supply<br>for option devices            |                                    | Connect with<br>Input / Output P.C. board |                 |                |    |
|       | Color                                 | White                                                                                     |                                                                                                    | Red                                                                      |                            |                | White         |                                               |                                             |                                                                              |                                                                         |                                                                                                 | Yellow                                                                                                    |          |                                                                                   |                                   |             |                                 | White                                                                                          |                                                                                 |                                            | White                                                                                                    | White                                                                |                                                                  | Red                                             | Green                                                                                                 |                               | Black                                                                                       |                                  |                                       |                                       |                                         | Yellow                                               |                                    | Кеа                                       |                 |                |    |
|       | Connector<br>No.                      | CN32                                                                                      |                                                                                                    | CN34                                                                     |                            |                | CN60          |                                               |                                             |                                                                              |                                                                         |                                                                                                 | CN61                                                                                                    |          |                                                                                   |                                   |             |                                 | CN70                                                                                           |                                                                                 |                                            | CN71                                                                                                    | CN72                                                                 |                                                                  | CN73                                            | CN80                                                                                                  |                               | CN81                                                                                        |                                  |                                       |                                       |                                         | CN309                                                | CNEDI                              |                                           |                 |                |    |

• : Use in standard,  $\bigcirc$  : Available,  $\triangle$  : Use by connecting parts sold separately, x : Unavailable (\*): Available by Application control kit ( TCB-PCUC2E)

### 10-3. Test run of indoor unit

### Cooling/Heating test run check

The test run for cooling/heating can be performed from either indoor remote controller or outdoor interface P.C. board. Refer to the Installation Manual and Service Manual of outdoor unit for the procedure of the test run from an outdoor interface P.C. board.

#### In case of wired remote controller

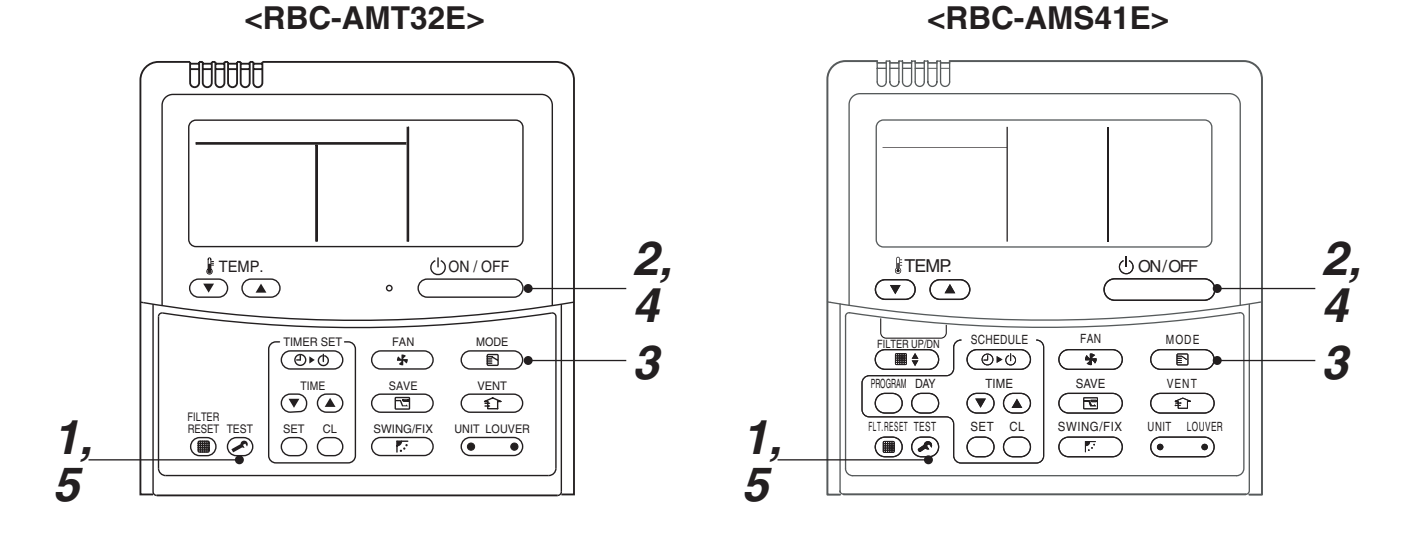

| Procedure | Operation contents                                                                                                    |      |
|-----------|----------------------------------------------------------------------------------------------------|------|
| 1         | Push [TEST] button for 4 seconds or more.<br>[TEST] is displayed at the display part and<br>the mode enters in TEST mode.                                                                                                    | TEST |
| 2         | Push [ON/OFF] button.                                                                                                    |      |
| 3         | <ul> <li>Change the mode from [COOL] to [HEAT] using [MODE] button.</li> <li>Do not use [MODE] button for other mode except<br/>[COOL]/[HEAT] modes.</li> <li>The temperature cannot be adjusted during test run.</li> <li>The trouble detection is performed as usual.</li> </ul> | TEST |
| 4         | After test run, push [ON/OFF] button to stop the operation. (Display on the display part is same to that in Procedure $1$ .)                                                                                                    |      |
| 5         | Push [TEST] button to clear the TEST mode.<br>([TEST] display in the display part disappears and<br>status becomes the normal stop status.)                                                                                                    |      |

Note) The test run returns to the normal operation after 60 minutes.

#### <RBC-ASCU11-C> Be sure to stop the air conditioner before making settings. (Change the setup while the air conditioner is not working.)

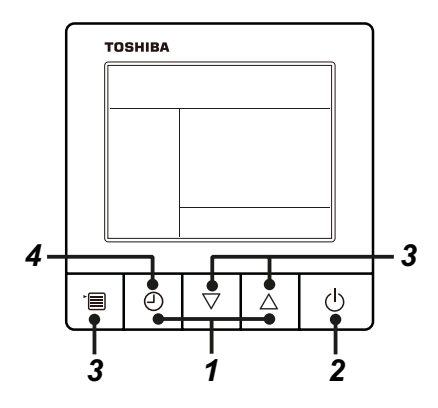

**1** Push and hold OFF timer button and [  $\triangle$  ] setting button simultaneously for 10 seconds or more. [TEST] is displayed on the display part and the test run is permitted.

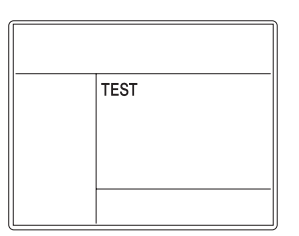

### **2** Push ON/OFF button.

- **3** Push menu button to select the operation mode. Select [  $\updownarrow$  Cool] or [  $\div$  Heat] with [  $\bigtriangledown$  ] [  $\triangle$  ] setting button.
  - Do not run the air conditioner in a mode other than [Cool] or [Heat].
  - The temperature setting function does not work during test run.
  - The check code is displayed as usual.

### **4** After the test run, push OFF timer button to stop a test run.

([TEST] disappears on the display and the air conditioner enters the normal stop mode.)

| ĺ |  |
|---|--|
|   |  |
|   |  |
|   |  |

### In case of wireless remote controller

1 Turn on the power of the air conditioner. When power is turned on for the first time after installation, it takes approx. 5 minutes until the remote controller becomes available. In the case of subsequent power-on, it takes approx. 1 minute until the remote controller becomes available.

Execute a test run after the predetermined time has passed.

2 Push "ON/OFF" button on the remote controller, select [ ♣ Cool ] or [ ♣ Heat ] with "MODE" button, and then select [ ■■■■■ HIGH ] with "FAN" button.

### 3

| Cooling test run                                           | Heating test run                                           |
|------------------------------------------------------------|------------------------------------------------------------|
| Set the temperature to 17 °C with the temp. setup buttons. | Set the temperature to 30 °C with the temp. setup buttons. |

### 4

| Cooling test run                                                                                                    | Heating test run                                                                                                    |
|----------------------------------------------------------------------------------------------------|----------------------------------------------------------------------------------------------------|
| After confirming a signal receiving sound "beep" immediately set the temperature to 18 °C with the temp. setup buttons. | After confirming a signal receiving sound "beep" immediately set the temperature to 29 °C with the temp. setup buttons. |

### 5

| Cooling test run                                                                                                    | Heating test run                                                                                                    |
|----------------------------------------------------------------------------------------------------|----------------------------------------------------------------------------------------------------|
| After confirming a signal receiving sound "beep" immediately set the temperature to 17 °C with the temp. setup buttons. | After confirming a signal receiving sound "beep" immediately set the temperature to 30 °C with the temp. setup buttons. |

### **6** Repeat procedures $4 \rightarrow 5 \rightarrow 4 \rightarrow 5$ .

Indicators "Operation" (green), "Timer" (green), and "Ready" (orange) in the wireless receiver section flash in approx. 10 seconds, and the air conditioner starts operation. If any of these indicators does not flash, repeat procedures 2 to 5.

**7** Upon completion of the test run, push "ON/OFF" button to stop operation.

<Overview of test run operations using the wireless remote controller>

▼ Cooling test run: ON/OFF → 17 °C → 18 °C → 17 °C → 18 °C → 17 °C → 18 °C → 17 °C → (test run) → ON/OFF

▼ Heating test run: ON/OFF → 30 °C → 29 °C → 30 °C → 29 °C → 30 °C → 29 °C → 30 °C → (test run) → ON/OFF

### Check function for operation of indoor unit (Functions at indoor unit side)

This function is provided to check the operation of the indoor unit singly without communication with the remote controller or the outdoor unit. This function can be used regardless of operation or stop of the system. However, if using this function for a long time, a trouble of the equipment may be caused. Limit using this function within several minutes.

#### [How to operate]

- Short-circuit CHK pin (CN71 on the indoor P.C. board). The operation mode differs according to the indoor unit status in that time. Normal time: Both float SW and fan motor are normal. Abnormal time: Either one of float SW or fan motor is abnormal.
- 2) Restricted to the normal time, if short-circuiting DISP pin (CN72 on the indoor P.C. board) in addition to short-circuit of CHK pin (CN71 on the indoor P.C. board), the minimum opening degree (30 pls) can be set to the indoor PMV only.

When open DISP pin, the maximum opening degree (1500 pls) can be obtained again.

• For the detailed positions of CHK pin (CN71 on indoor P.C. board) and DISP pin (CN72 on indoor P.C. board),

refer to the indoor P.C. board.

#### [How to clear]

Open CHK pin. While the system is operating, it stops once but automatically returns to operation after several minutes.

|                | Short-circuit of CHK pin       |                              |                              |  |  |  |  |  |  |  |
|----------------|--------------------------------|------------------------------|------------------------------|--|--|--|--|--|--|--|
|                | Norma                          | al time                      | Abnormal time                |  |  |  |  |  |  |  |
|                | DISP pin open                  | DISP pin short circuit       | Aphormai time                |  |  |  |  |  |  |  |
| Fan motor      | (H)                            | (H)                          | Stop                         |  |  |  |  |  |  |  |
| Indoor PMV (*) | Max. opening degree (1500 pls) | Min. opening degree (30 pls) | Min. opening degree (30 pls) |  |  |  |  |  |  |  |
| Louver         | Vertical                       | Vertical                     | Immediate stop               |  |  |  |  |  |  |  |
| Communication  | All ignored                    | All ignored                  | All ignored                  |  |  |  |  |  |  |  |
| P.C. board LED | Lights                         | Lights                       | Flashes                      |  |  |  |  |  |  |  |

\* The actual indoor PMV opening degree may differ from the described values due to adjustment depending on PMV types.

• To exchange the indoor PMV coil, set the indoor PMV to Max. opening degree.
# 10-4. Method to set indoor unit function DN code

(When performing this task, be sure to use a wired remote controller.)

### Procedure

Be sure to stop the air conditioner before making settings

### <RBC-AMT32E>

**1** Push the  $\overset{\text{TET}}{\textcircled{O}}$  +  $\overset{\text{SET}}{\bigcirc}$  +  $\overset{\text{C}}{\bigcirc}$  buttons simultaneously and hold for at least 4 seconds.

The unit No. displayed first is the address of the header indoor unit in group control.

Then the fan and louver of the selected indoor unit move.

- 2 Each time the end of the button (left side of the button) is pressed, one of the indoor unit Nos. under group control is displayed in turn. Then the fan and louver of the selected indoor unit move.
- **3** Use the <sup>↑</sup><sup>TEM®</sup> button to select the CODE No. (DN code) of the desired function.
- **4** Use the T associated with the selected function.
- **5** Push the  $\stackrel{\text{\tiny SI}}{\bigcirc}$  button. (The display changes from flashing to steady.)
  - To change the selected indoor unit, go back to step 2.
  - To change the selected function, go back to step  $\boldsymbol{3}$ .
- 6 When the <sup>™</sup> button is pushed, the system returns to normal off state.

### <RBC-ASCU11-C>

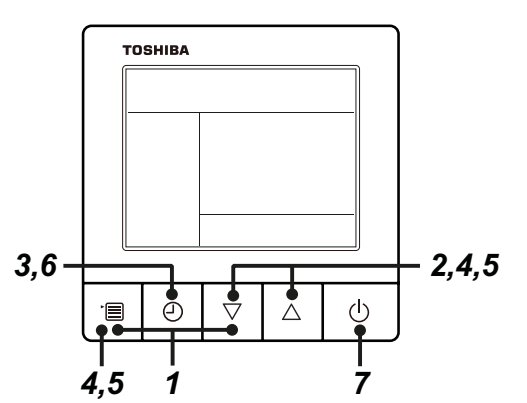

### **1** Push and hold menu button and [ $\bigtriangledown$ ] setting button simultaneously for 10 seconds or more.

• After a while, the display flashes as shown in the figure. "ALL" is displayed as indoor unit numbers during initial communication immediately after the power has been turned on.

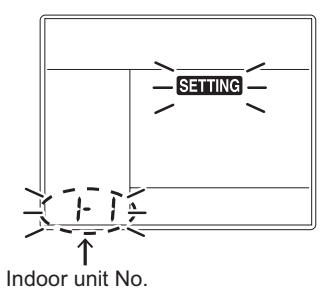

- **2** Each time [  $\bigtriangledown$  ] [  $\triangle$  ] setting button is pushed, indoor unit numbers in the group control change cyclically. Select the indoor unit to change settings for.
  - The fan of the selected indoor unit runs . The indoor unit can be confirmed for which to change settings.

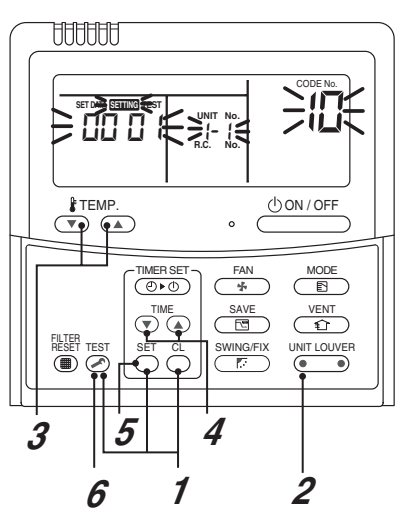

 $m{3}$  Push OFF timer button to confirm the selected indoor unit.

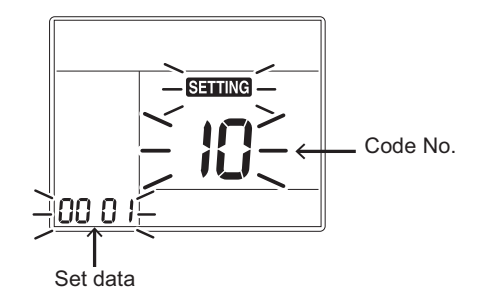

- **4** Push the menu button to make Code No. [ **\*\*** ] flash. Change Code No. [ **\*\*** ] with [  $\bigtriangledown$  ] [  $\bigtriangleup$  ] setting button.
- **5** Push the menu button to make Set data [ **\*\*\*\*** ] flash. Change Set data [ **\*\*\*\*** ] with  $[\nabla] [ \triangle ]$  setting button.
- **6** Push OFF timer button to complete the set up.
  - To change other settings of the selected indoor unit, repeat from Procedure 4.
- 7 When all the settings have been completed, push ON/OFF button to finish the settings. (Return to the normal mode)

" SETTING " flashes and then the display content disappears and the air conditioner enters the normal stop mode. (The remote controller is unavailable while " SETTING " is flashing.)

• To change settings of another indoor unit, repeat from Procedure 1.

| DN | Item                                                    | Description                                                                                                    |                                                                                                    | At shipment                                           |
|----|---------------------------------------------------------|----------------------------------------------------------------------------------------------------|----------------------------------------------------------------------------------------------------|-------------------------------------------------------|
| 01 | Filter display delay timer                              | 0000: None 00<br>0002: 2500H 00<br>0004: 10000H                                                                                                    | 001: 150H<br>003: 5000H type                                                                                                    | Depending on model                                    |
| 02 | Dirty state of filter                                   | 0000: Standard<br>0001: High degree of dirt (Half of sta                                                                                                    | 0000: Standard                                                                                                    |                                                       |
| 03 | Central control address                                 | 0001: No.1 unit to 0064: No.64 unit<br>0001: No.1 unit to 0128: No.128 uni<br>00Un: Unfixed (When using U series<br>0099: Unfixed (Other than U series                                                                                                    | 00Un/0099: Unfixed *1                                                                                                    |                                                       |
| 04 | Specific indoor unit<br>priority                        | 0000: No priority 00                                                                                                    | 001: Priority                                                                                                    | 0000: No priority                                     |
| 0b | Demand control<br>(CN73 /<br>TCB-PCUC2E : CN4)          | 0000: Demand input         00           0002: Card input setup.3         00           0004: Card input setup.4         00           0006: Notice code (202) signal         00           0008: Card input setup.1         00           0008: Card input setup.1         00 | 001: O2 sensor input<br>003: Fire alarm input (Normal open)<br>005: Fire alarm input (Normal close)<br>007: Card input setup.5<br>009: Card input setup.2 | 0000: Demand input                                    |
| 0F | Cooling only                                            | 0000: Heat pump<br>0001: Cooling only (No display of [A                                                                                                    | UTO] [HEAT])                                                                                                    | 0000: Heat pump                                       |
| 10 | Туре                                                    | Refer to Type DN code "10" list                                                                                                    |                                                                                                    | Depending on model<br>type                            |
| 11 | Indoor unit capacity                                    | 0000: Unfixed 00<br>Refer to Indoor Unit Capacity DN cc                                                                                                    | 001 to 0034<br>ode "11" list                                                                                                    | According to capacity type                            |
| 12 | Line address                                            | 0001: No.1 unit to 0064: No.30 u<br>0001: No.1 unit to 0128: No.128<br>00Un: Unfixed (When using U serie:<br>0099: Unfixed (Other than U series                                                                                                    | 00Un/0099: Unfixed *1                                                                                                    |                                                       |
| 13 | Indoor unit address                                     | 0001: No.1 unit to 0064: No.30 u<br>0001: No.1 unit to 0128: No.128<br>00Un: Unfixed (When using U serie:<br>0099: Unfixed (Other than U series                                                                                                    | 00Un/0099: Unfixed *1                                                                                                    |                                                       |
| 14 | Group address                                           | 0000: Individual 0001: Header u<br>0002: Follower unit of group<br>00Un: Unfixed (When using U serie:<br>0099: Unfixed (Other than U series                                                                                                    | 00Un/0099: Unfixed *1                                                                                                    |                                                       |
| 28 | Automatic restart of<br>power failure                   | 0000: None 00                                                                                                    | 001: Restart                                                                                                    | 0000: None                                            |
| 2A | Selection of option/Trouble<br>input (TCB-PCUC2E: CN3)  | 0000: Filter input 00<br>0002: None (A                                                                                                    | 001: Alarm input<br>Air washer, etc.)                                                                                                    | 0002: None                                            |
| 2E | HA terminal (CN61)<br>select                            | 0000: Usual 00<br>0002: Fire alarm input (arbiter conta<br>0003: Card input setup.2 (4)                                                                                                    | 001: Card input setup.1 (3)<br>act)                                                                                                    | 0000: Usual<br>(HA terminal)                          |
| 31 | Ventilating fan control                                 | 0000: Unavailable 00                                                                                                    | 001: Available                                                                                                    | 0000: Unavailable                                     |
| 33 | Temperature unit select                                 | 0000: °C 00                                                                                                    | 001: °F                                                                                                    | 0000: °C                                              |
| 5d | External static pressure setting                        | 0000: 100Pa 00<br>0002: 75Pa 00<br>0004: 125Pa 00<br>0006: 200Pa                                                                                                    | 001: 50Pa<br>003: 150Pa<br>005: 175Pa                                                                                                    | 0000: 100Pa                                           |
| 60 | Timer setting                                           | 0000: Available 00                                                                                                    | 001: Unavailable                                                                                                    | 0000: Available                                       |
| 72 | (wired remote controller)<br>Fan Control during defrost | (can be performed)<br>0000: Fan ON 00                                                                                                    | (cannot be performed)<br>001: Fan OFF                                                                                                    | 0001: Fan OFF                                         |
| 79 | Alarm output setup of the header unit                   | 0000: Not including the state 00<br>of following unit                                                                                                    | 001: Including the state of following unit                                                                                                    | 0000: Not including the<br>state of following<br>unit |
| F6 | Presence of Application<br>control kit<br>(TCB-PCUC2E)  | 0000: None 00                                                                                                    | 001: Exist                                                                                                    | 0000: None                                            |
| FC | Communication protocol *2                               | 0000: TCC-LINK 00                                                                                                    | 003: TU2C-LINK                                                                                                    | 0000: TCC-LINK                                        |

| DN  | ltem                                                                                                    |                                                      |                               | Description                                                                            | At shipment                        |
|-----|----------------------------------------------------------------------------------------------------|------------------------------------------------------|-------------------------------|----------------------------------------------------------------------------------------|------------------------------------|
| 180 | Effective notice code                                                                                          | 0000: None                                           | Notice code                   |                                                                                        | 0000: None                         |
| 181 | Effective notice code                                                                                          | 0129 : Notice code (201)<br>0129 : Notice code (202) |                               |                                                                                        | 0000: None                         |
| 182 | Effective notice code                                                                                          | (0001 ~ 0255 :                                       | TU2C-LINK                     | ( only)                                                                                | 0000: None                         |
| 183 | Effective notice code                                                                                          |                                                      |                               |                                                                                        | 0000: None                         |
| 184 | Effective notice code                                                                                          |                                                      |                               |                                                                                        | 0000: None                         |
| 185 | Effective notice code                                                                                          |                                                      |                               |                                                                                        | 0000: None                         |
| 186 | Effective notice code                                                                                          |                                                      |                               |                                                                                        | 0000: None                         |
| 187 | Effective notice code                                                                                          |                                                      |                               |                                                                                        | 0000: None                         |
| 188 | Effective notice code                                                                                          | ł                                                    |                               |                                                                                        | 0000: None                         |
| 189 | Effective notice code                                                                                          |                                                      |                               |                                                                                        | 0000: None                         |
| 103 | Remote controller                                                                                              | 0000: Use<br>• Indoor unit<br>The serial r           | production a<br>number is 12  | 0001: Do not use<br>after Jun-2021 does not need this DN setting.<br>2600012 or upper. | 0000: Use                          |
| 1FB | Central device control state                                                                                   | 0000: No centr<br>0001: Central (                    | ral device co<br>device contr | ontrol (Remote controller use is possible)<br>ol (Remote controller use is impossible) | 0000: No central<br>device control |
| 1FC | Indoor Unit<br>terminating resistance                                                                          | 0000: OFF                                            |                               | 0001: ON                                                                               | 0000: OFF                          |
| 402 | Cooling forced thermostat<br>OFF temp. Tac<br>(Minimum Outdoor/Suction<br>air temp.)                           | 0018: 18°C                                           | ~                             | 0025: 25°C                                                                             | 0019: 19°C                         |
| 403 | Heating forced thermostat<br>OFF temp. Tah<br>(Maximum Outdoor/Suction<br>air temp.)                           | 0000: 0°C                                            | ~                             | 0017: 17°C                                                                             | 0015: 15°C                         |
| 404 | Cooling design thermostat<br>ON/OFF temp. Τβc<br>(Difference the setup temp.<br>and Outdoor/Suction air temp.) | 0000: 0°C                                            | ~                             | 0010: 10°C                                                                             | 0003: 3°C                          |
| 405 | Heating design thermostat<br>ON/OFF temp. Tβh<br>(Difference the setup temp.<br>and Outdoor/Suction air temp.) | 0000: 0°C                                            | ~                             | 0010: 10°C                                                                             | 0003: 3°C                          |
| 406 | Cooling forced thermostat<br>OFF temp. Τγc<br>(Minimum Discharge air temp.)                                    | 0000: 0°C                                            | ~                             | 0060: 60°C                                                                             | 0003: 3°C                          |
| 407 | Heating forced thermostat<br>OFF temp. Τγh<br>(Maximum Discharge air temp.)                                    | 0000: 0°C                                            | ~                             | 0060: 60°C                                                                             | 0060: 60°C                         |

\*1 Display order of "00Un" and "0099" varies depending on remote controller models or communication types.

For Central control address (DN [03]), Indoor unit address (DN [13]), FS unit address (DN [FE])

| Remote controller   | Communication type | Display order                                                                                |
|---------------------|--------------------|----------------------------------------------------------------------------------------------|
| LL corios           | TU2C-LINK          | $\dots \Leftrightarrow 0128 \Leftrightarrow 00Un \Leftrightarrow 0001 \Leftrightarrow \dots$ |
| U selles            | TCC-LINK           | $\dots \Leftrightarrow 0064 \Leftrightarrow 00Un \Leftrightarrow 0001 \Leftrightarrow \dots$ |
| Other than U series | TCC-LINK           | $\dots \Leftrightarrow 0064 \Leftrightarrow 0099 \Leftrightarrow 0001 \Leftrightarrow \dots$ |

#### For Line address (DN [12])

| Remote controller   | Communication type | Display order                                                                                  |
|---------------------|--------------------|------------------------------------------------------------------------------------------------|
| LL corios           | TU2C-LINK          | $\dots \Leftrightarrow 0128 \Leftrightarrow 00Un \Leftrightarrow 0001 \Leftrightarrow \dots$   |
| U series            | TCC-LINK           | $\dots \Leftrightarrow 0030 \Leftrightarrow 00Un \Leftrightarrow 0001 \Leftrightarrow \dots$   |
| Other than U series | TCC-LINK           | $\cdots \Leftrightarrow 0030 \Leftrightarrow 0099 \Leftrightarrow 0001 \Leftrightarrow \cdots$ |

#### For Group address (DN [14])

| Remote controller   | Communication type | Display order                                                                                |  |  |  |
|---------------------|--------------------|----------------------------------------------------------------------------------------------|--|--|--|
| Llearies            | TU2C-LINK          |                                                                                              |  |  |  |
| U selles            | TCC-LINK           |                                                                                              |  |  |  |
| Other than U series | TCC-LINK           | $\dots \Leftrightarrow 0002 \Leftrightarrow 0099 \Leftrightarrow 0001 \Leftrightarrow \dots$ |  |  |  |

\*2 Communication protocol can be automatically switched with the setup in the outdoor unit during installation.

### Type CODE No. (DN) "10"

| Setting data | Туре                                       | Model                            |
|--------------|--------------------------------------------|----------------------------------|
|              |                                            |                                  |
| 0000         | 1-way Ceiling Cassette                     | MMU-**P ** ** ** SH              |
| 0001 **1     | 4-way Ceiling Cassette                     | MMU-※P ※ ※ ※H<br>MMU-※P ※ ※ ※HD  |
| 0002         | 2-way Ceiling Cassette                     | MMU-**P ** ** WH                 |
| 0003         | 1-way Ceiling Cassette (compact)           | MMU-%P                           |
| 0004         | Concealed Built-In                         | MMD-**P ** ** ** BH              |
|              | Concealed Compact Duct                     | MMD-%P                           |
| 0005         | -                                          |                                  |
| 0006         | Concealed Duct                             | MMD-**P ** ** ** H               |
| 0007         | Under Ceiling                              | MMC-**P ** ** ** H               |
| 0008         | High Wall                                  | MMK-※P ※ ※ ※H<br>MMK-※P ※ ※ ※H-1 |
| 0009         | Under Ceiling for Kitchen                  | MMC-%P ** ** PH                  |
| 0010         | Floor Standing Console                     | MML-%P * * * H                   |
| 0011         | Floor Standing Consealed                   | MML-%P * * * BH                  |
| 0012         | Floor Standing (8/10hp)                    | MMF-%P * * * H                   |
| 0013         | Floor Standing (up to 6hp)                 | MMF-%P * * * H                   |
| 0014         | Compact 4-way Ceiling Cassette             | MMU-%P ** ** MH                  |
| 0016         | Air conditioner for outside air processing | MMD-%P * * * HF                  |
| ~            | -                                          |                                  |

### Indoor unit capacity CODE No. (DN) " 11 "

| Setup data | Ability rank |
|------------|--------------|
| 0000*      | Invalid      |
| 0001       | 007 type     |
| 0002       | 008 type     |
| 0003       | 009 type     |
| 0004       | 010 type     |
| 0005       | 012 type     |
| 0006       | 014 type     |
| 0007       | 015 type     |
| 0008       | 017 type     |
| 0009       | 018 type     |
| 0010       | 020 type     |
| 0011       | 024 type     |
| 0012       | 027 type     |
| 0013       | 030 type     |
| 0015       | 036 type     |
| 0017       | 048 type     |
| 0018       | 056 type     |
| 0021       | 072 type     |
| 0023       | 096 type     |
| 0024       | 112 type     |
| 0025       | 128 type     |

\* 1: Default value stored in EEPROM mounted on service board

% 1: Default value stored in EEPROM mounted on service board

### How to set fan operation during defrosting

Since the air conditioner for outside air processing gives priority to the introduction of outside air, the fan operation can be set even during defrosting.

Set the CODE No. (DN) "72"=0000 (fan ON when defrosting).

Set the CODE No. (DN) "9B"=0002 (no hot start control).

## How to All Fresh Air Intake Unit connect setting (Case of SMMS-e series)

When only Fresh Air Intake Units connected to Outdoor unit, set the all Fresh Air Intake Unit connection setting at Fresh Air Intake Units. Set DN data is below :-

| DN | SET DATA |
|----|----------|
| C8 | 0000     |
| AE | 0016     |
| AF | 0010     |

NOTE : Firstly, set up CODE No. (DN) "C8", then change other two CODEs.

# 10-5. Applied control of indoor unit

### Control system using Remote location ON/OFF control box (TCB-IFCB-4E2)

### Wiring and setting

• In the case of group control, the control system functions as long as it is connected to one of the indoor units (control P.C. board) in the group. If it is desired to access the operation and trouble statuses of other units, relevant signals must be brought to it from those units individually.

### 1. Control items

(1) Start / Stop input signal
 (2) In-operation signal
 (3) Check code Output
 (3) Check code Output
 (4) Start / stop of unit
 (5) Output present while unit in normal operation
 (6) present while alarm (e.g. serial communication trouble or operation of protective device for indoor / outdoor unit) being activated

### 2. Wiring diagram of control system using Remote location ON/OFF control box (TCB-IFCB-4E2)

Input IFCB-4E2: No-voltage ON / OFF serial signal Output No-voltage contact (in-operation and check code indication) Contact capacity: Max. AC 240 V, 0.5 A

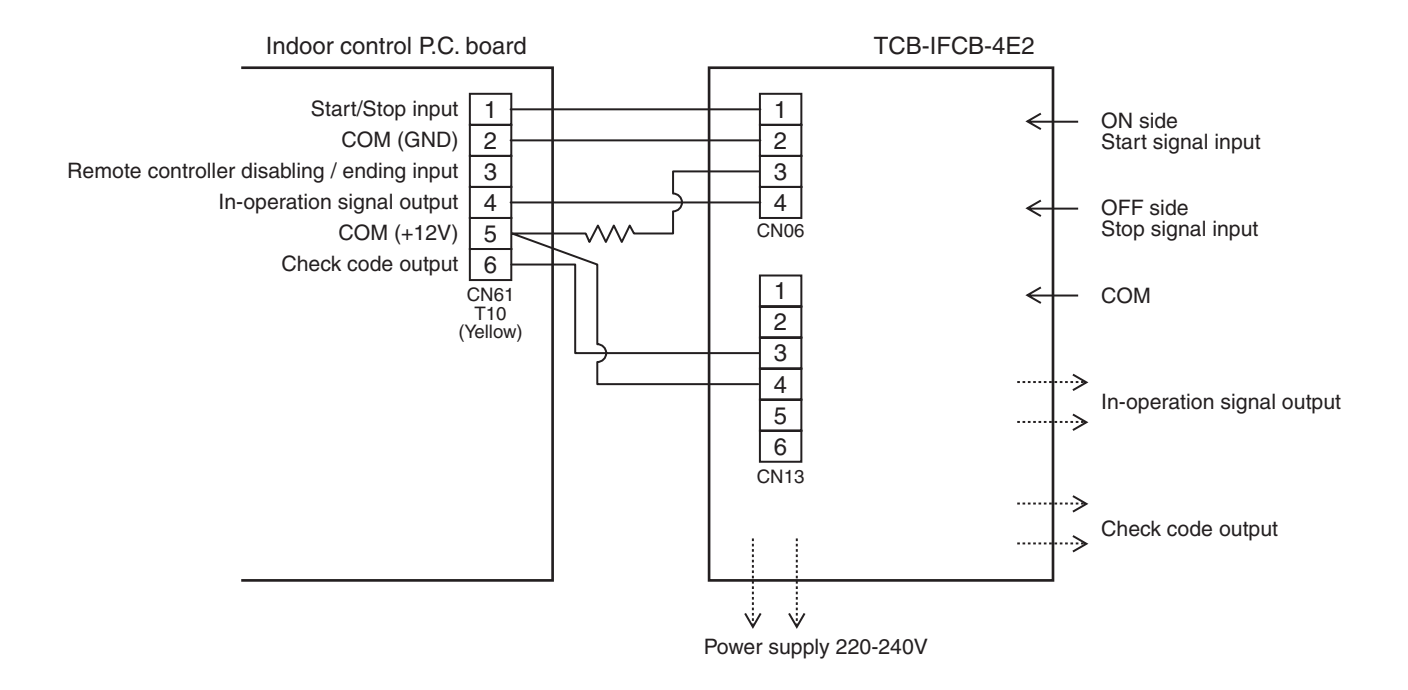

### Ventilating fan control from remote controller

### [Function]

- The start / stop operation can be operated from the wired remote controller when air to air heat exchanger or ventilating fan is installed in the system.
- The fan can be operated even if the indoor unit is not operating.
- Use a fan which can receive the no-voltage A contact as an outside input signal.
- In a group control, the units are collectively operated and they cannot be individually operated.

### 1. Operation

Handle a wired remote controller in the following procedure.

- \* Use the wired remote controller during stop of the system.
- \* Be sure to set up the wired remote controller to the header unit. (Same in group control)
- \* In a group control, if the wired remote controller is set up to the header unit, both header and follower units are simultaneously operable.

### <RBC-AMT32E>

1 Push concurrently  $\bigcirc^{\text{SET}}$  +  $\bigcirc^{\text{CL}}$  +  $\bigotimes^{\text{TEST}}$  buttons for 4 seconds or more.

The unit No. displayed firstly indicates the header indoor unit address in the group control. In this time, the fan of the selected indoor unit turns on.

2 Every pushing button (left side of the button), the indoor unit numbers in group control are displayed successively.

In this time, the fan of the selected indoor unit only turns on.

- 3 Using the setup temp 💌 or 🔺 button, specify the CODE No. 31.
- **4** Using the timer time **▼** or **▲** button, select the SET DATA. (At shipment: 0000) The setup data are as follows:

| SET DATA | TA Handling of operation of air to air heat exchanger or ventilating fa |  |  |  |  |
|----------|-------------------------------------------------------------------------|--|--|--|--|
| 0000     | Unavailable (At shipment)                                               |  |  |  |  |
| 000 (    | Available                                                               |  |  |  |  |

### **5** Push $\stackrel{\text{\tiny SEI}}{\bigcirc}$ button. (OK if display goes on.)

- To change the selected indoor unit, go to the procedure 2).
- To change the item to be set up, go to the procedure **3**).
- 6 Pushing 🖄 returns the status to the usual stop status.
- \* The ventilating fan control may be unavailable depending on the remote controllers. (RBC-ASCU11-C does not have this function.)

### 2. Wiring

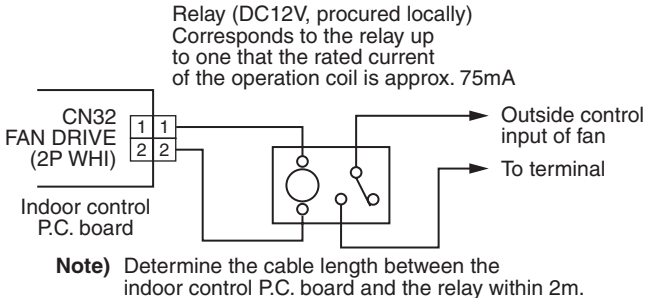

### Auto-off feature control

### [Function]

- This function controls the indoor units individually. It is used when the start operation from outside is unnecessary but the stop operation is necessary.
- A card switch box or card lock helps protect customers from forgetting to turn off the indoor unit. (not including the following Card Input 3)
- It is connected with connector on the indoor control P.C. board, and switched with the Code No. and jumper wire setup for use.
- Available connectors are CN61 or CN73. For models without CN73, CN4 on the optional Application control kit (TCB-PCUC2E) can be used.
- \* Leaving-ON prevention control cannot be set with both CN61 and CN73 (CN4).
- If both of them are set, CN73 (CN4) setting automatically turns to a factory default.

### [Setup method]

### (1) Wiring

Connecting to the CN61 connector

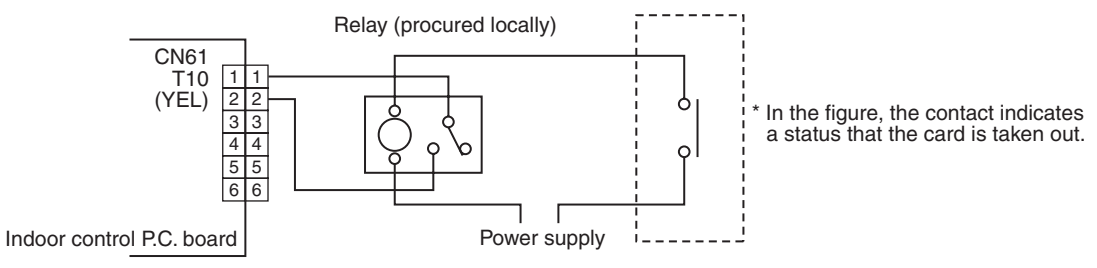

Outside contact (Card switch box, etc: Procured locally)

**NOTE)** Determine the cable length between the indoor control P.C. board and the relay within 3m.

### Connecting to the Application control kit (TCB-PCUC2E, connector : CN4)

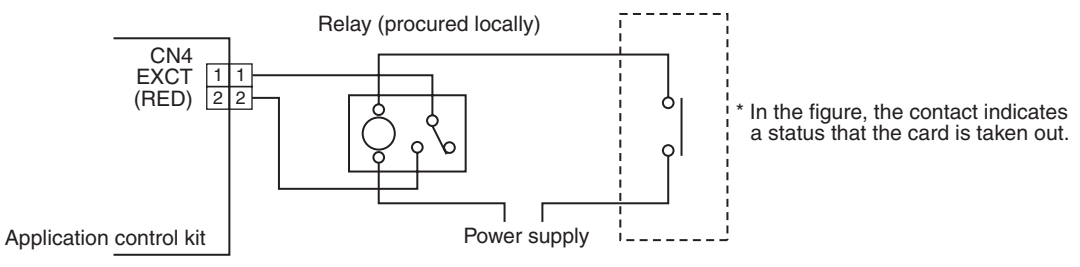

Outside contact (Card switch box, etc: Procured locally)

NOTE) Determine the cable length between the indoor control P.C. board and the relay within 3m.

### (2) Code (DN) setup

Set Code (DN) according to "10-4. Method to set indoor unit function DN code".

| Connector | Jumper wire (J01)                                                                              | Code No. (DN) | Set data               | Function                                    |
|-----------|------------------------------------------------------------------------------------------------|---------------|------------------------|---------------------------------------------|
|           | Short-circuit<br>(Factory default)<br>Open-circuit (cut)<br>Short-circuit<br>(Factory default) | 002E          | 0000 (Factory default) | "HA normal setup" (pulse)                   |
|           |                                                                                                |               | 0001                   | "Card Input 1" setup                        |
|           |                                                                                                |               | 0003                   | "Card Input 2" setup                        |
| CN61      |                                                                                                |               | 0005                   | "Card Input 5" setup                        |
|           |                                                                                                |               | 0000 (Factory default) | "HA normal setup" (Static)                  |
|           |                                                                                                |               | 0001                   | "Card Input 3" setup                        |
|           |                                                                                                |               | 0003                   | "Card Input 4" setup                        |
|           |                                                                                                | 000Ь          | 0000 (Factory default) | "EXCT demand" setup (Forced thermostat-OFF) |
|           |                                                                                                |               | 0002                   | "Card Input 3" setup                        |
| CN73      |                                                                                                |               | 0004                   | "Card Input 4" setup                        |
| (CN4)     | Or<br>Open circuit (out)                                                                       |               | 0007                   | "Card Input 5" setup                        |
|           | Open-circuit (cut)                                                                             |               | 0008                   | "Card Input 1" setup                        |
|           |                                                                                                |               | 0009                   | "Card Input 2" setup                        |

<sup>5</sup> If you set "Card Input 1 to 5" for Code No. of CN61 and CN73, Code No. 000b setup becomes unavailable and the functions of Card Input 1 to 5 in CN73 cannot be used.

### [Control items]

| Function     | External contact terminal                                                                                                    |                                                                                                    |  |  |  |
|--------------|----------------------------------------------------------------------------------------------------|----------------------------------------------------------------------------------------------------|--|--|--|
| Function     | Close (Status that card is inserted)                                                                                                    | Open (Status that card is taken out)                                                                                                    |  |  |  |
| Card Input 1 | Manual prohibition release<br>(Manual operation)                                                                                                    | Manual prohibition<br>(Operation stop)                                                                                                    |  |  |  |
| Card Input 2 | Manual prohibition release<br>(Automatic operation)                                                                                                    | Manual prohibition<br>(Operation stop)                                                                                                    |  |  |  |
| Card Input 3 | Operation status continues<br>(Do nothing)                                                                                                    | Operation status continues and setting temperature<br>changes<br>(COOL/DRY: 29°C, HEAT: 18°C)                                                                                                    |  |  |  |
| Card Input 4 | Manual prohibition release<br>(The status returns to operating condition before<br>removing the card.)                                                                                                    | Manual prohibition<br>(Operation stop)                                                                                                    |  |  |  |
| Card Input 5 | <ol> <li>To change a setting temperature by changing data at<br/>DN code No. 172 to 173.</li> <li>The operation mode can be set by changing data<br/>(0000, 0001, 0002) at DN code No. 16B.</li> <li>0000: operation mode is the same at the current mode.<br/>(factory setting default)</li> <li>0001: operation mode returns to the previous mode when<br/>card was inserted. (in case of the previous mode is<br/>off operation, the operation mode is also off.)</li> <li>0002: operation mode starts at the same previous mode<br/>when the card was inserted. (the operation mode<br/>is on operation even the previous mode is off<br/>operation.)</li> <li>See contents below for DN settings and detailed<br/>operations.</li> </ol> | <ol> <li>To change a setting temperature, fan speed and wind<br/>direction by changing data at DN code No. 16C to 16D.</li> <li>The operation mode can be set by changing data<br/>(0000, 0001) at DN code No. 16A.</li> <li>0000: operation mode is the same at the current mode.<br/>(factory setting default)</li> <li>0001: operation automatically starts.</li> <li>See contents below for DN settings and detailed<br/>operations.</li> </ol> |  |  |  |

\* For the card switch box that does not involve contact operation described above, convert signals with a relay including a normally-closed contact.

### [Card input setup.5 Code (DN)]

| DN  | Item                                      | Description                                                           | At shipment |
|-----|-------------------------------------------|-----------------------------------------------------------------------|-------------|
| 16C | Open mode Set temp. (Cool, Dry)           | -0015 : -15°C to 0060 : 60°C                                          | 0018 : 18ºC |
| 16D | Open mode Set temp. (Heat)                | -0015 : -15°C to 0060 : 60°C                                          | 0025 : 25°C |
| 16E | Open mode Set temp. (Auto)                | -0015 : -15°C to 0060 : 60°C                                          | No function |
| 170 | Open mode Wind direction (Cool, Dry, Fan) | 0000 : No change 0001 : F1 0002 : F2 0003 : F3                        | No function |
| 171 | Open mode Wind direction (Heat)           | 0000 : No change 0001 : F1 0002 : F2 0003 : F3<br>0004 : F4 0005 : F5 | No function |
| 172 | Close mode Set temp. (Cool, Dry)          | -0015 : -15°C to 0060 : 60°C                                          | 0018 : 18ºC |
| 173 | Close mode Set temp. (Heat)               | -0015 : -15°C to 0060 : 60°C                                          | 0025 : 25°C |
| 174 | Close mode Set temp. (Auto)               | -0015 : -15°C to 0060 : 60°C                                          | No function |

### [The example of Card Input 5 setting]

|       |               | 0             | Code          | No. ([        | DN) se        | etting        |               |               |               | External contact terminal                                                                                                    |                                                                                                    |  |  |  |  |
|-------|---------------|---------------|---------------|---------------|---------------|---------------|---------------|---------------|---------------|----------------------------------------------------------------------------------------------------|----------------------------------------------------------------------------------------------------|--|--|--|--|
| Case. | [16A]<br>data | [16b]<br>data | [16C]<br>data | [16d]<br>data | [16F]<br>data | [170]<br>data | [171]<br>data | [172]<br>data | [173]<br>data | Close (Status that card is inserted)                                                                                                    | Open (Status that card is taken n out)                                                                                                    |  |  |  |  |
| (1)   | 0000          | 0000          | 0027          | 0020          | 0000          | 0000          | 0000          | 0024          | 0024          | <ul> <li>The operation mode continues running<br/>at the same as the current mode.</li> <li>The setting temperature of cooling/dry<br/>and heating mode is changed to 24°C<br/>and 24°C respectively due to change in<br/>code No. 172, 173.</li> </ul>                                                                                                    | <ul> <li>The operation mode continues running<br/>at the same as the current mode.</li> <li>The setting temperature of cooling/dry<br/>and heating mode is changed to 27°C<br/>and 20°C respectively due to change in<br/>code No. 16C, 16d.</li> </ul>                                                                                                    |  |  |  |  |
| (2)*  | 0000          | 0001          | 0027          | 0020          | 0003          | 0001          | 0001          | 0024          | 0024          | <ul> <li>The operation mode is running at the same mode as the last time when the card was inserted due to change in code no. 16b.</li> <li>* The operation mode will be off if the mode at the last time was in off operation. Also, the fan speed will the same as the last time when the card is inserted.</li> <li>The setting temperature of cooling/dry and heating mode is changed to 24°C and 24°C respectively due to change in code No. 172, 173.</li> </ul> | <ul> <li>The operation mode continues running at the same as the current mode.</li> <li>The setting temperature of cooling/dry and heating mode is changed to 27°C and 20°C respectively due to change in code no. 172, 173.</li> <li>The fan speed for all operation modes is changed due to change in code no. 16F.</li> <li>The wind direction of Cooling/dry/fan and heating mode are changed due to change due to change in code no. 170, 171 respectively.</li> </ul>                                                                                                    |  |  |  |  |
| (3)*  | 0000          | 0002          | 0027          | 0020          | 0003          | 0001          | 0001          | 0024          | 0024          | <ul> <li>The operation mode is running at the same mode as the last time when the card was inserted. Also, the operation mode will be on even the mode was in off operation at the last time due to change in code no. 16B.</li> <li>* The fan speed will the same as the last time when the card is inserted.</li> <li>The setting temperature of cooling/dry and heating mode is change to 24°C and 24°C respectively due to change in code No. 172, 173.</li> </ul> | Same operation as case (2)                                                                                                    |  |  |  |  |
| (4)   | 0001          | 0000          | 0027          | 0020          | 0003          | 0001          | 0001          | 0024          | 0024          | <ul> <li>The operation mode continues running<br/>at the same as the current mode.</li> <li>The setting temperature of cooling/dry<br/>and heating mode is changed to 24°C<br/>and 24°C respectively due to change in<br/>code No. 172, 173.</li> </ul>                                                                                                    | <ul> <li>Due to change in code no. 16A, the operation mode will be as below.</li> <li>When the operation is ON, the operation mode will continue running at the same as the current mode.</li> <li>When the operation is OFF, the air conditioner will turn on automatically.</li> <li>The setting temperature of cooling/dry and heating mode is changed to 27°C and 20°C respectively due to change in code No. 172, 173.</li> <li>The fan speed for all operation modes is changed due to change in code no. 16F.</li> <li>The wind direction of Cooling/dry/fan and heating mode are changed due to change in code no. 170, 171 respectively.</li> </ul> |  |  |  |  |

\* The history operation mode is only recorded when the card is inserted even if the operation mode is changed when the card is taken out, there is no related to the history operation mode.

### Power peak-cut from indoor unit

When the relay is turned on, a forced thermostat OFF operation starts.

 For indoor P.C. boards other than MCC-1643, the "EXCT" is input with connector CN73 on the P.C. board. MCC-1643 requires Application control kit (TCB-PCUC2E) for input of a forced thermostat OFF "EXCT". Please refer to the manual of Application control kit for a detailed setting.

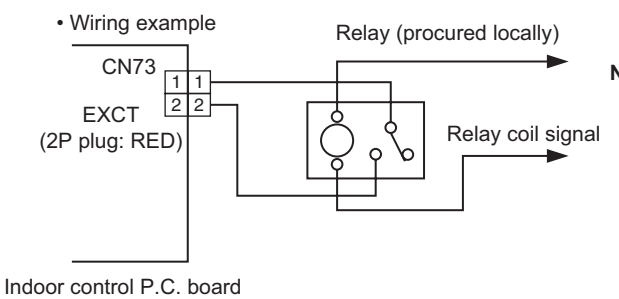

Note) Determine the cable length between the indoor or outdoor control P.C. board and the relay within 2 m.

### Notice code signal

Notice code is a function dedicated to TU2C-Link communication. See service manual for u series outdoor unit for details of Notice code.

### [Function]

- Notice Code is issued if there is signal input to connector of outdoor unit P.C. board. This can be used in cases such as when confirming state of outdoor unit (filter clogging, etc.) by air conditioner system.
- Connector that can be used is CN61 or CN73. CN4 of separately-sold "option input/output P.C. board (TCB-PCUC2E)" can be used for models that do not have CN73.
- Used by switching functions with settings of Code No. (DN Code).
- Notice Code is continuously issued while input signal is ON.

### [Setup method]

(1) Wiring

Connecting to the CN61 connector

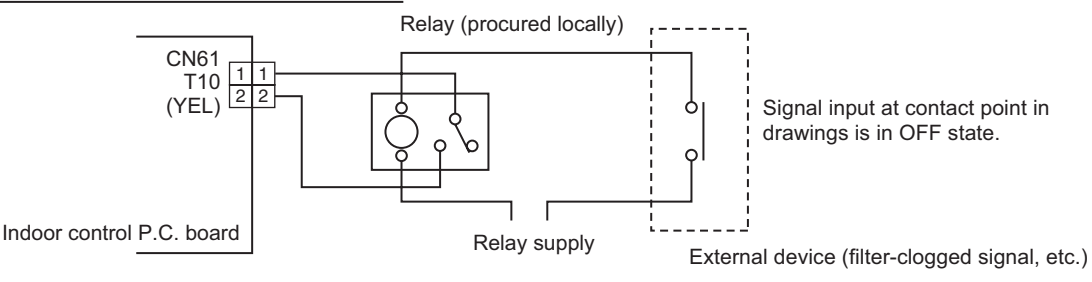

Note) Determine the cable length between the indoor control P.C. board and the relay within 3m.

Connecting to the Application control kit (TCB-PCUC2E, connector : CN4)

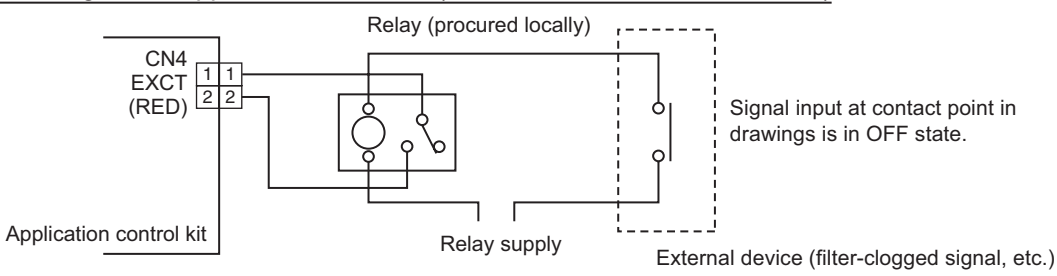

Note) Determine the cable length between the indoor control P.C. board and the relay within 3m.

#### (2) Code (DN) setup and Notice code

Set Code (DN) according to "10-4. Method to set indoor unit function DN code".

| Connector  | Code No. (DN) | Set data | Notice code |
|------------|---------------|----------|-------------|
| CN61       | 002E          | 0004     | 201         |
| CN73 (CN4) | 000B          | 0006     | 202         |

\* Setting of Code No. (DN Code) is necessary to display Notice code mark at remote controller.

Set data corresponding to Notice code to be used to one of Code No. 180 to 189, in accordance with following table. In case where data other than 0000 is already set, set to other Code No. (DN Code).

| Code No. (DN) | Set data | Notice code           |
|---------------|----------|-----------------------|
| 0180          | 0000     | OFF (Factory default) |
| to            | 0129     | 201                   |
| 0189          | 0130     | 202                   |

\* It may take up to ten minutes to be displayed on remote controller after Notice code is issued.

### Manual address setting using the remote controller

Procedure when setting indoor units' addresses first under the condition that indoor wiring has been completed and outdoor wiring has not been started (manual setting using the remote controller)

### ▼ Wiring example of 2 refrigerant lines

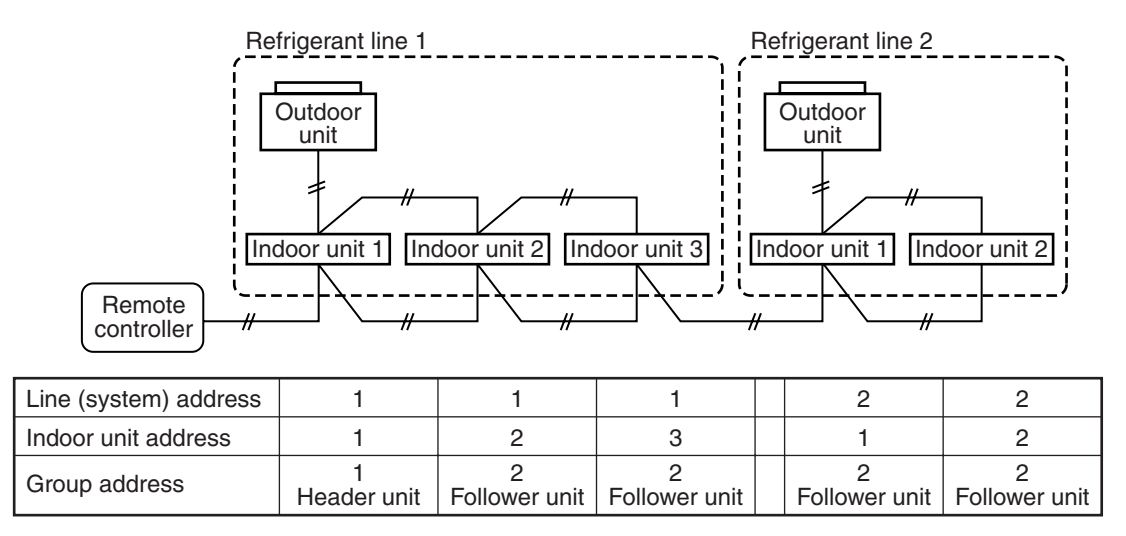

In the example above, disconnect the remote controller connections between the indoor units and connect a wired remote controller to the target unit directly before address setting.

<RBC-AMT32E>

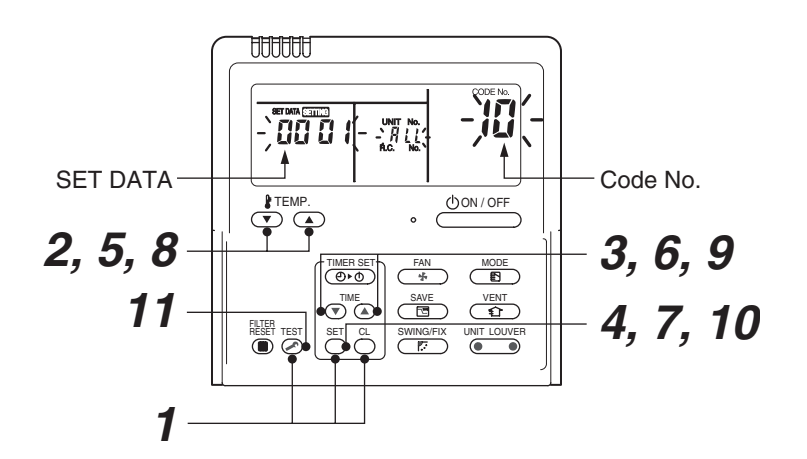

Pair the indoor unit to set and the remote controller one-to-one.

### Turn on the power.

**1** Push and hold the  $\stackrel{\text{SET}}{\bigcirc}$ ,  $\stackrel{\text{CL}}{\bigcirc}$  and  $\stackrel{\text{TEST}}{\textcircled{>}}$  buttons at the same time for more than 4 seconds. LCD starts flashing.

### <Line (system) address>

- **2** Push the TEMP.  $\bigcirc$  /  $\bigcirc$  buttons repeatedly to set the CODE No. to  $\emph{l}$  .
- **3** Push the TIME I / buttons repeatedly to set a system address. (Match the address with the address on the interface P.C. board of the header outdoor unit in the same refrigerant line.)
- **4** Push  $\bigcirc$  button.

(It is OK if the display turns on.)

<Indoor unit address>

- **5** Push the TEMP.  $\bigcirc$  /  $\bigcirc$  buttons repeatedly to set the CODE No. to  $\square$  .
- 6 Push the TIME ⊂ / buttons repeatedly to set an indoor unit address.
- **7** Push the  $\stackrel{\text{\tiny{NET}}}{\bigcirc}$  button. (It is OK if the display turns on.)

<Group address>

- ${m 8}$  Push the TEMP.  ${old C}/{old C}$  buttons repeatedly to set the CODE No. to  ${m H}$  .
- **9** Push the TIME  $\odot$  /  $\odot$  buttons repeatedly to set a group address. If the indoor unit is individual, set the address to 0000; header unit, 000 (; follower unit, 0002. Individual : 0000 Header unit : 0001 : 0001 } In case of group control
  - Follower unit
- **10** Push the  $\bigcirc^{\text{SET}}$  button.

(It is OK if the display turns on.)

### 11 Push the 🖾 button.

The address setting is complete.

(SETTING flashes. You can control the unit after SETTING has disappeared.)

### <RBC-ASCU11-C>

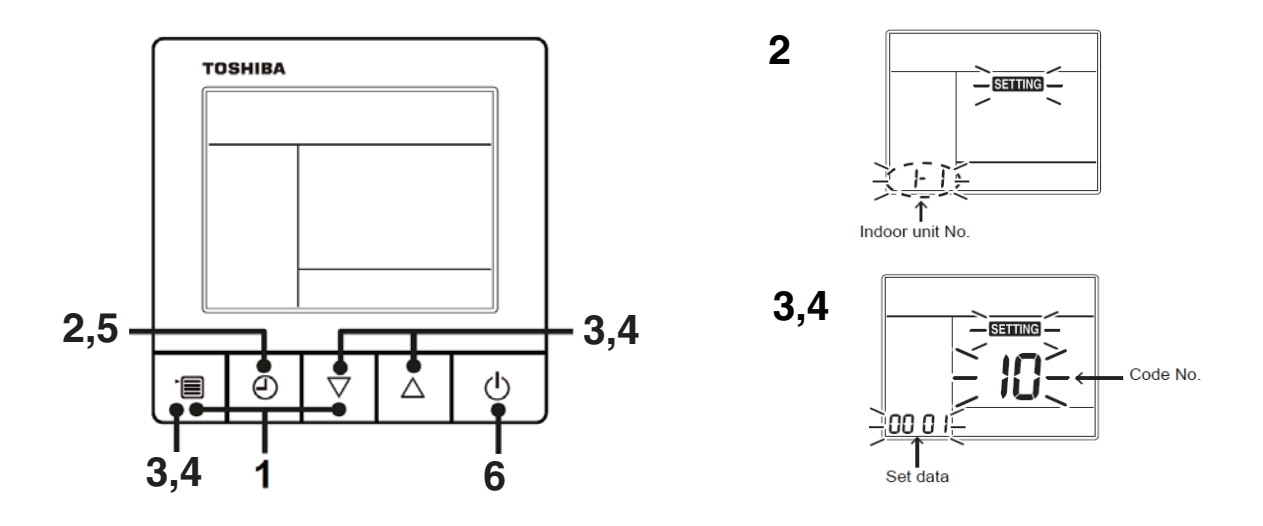

- Push and hold the [menu +  $\nabla$ ] buttons at same time for more than 10 seconds.
- ${m 2}\,$  Push the [OFF timer] button to confirm the selected indoor unit.

<Line (system) address>

- $m{3}$  Push the [menu] button until the CODE No. flashes. And using the [ abla or igtriangle ] buttons, specify the CODE No.12.
- **4** Push the [menu] button until the SET DATA flashes. And using the [ $\nabla$  or  $\triangle$ ] buttons, set a system address.
- **5** Push the [OFF timer] button to confirm the SET DATA.

<Indoor unit address>

- **3** Push the [menu] button until the CODE No. flashes. And using the [  $\nabla$  or  $\triangle$  ] buttons, specify the CODE No.13.
- **4** Push the [menu] button until the SET DATA flashes. And using the [  $\nabla$  or  $\triangle$  ] buttons, set an indoor unit address.
- **5** Push the [OFF timer] button to confirm the SET DATA.

<Group address>

- **3** Push the [menu] button until the CODE No. flashes. And using the [  $\bigtriangledown$  or  $\triangle$  ] buttons, specify the CODE No.14.
- **4** Push the [menu] button until the SET DATA flashes. And using the [  $\nabla$  or  $\triangle$  ] buttons, set a group address.

If the indoor unit is individual, set the address to 0000. (header unit : 0001, follower unit : 0002)

Individual :0000 Header unit :0001 Follower unit :0002

- **5** Push the [OFF timer] button to confirm the SET DATA.
- **6** When all the settings have been completed, push the [ON/OFF] button to return to normal mode.

#### NOTE

#### <In the case of combining with outdoor units of Super Modular Multi System u series (SMMS-u)>

- Turn ON DIP switch 1 of SW100 on the header outdoor unit interface P.C. board the lowest system address number.
- After finishing all the settings above, set the address of the central control devices. (For the setting of the central control address, refer to the installation manual of the central control devices.)

#### <In the case of combining with outdoor units other than Super Modular Multi System u series (SMMS-u)>

- Set a system address for the header outdoor unit of each line with SW13 and 14 of their interface P.C. boards.
- Turn off dip switch 2 of SW30 on the interface P.C. boards of all the header outdoor units connected to the same central control, except the unit that has the lowest address. (For unifying the termination of the wiring for the central control of indoor and outdoor units)
- Connect the relay connectors between the [U1, U2] and [U3, U4] terminals on the header outdoor unit of each refrigerate line.
- After finishing all the settings above, set the address of the central control devices. (For the setting of the central control address, refer to the installation manuals of the central control devices.)

### Confirming the indoor unit addresses and the position of an indoor unit using the remote controller

Confirming the numbers and positions of indoor units

To know the indoor unit addresses though position of the indoor unit is recognized

When the unit is individual (the indoor unit is paired with a wired remote controller one-to-one), or it is a group-controlled one.

### <RBC-AMT32E>

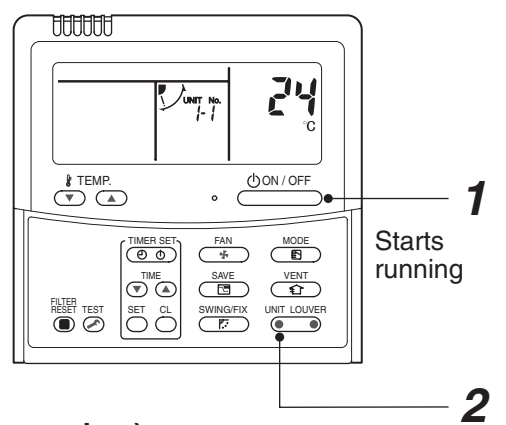

(Execute it while the units are running.)

**1** Push the  $\stackrel{\text{(JON/OFF)}}{\longrightarrow}$  button if the units stop.

**2** Push the  $\underbrace{}^{\text{UNIT LOUVER}}_{\bullet}$  button (left side of the button).

A unit numbers **I**-**I** is indicated on the LCD (it will disappear after a few seconds). The indicated number shows the system address and indoor unit address of the unit. When 2 or more indoor units are connected to the remote controller (group-controlled units), a number of other connected units appears each time you push the UNIT LOUVER button (left side of the button).

### <RBC-ASCU11-C>

There is no such function in the remote controller.

### To find an indoor unit's position from its address

▼ When checking unit numbers controlled as a group

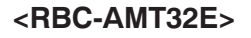

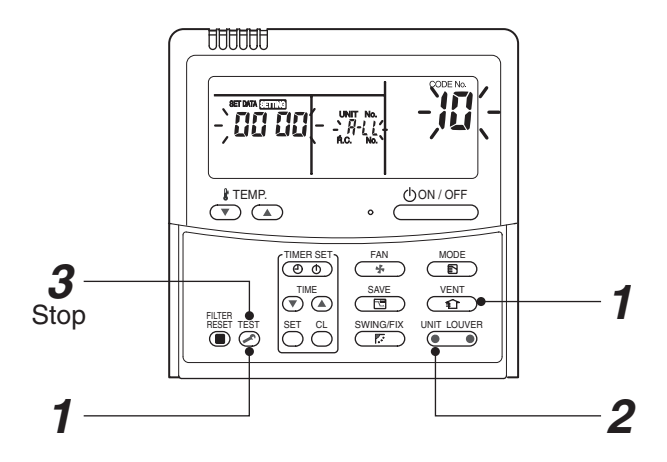

### (Execute it while the units are stopped.)

The indoor unit numbers in a group are indicated one after another. The fan and louvers of the indicated units are activated.

- **1** Push and hold the  $\stackrel{\text{VENT}}{\textcircled{1}}$  and  $\stackrel{\text{TEST}}{\textcircled{2}}$  buttons at the same time for more than 4 seconds.
  - **ALL** appears on UNIT No. on the LCD display.
  - The fans and louvers of all the indoor units in the group are activated.
- Push the introduction of the button (left side of the button). Each time you push the button, the indoor unit numbers are indicated one after another.
  - The first-indicated unit number is the address of the header unit.
  - Only the fan and louvers of the indicated indoor unit are activated.
- **3** Push the button to finish the procedure. All the indoor units in the group stop.

### <RBC-ASCU11-C>

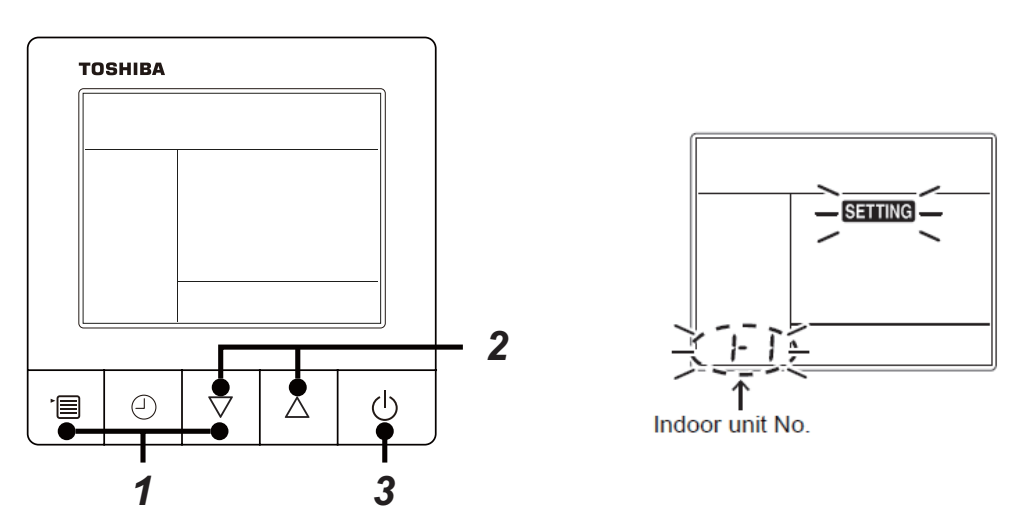

- Push and hold the [menu + ▽] buttons at same time for more than 10 seconds. e.g.)A unit number 1-1 is indicated on the LCD. The indicated number shows the system address and indoor unit address of the unit.
- 2 When 2 or more indoor units are connected to the remote controller (group-controlled units), a number of other connected units appears each time you push the [ $\nabla$  or  $\triangle$ ] buttons.
- *3* Push the [ON/OFF] button, return to the normal mode.

- To check all the indoor unit addresses using an arbitrary wired remote controller. (When communication wirings of 2 or more refrigerant lines are interconnected for central control)
- <RBC-AMT32E>

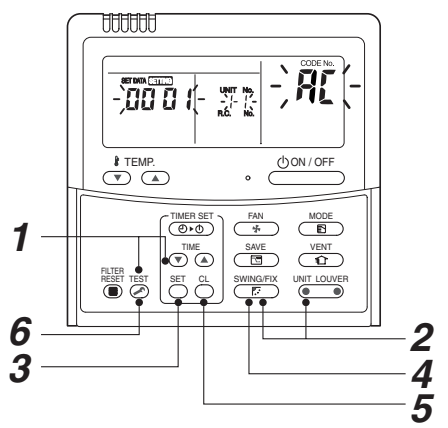

### (Execute it while the units are stopped.)

You can check indoor unit addresses and positions of the indoor units in a single refrigerant line. When an outdoor unit is selected, the indoor unit numbers of the refrigerant line of the selected unit are indicated one after another and the fan and louvers of the indicated indoor units are activated.

- **1** Push and hold the TIME **●** and **●** buttons at the same time for more than 4 seconds. At first, the line 1 and CODE No. RL (Address Change) are indicated on the LCD display. (Select an outdoor unit.)
- **2** Push the button (left side of the button) and buttons repeatedly to select a system address.

The address of an indoor unit connected to the selected refrigerant line is indicated on the LCD display and its fan
and louvers are activated.

- Push the button (left side of the button). Each time you push the button, the indoor unit numbers of the selected refrigerant line are indicated one after another.
   Only the fan and lowers of the indicated indeor unit are activated.
  - Only the fan and louvers of the indicated indoor unit are activated.

### To select another system address

- **5** Push the  $\overset{\circ}{\bigcirc}$  button to return to step 2.
  - After returning to step **2**, select another system address and check the indoor unit addresses of the line.
- **6** Push the  $\textcircled{\sc button}$  button to finish the procedure.

### <RBC-ASCU11-C>

There is no such function in the remote controller.

• Changing the indoor unit address using a remote controller

To change an indoor unit address using a wired remote controller.

- The method to change the address of an individual indoor unit (the indoor unit is paired with a wired remote controller one-to-one), or an indoor unit in a group. (The method is available when the addresses have already been set automatically.)
- <RBC-AMT32E>

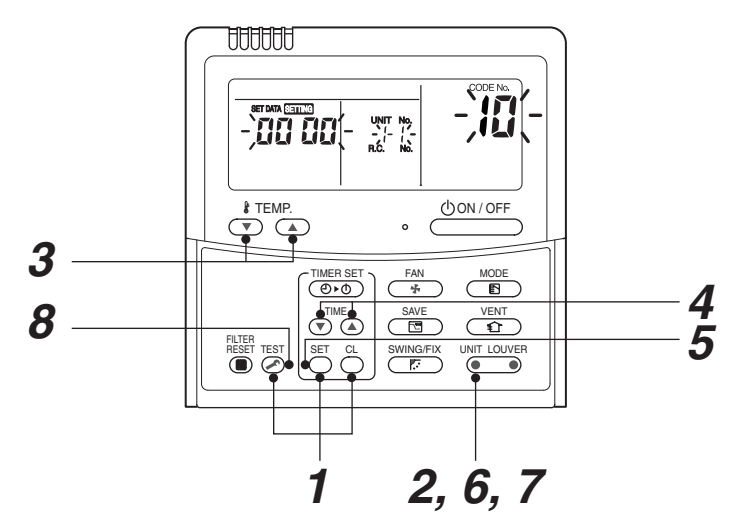

(Execute it while the units are stopped.)

- **1** Push and hold the  $\overset{\text{set}}{\bigcirc}$ ,  $\overset{\text{c}}{\bigcirc}$ , and  $\overset{\text{rest}}{\textcircled{ or more indoor units are controlled in a group, the first indicated UNIT No. is that of the head unit.)$
- 2 Push the button (left side of the button) repeatedly to select an indoor unit number to change if 2 or more units are controlled in a group. (The fan and louvers of the selected indoor unit are activated.)
  (The fan and louvers of the selected indoor unit are activated.)

(The fan of the selected indoor unit is turned on.)

- **3** Push the TEMP.  $\bigcirc$  /  $\bigcirc$  buttons repeatedly to select (3 for CODE No.
- **4** Push the TIME I / buttons repeatedly to change the value indicated in the SET DATA section to that you want.
- **5** Push the  $\bigcirc^{\text{SET}}$  button.
- **6** Push the button (left side of the button) repeatedly to select another indoor UNIT No. to change.

Repeat steps **4** to **6** to change the indoor unit addresses so as to make each of them unique.

- 7 Push the button (left side of the button) to check the changed addresses.
- $\boldsymbol{8}$  If the addresses have been changed correctly, push the  $\overset{\text{rest}}{>}$  button to finish the procedure.

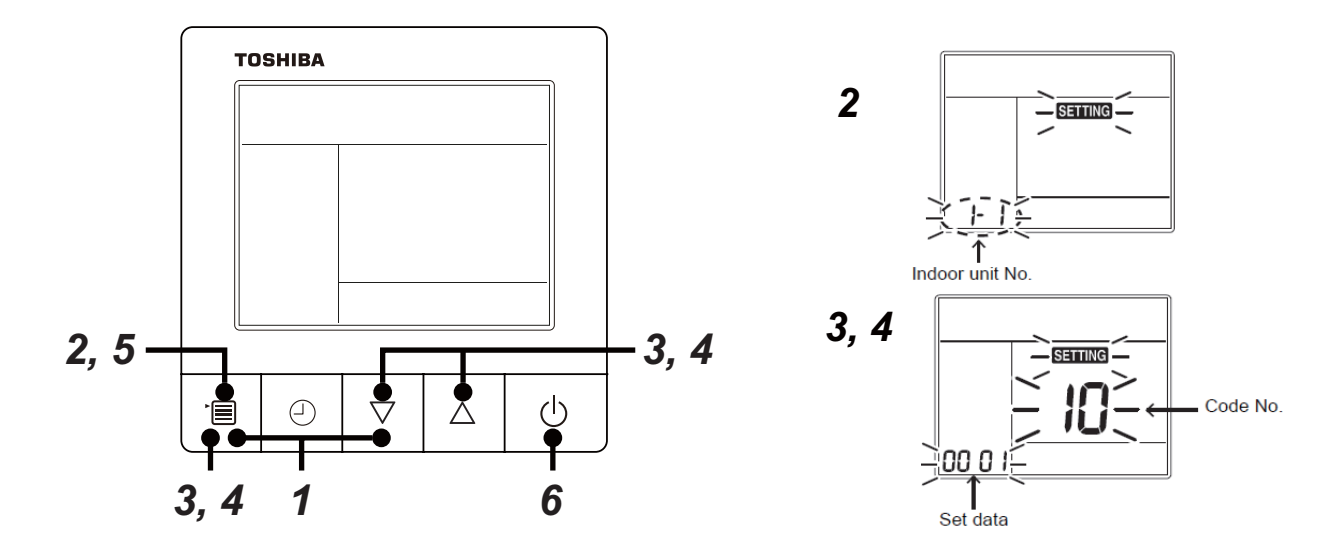

- **1** Push and hold the [menu +  $\nabla$ ] buttons at same time for more than 10 seconds.
- ${f 2}$  Push the [OFF timer] button to confirm the selected indoor unit.
- ${\pmb 3}$  Push the [menu] button until the CODE No. flashes. And using the [  $\bigtriangledown$  or  $\bigtriangleup$  ] buttons, specify the CODE No.13.
- 4 Push the [menu] button until the SET DATA flashes. And using the [  $\nabla$  or  $\triangle$  ] buttons, set an indoor unit address.
- **5** Push the [OFF timer] button to confirm the SET DATA.
- **6** When all the settings have been completed, push the [ON/OFF] button, return to normal mode.

### ▼ To change all the indoor unit addresses using an arbitrary wired remote controller. (The method is available when the addresses have already been set automatically.)

(When communication wirings of 2 or more refrigerant lines are interconnected for central control)

#### NOTE

You can change the addresses of indoor units in each refrigerant line using an arbitrary wired remote controller.

\* Enter the address check / change mode and change the addresses.

### <RBC-AMT32E>

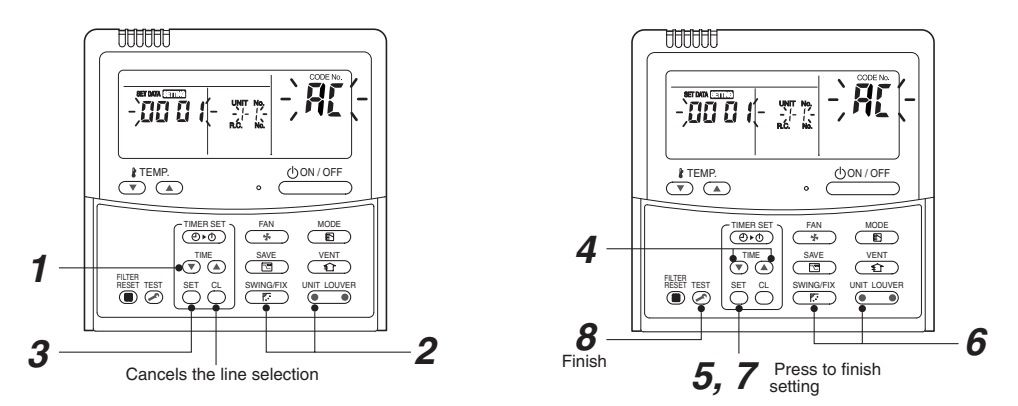

If no number appears on UNIT No., no outdoor unit exists on the line. Push button and select another line following step **2**.

### (Execute it while the units are stopped.)

- **1** Push and hold the TIME () / (a) buttons at the same time for more than 4 seconds. At first, the line 1 and CODE No. **R** (Address Change) are indicated on the LCD display.
- 2 Push button (left side of the button) and buttons repeatedly to select a system address.
- **3** Push the  $\bigcirc$  button.

 The address of one of the indoor units connected to the selected refrigerant line is indicated on the LCD display and the fan and louvers of the unit are activated. At first, the current indoor unit address is displayed in SET DATA.

(No system address is indicated.)

**4** Push the TIME **●** / **●** buttons repeatedly to change the value of the indoor unit address in SET DATA.

Change the value in SET DATA to that of a new address.

- **5** Push the  $\stackrel{\text{\tiny SET}}{\bigcirc}$  button to confirm the new address on SET DATA.
- **6** Push the button (left side of the button) repeatedly to select another address to change.

Each time you push the button, the indoor unit numbers in a refrigerant line are indicated one after another. Only the fan and louvers of the selected indoor unit are activated. Repeat steps **4** to **6** to change the indoor unit addresses so as to make each of them unique.

- 7 Push the <sup>SET</sup> button. (All the segments on the LCD display light up.)
- $\boldsymbol{8}$  Push the  $\stackrel{\text{\tiny IM}}{\frown}$  button to finish the procedure.

### <RBC-ASCU11-C>

There is no such function in the remote controller.

Check code clearing function

How to clear the check code using the wired remote controller

#### <RBC-AMT32E>

- Clearing a check code of the outdoor unit Clear the currently detected outdoor unit for each refrigerant line to which the indoor unit controlled by the remote controller is connected. (The indoor unit check code is not cleared.) Use the service monitoring function of the remote controller.
- **1** Push and hold the  $\stackrel{c}{\bigcirc}$ , and  $\stackrel{c}{\textcircled{>}}$  for 4 seconds or longer to enter the service monitoring mode.
- **2** Push the  $\bigcirc$  **button to set CODE No. to "FF"**.
- **3** The display in A of the following figure counts down as follows at 5-second intervals: "0005" → "0004" → "0003" → "0002" → "000 (" → "0000". The check code is cleared when " However, the display counts down from "

4 Push the  $\stackrel{\text{\tiny LST}}{\frown}$  to return the display to normal.

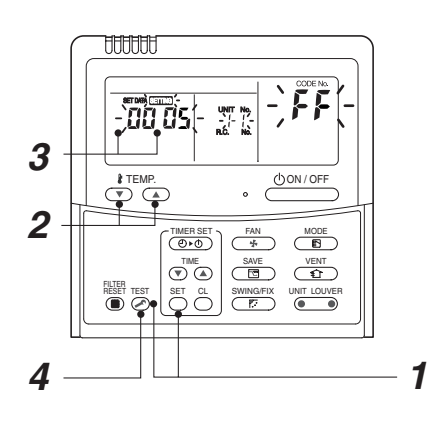

Clearing a check code of the indoor unit Push the button on the remote controller. (Only the check code of the indoor unit controlled by the remote controller will be cleared.) <RBC-ASCU11-C>

▼ Clearing a check code of the outdoor unit

Clear the currently detected outdoor unit for each refrigerant line to which the indoor unit controlled by the remote controller is connected. (The indoor unit check code is not cleared.) Use the service monitoring function of the remote controller.

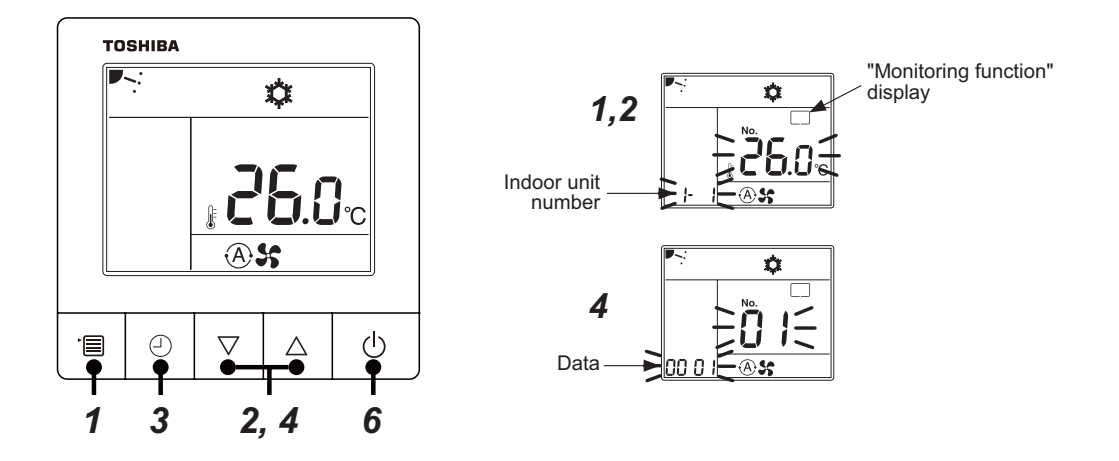

- **1** Push the [menu] button for over 10 seconds.
- 2 Every pushing [  $\bigtriangledown$  or  $\triangle$  ] buttons, the indoor unit numbers in group control are displayed successively.
- $m{3}$  Push the [OFF timer] button to confirm the selected indoor unit.
- **4** Every pushing [ $\bigtriangledown$  or  $\triangle$ ] buttons to set CODE No. to "F"
- 5 The display in A of the following figure counts down as follows at 5-second intervals: "0005" → "0004" → "0003" → "0002" → "000 I" → "0000" The check code is cleared when "000" appears. However, the display counts down from "005" again.
- **6** After you have finished checking, push the [ON/OFF] button to return to normal mode.
- Clearing a check code of the indoor unit Push the ON / OFF button on the remote controller. (Only the check code of the indoor unit controlled by the remote controller will be cleared.)

### ▼ Monitoring function of wired remote controller

### <RBC-AMT32E>

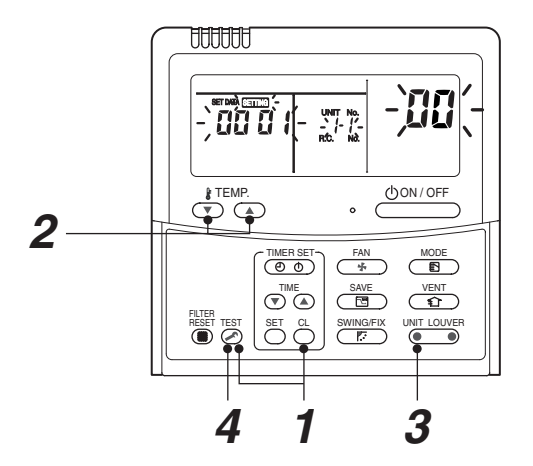

### Content

Enter the service monitoring mode using the remote controller to check the sensor temperature or operation status of the remote controller, indoor unit, and outdoor unit.

**1** Push and hold the <sup>™</sup> , and <sup>C</sup> for 4 seconds or longer to enter the service monitoring mode.

The service monitor lights up. The CODE No. 🔟 appears at first.

- 2 Push the <sup>T™P</sup> button to change to CODE No. of the item to monitor. Refer to the next page for CODE No.
- **3** Push the left part of the button (left side of the button) to change to the item to monitor. Monitor the sensor temperature or operation status of the indoor unit and outdoor unit in the refrigerant line.
- **4** Push the  $\stackrel{\text{\tiny TEST}}{\frown}$  button to return the display to normal.

<RBC-ASCU11-C>

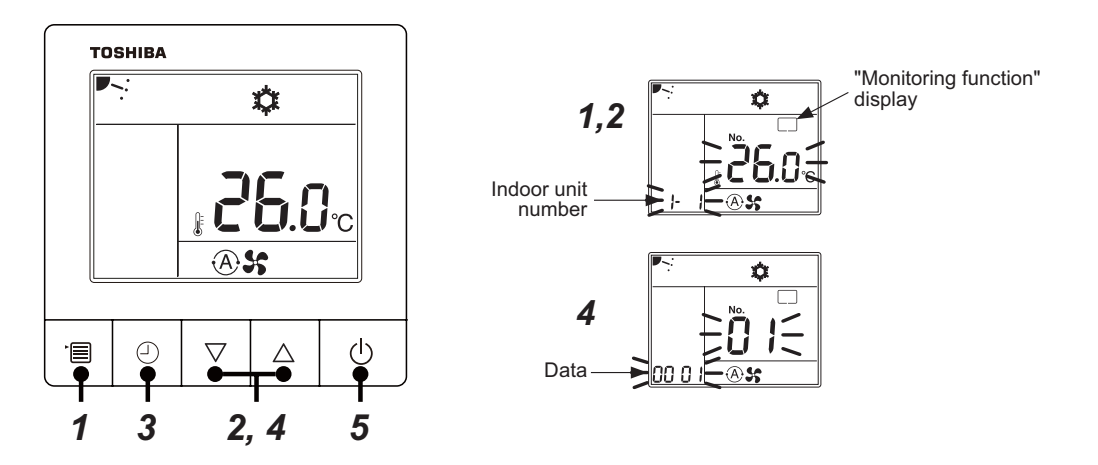

- **1** Push the [menu] button for over 10 seconds. "Monitoring function" is displayed on a screen.
- **2** Every pushing [  $\bigtriangledown$  or  $\triangle$  ] buttons, the indoor unit numbers in group control are displayed successively.
- **3** Push the [OFF timer] button to confirm the selected indoor unit.
- **4** Every pushing [  $\bigtriangledown$  or  $\triangle$  ] buttons, CODE No. of the item is changed successively.
- **5** After you have finished checking, push the [ON/OFF] button, return to normal mode.

### Indoor service monitor list

|          | Code No. | Data name                                                | Display format | Unit | Remote controller display example |
|----------|----------|----------------------------------------------------------|----------------|------|-----------------------------------|
|          | 00       | Room temperature (Use to control)                        | ×1             | °C   |                                   |
|          | 01       | Room temperature (Remote controller)                     | ×1             | °C   |                                   |
|          | 02       | Indoor suction air temperature (TA)                      | ×1             | °C   |                                   |
|          | 03       | Indoor coil temperature (TCJ)                            | ×1             | °C   |                                   |
| ta *     | 04       | Indoor coil temperature (TC2)                            | ×1             | °C   |                                   |
| it da    | 05       | Indoor coil temperature (TC1)                            | ×1             | °C   |                                   |
| L L      | 06       | Indoor discharge air temperature (TF) *                  | ×1             | °C   |                                   |
| oop      | 07       | Indoor fan motor number of revolutions**                 | ×1             | rpm  | [0600] = 600rpm                   |
| <u>-</u> | 08       | Indoor PMV opening                                       | ×1/10          | pls  | [0150]=1500pls                    |
|          | F3       | Filter sign time                                         | ×1             | h    | [2500] = 2500h                    |
|          | F9       | Suction temperature of air to air heat exchanger (TSA) * | ×1             | °C   | [0024] = 24°C                     |
|          | FA       | Outside air temperature (TOA) *                          | ×1             | °C   |                                   |

\* When the units are connected to a group, data of the header indoor unit only can be displayed.

\*\* There is also a model which cannot be displayed.

• Refer to the service manual of an outdoor unit for "outdoor service monitor list".

### ■ LED display on P.C. board

### 1. D501 (Red)

- D501 goes on at the same time when the power supply is turned on. (Goes on with operation of the main microprocessor)
- D501 flashes with 1-second interval (every 0.5 second) : When there is no EEPROM or write-in error
- D501 flashes with 10-seconds interval (every 5 second) : In DISP mode
- D501 flashes with 2-seconds interval (every 1 second) : During setting of function exchange (EEPROM)

### 2. D403 (Red)

• D403 goes on when power is supplied to the remote controller. (ON in hardware)

### 3. D503 (Yellow): Indoor/Outdoor central control

- D503 goes on for 5 seconds at the first half during communication with the central controller.
- D503 flashes for 5 seconds with 0.2-second interval at the latter half during communication with outdoor unit. (Goes on for 0.1 second, goes off for 0.1 second)

### 4. D504 (Green): Remote controller communication

- D504 goes on for 5 seconds at the first half during communication with remote controller. (Header unit of group)
- In the group indoor unit, D504 flashes for 5 seconds with 0.2-second interval at the latter half during communication between header and follower unit. (Goes on for 0.1 second, goes off for 0.1 second)

# **11. TROUBLESHOOTING**

### 11-1. Overview

- (1) Before engaging in troubleshooting
  - (a) Applicable models All Super Modular Multi System (SMMS-\*) models.
    - (Indoor units: MM\*-UP\*\*\*, Outdoor units: MMY-M\*P\*\*\*)
  - (b) Tools and measuring devices required
    - Screwdrivers (Philips, flat head), spanners, long-nose pliers, nipper, pin to push reset switch, etc.
    - Multimeter, thermometer, pressure gauge, etc.
  - (c) Things to check prior to troubleshooting (behaviors listed below are normal)

| NO. | Behavior                                                                               | Possible cause                                                                                                    |
|-----|----------------------------------------------------------------------------------------|----------------------------------------------------------------------------------------------------|
| 1   | A compressor would not start                                                           | <ul> <li>The air conditioner is being controlled by the 3-minute protective function.</li> <li>It is in standby status though the room temperature has reached the setup temperature.</li> <li>It is being operated in timer mode or fan mode.</li> <li>It is being in initial communication.</li> </ul> |
| 2   | An indoor fan would not start                                                          | • The air conditioner is being controlled by the cool air discharge preventive function in "heating"?                                                                                                    |
| 3   | An outdoor fan would not start or would<br>change speed for no reason                  | <ul> <li>The air conditioner is being operated in "cooling" under the low outside air temperature.</li> <li>It is being operated in defrost operation.</li> </ul>                                                                                                    |
| 4   | An indoor fan would not stop                                                           | • The air conditioner is being controlled by function of residual heat<br>elimination being performed as part of the air conditioner shutdown<br>process after heating operation.                                                                                                    |
| 5   | The air conditioner would not respond to a start/stop command from a remote controller | • The air conditioner is being operated under external or remote controller.                                                                                                    |

# 

The cooling performance may be declining considerably when total operating capacity of cooling indoor units is less than 4 HP while ambient temperature is below.

#### (2) Troubleshooting procedure

When a problem occurs, proceed with troubleshooting in accordance with the procedure shown below.

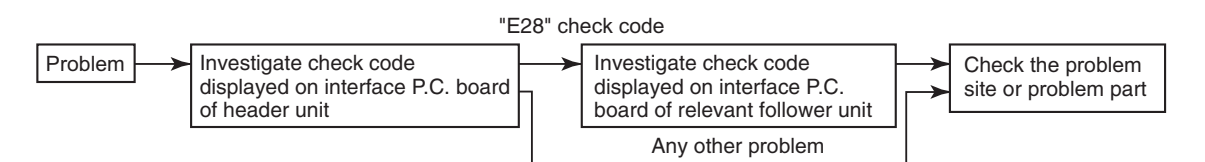

#### NOTE

Rather than a product trouble (see the List of Check Codes below), the problem could have been caused by a microprocessor malfunction attributable to a poor quality of the power source or an external noise. Check for possible noise sources, and shield the remote controller wiring and signal wires as necessary.

# 11-2. Troubleshooting method

The remote controllers (main remote controller and central control device) and the interface P.C. board of an outdoor unit are provided with an a 7-segment display (outdoor interface P.C. board) to display operational status. Using this self-diagnosis feature, the trouble site / trouble part may be identified in the event of a trouble by following the method described below.

The list below summarizes check codes detected by various devices. Analyze the check code according to where it is displayed and work out the nature of the trouble in consultation with the list.

- When investigating a trouble on the basis of a display provided on the indoor remote controller or central control device See the "central control device or main remote controller display" section of the list.
- When investigating a trouble on the basis of a display provided on an outdoor unit See the "Outdoor 7segment display" section of the list.
- When investigating a trouble on the basis of a wireless remote controller-controlled indoor unit See the "Indicator light block" section of the list.

### List of check codes (indoor unit)

(Check code detected by indoor unit)

IPDU: Compressor / Fan inverter P.C. board O: Lighting,⊚: Flashing,●: Goes off ALT.: Flashing is alternately when there are two flashing LED SIM: Simultaneous flashing when there are two flashing LED

|                       | Ch   | eck code                  | Display  | y of re    | ceiving    | g unit |                                                                                   |                                                                                                    |
|-----------------------|------|---------------------------|----------|------------|------------|--------|-----------------------------------------------------------------------------------|----------------------------------------------------------------------------------------------------|
| Remote                | Outo | loor 7-segment display    | Indic    | ator li    | ght bl     | ock    |                                                                                   |                                                                                                    |
| controller<br>display |      | Sub-code                  | Operatio | n Timer    | Ready      | Flash  | Typical trouble on site                                                           | Description of check code                                                                                     |
| E03                   | -    | _                         | 0        |            |            |        | Indoor-remote controller periodic communication check code                        | Communication from remote controller or network adaptor has been lost (so has central control communication). |
| E04                   | -    | _                         |          |            | 0          |        | Indoor-outdoor periodic<br>communication check code                               | Signals are not being received from outdoor unit.                                                             |
| E08                   | E08  | Duplicated indoor address | 0        |            |            |        | Duplicated indoor address                                                         | Indoor unit detects address identical to its own.                                                             |
| E10                   | -    | _                         | 0        |            |            |        | Communication trouble between indoor unit MCU                                     | Communication trouble between main MCU and the motor microcomputer MCU                                        |
| E11                   | _    | _                         | Ø        |            |            |        | Communication check code<br>between Application control kit<br>and indoor unit    | Communication check code between Application control kit and indoor unit P.C. board                           |
| E18                   | -    | _                         | 0        |            |            |        | Check cod in periodic<br>communication between indoor<br>header and follower unit | Periodic communication between indoor header and follower units cannot be maintained.                         |
| F01                   | _    | _                         | O        | $\bigcirc$ |            | ALT    | Indoor heat exchanger<br>temperature sensor (TCJ) check<br>code                   | Heat exchanger temperature sensor (TCJ) has been open / short-circuit.                                        |
| F02                   | -    | _                         | O        | Ô          |            | ALT    | Indoor heat exchanger<br>temperature sensor (TC2)<br>check code                   | Heat exchanger temperature sensor (TC2) has been open / short-circuit.                                        |
| F03                   | -    | _                         | 0        | 0          |            | ALT    | Indoor heat exchanger<br>temperature sensor (TC1)<br>check code                   | Heat exchanger temperature sensor (TC1) has been open / short-circuit.                                        |
| F10                   | -    | _                         | 0        | 0          |            | ALT    | Ambient temperature sensor (TA) check code                                        | Ambient temperature sensor (TA) has been open / short-circuit.                                                |
| F11                   | -    | _                         | 0        | O          |            | ALT    | Discharge temperature sensor<br>(TF) check code                                   | Discharge temperature sensor (TF) has been open / short-circuit.                                              |
| F29                   | -    | —                         | Ø        | $\bigcirc$ |            | SIM    | P.C. board or other indoor check code                                             | Indoor EEPROM is abnormal (some other trouble may be detected).                                               |
| F30                   | -    | _                         | O        | $\odot$    | $\bigcirc$ | ALT    | Occupancy sensor trouble                                                          | Occupancy sensor trouble has been detected.                                                                   |
| L03                   | -    | _                         | 0        |            | $\bigcirc$ | SIM    | Duplicated indoor group header unit                                               | There is more than one header unit in group.                                                                  |
| L07                   | -    | _                         | 0        |            | Ø          | SIM    | Connection of group control cable to a single indoor unit                         | There is at least one a single indoor unit to which group control cable is connected.                         |
| L08                   | L08  | _                         | 0        |            | O          | SIM    | Indoor group address not set                                                      | Address setting has not been performed for one or more indoor units (also detected at outdoor unit end).      |
| L09                   | _    | _                         | 0        |            | 0          | SIM    | Indoor capacity not set                                                           | Capacity setting has not been performed for indoor unit.                                                      |
| L20                   | -    | _                         | 0        | 0          | $\bigcirc$ | SIM    | Duplicated central control address                                                | There is duplication in central control address setting.                                                      |
| L30                   | L30  | Detected indoor unit No.  | O        | 0          | 0          | SIM    | Indoor external check code input (interlock)                                      | Unit shutdown has been caused by external check code input (CN80).                                            |
| P01                   | -    | _                         |          | 0          | 0          | ALT    | Indoor AC fan check code                                                          | Indoor AC fan check code is detected (activation of fan motor thermal relay).                                 |
| P10                   | P10  | Detected indoor unit No.  |          | 0          | 0          | ALT    | Indoor overflow check code                                                        | Float switch has been activated.                                                                              |
| P12                   | -    | _                         |          | 0          | 0          | ALT    | Indoor DC fan check code                                                          | Indoor DC fan check code (e.g. overcurrent or lock-up)     is detected.                                       |
| P31                   | -    | _                         | O        |            | $\odot$    | ALT    | Other indoor unit check code                                                      | Follower unit cannot be operated due to header unit alarm (E03 /L03 / L07 / L08).                             |

#### (Check code detected by remote controller)

| Che            | ode  | Display                | / of re   | eceiving | g unit   |       |                                                                                  |                                                                                                    |  |
|----------------|------|------------------------|-----------|----------|----------|-------|----------------------------------------------------------------------------------|----------------------------------------------------------------------------------------------------|--|
|                | Outo | loor 7-segment display | Indic     | ator I   | ight blo | ock   | Typical trouble site                                                             | Description of trouble                                                                                                    |  |
| Remote control |      | Sub-code               | Operation | Timer    | Ready    | Flash | i ypical trouble site                                                            |                                                                                                    |  |
| E01            | -    | -                      | O         | •        | •        |       | No master remote control,<br>failure remote control<br>communication (reception) | Signals cannot be received from indoor unit;<br>master remote control has not been set<br>(including two remote control).                                                 |  |
| E02            | -    | -                      | O         | •        | ٠        |       | Failure remote control communication (transmission)                              | Signals cannot be transmitted to indoor unit.                                                                                                    |  |
| E09            | -    | -                      | 0         | •        | •        |       | Duplicated master remote<br>control                                              | Both remote controls have been set as<br>master remote control in two remote control<br>(alarm and shutdown for header unit and<br>continued operation for follower unit) |  |

#### (Check code detected by central control device)

| Che             | ck co | de                     | Display of receiving                   | g unit |                                                                   | Description of trouble                                                                                                    |  |
|-----------------|-------|------------------------|----------------------------------------|--------|-------------------------------------------------------------------|----------------------------------------------------------------------------------------------------|--|
|                 | Outo  | loor 7-segment display | Indicator light blo                    | ock    | Typical trouble site                                              |                                                                                                    |  |
| Central control |       | Sub-code               | Operation Timer Ready                  | Flash  | i ypical trouble site                                             |                                                                                                    |  |
| C05             | _     | -                      | No indication (when main remote contro |        | Failure central control communication (transmission)              | Central control device is unable to transmit<br>signal due to duplication of central control<br>device                                                                                                    |  |
| C06             | -     | -                      | also in use)                           |        | Failure central control communication (reception)                 | Central control device is unable to receive signal.                                                                                                    |  |
| C12             | _     | -                      | -                                      |        | Blanket alarm for general-<br>purpose device control<br>interface | Device connected to general-purpose device<br>control interface is trouble.                                                                                                    |  |
| P30<br>(L20)    | _     | _                      | (L20 is displayed.)                    |        | Communication Link                                                | <ul> <li>Duplication addresses of indoor units in<br/>central control device</li> <li>With the combination of air conditioning<br/>system, the indoor unit may detect the<br/>check code of L20</li> </ul> |  |

**Note:** The same trouble, e.g. a communication trouble, may result in the display of different check codes depending on the device that detects it. Moreover, check codes detected by the main remote controller / central control device do not necessarily have a direct impact on air conditioner operation.

### Flow selector unit (FS unit) Relation

(Check code detected by indoor unit)

| Che                 | ode  | Display                | of re     | ceiving | g unit   |       |                                                               |                                                                                |  |
|---------------------|------|------------------------|-----------|---------|----------|-------|---------------------------------------------------------------|--------------------------------------------------------------------------------|--|
|                     | Outo | loor 7-segment display | Indica    | ator li | ight blo | ock   | Typical trouble site                                          | Description of trouble                                                         |  |
| Main remote control |      | Sub-code               | Operation | Timer   | Ready    | Flash | Typical trouble site                                          |                                                                                |  |
| E17                 | -    | -                      | 0         | •       | ٠        |       | Communication trouble between indoor unit (s) and FS unit (s) | There is no communication from FS unit(s)                                      |  |
| J03                 | -    | -                      | •         | O       | Ø        |       | Duplicated FS units                                           | More than one FS units have been set up in one refrigerant line.               |  |
| J10                 | -    | -                      | •         | O       | Ø        |       | FS unit overflow trouble                                      | FS unit has been shutdown in one refrigerant line due to detection of overflow |  |
| J11                 | -    | -                      | •         | O       | Ø        |       | FS unit temperature sensor<br>(TCS) trouble                   | FS unit temperature sensor (TCS) has been open/short-circuited.                |  |
| L12                 | L12  | -                      | 0         | 0       | Ø        |       | FS unit(s) system trouble                                     | FS unit(s) outside the application setting                                     |  |

### List of Check Codes (Outdoor Unit)

(Check code detected by outdoor interface - typical examples)

If "HELLO" is displayed on the oudoor 7-segment for 1 minute or more, turn off the power supply once and then turn on the power supply again after passage of 30 seconds or more. When the same symptom appears, it is considered there is a possibility of I/F board trouble.

 $\bigcirc$ : Lighting,  $\bigcirc$ : Flashing,  $\spadesuit$ : Goes off ALT.: Flashing is alternately when there are two flashing LED SIM: Simultaneous flashing when there are two flashing LED

|     | Check code                                                                                                    |                                      | Display   | y of rec | eiving  | g unit |                                                                                        |                                                                                                    |  |  |
|-----|----------------------------------------------------------------------------------------------------|--------------------------------------|-----------|----------|---------|--------|----------------------------------------------------------------------------------------|----------------------------------------------------------------------------------------------------|--|--|
|     | Outdoor 7-segment display                                                                                                    | Central<br>control or                | Indic     | ator lig | ght blo | ock    | Typical problem site                                                                   | Description of problem                                                                                                    |  |  |
|     | Sub-code                                                                                                    | main remote<br>controller<br>display | Operation | Timer I  | Ready   | Flash  |                                                                                        |                                                                                                    |  |  |
| E06 | Number of indoor units from which signal is received normally                                                                                                    | E06                                  | •         | •        | Ø       |        | Signal lack of indoor unit                                                             | Indoor unit initially communicating normally fails to<br>return signal (reduction in number of indoor units<br>connected).                                                                                                    |  |  |
| E07 | _                                                                                                    | (E04)                                | •         | •        | O       |        | Indoor-outdoor<br>communication circuit<br>trouble                                     | Signal cannot be transmitted to indoor units<br>(→ indoor units left without communication from<br>outdoor unit).                                                                                                    |  |  |
| E08 | Duplicated indoor address                                                                                                    | (E08)                                | 0         | •        | •       |        | Duplicated indoor address                                                              | More than one indoor unit are assigned same address (also detected at indoor unit end).                                                                                                    |  |  |
| E12 | 01: Indoor-outdoor communication<br>02: Outdoor-outdoor<br>communication                                                                                                    | E12                                  | ø         | •        | •       |        | Automatic address starting trouble                                                     | <ul> <li>Indoor automatic address setting is started while<br/>automatic address setting for equipment in other<br/>refrigerant line is in progress.</li> <li>Outdoor automatic address setting is started<br/>while automatic address setting for indoor units<br/>is in progress.</li> </ul> |  |  |
| E15 | -                                                                                                    | E15                                  | •         | •        | Ø       |        | Indoor unit not found<br>during automatic address<br>setting                           | Indoor unit fails to communicate while automatic<br>address setting for indoor units is in progress.                                                                                                    |  |  |
| E16 | 00: Capacity over<br>01: Number of units connected                                                                                                    | E16                                  | •         | •        | Ø       |        | Too many indoor units<br>connected/capacity over                                       | Combined capacity of indoor units is too large.<br>Exceeds the total capacity of outdoor units X $\underline{\alpha \%}$<br>SMMS-u series 115                                                                                                    |  |  |
|     |                                                                                                    |                                      |           |          |         |        |                                                                                        | Other than SMMS-u series 105<br>The maximum combined of indoor units shown in<br>the specification table.                                                                                                    |  |  |
| E19 | 00: No header unit<br>02: Two or more header units                                                                                                    | E19                                  | •         | •        | Ø       |        | Trouble in number of outdoor header units                                              | There is no or more than one outdoor header unit in one refrigerant line.                                                                                                    |  |  |
| E20 | 01: Connection of outdoor unit from<br>other refrigerant line<br>02: Connection of indoor unit from<br>other refrigerant line                                                                                                    | E20                                  | •         | •        | Ø       |        | Connection to other<br>refrigerant line found<br>during automatic address<br>setting   | Indoor unit from other refrigerant line is detected while indoor automatic address setting is in progress.                                                                                                    |  |  |
| E23 | -                                                                                                    | E23                                  | •         | •        | Ø       |        | Outdoor-outdoor<br>communication<br>transmission trouble                               | Signal cannot be transmitted to other outdoor units.                                                                                                    |  |  |
| E25 | _                                                                                                    | E25                                  | •         | •        | Ø       |        | Duplicated follower<br>outdoor address                                                 | There is duplication in outdoor addresses set manually.                                                                                                    |  |  |
| E26 | Address of outdoor unit from which<br>signal is not received normally                                                                                                    | E26                                  | •         | •        | Ø       |        | Signal lack of outdoor unit                                                            | Follower outdoor unit initially communicating<br>normally fails to do so (reduction in number of<br>follower outdoor units connected).                                                                                                    |  |  |
| E28 | Detected outdoor unit No.                                                                                                    | E28                                  | •         | •        | Ø       |        | Outdoor follower unit trouble                                                          | Outdoor header unit detects trouble relating to<br>follower outdoor unit (detail displayed on follower<br>outdoor unit).                                                                                                    |  |  |
| E31 | P.C.board         P.C.board           Compressor Fan Motor         Compressor Fan Motor           01         2         1         2           02         0         1         2         1         2           03         0         12         0         0           08         0         13         0         0           09         0         19         0         0           00         0         18         0         0           10         0         0         14         0         0           08         0         18         0         0         0         14         0         0           00         0         0         19         0         0         0         0         0         0         0         0         0         0         0         0         0         0         0         0         0         0         0         0         0         0         0         0         0         0         0         0         0         0         0         0         0         0         0         0         0         0         0         0 | E31                                  | •         | •        | Ø       |        | P.C. board communication<br>trouble<br>Sub MCU<br>communication trouble                | There is no communication between P.C. boards in inverter box.                                                                                                    |  |  |
| F04 |                                                                                                    | F04                                  | 0         | 0        | 0       | ALT    | Outdoor discharge<br>temperature sensor (TD1)<br>trouble                               | Outdoor discharge temperature sensor (TD1) has<br>been open/short-circuited.                                                                                                    |  |  |
| F05 | -                                                                                                    | F05                                  | 0         | Ø        | 0       | ALT    | Outdoor discharge<br>temperature sensor (TD2)<br>trouble                               | Outdoor discharge temperature sensor (TD2) has<br>been open/short-circuited.                                                                                                    |  |  |
| F06 | 01: TE1 sensor<br>02: TE2 sensor<br>03: TE3 sensor                                                                                                    | F06                                  | 0         | 0        | 0       | ALT    | Outdoor heat exchanger<br>liquid side temperature<br>sensor (TE1, TE2, TE3)<br>trouble | Outdoor heat exchanger liquid side temperature sensors (TE1, TE2, TE3) have been open/ short-circuited.                                                                                                    |  |  |
| F07 | 01: TL1 sensor<br>02: TL2 sensor<br>03: TL3 sensor                                                                                                    | F07                                  | O         | Ø        | 0       | ALT    | Outdoor liquid temperature<br>sensor (TL1,TL2,TL3)<br>trouble                          | Outdoor liquid temperature sensor (TL1,TL2,TL3)<br>has been open/short-circuited.                                                                                                    |  |  |
| F08 | _                                                                                                    | F08                                  | 0         | Ø        | 0       | ALT    | Outdoor outside air<br>temperature sensor (TO)<br>trouble                              | Outdoor outside air temperature sensor (TO) has<br>been open/short-circuited.                                                                                                    |  |  |
| F09 | 01: TG1 sensor<br>02: TG2 sensor<br>03: TG3 sensor                                                                                                    | F09                                  | Ø         | Ø        | 0       | ALT    | Outdoor heat exchanger<br>gas side temperature<br>sensor (TG1, TG2, TG3)<br>trouble    | Outdoorheatexchangergas side temperature sensors (TG1, TG2, TG3) have been open/ short-circuited.                                                                                                    |  |  |

|     | Check code                                                 |                                                    | Display   | / of red | ceiving | g unit |                                                                                                    |                                                                                                    |
|-----|------------------------------------------------------------|----------------------------------------------------|-----------|----------|---------|--------|----------------------------------------------------------------------------------------------------|----------------------------------------------------------------------------------------------------|
|     | Outdoor 7-segment display                                  | Central                                            | Indic     | ator lig | ght blo | ock    | Turical problem site                                                                                   | Description of problem                                                                                                    |
|     | Sub-code                                                   | control or main<br>remote<br>controller<br>display | Operation | Timer    | Ready   | Flash  | Typical problem site                                                                                   | Description of problem                                                                                                    |
| F12 | 01: TS1 sensor<br>03: TS3 sensor                           | F12                                                | 0         | Ø        | 0       | ALT    | Outdoor suction<br>temperature sensor<br>(TS1,TS3) trouble                                             | Outdoor suction temperature sensor<br>(TS1,TS3) has been open/short-circuited.                                                    |
| F15 | _                                                          | F15                                                | 0         | 0        | 0       | ALT    | Outdoor temperature<br>sensor (TE1,TL1)<br>wiring trouble                                              | Wiring trouble in outdoor temperature sensors<br>(TE1,TL1) has been detected.                                                     |
| F16 | _                                                          | F16                                                | 0         | 0        | 0       | ALT    | Outdoor pressure sensor<br>(Pd, Ps) wiring trouble                                                     | Wiring trouble in outdoor pressure sensors (Pd, Ps) has been detected.                                                            |
| F23 | _                                                          | F23                                                | 0         | Ø        | 0       | ALT    | Low pressure sensor (Ps) trouble                                                                       | Output voltage of low pressure sensor (Ps) is zero.                                                                               |
| F24 | -                                                          | F24                                                | 0         | Ø        | 0       | ALT    | High pressure sensor (Pd)<br>trouble                                                                   | Output voltage of high pressure sensor (Pd) is zero<br>or provides abnormal readings when compressors<br>have been turned off.    |
| F31 | _                                                          | F31                                                | 0         | Ø        | 0       | SIM    | Outdoor EEPROM trouble                                                                                 | Outdoor EEPROM is faulty (alarm and shutdown<br>for header unit and continued operation for follower<br>unit)                     |
| H05 | _                                                          | H05                                                | •         | Ø        | ٠       |        | Outdoor discharge<br>temperature sensor (TD1)<br>wiring trouble                                        | Wiring/installation trouble or detachment of<br>outdoor discharge temperature sensor (TD1)<br>has been detected.                  |
| H06 | _                                                          | H06                                                | •         | Ø        | ٠       |        | Activation of low-pressure protection                                                                  | Low pressure (Ps) sensor detects abnormally low operating pressure.                                                               |
| H07 | _                                                          | H07                                                | •         | Ø        | •       |        | Low oil level protection                                                                               | Temperature sensor for oil level detection<br>(TK1,TK2) detects abnormally low oil level.                                         |
| H08 | 01: TK1 sensor trouble<br>02: TK2 sensor trouble           | H08                                                | •         | 0        | •       |        | Trouble in temperature<br>sensor for oil level<br>detection<br>(TK1,TK2)                               | Temperature sensor for oil level detection<br>(TK1,TK2) has been open/short-circuited.                                            |
| H15 | -                                                          | H15                                                | •         | Ø        | •       |        | Outdoor discharge<br>temperature sensor (TD2)<br>wiring trouble                                        | Wiring/installation trouble or detachment of<br>outdoor discharge temperature sensor (TD2) has<br>been detected.                  |
| H16 | 01: TK1 oil circuit trouble<br>02: TK2 oil circuit trouble | H16                                                | •         | 0        | •       |        | Oil level detection circuit trouble                                                                    | No temperature change is detected by temperature sensor for oil level detection (TK1,TK2) despite compressor having been started. |
| L04 | _                                                          | L04                                                | 0         | 0        | 0       | SIM    | Duplicated outdoor<br>refrigerant line address                                                         | Identical refrigerant line address has been<br>assigned to outdoor units belonging to different<br>refrigerant piping systems.    |
|     | Number of priority indoor units                            | L05                                                | 0         | •        | 0       | SIM    | Duplicated priority indoor<br>unit (as displayed on<br>priority indoor unit)                           | More than one indoor unit have been set up as priority indoor unit.                                                               |
| L06 | (check code L05 or L06 depending<br>on individual unit)    | L06                                                | 0         | •        | Ø       | SIM    | Duplicated priority indoor<br>unit (as displayed on<br>indoor unit other than<br>priority indoor unit) | More than one indoor unit have been set up as priority indoor unit.                                                               |
| L08 | _                                                          | (L08)                                              | 0         | •        | Ø       | SIM    | Indoor group address not set                                                                           | Address setting have not been performed for one or more indoor units (also detected at indoor end).                               |
| L10 | -                                                          | L10                                                | 0         | 0        | Ø       | SIM    | Outdoor capacity not set                                                                               | Outdoor unit capacity has not been set (after P.C. board replacement).                                                            |
| L17 | -                                                          | L17                                                | 0         | 0        | 0       | SIM    | Outdoor model<br>incompatibility trouble                                                               | Old model outdoor unit has been connected.                                                                                        |
| L23 | _                                                          | L23                                                | Ø         | 0        | Ø       | SIM    | SW setting mistake                                                                                     |                                                                                                    |
| L28 | _                                                          | L28                                                | 0         | 0        | Ø       | SIM    | Too many outdoor units<br>connected                                                                    | More than three outdoor units have been connected.                                                                                |

|     | Check code                                                                                                    |                                      | Displa    | y of re | ceiving  | g unit |                                                                                          |                                                                                                    |  |
|-----|----------------------------------------------------------------------------------------------------|--------------------------------------|-----------|---------|----------|--------|------------------------------------------------------------------------------------------|----------------------------------------------------------------------------------------------------|--|
|     | Outdoor 7-segment display                                                                                                    | Central control or                   | Indic     | ator li | ight blo | ock    | Typical problem site                                                                     | Description of problem                                                                                                    |  |
|     | Sub-code                                                                                                    | main remote<br>controller<br>display | Operation | n Timer | Ready    | Flash  |                                                                                          |                                                                                                    |  |
| L29 | P.C.board         P.C.board           Compressor Fan Motor         Compressor Fan Motor           1         2         1         2           02         0         1         1         2         1         2           02         0         1         12         0         0         12         0         0           08         0         18         0         0         0         14         0         0         0           08         0         18         0         0         18         0         0         18         0         0         18         0         0         18         0         0         0         18         0         0         0         18         0         0         0         18         0         0         0         18         0         0         0         18         0         0         0         18         0         0         0         18         0         0         0         18         0         0         0         18         0         0         0         18         0         0         0         18         0         0         0         0 | L29                                  | Ø         | 0       | Ø        | SIM    | Trouble in number of<br>P.C. boards                                                      | There are insufficient number of P.C. board in inverter box.                                                                   |  |
| L30 | Detected indoor unit No.                                                                                                    | (L30)                                | 0         | 0       | Ø        | SIM    | Indoor external trouble input (interlock)                                                | Indoor unit has been shut down for external<br>trouble input in one refrigerant line (detected by<br>indoor unit).             |  |
| P03 | _                                                                                                    | P03                                  | Ø         | •       | Ø        | ALT    | Outdoor discharge (TD1) temperature trouble                                              | Outdoor discharge temperature sensor (TD1) has detected abnormally high temperature.                                           |  |
| P05 | 00: Power detection trouble<br>01: Open phase<br>02: Power supply miswiring                                                                                                    | P05                                  | 0         | •       | Ø        | ALT    | Power detection trouble<br>/Open phase detection<br>/Power supply miswiring<br>detection | Open phase is detected when power is turned on.<br>Inverter DC voltage is too high (overvoltage) or too<br>Iow (undervoltage). |  |
| Doz | 1 : Compressor 1 heat sink trouble<br>2 : Compressor 2 heat sink trouble                                                                                                    | D07                                  |           | •       |          | AL T   | Heat sink overheating trouble                                                            | Temperature sensor built into IPM (TH) detects overheating.                                                                    |  |
| P07 | 04: Heat sink dew condensation                                                                                                    | P07                                  | Ø         | •       | 0        | ALI    | Heat sink dew<br>condensation trouble                                                    | Outdoor liquid temperature sensor (TL2) has detected abnormally low temperature.                                               |  |
| P10 | Indoor unit No. detected                                                                                                    | (P10)                                | •         | Ø       | Ø        | ALT    | Indoor unit overflow                                                                     | Indoor unit has been shutdown in one refrigerant<br>line due to detection of overflow (detected by<br>indoor unit).            |  |
| P11 | _                                                                                                    | P11                                  | •         | Ø       | Ø        | ALT    | Outdoor heat exchanger<br>freeze trouble                                                 | Remaining frost on outdoor heat exchanger has been detected repeatedly.                                                        |  |
| P13 | -                                                                                                    | P13                                  | •         | Ø       | Ø        | ALT    | Outdoor liquid backflow detection trouble                                                | State of refrigerant cycle circuit indicates liquid backflow operation.                                                        |  |
| P15 | 01: TS condition<br>02: TD condition                                                                                                    | P15                                  | Ø         | •       | Ø        | ALT    | Gas leak detection                                                                       | Outdoor suction temperature sensor (TS1) detects<br>sustained and repeated high temperatures that<br>exceed standard value.    |  |
| P17 | -                                                                                                    | P17                                  | Ø         | •       | 0        | ALT    | Outdoor discharge (TD2) temperature trouble                                              | Outdoor discharge temperature sensor (TD2) detects abnormally high temperature.                                                |  |
| P19 | Outdoor unit No. detected                                                                                                    | P19                                  | Ø         | •       | Ø        | ALT    | 4-way valve reversing trouble                                                            | Abnormality in refrigerating cycle is detected during heating operation.                                                       |  |
| P20 | _                                                                                                    | P20                                  | O         | •       | Ø        | ALT    | Activation of high-pressure protection                                                   | High pressure (Pd) sensor detects high pressure that exceeds standard value.                                                   |  |

MG-CTT: Magnet contactor

(Check code detected by Inverter of Compressor featuring in outdoor unit - typical examples)

| Check code                        |                                                |                                      |                       | Display of receiving unit |       |       |                                                                |                                                                                                    |
|-----------------------------------|------------------------------------------------|--------------------------------------|-----------------------|---------------------------|-------|-------|----------------------------------------------------------------|----------------------------------------------------------------------------------------------------|
| Outdoor 7-segment display Central |                                                | Central control or                   | Indicator light block |                           |       | ock   | Tunical problem site                                           | Description of graphers                                                                                       |
|                                   | Sub-code                                       | main remote<br>controller<br>display | Operation             | Timer                     | Ready | Flash |                                                                | Description of proplem                                                                                        |
| F13                               | 1*: Compressor 1<br>2*: Compressor 2           | F13                                  | 0                     | 0                         | 0     | ALT   | Trouble in temperature<br>sensor built into<br>indoor IPM (TH) | Temperature sensor built into indoor IPM (TH) has been open/short-circuited.                                  |
| H01                               | 1*: Compressor 1<br>2*: Compressor 2           | H01                                  | •                     | Ø                         | •     |       | Compressor breakdown                                           | Inverter current (Idc) detection circuit detects overcurrent.                                                 |
| H02                               | 1*: Compressor 1<br>2*: Compressor 2           | H02                                  | •                     | Ø                         | •     |       | Compressor trouble<br>(lockup)                                 | Compressor lockup is detected                                                                                 |
| H03                               | 1*: Compressor 1<br>2*: Compressor 2           | H03                                  | •                     | Ø                         | •     |       | Current detection circuit trouble                              | Abnormal current is detected while inverter<br>compressor is turned off.                                      |
| P04                               | 01: Compressor 1<br>02: Compressor 2           | P04                                  | 0                     | •                         | Ø     | ALT   | Activation of high-pressure<br>SW                              | High-pressure SW is activated.                                                                                |
| P05                               | 01: Compressor 1 side<br>02: Compressor 2 side | P05                                  | 0                     | •                         | Ø     | ALT   | Compressor Vdc trouble                                         | Inverter DC voltage is too high (overvoltage) or too low (undervoltage).                                      |
| P07                               | 01: Compressor 1 side<br>02: Compressor 2 side | P07                                  | O                     | •                         | Ø     | ALT   | Heat sink overheat trouble                                     | Temperature sensor built into IPM (TH) detects overheating.                                                   |
| P11                               | _                                              | P11                                  | •                     | Ø                         | Ø     | ALT   | Outdoor heat exchanger<br>freeze trouble                       | Remaining frost on outdoor heat exchanger has been detected repeatedly.                                       |
| P22                               | 1*: Fan P.C. board 1<br>2*: Fan P.C. board 2   | P22                                  | 0                     | •                         | Ø     | ALT   | Outdoor fan P.C. board trouble                                 | Outdoor fan P.C. board detects trouble.                                                                       |
| P26                               | 1*: Compressor 1<br>2*: Compressor 2           | P26                                  | 0                     | •                         | Ø     | ALT   | Activation of IPM,<br>compressor short-circuit<br>protection   | Short-circuit protection for compressor motor driver circuit components is activated (momentary overcurrent). |
| P29                               | 1*: Compressor 1<br>2*: Compressor 2           | P29                                  | 0                     | •                         | 0     | ALT   | Compressor position detection circuit trouble                  | Compressor motor position detection trouble is detected.                                                      |

Note: The above check codes are examples only, and different check codes may be displayed depending on the outdoor unit configuration

# 11-3. Troubleshooting based on information displayed on remote controller

### <RBC-AMT32E>

(1) Checking and testing

When a trouble occurs to an air conditioner, a check code and indoor unit No. are displayed on the display window of the remote controller. Check codes are only displayed while the air conditioner is in operation.

If the display has already disappeared, access check code history by following the procedure described below.

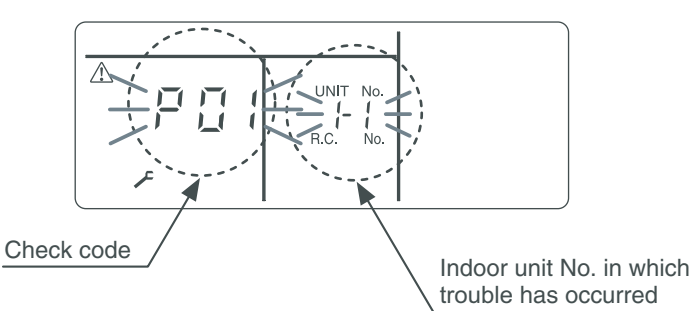

(2) Trouble history

The trouble history access procedure is described below (up to four check codes stored in memory). Check code history can be accessed regardless of whether the air conditioner is in operation or shut down.

<Procedure> To be performed when system at rest

The letters " FSERVICE CHECK" light up, and the check code "01" is displayed, indicating the trouble history. This is accompanied by the indoor unit No. to which the trouble history is related and a check code.

- 2 To check other trouble history items, press the button to select another check code. Check code "01" (latest) → Check code "04" (oldest) Note: Trouble history contains four items.
- **3** When the <sup>™</sup> button is pushed, normal display is restored.

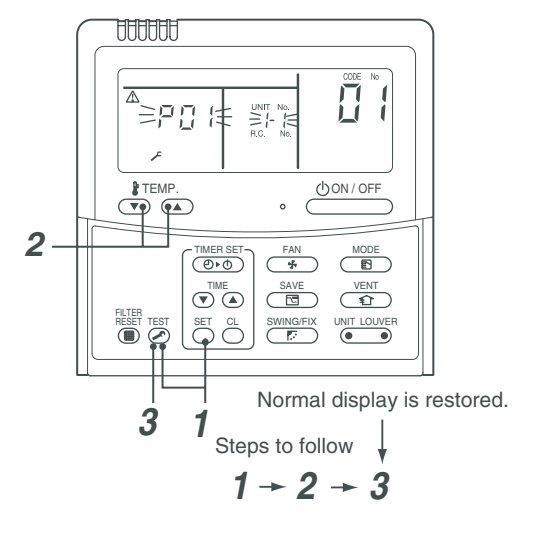

# 

Do not push the 🖱 button as it would erase the whole trouble history of the indoor unit.

### <RBC-ASCU11-C>

problem occurred.

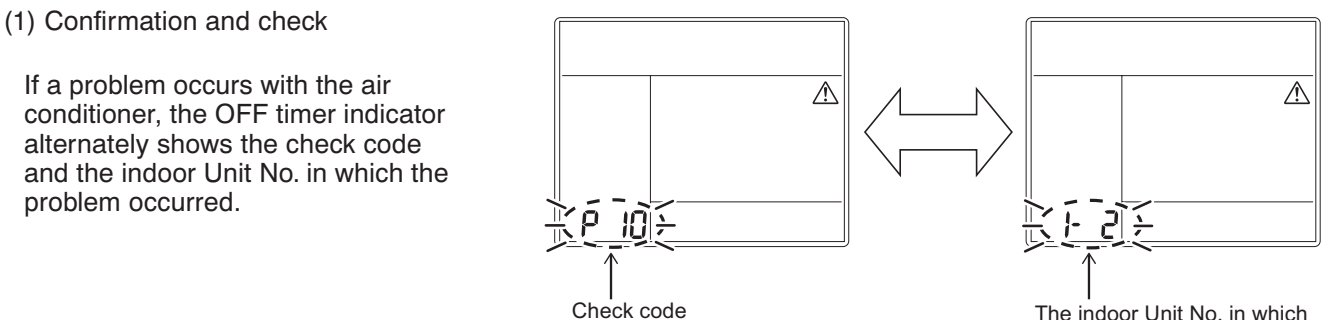

The indoor Unit No. in which the problem occurred.

(2) Troubleshooting history and confirmation

You can check the troubleshooting history with the following procedure if a problem occurs with the air conditioner.

(The troubleshooting history records up to 4 incidents.)

You can check it during operation or when operation is stopped.

• If you check the troubleshooting history during OFF timer operation, the OFF timer will be canceled.

| Procedure | Description of oper                                                                                                    | ration |
|-----------|----------------------------------------------------------------------------------------------------|--------|
| 1         | <ul> <li>Push the OFF timer button for over 10 seconds and the indicators appear as an image indicating the troubleshooting history mode has been entered. If [</li></ul>                                                                                                    |        |
| 2         | Each time the setting button is pushed, the recorded troubleshooting history is displayed in sequence.<br>The troubleshooting history appears in order from [01] (newest) to [04] (oldest).                                                                                      |        |
|           | In the troubleshooting history mode, DO NOT push<br>the Menu button for over 10 seconds, doing so<br>deletes the entire troubleshooting history of the<br>indoor unit.                                                                                                    |        |
| 3         | <ul> <li>After you have finished checking, push the ON/OFF button to return to the regular mode.</li> <li>If the air conditioner is operating, it remains operated even after the ON/OFF button has been pushed. To stop its operation, push the ON/OFF button again.</li> </ul> |        |

### How to read displayed information

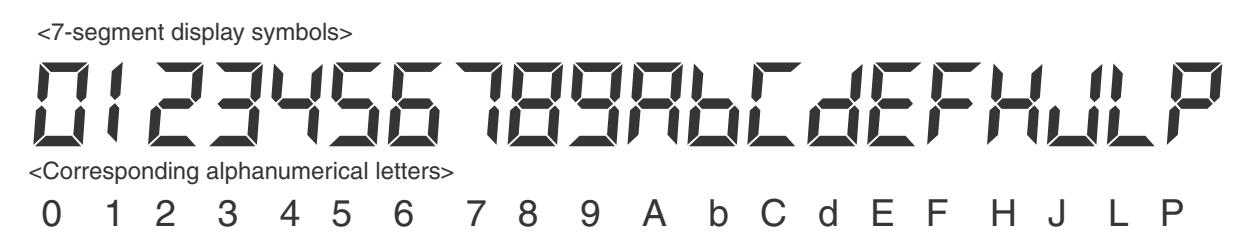

### Using indoor unit indicators (receiving unit light block) (wireless type)

To identify the check code, check the 7-segment display on the header unit. To check for check codes not displayed on the 7-segment display, consult the "List of Check Codes (Indoor Unit)" in "11-2. Troubleshooting method".

| : Goes off (): Lighting |  |
|-------------------------|--|
|-------------------------|--|

 $-\dot{O}$  : Blinking (0.5 seconds)

| Light block                             | Check code | Cau                                                                               | use of trouble             |                               |
|-----------------------------------------|------------|-----------------------------------------------------------------------------------|----------------------------|-------------------------------|
| Operation Timer Ready<br>All lights out | _          | Power turned off or trouble in wiring betwee                                      | en receiving and indoor u  | nits                          |
| Operation Timer Ready                   | E01        | Trouble reception                                                                 |                            | Trouble or poor contact in    |
|                                         | E02        | Trouble transmission                                                              | ig unit                    | wiring between receiving unit |
|                                         | E03        | Loss of communication                                                             |                            | and indoor units              |
| Blinking                                | E08        | Duplicated indoor unit No. (address)                                              |                            | Sotting trouble               |
|                                         | E09        | Duplicated master remote controller                                               |                            |                               |
|                                         | E10        | Communication trouble between indoor u                                            | unit MCU                   |                               |
|                                         | E11        | Communication trouble between Application                                         | tion control kit and indoc | or unit P.C. board            |
|                                         | E12        | Automatic address starting trouble                                                |                            |                               |
|                                         | E18        | Trouble or poor contact in wiring between                                         | n indoor units, indoor po  | wer turned off                |
| Operation Timer Ready                   | E04        | Trouble or poor contact in wiring between (loss of indoor-outdoor communication)  | n indoor and outdoor uni   | its                           |
| ● ● - <u>Ö</u> -                        | E06        | Trouble reception in indoor-outdoor com                                           | munication (dropping ou    | t of indoor unit)             |
| Blinking                                | E07        | Trouble transmission in indoor-outdoor c                                          | ommunication               |                               |
|                                         | E15        | Indoor unit not found during automatic ac                                         | ddress setting             |                               |
|                                         | E16        | Too many indoor units connected / overla                                          | oading                     |                               |
|                                         | E19        | Trouble in number of outdoor header unit                                          | ts                         |                               |
|                                         | E20        | Detection of refrigerant piping communic                                          | ation trouble during auto  | omatic address setting        |
|                                         | E23        | Trouble transmission in outdoor-outdoor                                           | communication              |                               |
|                                         | E25        | Duplicated follower outdoor address                                               |                            |                               |
|                                         | E26        | Trouble reception in outdoor-outdoor con                                          | nmunication, dropping o    | ut of outdoor unit            |
|                                         | E28        | Outdoor follower unit trouble                                                     |                            |                               |
|                                         | E31        | P.C. board communication trouble                                                  |                            |                               |
| Operation Timer Ready                   | P01        | Indoor AC fan trouble                                                             |                            |                               |
|                                         | P10        | Indoor overflow trouble                                                           |                            |                               |
|                                         | P11        | Outdoor heat exchanger freezing trouble                                           |                            |                               |
| Alternate blinking                      | P12        | Indoor DC fan trouble                                                             |                            |                               |
|                                         | P13        | Outdoor liquid backflow detection trouble                                         | •                          |                               |
| Operation Timer Beady                   | P03        | Outdoor discharge (TD1) temperature tro                                           | ouble                      |                               |
|                                         | P04        | Activation of outdoor high-pressure SW                                            |                            |                               |
| Alternate blinking                      | P05        | Open phase / power failure<br>Inverter DC voltage (Vdc) trouble<br>MG-CTT trouble |                            |                               |
|                                         | P07        | Outdoor heat sink overheating trouble - F outdoor unit                            | Poor cooling of electrical | component (IGBT) of           |
|                                         | P15        | Gas leak detection - insufficient refrigera                                       | nt charging                |                               |
|                                         | P17        | Outdoor discharge (TD2) temperature tro                                           | puble                      |                               |
|                                         | P18        | Outdoor discharge (TD3) temperature tro                                           | ouble                      |                               |
|                                         | P19        | Outdoor 4-way valve reversing trouble                                             |                            |                               |
|                                         | P20        | Activation of high-pressure protection                                            |                            |                               |
|                                         | P22        | Outdoor fan P.C. board trouble                                                    |                            |                               |
|                                         | P26        | Outdoor IPM, Compressor short-circuit tr                                          | ouble                      |                               |
|                                         | P29        | Compressor position detection circuit trop                                        | uble                       |                               |
|                                         | P31        | Shutdown of other indoor unit in group du                                         | ue to trouble (group follo | ower unit trouble)            |

MG-CTT: Magnet contactor

| Light block Check code    |     | Cause of trouble                                                                                                    |                                            |  |  |  |
|---------------------------|-----|----------------------------------------------------------------------------------------------------|--------------------------------------------|--|--|--|
| Operation Timer Beady     | F01 | Heat exchanger temperature sensor (TCJ) trouble                                                                                  |                                            |  |  |  |
|                           | F02 | Heat exchanger temperature sensor (TC2) trouble                                                                                  |                                            |  |  |  |
|                           | F03 | Heat exchanger temperature sensor (TC1) trouble                                                                                  | sensor trouble                             |  |  |  |
| Alternate blinking        | F10 | Ambient temperature sensor (TA) trouble                                                                                          |                                            |  |  |  |
|                           | F11 | Discharge temperature sensor (TF) trouble                                                                                        |                                            |  |  |  |
| Operation Timer Beady     | F04 | Discharge temperature sensor (TD1) trouble Discharge                                                                             |                                            |  |  |  |
|                           | F05 | temperature sensor (TD2) trouble                                                                                                 |                                            |  |  |  |
|                           | F06 | Heat exchanger temperature sensor (TE1, TE2) trouble                                                                             |                                            |  |  |  |
| Alternate blinking        | F07 | Liquid temperature sensor (TL) trouble                                                                                           | Outdoor unit temperature                   |  |  |  |
|                           | F08 | Outside air temperature sensor (TO) trouble                                                                                      | sensor trouble                             |  |  |  |
|                           | F09 | TG1,TG2 or TG3 sensor trouble                                                                                                    |                                            |  |  |  |
|                           | F12 | Suction temperature sensor (TS1) trouble                                                                                         |                                            |  |  |  |
|                           | F13 | Heat sink sensor (TH) trouble                                                                                                    |                                            |  |  |  |
|                           | F15 | Wiring trouble in heat exchanger sensor (TE1) and liquid temper<br>Outdoor unit temperature sensor wiring / installation trouble | L<br>ature sensor (TL)                     |  |  |  |
|                           | F16 | Wiring trouble in outdoor high pressure sensor (Pd) and low pres<br>Outdoor pressure sensor wiring trouble                       | ssure sensor (Ps)                          |  |  |  |
|                           | F22 | Outdoor discharge temperature sensor (TD3) trouble                                                                               |                                            |  |  |  |
|                           | F23 | Low pressure sensor (Ps) trouble                                                                                                 |                                            |  |  |  |
|                           | F24 | High pressure sensor (Pd) trouble                                                                                                | Outdoor unit pressure sensor               |  |  |  |
|                           | F30 | Occupancy sensor trouble                                                                                                    | trouble                                    |  |  |  |
|                           | F31 | Indoor unit EEPROM trouble                                                                                                    |                                            |  |  |  |
| Operation Timer Ready<br> | F29 | Failure in indoor EEPROM                                                                                                    |                                            |  |  |  |
| Operation Timer Ready     | H01 | Compressor breakdown                                                                                                    |                                            |  |  |  |
|                           | H02 | Compressor lockup                                                                                                    | Outdoor unit compressor<br>related trouble |  |  |  |
|                           | H03 | Current detection circuit trouble                                                                                                |                                            |  |  |  |
| Blinking                  | H04 | Comp. 1 case thermostat operation                                                                                                |                                            |  |  |  |
|                           | H05 | Wiring / installation trouble or detachment of outdoor discharge to                                                              | emperature sensor (TD1)                    |  |  |  |
|                           | H06 | Abnormal drop in low-pressure sensor (Ps) reading                                                                                | Protective shutdown of outdoor             |  |  |  |
|                           | H07 | Abnormal drop in oil level                                                                                                    |                                            |  |  |  |
|                           | H08 | Trouble in temperature sensor for oil level detection circuit (TK1,                                                              | TK2, TK3, TK4 or TK5)                      |  |  |  |
|                           | F14 | Comp. 2 case thermostat operation                                                                                                |                                            |  |  |  |
|                           | H15 | Wiring / installation trouble or detachment of outdoor discharge to                                                              | emperature sensor (TD2)                    |  |  |  |
|                           | H16 | Oil level detection circuit trouble - Trouble in outdoor unit TK1, TI                                                            | K2, TK3, TK4 or TK5 circuit                |  |  |  |
|                           | H25 | Wiring / installation trouble or detachment of outdoor discharge to                                                              | emperature sensor (TD3)                    |  |  |  |
| Operation Timer Ready     | L02 | Model mismatch of indoor and outdoor unit                                                                                        |                                            |  |  |  |
|                           | L03 | Duplicated indoor group header unit                                                                                              |                                            |  |  |  |
|                           | L05 | Duplicated priority indoor unit (as displayed on priority indoor uni                                                             | t)                                         |  |  |  |
| Synchronized blinking     | L06 | Duplicated priority indoor unit (as displayed on indoor unit other                                                               | than priority indoor unit)                 |  |  |  |
|                           | L07 | Connection of group control cable to a single indoor unit                                                                        |                                            |  |  |  |
|                           | L08 | Indoor group address not set                                                                                                    |                                            |  |  |  |
|                           | L09 | Indoor capacity not set                                                                                                    |                                            |  |  |  |
| Operation Timer Ready     | L04 | Duplicated outdoor refrigerant line address                                                                                      |                                            |  |  |  |
| -\\\                      | L10 | Outdoor capacity not set                                                                                                    |                                            |  |  |  |
|                           | L17 | Outdoor model incompatibility trouble                                                                                            |                                            |  |  |  |
| Synchronized blinking     | L18 | Flow selector units trouble                                                                                                    |                                            |  |  |  |
|                           | L20 | Duplicated central control address                                                                                               |                                            |  |  |  |
|                           | L28 | I oo many outdoor units connected                                                                                                |                                            |  |  |  |
|                           | L29 | I rouble in number of P.C. boards                                                                                                |                                            |  |  |  |
|                           | L30 | Indoor external interlock trouble (External abnormal input)                                                                      |                                            |  |  |  |

| Light block                                                           | Check code | Cause of trouble         |
|-----------------------------------------------------------------------|------------|--------------------------|
| Operation Timer Ready<br>$-\bigcirc  -\bigcirc  \bigcirc$ $ \bigcirc$ | F30        | Occupancy sensor trouble |
| Synchronized blinking                                                 | F31        | Outdoor EEPROM trouble   |

### Other (indications not involving check code)

| Light block                                                                                                    | Check code | Cause of trouble                                                                                                    |
|----------------------------------------------------------------------------------------------------|------------|----------------------------------------------------------------------------------------------------|
| Operation Timer Ready<br>$- \begin{array}{c} - \\ - \\ - \end{array} \begin{array}{c} - \\ - \end{array} \begin{array}{c} - \\ - \\ - \end{array} \begin{array}{c} - \\ - \end{array} \begin{array}{c} - \\ - \\ - \end{array} \begin{array}{c} - \\ - \end{array} \begin{array}{c} - \\ - \end{array} \end{array}$ | _          | Test run in progress                                                                                                    |
| Operation Timer Ready<br>O                                                                                                    | _          | Setting incompatibility<br>(automatic cooling / heating setting for model incapable of it and heating setting for cooling-only<br>model) |

### Flow selector unit (FS unit) Relation

| Light block               | Check code | Cause of trouble                                            |
|---------------------------|------------|-------------------------------------------------------------|
| Operation Timer Ready<br> | E17        | Communication trouble between indoor unit(s) and FS unit(s) |
| Operation Timer Ready     | L12        | FS unit(s) system trouble                                   |
| Synchronized blinking     | L24        | FS unit(s) setting trouble                                  |
| Operation Timer Ready     | J03        | Duplicated FS units                                         |
| ● -¤¤-                    | J10        | FS unit overflow trouble                                    |
| Blinking Blinking         | J11        | FS unit temperature sensor(TCS) trouble                     |
# 11-4. Check Codes Displayed on Remote Controller and SMMS series Outdoor Unit (7-Segment Display on I/F Board) and Locations to Be Checked

For other types of outdoor units, refer to their own service manuals.

|                      | Check code                |                                                                        |                      | tion                                                                                                 |                                     |                                                                                                    |                                                                                                    |
|----------------------|---------------------------|------------------------------------------------------------------------|----------------------|----------------------------------------------------------------------------------------------------|-------------------------------------|----------------------------------------------------------------------------------------------------|----------------------------------------------------------------------------------------------------|
| Main                 | Outdoor 7-segment display |                                                                        | Location             | Description                                                                                          | System status                       | Check code detection                                                                                                    | Check items (locations)                                                                                                    |
| remote<br>controller | Check<br>code             | Sub-code                                                               | detection            |                                                                                                    | -,                                  | condition(s)                                                                                                    | ,                                                                                                    |
| E01                  |                           |                                                                        | Remote<br>controller | Indoor-remote<br>controller<br>communication<br>trouble<br>(detected at<br>remote<br>controller end) | Stop of<br>corresponding<br>unit    | Communication between<br>indoor P.C. board and<br>remote controller is<br>disrupted.                                                                                                    | <ul> <li>Check remote controller<br/>inter-unit tie cable (A/B).</li> <li>Check for broken wire or<br/>connector bad contact.</li> <li>Check indoor power<br/>supply.</li> <li>Check for failure in indoor<br/>P.C. board.</li> <li>Check remote controller<br/>address settings<br/>(when two remote<br/>controllers are in use).</li> <li>Check remote controller<br/>P.C. board.</li> </ul>                                                          |
| E02                  |                           | —                                                                      | Remote<br>controller | Remote<br>controller<br>transmission<br>trouble                                                      | Stop of<br>corresponding<br>unit    | Signal cannot be transmitted<br>from remote controller to<br>indoor unit.                                                                                                    | Check internal<br>transmission circuit of<br>remote controller.<br>Replace remote<br>controller as necessary.                                                                                                    |
| E04                  |                           | _                                                                      | Indoor unit          | Indoor-outdoor<br>communication<br>circuit trouble<br>(detected at<br>indoor end)                    | Stop of<br>corresponding<br>unit    | Indoor unit is not receiving<br>signal from outdoor unit.                                                                                                    | <ul> <li>Check order in which<br/>power was turned on for<br/>indoor and outdoor units.</li> <li>Check indoor address<br/>setting.</li> <li>Check indoor-outdoor tie<br/>cable.</li> <li>Check outdoor terminator<br/>resistor setting (SW100,<br/>Bit 2).</li> </ul>                                                                                                    |
| E04                  | E06                       | No. of indoor<br>units from<br>which signal is<br>received<br>normally | I/F                  | Dropping out of<br>indoor unit                                                                       | All stop                            | Condition 1<br>All indoor unit initially<br>communicating normally<br>fails to return signal for<br>specified length of time.<br>Condition 2<br>Outdoor I / F board<br>SW103, Bit4 : OFF<br>(Factory default) | <ul> <li>Check power supply to<br/>indoor unit.<br/>(Is power turned on?)</li> <li>Check connection of<br/>indoor-outdoor<br/>communication cable.</li> <li>Check connection of<br/>communication connectors<br/>on indoor P.C. board.</li> <li>Check connection of<br/>communication connectors<br/>on outdoor P.C. board.</li> <li>Check for failure in indoor<br/>P.C. board.</li> <li>Check for failure in outdoor<br/>P.C. board (I/F).</li> </ul> |
|                      |                           |                                                                        | Indoor unit          | Indoor-outdoor<br>communication<br>circuit trouble                                                   | Only specified<br>indoor units stop | Condition 1<br>Indoor unit initially<br>communicating<br>normally fails to return<br>signal for specified<br>length of time.                                                                                  | <ul> <li>Check power supply to<br/>indoor unit.<br/>(Is power turned on?)</li> <li>Check indoor-outdoor<br/>power-on sequence.</li> <li>Check indoor address<br/>setting</li> <li>Check wiring of Indoor-<br/>outdoor communication<br/>wires</li> <li>Check outdoor terminator<br/>resistor setting (SW100,<br/>Bit 2).</li> </ul>                                                                                                    |

|                      | Check code    |                                                                                   |                      |                                                                                               |                                  |                                                                                                    |                                                                                                    |
|----------------------|---------------|-----------------------------------------------------------------------------------|----------------------|-----------------------------------------------------------------------------------------------|----------------------------------|----------------------------------------------------------------------------------------------------|----------------------------------------------------------------------------------------------------|
| Main                 | Outdoor       | 7-segment display                                                                 | Location             | Description                                                                                   | System status                    | Check code detection                                                                                                    | Check items (locations)                                                                                                    |
| remote<br>controller | Check<br>code | Sub-code                                                                          | detection            | Decemption                                                                                    | eyetein etatue                   | condition(s)                                                                                                    |                                                                                                    |
| E04/E06              | F06           | No. of indoor<br>units from<br>which signal is<br>received<br>normally            | Indoor unit          | Indoor-outdoor<br>communication<br>circuit trouble<br>(E04)<br>Dropping out of<br>indoor unit | All stop                         | Condition 1<br>One indoor unit or more<br>initially communicating<br>normally fails to return signal<br>for specified length of time.<br>Condition 2<br>Outdoor I / F board<br>SW103, Bit4 : ON<br>(To switch the check code<br>detection condition.)                                                              | <ul> <li>Check power supply to<br/>indoor unit.</li> <li>(Is power turned on?)</li> <li>Check indoor-outdoor<br/>power-on sequence.</li> <li>Check wiring of Indoor-<br/>outdoor communication<br/>wires</li> <li>Check outdoor terminator<br/>resistor setting (SW100,<br/>Bit 2).</li> <li>Check power supply to<br/>indoor unit</li> </ul>                                                                                      |
|                      | 200           |                                                                                   |                      | (E06)                                                                                         |                                  | L 2 3 4<br>Display on main remote<br>controller.<br>Indoor units unavailable for<br>indoor / outdoor<br>communication. :E04<br>Indoor units available for<br>indoor / outdoor<br>communication. : E06                                                                                                    | <ul> <li>Indoor unit.</li> <li>(Is power turned on?)</li> <li>Check connection of<br/>indoor-outdoor<br/>communication cable.</li> <li>Check connection of<br/>communication connectors<br/>on indoor P.C. board.</li> <li>Check connection of<br/>communication connectors<br/>on outdoor P.C. board.</li> <li>Check for failure in indoor<br/>P.C. board.</li> <li>Check for failure in outdoor<br/>P.C. board (I/F).</li> </ul> |
| _                    | E07           | _                                                                                 | I/F                  | Indoor-outdoor<br>communication<br>circuit trouble<br>(detected at<br>outdoor end)            | All stop                         | Signal cannot be transmitted<br>from outdoor to indoor units<br>for 30 seconds continuously.                                                                                                    | Check outdoor terminator<br>resistor setting (SW100,<br>Bit 2).     Check connection of<br>indoor-outdoor<br>communication circuit.                                                                                                    |
| E08                  | E08           | Duplicated<br>indoor address                                                      | Indoor unit<br>I/F   | Duplicated<br>indoor address                                                                  | All stop                         | More than one indoor unit<br>are assigned same address.                                                                                                    | <ul> <li>Check indoor addresses.</li> <li>Check for any change<br/>made to remote controller<br/>connection (group/<br/>individual) since indoor<br/>address setting.</li> </ul>                                                                                                    |
| E09                  | _             | _                                                                                 | Remote<br>controller | Duplicated<br>master remote<br>controller                                                     | Stop of<br>corresponding<br>unit | In two remote controller<br>configuration (including<br>wireless), both controllers<br>are set up as master.<br>(Header indoor unit is shut<br>down with alarm, while<br>follower indoor units<br>continue operating.)                                                                                             | <ul> <li>Check remote controller<br/>settings.</li> <li>Check remote controller<br/>P.C. boards.</li> </ul>                                                                                                    |
| E10                  | _             | _                                                                                 | Indoor unit          | Indoor inter-<br>MCU<br>communication<br>trouble                                              | Stop of<br>corresponding<br>unit | Communication cannot be<br>established/maintained upon<br>turning on of power or<br>during communication.                                                                                                    | Check for failure in<br>indoor P.C. board                                                                                                    |
| E12                  | E12           | 01:<br>Indoor-outdoor<br>communication<br>02:<br>Outdoor-outdoor<br>communication | I/F                  | Automatic<br>address starting<br>trouble                                                      | All stop                         | <ul> <li>Indoor automatic address<br/>setting is started while<br/>automatic address setting<br/>for equipment in other<br/>refrigerant line is in<br/>progress.</li> <li>Outdoor automatic<br/>address setting is started<br/>while automatic address<br/>setting for indoor units is in<br/>progress.</li> </ul> | Perform automatic address<br>setting again after<br>disconnecting<br>communication cable to<br>that refrigerant line.                                                                                                    |
| E15                  | E15           | _                                                                                 | I/F                  | Indoor unit not<br>found during<br>automatic<br>address setting                               | All stop                         | Indoor unit cannot be<br>detected after indoor<br>automatic address setting is<br>started.                                                                                                    | <ul> <li>Check connection of<br/>indoor-outdoor<br/>communication line.</li> <li>Check for trouble in indoor<br/>power supply system.</li> <li>Check for noise from other<br/>devices.</li> <li>Check for power failure.</li> <li>Check for failure in indoor<br/>P.C. board.</li> </ul>                                                                                                    |

|            | Check         | code                                                                                                    |             |                                                                               |                                  |                                                                                                    |                                                                                                    |
|------------|---------------|----------------------------------------------------------------------------------------------------|-------------|-------------------------------------------------------------------------------|----------------------------------|----------------------------------------------------------------------------------------------------|----------------------------------------------------------------------------------------------------|
| Main       | Outdoor       | 7-segment display                                                                                                 | Location    | Description                                                                   | System status                    | Check code detection                                                                                                    | Check items (locations)                                                                                                    |
| controller | Check<br>code | Sub-code                                                                                                    | detection   |                                                                               | -                                | condition(s)                                                                                                    |                                                                                                    |
| E16        | E16           | 00:<br>Capacity over<br>01-:<br>No. of units<br>connected                                                         | I/F         | Too many<br>indoor units<br>connected                                         | All stop                         | <ul> <li>Combined capacity of<br/>indoor units is too large.</li> <li>Exceeds the total capacity of outdoor units X <u>a %</u></li> <li><u>SMMS-u series</u></li> <li><u>Other than SMMS-u series</u></li> <li><u>Other than SMMS-u series</u></li> <li><u>Other than SMMS-u series</u></li> <li><u>Other than SMMS-u series</u></li> <li><u>Other than SMMS-u series</u></li> <li><u>Other than SMMS-u series</u></li> <li><u>Other than SMMS-u series</u></li> <li><u>Other than SMMS-u series</u></li> <li><u>Note:</u></li> <li><b>If this code comes up after</b></li> <li><b>backup setting for outdoor</b></li> <li><b>unit failure is performed</b>,</li> <li><b>perform "No capacity over</b></li> <li><b>detected" setting</b>.</li> <li>&lt;"No capacity over detected"</li> <li>setting method&gt;</li> <li>Turn on SW103 / Bit 3 on I/F</li> <li>P.C. board of outdoor header</li> <li><b>unit</b>.</li> <li>For Cooling Only model,</li> <li>this check code is not</li> <li>displayed even if it exceeds</li> <li>the combined capacity of</li> <li>indoor units.</li> <li>More than 128 indoor units are connected.</li> </ul> | <ul> <li>Check capacities of indoor<br/>units connected.</li> <li>Check combined HP<br/>capacities of indoor units.</li> <li>Check HP capacity<br/>settings of outdoor units.</li> <li>Check No. of indoor units<br/>connected.</li> <li>Check for failure in outdoor<br/>P.C. board (I/F).</li> </ul>                                                                                                    |
| E18        | _             | _                                                                                                    | Indoor unit | Trouble in<br>communication<br>between indoor<br>header and<br>follower units | Stop of<br>corresponding<br>unit | Periodic communication<br>between indoor header and<br>follower units cannot be<br>maintained.                                                                                                    | <ul> <li>Check remote controller<br/>wiring.</li> <li>Check indoor power supply<br/>wiring.</li> <li>Check P.C. boards of<br/>indoor units.</li> </ul>                                                                                                    |
| E19        | E19           | 00:<br>No header unit<br>02:<br>Two or more<br>header units                                                       | I/F         | Trouble in<br>number of<br>outdoor header<br>units                            | All stop                         | <ul> <li>There are more than one outdoor header units in one line.</li> <li>There is no outdoor header unit in one line.</li> </ul>                                                                                                    | Outdoor header unit is<br>outdoor unit to which indoor-<br>outdoor tie cable (U1,U2) is<br>connected.<br>• Check connection of<br>indoor-outdoor<br>communication line.<br>• Check for failure in outdoor<br>P.C. board (I/F).                                                                                                    |
| E20        | E20           | 01:<br>Connection of<br>outdoor unit<br>from other line<br>02:<br>Connection of<br>indoor unit<br>from other line | I/F         | Connection to<br>other line found<br>during<br>automatic<br>address setting   | All stop                         | Equipment from other line is<br>found to have been<br>connected when indoor<br>automatic address setting is<br>in progress.                                                                                                    | Disconnect inter-line tie<br>cable in accordance with<br>automatic address setting<br>method explained in<br>"Address setting" section.                                                                                                    |
| E23        | E23           | _                                                                                                    | I/F         | Outdooroutdoor<br>communication<br>transmission<br>trouble                    | All stop                         | Signal cannot be transmitted<br>to other outdoor units for at<br>least 30 seconds<br>continuously.                                                                                                    | <ul> <li>Check power supply to<br/>outdoor units. (Is power<br/>turned on?)</li> <li>Check connection of tie<br/>cables between outdoor<br/>units for bad contact or<br/>broken wire.</li> <li>Check communication<br/>connectors on outdoor<br/>P.C. boards.</li> <li>Check for failure in outdoor<br/>P.C. board (I/F).</li> <li>Check termination<br/>resistance setting for<br/>communication between<br/>outdoor units.</li> </ul> |
| E25        | E25           | _                                                                                                    | I/F         | Duplicated<br>follower outdoor<br>address                                     | All stop                         | There is duplication in<br>outdoor addresses set<br>manually.                                                                                                    | Note:<br>Do not set outdoor<br>addresses manually.                                                                                                    |
| E26        | E26           | Address of<br>outdoor unit<br>from which<br>signal is not<br>received<br>normally                                 | I/F         | Signal lack of outdoor unit                                                   | All stop                         | Outdoor unit initially<br>communicating normally<br>fails to return signal for<br>specified length of time.                                                                                                    | <ul> <li>Backup setting is being<br/>used for outdoor units.</li> <li>Check power supply to<br/>outdoor unit. (Is power<br/>turned on?)</li> <li>Check connection of tie<br/>cables between outdoor<br/>units for bad contact or<br/>broken wire.</li> <li>Check communication<br/>connectors on outdoor<br/>P.C. boards.</li> <li>Check for failure in outdoor<br/>P.C. board (I/F).</li> </ul>                                        |

|                      | Check code    |                                                                                                    |             |                                                        |                                  |                                                                             |                                                                                                    |
|----------------------|---------------|----------------------------------------------------------------------------------------------------|-------------|--------------------------------------------------------|----------------------------------|-----------------------------------------------------------------------------|----------------------------------------------------------------------------------------------------|
| Main                 | Outdoor       | 7-segment display                                                                                                    | Location    | Description                                            | Svetom status                    | Check code detection                                                        | Check items (locations)                                                                                                    |
| remote<br>controller | Check<br>code | Sub-code                                                                                                    | detection   | Description                                            | System status                    | condition(s)                                                                | check hems (locations)                                                                                                    |
| E28                  | E28           | Detected<br>outdoor unit No.                                                                                                    | I/F         | Outdoor<br>follower unit<br>trouble                    | All stop                         | Outdoor header unit<br>receives trouble code from<br>outdoor follower unit. | <ul> <li>Check check code<br/>displayed on outdoor<br/>follower unit.</li> <li>Convenient functions&gt;<br/>If SW04 is pressed and held<br/>for at least 1 second while<br/>[E28] is displayed on the 7-<br/>segment display of outdoor<br/>header unit, the fan of the<br/>outdoor unit that has been<br/>shut down due to an trouble<br/>comes on.</li> <li>If SW04 and SW05 are<br/>pressed simultaneously, the<br/>fans of normal outdoor units<br/>come on.</li> <li>To stop the fan or fans,<br/>press SW05 on its own.</li> </ul> |
| E31                  | E31           | P.C.board           Compressor         Fan Motor           1         2         1           02         0         -           03         0         -           08         0         -           09         0         0           08         0         0           09         0         0           11         0         0           08         0         0           10         0         0           11         0         0           12         0         0           13         0         0           14         0         0           15         0         0           16         0         0           17         0         0           18         0         0           18         0         0           18         0         0           18         0         0           19         0         0           Circle (O):         Trouble           P.C. board         0 | I/F         | P.C. board<br>communication<br>trouble                 | All stop                         | Communication is disrupted<br>between P.C. board in<br>inverter box.        | <ul> <li>Check wiring and<br/>connectors involved in<br/>communication between<br/>P.C. board I/F P.C. board for<br/>bad contact or broken wire.</li> <li>Check for failure in outdoor<br/>P.C. board (I/F, comp. P.C.<br/>board or Fan P.C. board).</li> <li>Check for external noise.</li> </ul>                                                                                                    |
|                      |               | 80                                                                                                    |             | Communication<br>trouble between<br>MCU and Sub<br>MCU | All stop                         | Communication between<br>MCU and Sub MCU<br>stopped.                        | <ul> <li>Operation of power supply<br/>reset (OFF for 60 seconds<br/>or more)</li> <li>Outdoor I/F PC board<br/>trouble check</li> </ul>                                                                                                    |
| F01                  | _             | _                                                                                                    | Indoor unit | Indoor TCJ<br>sensor trouble                           | Stop of<br>corresponding<br>unit | Sensor resistance is infinity<br>or zero (open/short circuit).              | <ul> <li>Check connection of TCJ sensor connector and wiring.</li> <li>Check resistance characteristics of TCJ sensor.</li> <li>Check for failure in indoor P.C. board.</li> </ul>                                                                                                    |
| F02                  | _             | _                                                                                                    | Indoor unit | Indoor TC2<br>sensor trouble                           | Stop of<br>corresponding<br>unit | Sensor resistance is infinity<br>or zero (open/short circuit).              | <ul> <li>Check connection of TC2<br/>sensor connector and<br/>wiring.</li> <li>Check resistance<br/>characteristics of TC2<br/>sensor.</li> <li>Check for failure in indoor<br/>P.C. board.</li> </ul>                                                                                                    |
| F03                  |               | _                                                                                                    | Indoor unit | Indoor TC1<br>sensor trouble                           | Stop of<br>corresponding<br>unit | Sensor resistance is infinity<br>or zero (open/short circuit).              | <ul> <li>Check connection of TC1<br/>sensor connector and<br/>wiring.</li> <li>Check resistance<br/>characteristics of TC1<br/>sensor.</li> <li>Check for failure in indoor<br/>P.C. board.</li> </ul>                                                                                                    |
| F04                  | F04           | _                                                                                                    | I/F         | TD1 sensor<br>trouble                                  | All stop                         | Sensor resistance is infinity<br>or zero (open/short circuit).              | <ul> <li>Check connection of TD1<br/>sensor connector.</li> <li>Check resistance<br/>characteristics of TD1<br/>sensor.</li> <li>Check for failure in outdoor<br/>P.C. board (I/F).</li> </ul>                                                                                                    |

|                      | Check                    | Check code                                                                          |                          |                                                                  |                                  |                                                                                                    |                                                                                                    |
|----------------------|--------------------------|-------------------------------------------------------------------------------------|--------------------------|------------------------------------------------------------------|----------------------------------|----------------------------------------------------------------------------------------------------|----------------------------------------------------------------------------------------------------|
| Main                 | Outdoor 7-segment displa |                                                                                     | Location                 | Description                                                      | System status                    | Check code detection                                                                                                    | Check items (locations)                                                                                                    |
| remote<br>controller | Check<br>code            | Sub-code                                                                            | detection                | Description                                                      |                                  | condition(s)                                                                                                    |                                                                                                    |
| F05                  | F05                      | _                                                                                   | I/F                      | TD2 sensor<br>trouble                                            | All stop                         | Sensor resistance is infinity<br>or zero (open/short circuit).                                                                                                    | <ul> <li>Check connection of TD2<br/>sensor connector.</li> <li>Check resistance<br/>characteristics of TD2<br/>sensor.</li> <li>Check for failure in outdoor<br/>P.C. board (I/F).</li> </ul>                         |
| F06                  | F06                      | 01: TE1 sensor<br>trouble<br>02: TE2 sensor<br>trouble<br>03: TE3 sensor<br>trouble | I/F                      | TE1/TE2/TE3<br>sensor trouble                                    | All stop                         | Sensor resistance is infinity<br>or zero (open/short circuit).                                                                                                    | <ul> <li>Check connection of TE1/<br/>TE2/TE3 sensor<br/>connectors.</li> <li>Check resistance<br/>characteristics of TE1/TE2/<br/>TE3 sensors.</li> <li>Check for failure in outdoor<br/>P.C. board (I/F).</li> </ul> |
| F07                  | F07                      | 01: TL1 sensor<br>trouble<br>02: TL2 sensor<br>trouble<br>03: TL3 sensor<br>trouble | I/F                      | TL1/TL2/TL3<br>sensor trouble                                    | All stop                         | Sensor resistance is infinity<br>or zero (open/short circuit).                                                                                                    | <ul> <li>Check connection of TL1/<br/>TL2/TL3 sensor connector.</li> <li>Check resistance<br/>characteristics of TL1/TL2/<br/>TL3 sensor.</li> <li>Check for failure in outdoor<br/>P.C. board (I/F).</li> </ul>       |
| F08                  | F08                      | _                                                                                   | I/F                      | TO sensor<br>trouble                                             | All stop                         | Sensor resistance is infinity<br>or zero (open/short circuit).                                                                                                    | <ul> <li>Check connection of TO sensor connector.</li> <li>Check resistance characteristics of TO sensor.</li> <li>Check for failure in outdoor P.C. board (I/F).</li> </ul>                                           |
| F09                  | F09                      | 01: TG1 sensor<br>trouble<br>02: TG2 sensor<br>trouble<br>03: TG3 sensor<br>trouble | I/F                      | TG1/TG2/TG3<br>sensor trouble                                    | All stop                         | Sensor resistance is infinity<br>or zero (open/short circuit).                                                                                                    | <ul> <li>Check connection of TG1/<br/>TG2/TG3 sensor connectors.</li> <li>Check resistance<br/>characteristics of TG1/TG2<br/>/TG3 sensors.</li> <li>Check for failure in outdoor<br/>P.C. board (I/F).</li> </ul>     |
| F10                  |                          | _                                                                                   | Indoor unit              | Indoor TA<br>sensor trouble                                      | Stop of<br>corresponding<br>unit | Sensor resistance is infinity<br>or zero (open/short circuit).                                                                                                    | <ul> <li>Check connection of TA sensor connector and wiring.</li> <li>Check resistance characteristics of TA sensor.</li> <li>Check for failure in indoor P.C. board.</li> </ul>                                       |
| F11                  |                          | _                                                                                   | Indoor unit              | Indoor TF<br>sensor trouble                                      | Stop of<br>corresponding<br>unit | Sensor resistance is infinity<br>or zero (open/short circuit).                                                                                                    | <ul> <li>Check connection of TF sensor connector and wiring.</li> <li>Check resistance characteristics of TF sensor.</li> <li>Check for failure in indoor P.C. board.</li> </ul>                                       |
| F12                  | F12                      | 01: TS1 sensor<br>trouble<br>03: TS3 sensor<br>trouble                              | I/F                      | TS1/TS3<br>sensor trouble                                        | All stop                         | Sensor resistance is infinity<br>or zero (open/short circuit).                                                                                                    | <ul> <li>Check connection of TS1/<br/>TS3 sensor connector</li> <li>Check resistance<br/>characteristics of TS1/TS3<br/>sensor.</li> <li>Check for failure in indoor<br/>P.C. board.</li> </ul>                        |
| F13                  | F13                      | 1*: Compressor<br>1 side<br>2*: Compressor<br>2 side                                | Compressor<br>P.C. board | TH sensor<br>trouble                                             | All stop                         | Sensor resistance is infinity<br>or zero (open/short circuit).                                                                                                    | <ul> <li>Failure in IPM built-in<br/>temperature sensor</li> <li>→ Replace Compressor</li> <li>P.C. board.</li> </ul>                                                                                                  |
| F15                  | F15                      | _                                                                                   | I/F                      | Outdoor<br>temperature<br>sensor wiring<br>trouble (TE1,<br>TL1) | All stop                         | During compressor<br>operation in HEAT mode,<br>TL1 continuously provides<br>temperature reading higher<br>than indicated by TL1 by at<br>least specified margin for 3<br>minutes or more. | <ul> <li>Check installation of<br/>TE1 and TL1 sensors.</li> <li>Check resistance<br/>characteristics of TE1 and<br/>TL1 sensors.</li> <li>Check for outdoor P.C.<br/>board (I/F) trouble</li> </ul>                   |

|                      | Check         | code                                                 |                          |                                                          |                                  |                                                                                                    |                                                                                                    |
|----------------------|---------------|------------------------------------------------------|--------------------------|----------------------------------------------------------|----------------------------------|----------------------------------------------------------------------------------------------------|----------------------------------------------------------------------------------------------------|
| Main                 | Outdoor       | 7-segment display                                    | Location                 | Description                                              | System status                    | Check code detection                                                                                                    | Check items (locations)                                                                                                    |
| remote<br>controller | Check<br>code | Sub-code                                             | detection                | Description                                              | oystem status                    | condition(s)                                                                                                    |                                                                                                    |
| F16                  | F16           | _                                                    | I/F                      | Outdoor<br>pressure<br>sensor wiring<br>trouble (Pd, Ps) | All stop                         | Readings of high-pressure<br>Pd sensor and low-pressure<br>Ps sensor are switched.<br>Output voltages of both<br>sensors are zero.   | <ul> <li>Check connection of high-<br/>pressure Pd sensor<br/>connector.</li> <li>Check connection of low-<br/>pressure Ps sensor<br/>connector.</li> <li>Check for failure in<br/>pressure sensors Pd and<br/>Ps.</li> <li>Check for trouble in<br/>outdoor P.C. board (I/F).</li> <li>Check for deficiency in<br/>compressive output of<br/>compressor.</li> </ul>                                                                                                    |
| F23                  | F23           | _                                                    | I/F                      | Ps sensor<br>trouble                                     | All stop                         | Output voltage of Ps<br>sensor is zero.                                                                                              | <ul> <li>Check for connection<br/>trouble involving Ps sensor<br/>and Pd sensor connectors.</li> <li>Check connection of Ps<br/>sensor connector.</li> <li>Check for failure in Ps<br/>sensor.</li> <li>Check for deficiency in<br/>compressive output of<br/>compressor.</li> <li>Check for failure in 4-way<br/>valve.</li> <li>Check for failure in outdoor<br/>P.C. board (I/F).</li> <li>Check for failure in SV4<br/>circuit.</li> </ul>                                                            |
| F24                  | F24           | _                                                    | I/F                      | Pd sensor<br>trouble                                     | All stop                         | Output voltage of Pd sensor<br>is zero (sensor open-<br>circuited).<br>Pd > 4.15MPa despite<br>compressor having been<br>turned off. | <ul> <li>Check connection of Pd<br/>sensor connector.</li> <li>Check for failure in Pd<br/>sensor.</li> <li>Check for failure in outdoor<br/>P.C. board (I/F).</li> </ul>                                                                                                    |
| F29                  | —             | _                                                    | Indoor unit              | Other indoor trouble                                     | Stop of<br>corresponding<br>unit | Indoor P.C. board does not operate normally.                                                                                         | • Check for failure in indoor<br>P.C. board (faulty<br>EEPROM)                                                                                                    |
| F31                  | F31           | _                                                    | I/F                      | Outdoor<br>EEPROM<br>trouble                             | All stop *1                      | Outdoor P.C. board (I/F) does not operate normally.                                                                                  | <ul> <li>Check power supply<br/>voltage.</li> <li>Check power supply noise.</li> <li>Check for failure in outdoor<br/>P.C. board (I/F).</li> </ul>                                                                                                    |
| H01                  | H01           | 1*: Compressor<br>1 side<br>2*: Compressor<br>2 side | Compressor<br>P.C. board | Compressor<br>breakdown                                  | All stop                         | Inverter current detection<br>circuit detects overcurrent<br>and shuts system down.                                                  | <ul> <li>Check power supply<br/>voltage. (AC380V ± 10%).</li> <li>Check for failure in<br/>compressor.</li> <li>Check for possible cause<br/>of abnormal overloading.</li> <li>Check for failure in outdoor<br/>P.C. board (Compressor).</li> </ul>                                                                                                    |
| H02                  | H02           | 1*: Compressor<br>1 side<br>2*: Compressor<br>2 side | Compressor               | Compressor<br>trouble (lockup)<br>MG-CTT trouble         | All stop                         | Overcurrent is detected<br>several seconds after<br>startup of inverter<br>compressor.                                               | <ul> <li>Check for failure in<br/>compressor.</li> <li>Check power supply<br/>voltage. (AC380V ± 10%).</li> <li>Check compressor system<br/>wiring, particularly for open<br/>phase.</li> <li>Check connection of<br/>connectors/terminals on<br/>Compressor P.C. board.</li> <li>Check conductivity of case<br/>heater.</li> <li>(Check for refrigerant<br/>problem inside<br/>compressor.)</li> <li>Check for failure in outdoor<br/>P.C. board (Compressor).</li> <li>Check outdoor MG-CTT.</li> </ul> |
| H03                  | H03           | 1 side<br>2*: Compressor<br>2 side                   | P.C. board               | detection<br>circuit trouble                             | n stop                           | specified magnitude is<br>detected despite inverter<br>compressor having been<br>shut turned off.                                    | <ul> <li>Check failure in outdoor</li> <li>P.C. board (Compressor).</li> </ul>                                                                                                    |

\*1 Total shutdown in case of header unit Continued operation in case of follower unit

|                      | Check code                |                                                        |           |                                                                |               |                                                                                                    |                                                                                                    |
|----------------------|---------------------------|--------------------------------------------------------|-----------|----------------------------------------------------------------|---------------|----------------------------------------------------------------------------------------------------|----------------------------------------------------------------------------------------------------|
| Main                 | Outdoor 7-segment display |                                                        | Location  | Description                                                    | System status | Check code detection                                                                                             | Check items (locations)                                                                                                    |
| remote<br>controller | Check<br>code             | Sub-code                                               | detection | Description                                                    | Cystem status | condition(s)                                                                                                    |                                                                                                    |
| H05                  | H05                       | _                                                      | I/F       | TD1 sensor<br>miswiring<br>(incomplete<br>insertion)           | All stop      | Discharge temperature of<br>compressor 1 (TD1) does<br>not increase despite<br>compressor being in<br>operation. | <ul> <li>Check installation of TD1<br/>sensor.</li> <li>Check connection of TD1<br/>sensor connector and<br/>wiring.</li> <li>Check resistance<br/>characteristics of TD1<br/>sensor.</li> <li>Check for failure in outdoor<br/>P.C. board (I/F).</li> </ul>                                                                                                    |
| H06                  | H06                       | _                                                      | I/F       | Activation of<br>low-pressure<br>protection                    | All stop      | Low-pressure Ps sensor<br>detects operating pressure<br>lower than 0.02MPa.                                      | <ul> <li>Check service valves to<br/>confirm full opening<br/>(both gas and liquid sides).</li> <li>Check outdoor PMVs for<br/>clogging (PMV1, 2, 3).</li> <li>Check for failure in SV4<br/>circuits.</li> <li>Check for failure in low-<br/>pressure Ps sensor.</li> <li>Check indoor filter for<br/>clogging.</li> <li>Check valve opening<br/>status of indoor PMV.</li> <li>Check refrigerant piping for<br/>clogging.</li> <li>Check operation of outdoor<br/>fan (during heating).</li> <li>Check for insufficiency in<br/>refrigerant quantity.</li> </ul> |
| H07                  | H07                       |                                                        | I/F       | Low oil level<br>protection                                    | All stop      | Operating compressor<br>detects continuous state of<br>low oil level for about 2<br>hours.                       | <all in<br="" outdoor="" units="">corresponding line to be<br/>checked&gt; <ul> <li>Check connection and<br/>installation of TK1 and TK2<br/>sensors.</li> <li>Check resistance<br/>characteristics of TK1 and<br/>TK2 sensors.</li> <li>Check for gas or oil leak in<br/>same line.</li> <li>Check for refrigerant<br/>problem inside compressor<br/>casing.</li> <li>Check SV3D, SV3F valves<br/>for failure.</li> <li>Check oil return circuit of<br/>oil separator for clogging.</li> <li>Check oil equalizing circuit<br/>for clogging.</li> </ul></all>     |
| H08                  | H08                       | 01: TK1 sensor<br>trouble<br>02: TK2 sensor<br>trouble | I/F       | Trouble in<br>temperature<br>sensor for oil<br>level detection | All stop      | Sensor resistance is infinity<br>or zero (open/short circuit).                                                   | <ul> <li>Check connection of TK1<br/>sensor connector.</li> <li>Check resistance<br/>characteristics of TK1<br/>sensor.</li> <li>Check for failure in outdoor<br/>P.C. board (I/F).</li> </ul>                                                                                                    |
| 100                  |                           |                                                        |           |                                                                | All stop      | Sensor resistance is infinity<br>or zero (open/short circuit).                                                   | <ul> <li>Check connection of TK2<br/>sensor connector.</li> <li>Check resistance<br/>characteristics of TK2<br/>sensor.</li> <li>Check for failure in outdoor<br/>P.C. board (I/F).</li> </ul>                                                                                                    |
| H15                  | H15                       | _                                                      | I/F       | TD2 sensor<br>miswiring<br>(incomplete<br>insertion)           | All stop      | Discharge temperature of<br>(TD2) does not increase<br>despite compressor 2 being<br>in operation.               | <ul> <li>Check installation of TD2 sensor.</li> <li>Check connection of TD2 sensor connector and wiring.</li> <li>Check resistance characteristics of TD2 sensor.</li> <li>Check for failure in outdoor P.C. board (I/F).</li> </ul>                                                                                                    |

|                      | Check code |                                                                  |                          |                                                                                                    |                                  |                                                                                                    |                                                                                                    |
|----------------------|------------|------------------------------------------------------------------|--------------------------|----------------------------------------------------------------------------------------------------|----------------------------------|----------------------------------------------------------------------------------------------------|----------------------------------------------------------------------------------------------------|
| Main                 | Outdoor    | 7-segment display                                                | Location                 | Description                                                                                                    | System status                    | Check code detection                                                                                                    | Check items (locations)                                                                                                    |
| remote<br>controller | Check      | Sub-code                                                         | detection                |                                                                                                    |                                  | condition(s)                                                                                                    |                                                                                                    |
| Ш16                  | H16        | 01: TK1 oil<br>circuit trouble<br>02: TK2 oil<br>circuit trouble | I/F                      | Oil level<br>detection<br>circuit trouble                                                                       | All stop                         | No temperature change is<br>detected by TK1 despite<br>compressor 1 having been<br>started.                                | <ul> <li>Check for disconnection of<br/>TK1 sensor.</li> <li>Check resistance<br/>characteristics of TK1<br/>sensor.</li> <li>Check for connection<br/>trouble involving TK1 and<br/>TK2 sensors</li> <li>Check for clogging in oil<br/>equalizing circuit capillary.</li> <li>Check for refrigerant<br/>entrapment inside<br/>compressor.</li> </ul>                                            |
|                      |            |                                                                  |                          |                                                                                                    |                                  | No temperature change is<br>detected by TK2 despite<br>compressor 2 having been<br>started.                                | <ul> <li>Check for disconnection of<br/>TK2 sensor.</li> <li>Check resistance<br/>characteristics of TK2<br/>sensor.</li> <li>Check for connection<br/>trouble involving TK1 and<br/>TK2 sensors</li> <li>Check SV3F valve<br/>malfunction.</li> <li>Check for clogging in oil<br/>equalizing circuit capillary.</li> <li>Check for refrigerant<br/>entrapment inside<br/>compressor.</li> </ul> |
| H17                  | H17        | 1*: Compressor<br>1 side<br>2*: Compressor<br>2 side             | Compressor<br>P.C. board | Compressor<br>trouble<br>(out of sync)                                                                          | All stop                         | Judged that the synchronization could not be taken.                                                                        | <ul> <li>Check power supply<br/>voltage. (AC380V ± 10%).</li> <li>Check for failure in<br/>compressor.</li> <li>Check for possible cause<br/>of abnormal overloading.</li> <li>Check for failure in outdoor<br/>P.C. board (compressor).</li> </ul>                                                                                                    |
| L02                  | L02        | _                                                                | Indoor unit              | Outdoor units<br>model<br>disagreement<br>trouble                                                               | Stop of<br>corresponding<br>unit | In case of different outdoor<br>unit (Not corresponded to<br>Air to Air Heat Exchanger<br>type)                            | Check outdoor unit model.<br>(Check whether the<br>outdoor unit corresponds<br>to Air to Air Heat<br>Exchanger type or not.)                                                                                                    |
| L03                  | _          | _                                                                | Indoor unit              | Duplicated<br>indoor header<br>unit                                                                             | Stop of<br>corresponding<br>unit | There are more than one header units in group.                                                                             | <ul> <li>Check indoor addresses.</li> <li>Check for any change<br/>made to remote controller<br/>connection (group/<br/>individual) since indoor<br/>address setting.</li> </ul>                                                                                                    |
| L04                  | L04        |                                                                  | I/F                      | Duplicated<br>outdoor line<br>address                                                                           | All stop                         | There is duplication in line<br>address setting for outdoor<br>units belonging to different<br>refrigerant piping systems. | Check line addresses.                                                                                                    |
| L05                  |            | _                                                                | I/F                      | Duplicated<br>priority indoor<br>unit (as<br>displayed on<br>priority indoor<br>unit)                           | All stop                         | More than one indoor units<br>have been set up as priority<br>indoor unit.                                                 | Check display on priority<br>indoor unit.                                                                                                    |
| L06                  | L06        | No. of priority<br>indoor units                                  | I/F                      | Duplicated<br>priority indoor<br>unit (as<br>displayed on<br>indoor unit other<br>than priority<br>indoor unit) | All stop                         | More than one indoor units<br>have been set up as priority<br>indoor unit.                                                 | <ul> <li>Check displays on priority<br/>indoor unit and outdoor<br/>unit.</li> </ul>                                                                                                    |
| L07                  | _          | _                                                                | Indoor unit              | Connection of<br>group control<br>cable to<br>standalone<br>indoor unit                                         | Stop of<br>corresponding<br>unit | There is at least one<br>standalone indoor unit to<br>which group control cable is<br>connected.                           | Check indoor addresses.                                                                                                    |
| L08                  | L08        | _                                                                | Indoor unit              | Indoor group /<br>addresses not<br>set                                                                          | Stop of<br>corresponding<br>unit | Address setting has not<br>been performed for indoor<br>units.                                                             | Check indoor addresses. Note: This code is displayed when power is turned on for the first time after installation.                                                                                                    |
| L09                  | —          | _                                                                | Indoor unit              | Indoor capacity not set                                                                                         | Stop of<br>corresponding<br>unit | Capacity setting has not<br>been performed for indoor<br>unit.                                                             | Set indoor capacity. (DN = 11)                                                                                                    |

|                | Check code |                                                                                                    | Location                          |                                                              |                                  |                                                                              |                                                                                                    |
|----------------|------------|----------------------------------------------------------------------------------------------------|-----------------------------------|--------------------------------------------------------------|----------------------------------|------------------------------------------------------------------------------|----------------------------------------------------------------------------------------------------|
| Main<br>remote | Outdoor    | 7-segment display                                                                                                    | of                                | Description                                                  | System status                    | Check code detection<br>condition(s)                                         | Check items (locations)                                                                                                    |
| controller     | code       | Sub-code                                                                                                    | detection                         |                                                              |                                  |                                                                              |                                                                                                    |
| L10            | L10        | _                                                                                                    | I/F                               | Outdoor<br>capacity not set                                  | All stop                         | Initial setting of I/F P.C.<br>board has not been<br>implemented.            | Check model setting of<br>P.C. board for servicing<br>outdoor I/F P.C. board.                                                                                                    |
| L20            | _          | _                                                                                                    | Network<br>adaptor<br>Indoor unit | Duplicated<br>central control<br>address                     | All stop                         | There is duplication in<br>central control address<br>setting.               | Check central control addresses.                                                                                                    |
| L23            | _          | _                                                                                                    | I/F                               | SW setting mistake                                           | All stop                         | Outdoor P.C. board (I/F) does not operate normally.                          | Check switch setting of outdoor P.C. board (I/F).                                                                                                    |
| L28            | L28        | _                                                                                                    | I/F                               | Too many<br>outdoor units<br>connected                       | All stop                         | There are more than 5 outdoor units.                                         | <ul> <li>Check No. of outdoor units connected (Only up to 5 units per system allowed).</li> <li>Check communication lines between outdoor units.</li> <li>Check for failure in outdoor P.C. board (I/F).</li> </ul>                                                                                                    |
| L29            | L29        | P.C.board           Compressor         Fan Motor           1         2         1           01         0         0           02         0         0           03         0         0           08         0         0           08         0         0           10         0         0           11         0         0           12         0         0           13         0         0           18         0         0           19         0         0           Circle (O):         Trouble           P.C. board         0 | I/F                               | Trouble in No.<br>of P.C. board                              | All stop                         | Insufficient number of P.C.<br>boardare detected when<br>power is turned on. | <ul> <li>Check model setting of<br/>P.C. board for servicing<br/>outdoor I/F P.C. board.</li> <li>Check connection of UART<br/>communication connector.</li> <li>Check compressor P.C.<br/>board, fan P.C. board, and<br/>I/F P.C. board for failure.</li> </ul>                                                                                                    |
| L30            | L30        | Detected indoor<br>address                                                                                                    | Indoor unit                       | Indoor external<br>interlock<br>(External<br>abnormal input) | Stop of<br>corresponding<br>unit | Indoor unit has been shut<br>down due to external<br>abnormal input signal.  | <ul> <li>When external device is connected:</li> <li>1) Check for trouble in external device.</li> <li>2) Check for trouble in indoor P.C. board.</li> <li>When external device is not connected:</li> <li>1) Check for trouble in indoor P.C. board.</li> </ul>                                                                                                    |
|                | L31        |                                                                                                    | I/F                               | Extended IC trouble                                          | Continued operation              | There is part failure in P.C. board (I/F).                                   | Check outdoor P.C. board (I/F).                                                                                                    |
| P01            | _          | _                                                                                                    | Indoor unit                       | Indoor fan<br>motor trouble                                  | Stop of<br>corresponding<br>unit |                                                                              | <ul><li>Check the lock of fan<br/>motor (AC fan).</li><li>Check wiring.</li></ul>                                                                                                    |
| P03            | P03        |                                                                                                    | I/F                               | Discharge<br>temperature<br>TD1 trouble                      | All stop                         | Discharge temperature<br>(TD1) exceeds 115 °C.                               | <ul> <li>Check outdoor service<br/>valves (gas side, liquid<br/>side) to confirm full<br/>opening.</li> <li>Check outdoor PMVs<br/>(PMV1, 2, 3, 4) for<br/>clogging.</li> <li>Check resistance<br/>characteristics of TD1<br/>sensor.</li> <li>Check for insufficiency in<br/>refrigerant quantity.</li> <li>Check for failure in 4-way<br/>valve.</li> <li>Check for leakage of SV4<br/>circuit.</li> <li>Check SV4 circuit (wiring<br/>or installation trouble in<br/>SV41 or SV42).</li> </ul> |

|                      | Check code    |                                                                                                    | Leasting                        |                                                                                                    |               |                                                                                                    |                                                                                                    |
|----------------------|---------------|----------------------------------------------------------------------------------------------------|---------------------------------|----------------------------------------------------------------------------------------------------|---------------|----------------------------------------------------------------------------------------------------|----------------------------------------------------------------------------------------------------|
| Main                 | Outdoor       | 7-segment display                                                                                                    | Location                        | Description                                                                                                    | System status | Check code detection                                                                                                    | Check items (locations)                                                                                                    |
| remote<br>controller | Check<br>code | Sub-code                                                                                                    | detection                       |                                                                                                    | -,            | condition(s)                                                                                                    | ,                                                                                                    |
| P04                  | P04           | 1*: Compressor<br>1 side<br>2*: Compressor<br>2 side                                                                                         | I/F                             | Activation of<br>high-pressure<br>SW                                                                             | All stop      | High-pressure SW is activated.                                                                                                    | <ul> <li>Check connection of high-<br/>pressure SW connector.</li> <li>Check for failure in Pd<br/>pressure sensor.</li> <li>Check outdoor service<br/>valves (gas side, liquid<br/>side) to confirm full<br/>opening.</li> <li>Check for failure in outdoor<br/>fan.</li> <li>Check for failure in outdoor<br/>fan motor.</li> <li>Check of failure in outdoor<br/>fan motor.</li> <li>Check outdoor PMVs<br/>(PMV1, 2, 3) for clogging.</li> <li>Check indoor/outdoor heat<br/>exchangers for clogging.</li> <li>Check for short-circuiting of<br/>outdoor suction/discharge<br/>air flows.</li> <li>Check for failure in outdoor<br/>P.C. board (I/F).</li> <li>Check for failure in outdoor<br/>fan system (possible cause<br/>of air flow reduction).</li> <li>Check for aluty operation<br/>of check valve in discharge<br/>pipe convergent section.</li> <li>Check for refrigerant<br/>overcharging.</li> </ul> |
| P05                  | P05           | 00: Power<br>detection<br>trouble<br>01: Open phase<br>02: Power supply<br>miswiring<br>1*: Compressor<br>1 side<br>2*: Compressor<br>2 side | I/F<br>Compressor<br>P.C. board | Power detection<br>trouble / Open<br>phase detection<br>/ Power supply<br>miswiring<br>Compressor<br>Vdc trouble | All stop      | <ul> <li>Open phase is detected<br/>when power is turned on.</li> <li>Inverter DC voltage is too<br/>high (overvoltage) or too<br/>low (undervoltage).</li> </ul> | <ul> <li>Check for failure in outdoor<br/>P.C. board (I/F).</li> <li>Check wiring of outdoor<br/>power supply.</li> <li>Check power supply<br/>voltage.</li> </ul>                                                                                                    |
|                      |               | 1*: Compressor<br>1 side<br>2*: Compressor<br>2 side                                                                                         | Compressor<br>P.C. board        | Heat sink<br>overheating<br>trouble                                                                              | All stop      | Temperature sensor built<br>into IPM (TH) is overheated.                                                                                                    | <ul> <li>Check outdoor fan system<br/>trouble.</li> <li>Check IPM and heat sink for<br/>thermal performance for<br/>faulty installation.</li> <li>(e.g. mounting screws and<br/>thermal conductivity)</li> <li>Check for failure in<br/>Compressor P.C. board.<br/>(faulty IPM built-in<br/>temperature sensor (TH))</li> </ul>                                                                                                    |
| P07                  | P07           | 1 heat sink<br>trouble<br>02: Compressor<br>2 heat sink<br>trouble<br>04: Heat sink<br>dew<br>condensation                                   | νΓ                              | overheating<br>trouble<br>Heat sink dew<br>condensation<br>trouble                                               | Απουρ         | heat sink has occurred four<br>times or more in operation.<br>Temperature sensor built<br>into IPM (TH) is overheated.                                            | <ul> <li>Check IPM and heat sink<br/>for thermal performance for<br/>troubled installation.</li> <li>(e. g. mounting screws and<br/>thermal conductivity)</li> <li>Check for failure in<br/>compressor P.C. board.<br/>(failure IPM built-in<br/>temperature sensor (TH))</li> <li>Check shortage of refrigerant.</li> <li>Check connection of TL2<br/>sensor.</li> <li>Check resistance<br/>characteristics of TL2 sensor.</li> <li>Check malfunctions of Pd<br/>and Ps sensors.</li> <li>Check cutdoor I/F P.C.<br/>board malfunction.</li> <li>Check PMV2 and PMV3</li> </ul>                                                                                                    |

|            | Check code |                            |             |                                                    |                                  |                                                                                                    |                                                                                                    |
|------------|------------|----------------------------|-------------|----------------------------------------------------|----------------------------------|----------------------------------------------------------------------------------------------------|----------------------------------------------------------------------------------------------------|
| Main       | Outdoor    | 7-segment display          | Location    | Description                                        | System status                    | Check code detection                                                                                                    | Check items (locations)                                                                                                    |
| controller | Check      | Sub-code                   | detection   |                                                    |                                  | condition(s)                                                                                                    | ,                                                                                                    |
| P10        | P10        | Detected indoor<br>address | Indoor unit | Indoor overflow<br>trouble                         | All stop                         | <ul> <li>Float switch operates.</li> <li>Float switch circuit is<br/>open-circuited or<br/>disconnected at connector.</li> </ul>                                                                                                    | <ul> <li>Check float switch<br/>connector.</li> <li>Check operation of drain<br/>pump.</li> <li>Check drain pump circuit.</li> <li>Check drain pipe for<br/>clogging.</li> <li>Check for failure in indoor<br/>P.C. board.</li> </ul>                                                                                                    |
| P11        | _          | _                          | I/F         | Outdoor heat<br>exchanger<br>freeze trouble        | All stop                         | Outdoor heat exchanger<br>remaining frost detection<br>has occurred eight times<br>or more due to abnormal<br>frost formation in heating<br>operation.                                                                                                    | <ul> <li>Check shortage of refrigerant.</li> <li>Check connection of TE1, TE2 and TE3 sensors.</li> <li>Check resistance characteristics of TE1, TE2, and TE3 sensors.</li> <li>Check disconnection of TS1 sensor.</li> <li>Check resistance characteristics of TS1 sensor.</li> <li>Check nesistance characteristics of TS1 sensor.</li> <li>Check outdoor I/F P.C. board malfunction.</li> <li>Check operation of 4 way valve.</li> <li>Check operation of outdoor PMV (1, 2, 3).</li> <li>Check short circuit from outlet air to inlet air.</li> </ul> |
| P12        | _          | _                          | Indoor unit | Indoor fan<br>motor trouble                        | Stop of<br>corresponding<br>unit | Motor speed<br>measurements<br>continuously<br>deviate from target<br>value.<br>Overcurrent<br>protection is<br>activated.                                                                                                    | <ul> <li>Check connection of fan<br/>connector and wiring.</li> <li>Check for failure in fan<br/>motor.</li> <li>Check for failure in indoor<br/>P.C. board.</li> <li>Check impact of outside air<br/>treatment (OA).</li> </ul>                                                                                                    |
| P13        | P13        | _                          | I/F         | Outdoor liquid<br>backflow<br>detection<br>trouble | All stop                         | <during cooling="" operation=""><br/>When system is in cooling<br/>operation, high pressure is<br/>detected in the unit that<br/>has been turned off.<br/><during heating="" operation=""><br/>When system is in heating<br/>operation, low pressure is<br/>detected to be high in unit<br/>that has been turned off.</during></during> | <ul> <li>Check full-close operation<br/>of outdoor PMV (1, 2, 3, 4).</li> <li>Check for failure in Pd or<br/>Ps sensor.</li> <li>Check failure in outdoor<br/>P.C. board (I/F).</li> <li>Check capillary of oil<br/>separator oil return circuit<br/>for clogging.</li> <li>Check for leakage of check<br/>valve in discharge pipe</li> </ul>                                                                                                    |
| P15        | P15        | 01: TS condition           | I/F         | Gas leak<br>detection<br>(TS1 condition)           | All stop                         | Protective shutdown due to<br>sustained suction<br>temperature at or above<br>judgment criterion<br>for at least 10 minutes is<br>repeated four times or more.<br><ts criterion="" judgment="" trouble=""><br/>In cooling operation: 60 °C<br/>In heating operation: 40 °C</ts>                                                         | <ul> <li>Check for insufficiency in refrigerant quantity.</li> <li>Check outdoor service valves (gas side, liquid side) to confirm full opening.</li> <li>Check PMVs (PMV1, 2, 3, 4) for clogging.</li> <li>Check resistance characteristics of TS1 sensor.</li> <li>Check for failure in 4-way valve.</li> <li>Check SV4 circuit for leakage</li> </ul>                                                                                                    |
|            |            | 02: TD condition           | I/F         | Gas leak<br>detection<br>(TD condition)            | All stop                         | Protective shutdown due to<br>sustained discharge<br>temperature (TD1 or TD2)<br>at or above 108 °C for at<br>least 10 minutes is repeated<br>four times or more.                                                                                                    | <ul> <li>Check for insufficiency in refrigerant quantity.</li> <li>Check PMVs (PMV 1, 2, 3, 4) for clogging.</li> <li>Check resistance characteristics of TD1 and TD2 sensors.</li> <li>Check indoor filter for clogging.</li> <li>Check piping for clogging.</li> <li>Check SV4 circuit (for leakage or coil installation trouble).</li> </ul>                                                                                                    |

|                      | Check code<br>Iain Outdoor 7-segment display |                              |           |                                              |               |                                                                                                    | Check items (locations)                                                                                                    |
|----------------------|----------------------------------------------|------------------------------|-----------|----------------------------------------------|---------------|----------------------------------------------------------------------------------------------------|----------------------------------------------------------------------------------------------------|
| Main                 |                                              |                              | Location  | Description                                  | System status | Check code detection                                                                                                    |                                                                                                    |
| remote<br>controller | Check<br>code                                | Sub-code                     | detection |                                              |               | condition(s)                                                                                                    |                                                                                                    |
| P17                  | P17                                          | _                            | I/F       | Discharge<br>temperature<br>TD2 trouble      | All stop      | Discharge temperature<br>(TD2) exceeds 115 °C.                                                                                                    | <ul> <li>Check outdoor service<br/>valves (gas side, liquid<br/>side) to confirm full<br/>opening.</li> <li>Check outdoor PMVs<br/>(PMV1, 2, 3, 4) for<br/>clogging.</li> <li>Check resistance<br/>characteristics of TD2<br/>sensor.</li> <li>Check for failure in 4-way<br/>valve.</li> <li>Check SV4 circuit for<br/>leakage.</li> <li>Check SV4 circuit (for<br/>wiring or installation trouble<br/>involving SV41 and SV42).</li> </ul>                                                                                                    |
| P19                  | P19                                          | Detected<br>outdoor unit No. | νF        | 4-way valve<br>reversing<br>trouble          | All stop      | Abnormal refrigerating cycle<br>data is collected during<br>heating operation.                                                                                                    | <ul> <li>Check for failure in main<br/>body of 4-way valve.</li> <li>Check for coil failure in 4-<br/>way valve and loose<br/>connection of its connector.</li> <li>Check resistance<br/>characteristics of TS1 and<br/>TE1,TE2 sensors.</li> <li>Check output voltage<br/>characteristics of Pd and<br/>Ps pressure sensors.</li> <li>Check for wiring trouble<br/>involving TE1 and TL1<br/>sensors.</li> </ul>                                                                                                    |
| P20                  | P20                                          |                              | VF        | Activation of<br>high-pressure<br>protection | All stop      | <during cooling="" operation=""><br/>Pd sensor detects pressure<br/>equal to or greater than<br/>3.85 MPa.<br/><during heating="" operation=""><br/>Pd sensor detects pressure<br/>equal to or greater than<br/>3.6 MPa.</during></during> | <ul> <li>Check for failure in Pd pressure sensor.</li> <li>Check service valves (gas side, liquid side) to confirm full opening.</li> <li>Check for failure in outdoor fan.</li> <li>Check for failure in outdoor fan motor.</li> <li>Check outdoor PMV (PMV1, 2, 3, 4) for clogging.</li> <li>Check indoor/outdoor heat exchangers for clogging.</li> <li>Check for short-circuiting of outdoor suction/ discharge air flows.</li> <li>Check for failure in indoor PMV.</li> <li>Check for failure in outdoor P.C. board (I/F).</li> <li>Check for failure in indoor fan system (possible cause of air flow reduction).</li> <li>Check indoor-outdoor communication line for wiring trouble.</li> <li>Check for troble operation of check valve in discharge pipe convergent section.</li> <li>Check gas balancing SV4 valve circuit.</li> <li>Check for refrigerant overcharging.</li> </ul> |

| Check code |               | Location                                             |                          |                                                             |                                  |                                                                                                    |                                                                                                    |  |
|------------|---------------|------------------------------------------------------|--------------------------|-------------------------------------------------------------|----------------------------------|----------------------------------------------------------------------------------------------------|----------------------------------------------------------------------------------------------------|--|
| Main       | Outdoor       | 7-segment display                                    | Location                 | Description                                                 | System status                    | Check code detection                                                                                | Check items (locations)                                                                                                    |  |
| controller | Check<br>code | Sub-code                                             | detection                |                                                             |                                  | condition(s)                                                                                        |                                                                                                    |  |
| P22        | P22           | 1*: Fan P.C.<br>board 1<br>2*: Fan P.C.<br>board 2   | Fan INV.<br>P.C. board   | Outdoor fan<br>P.C. board<br>trouble                        | All stop                         | Protected operation of Fan<br>inverter P.C. board                                                   | <ul> <li>Check fan motor.</li> <li>Check for failure in fan<br/>P.C. board.</li> <li>Check connection of fan<br/>motor connector.</li> <li>Check power voltage of<br/>the main power supply.</li> </ul>                               |  |
| P26        | P26           | 1*: Compressor<br>1 side<br>2*: Compressor<br>2 side | Compressor<br>P.C. board | IPM,<br>Compressor<br>shortcircuit<br>protection<br>trouble | All stop                         | Overcurrent is momentarily detected during startup of compressor.                                   | <ul> <li>Check connector<br/>connection and wiring on<br/>compressor P.C. board.</li> <li>Check for failure in<br/>compressor (layer<br/>shortcircuit).</li> <li>Check for failure in outdoor<br/>P.C. board (Compressor).</li> </ul> |  |
| P29        | P29           | 1*: Compressor<br>1 side<br>2*: Compressor<br>2 side | Compressor<br>P.C. board | Compressor<br>position<br>detection circuit<br>trouble      | All stop                         | Position detection is not going on normally.                                                        | Check wiring and<br>connector connection.     Check for compressor<br>layer short-circuit.     Check for failure in<br>compressor P.C. board.                                                                                         |  |
| P31        | _             | _                                                    | Indoor unit              | Other indoor<br>trouble<br>(group follower<br>unit trouble) | Stop of<br>corresponding<br>unit | There is trouble in other<br>indoor unit in group,<br>resulting in detection of<br>E07/L07/L03/L08. | Check indoor P.C. board.                                                                                                    |  |

| Check code                     |                                  |                                 |                                      |                                                                                        |                                  |                                                                                                    |                                                                                                    |
|--------------------------------|----------------------------------|---------------------------------|--------------------------------------|----------------------------------------------------------------------------------------|----------------------------------|----------------------------------------------------------------------------------------------------|----------------------------------------------------------------------------------------------------|
| Main Outdoor 7-segment display |                                  | Location                        | Description                          | System status                                                                          | Check code detection             | Check items (locations)                                                                                                  |                                                                                                    |
| remote<br>controller           | Check<br>code                    | Sub-code                        | detection                            | Decemption                                                                             | oyotom otatuo                    | condition(s)                                                                                                    |                                                                                                    |
| E03                            | _                                | _                               | Indoor unit                          | Indoor-remote<br>controller<br>communication<br>trouble<br>(detected at<br>indoor end) | Stop of<br>corresponding<br>unit | There is no communication<br>from remote controller<br>(including wireless) or<br>network adaptor.                       | <ul> <li>Check remote controller<br/>and network adaptor<br/>wiring.</li> </ul>                                                                                                    |
| C05                            | _                                |                                 | Central<br>control<br>device         | Central control<br>device<br>transmission<br>trouble                                   | Continued operation              | Central control device is<br>unable to transmit signal.                                                                  | <ul> <li>Check for failure in central control device.</li> <li>Check for failure in central control communication line.</li> <li>Check termination resistance setting.</li> </ul>                                                                                                    |
| C06                            |                                  |                                 | Central<br>control<br>device         | Central control<br>device reception<br>trouble                                         | Continued operation              | Central control device is unable to receive signal.                                                                      | <ul> <li>Check for failure in central control device.</li> <li>Check for failure in central control communication line.</li> <li>Check terminator resistor setting.</li> <li>Check power supply for devices at other end of central control communication line.</li> <li>Check failure in P.C. boards of devices at other end of central control communication line.</li> </ul> |
| C12                            | _                                |                                 | General-<br>purpose<br>device<br>I/F | Batch alarm<br>for general-<br>purpose<br>device<br>control interface                  | Continued operation              | Trouble signal is input to<br>control interface for general-<br>purpose devices.                                         | Check trouble input.                                                                                                    |
| P30                            | Differs a<br>nature o<br>trouble | according to<br>f alarm-causing | Central<br>control<br>device         | Group control<br>follower unit<br>trouble                                              | Continued operation              | Trouble occurs in follower<br>unit under group control.<br>([P30] is displayed on central<br>control remote controller.) | <ul> <li>Check check code of unit<br/>that has generated alarm.</li> </ul>                                                                                                    |
|                                | (L20 dis                         | played.)                        |                                      | Duplicated<br>central control<br>address                                               | Continued operation              | There is duplication in central control addresses.                                                                       | Check address settings.                                                                                                    |

# Check codes Displayed on by Central Control Device

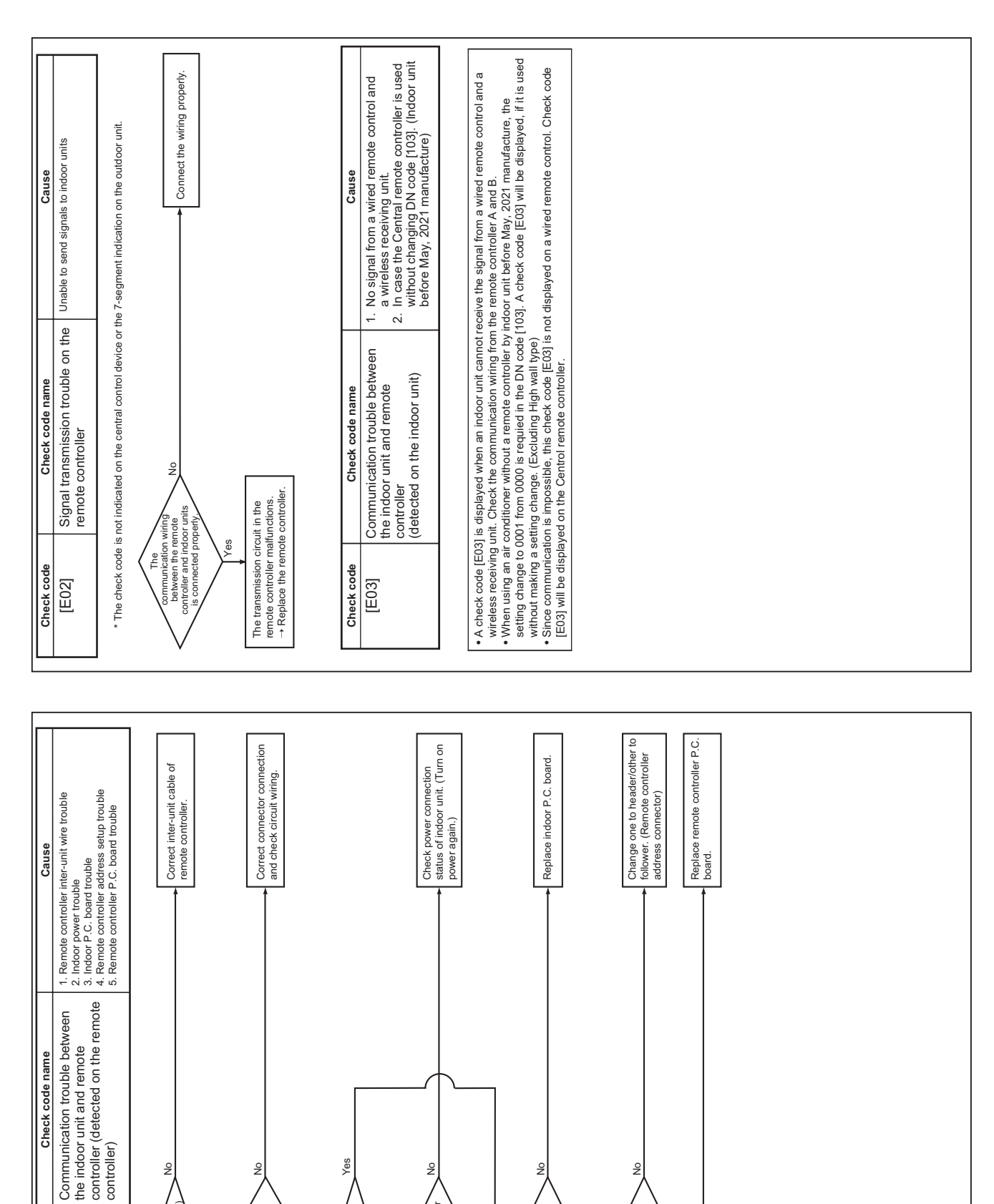

# 11-5. Diagnostic Procedure for Each Check Code (Indoor Unit)

ĉ

Is power applied to remote controller? AB terminals: Approx. DC18V

es/

Ŷ

Is one of two remote controllers set as a header unit?

Yes

Yes

Is a group control

peration'

Yes

å

power of each indoor unit turned on?

es/

۶

Is the connector on the harness or the harness from terminal block of indoor unit connected correctly?

Ŷ

(AB)

inter-unit wire o

Check code [E01]

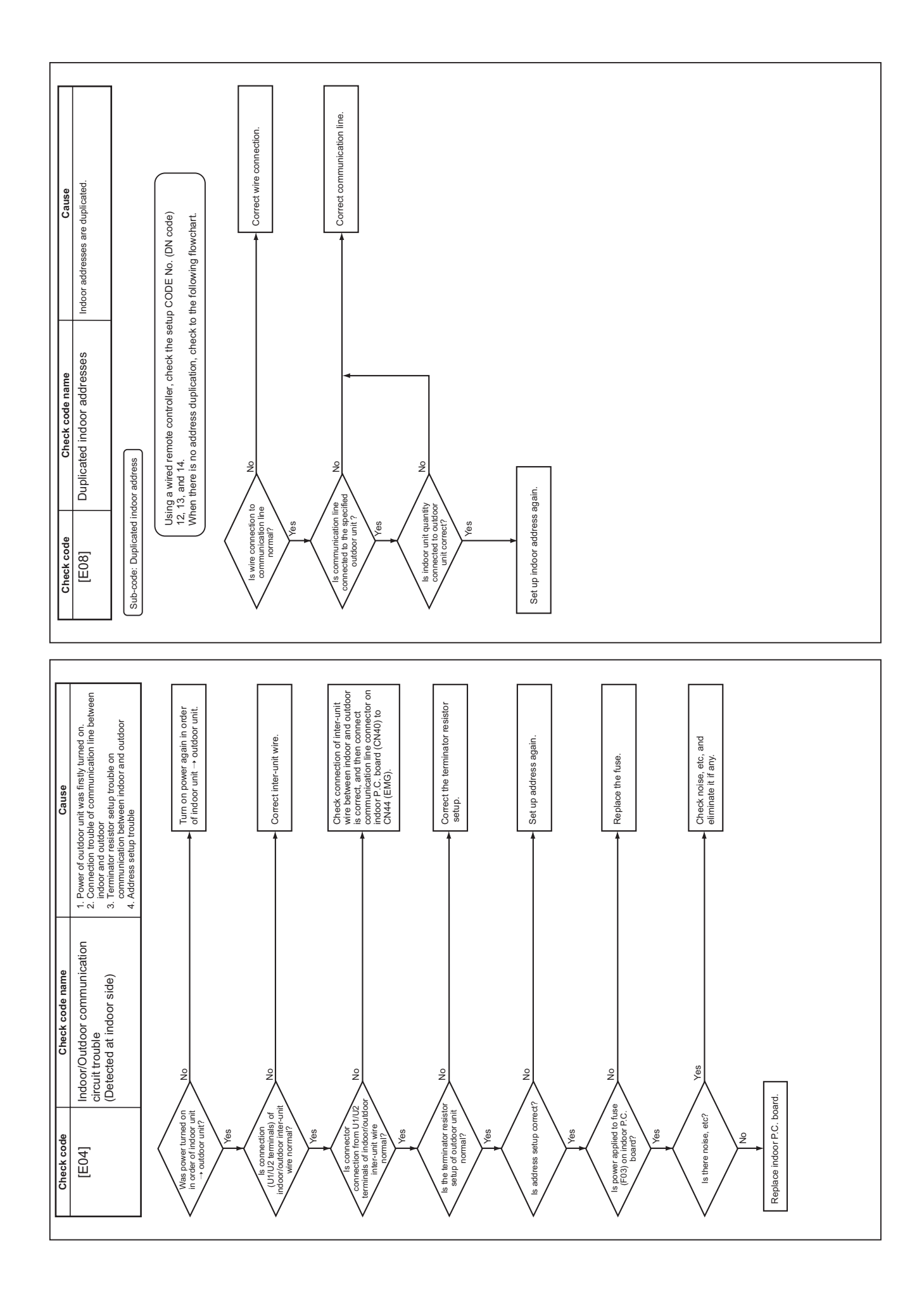

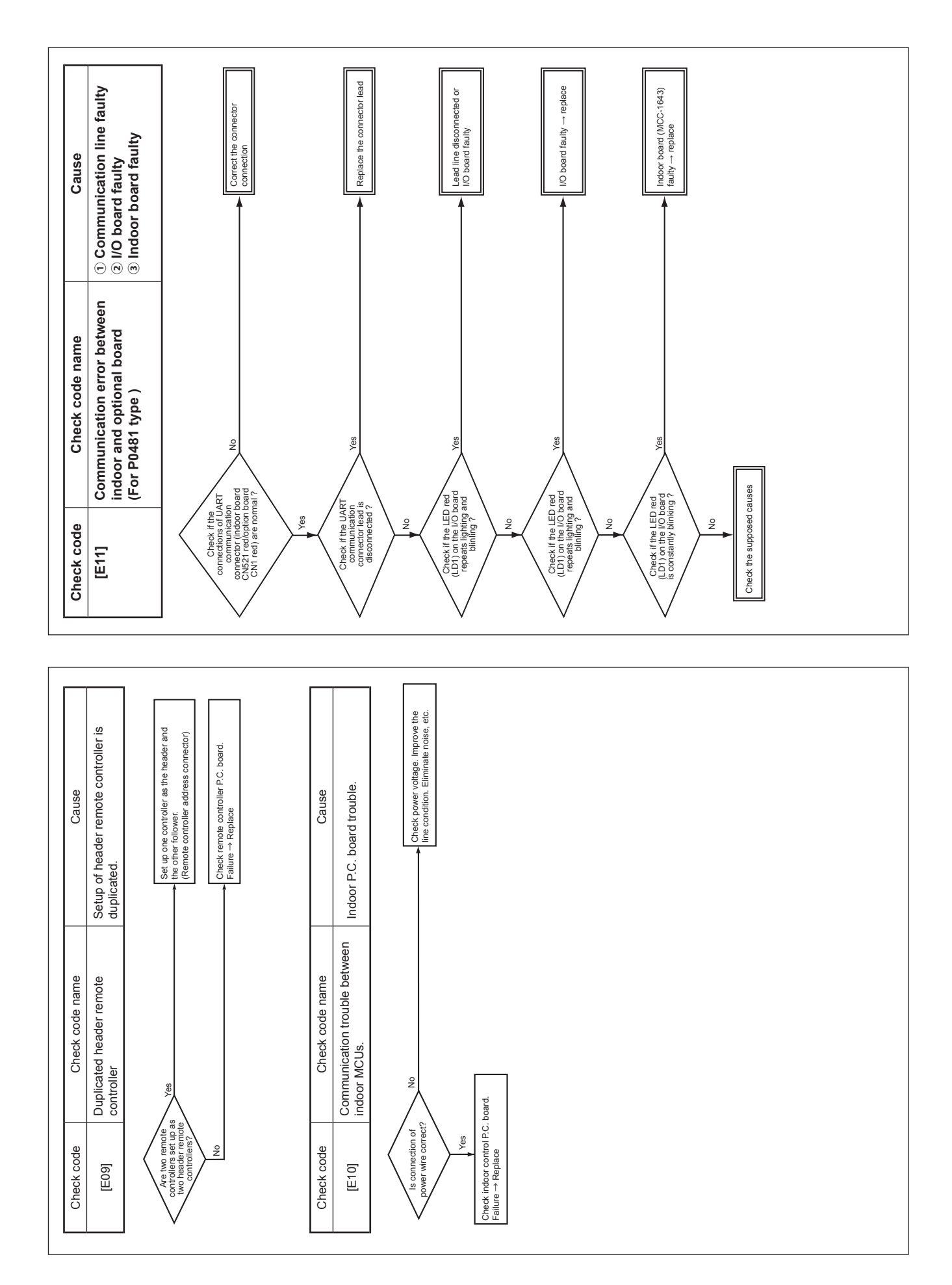

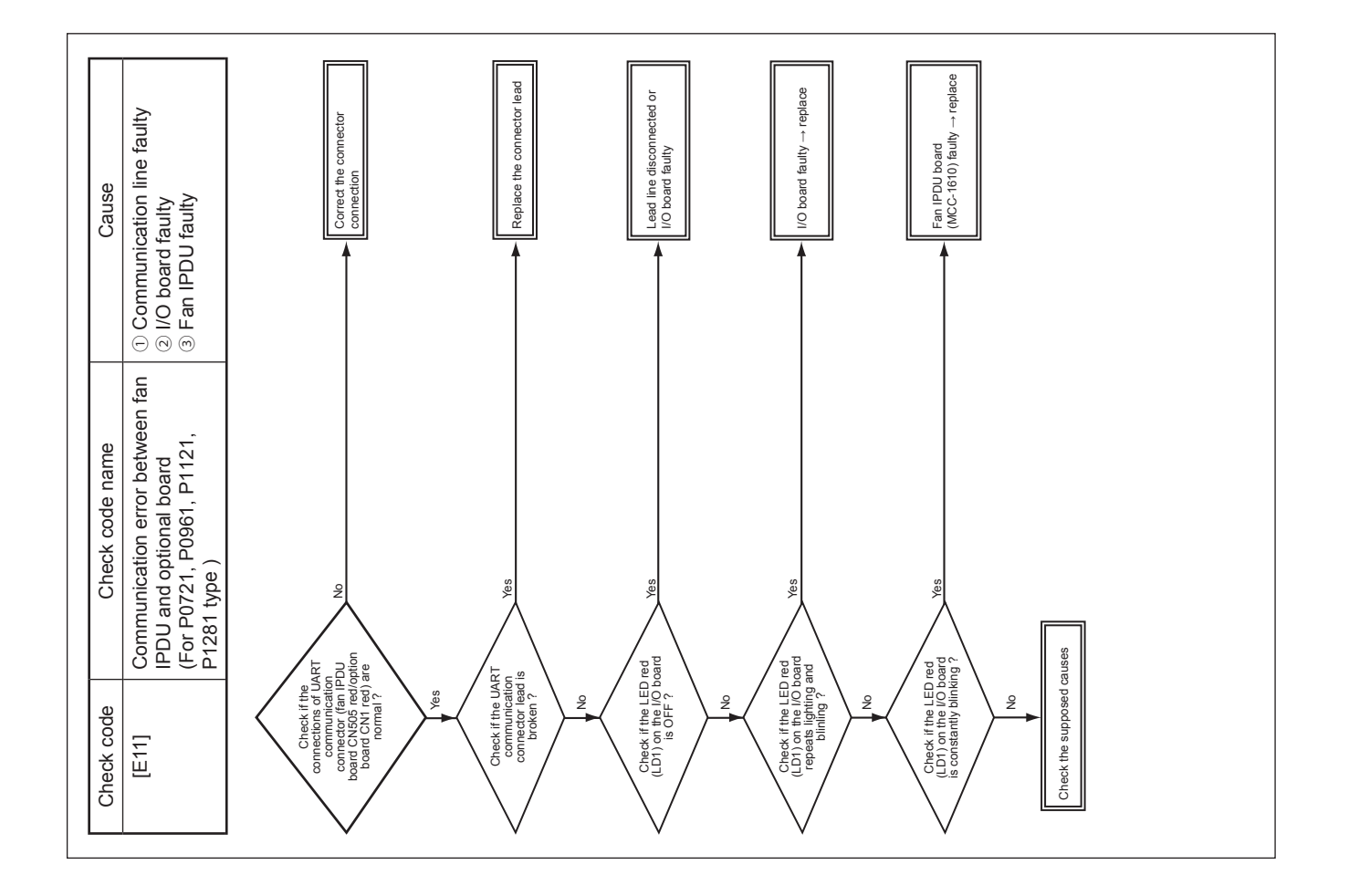

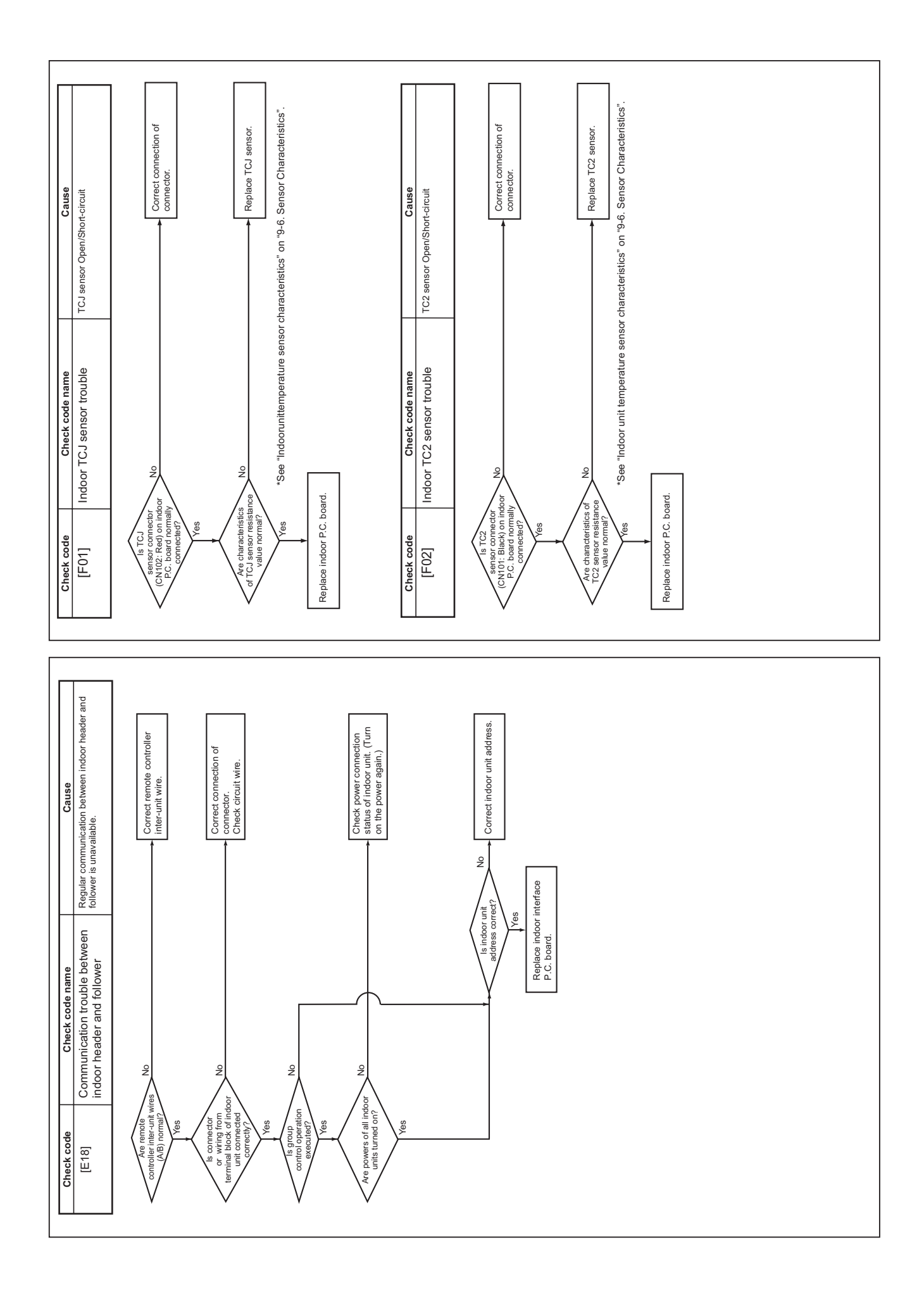

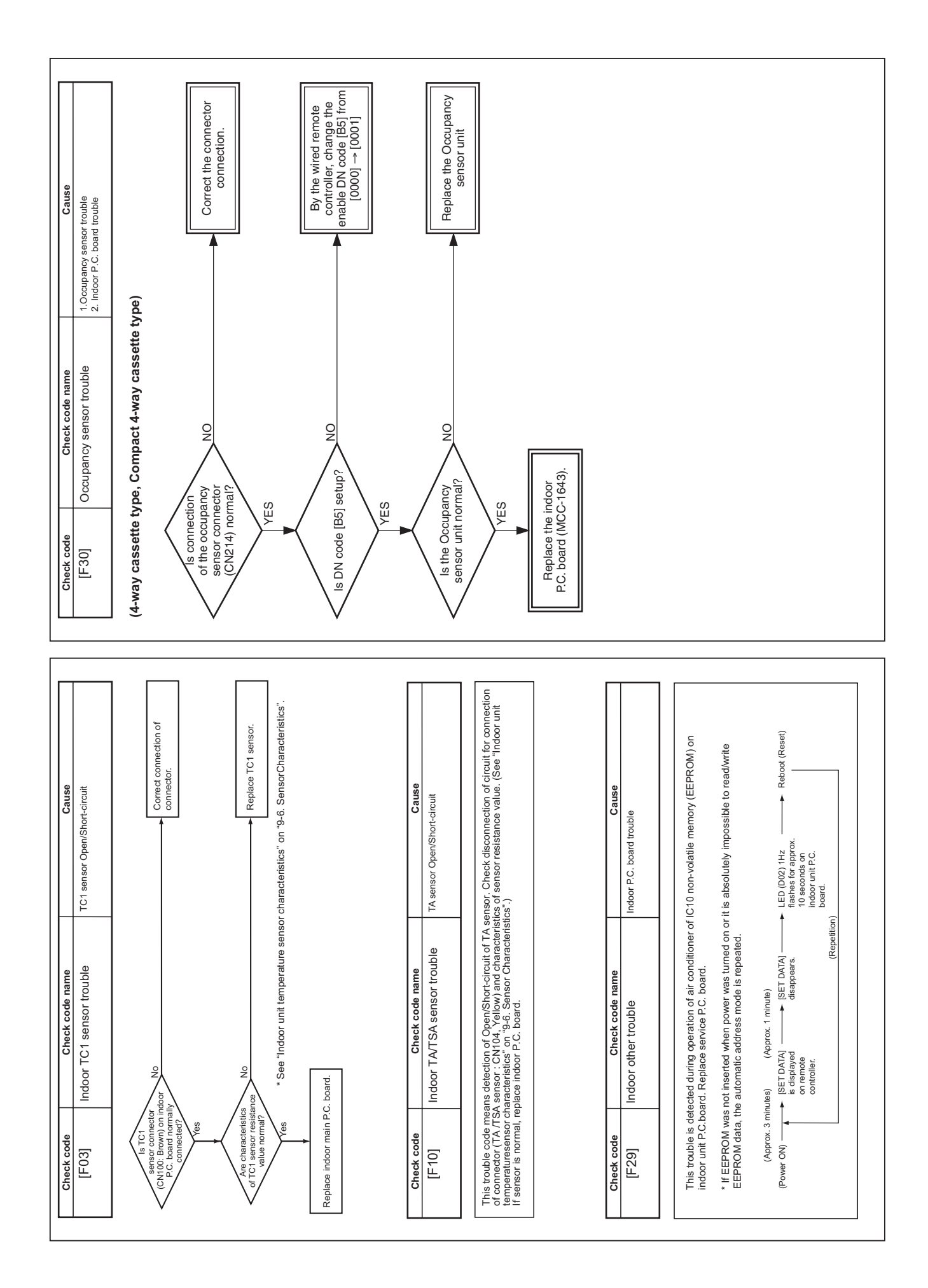

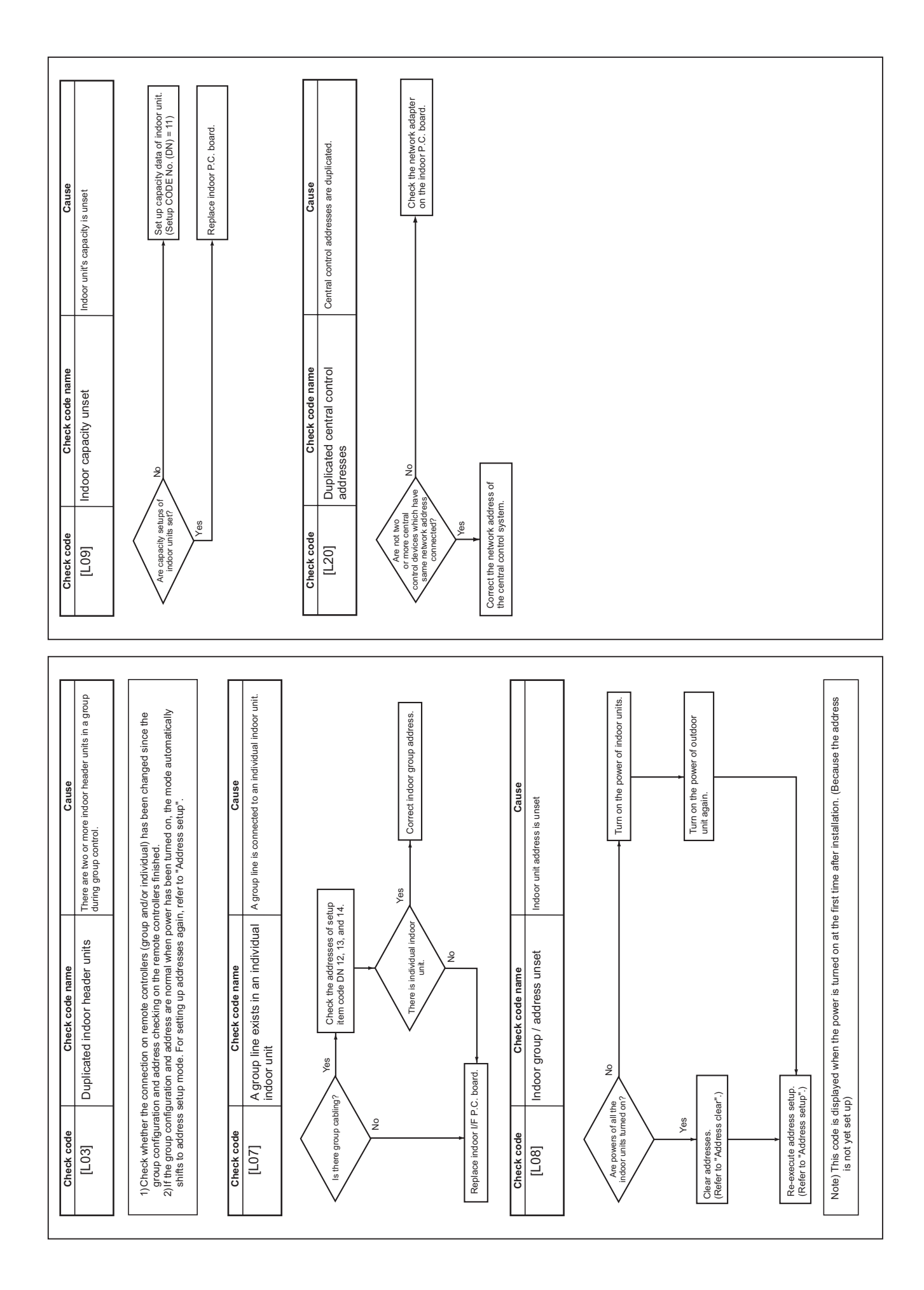

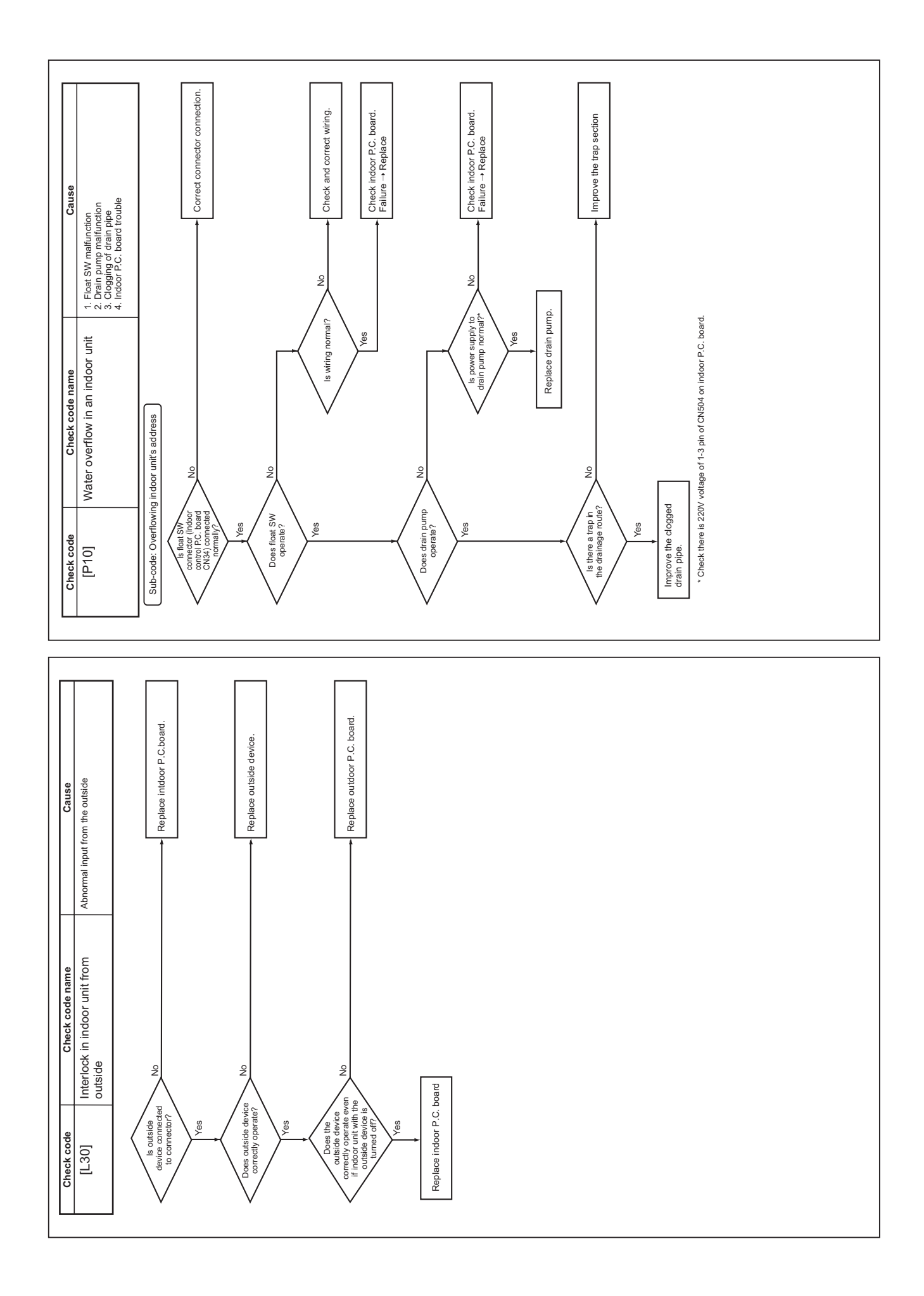

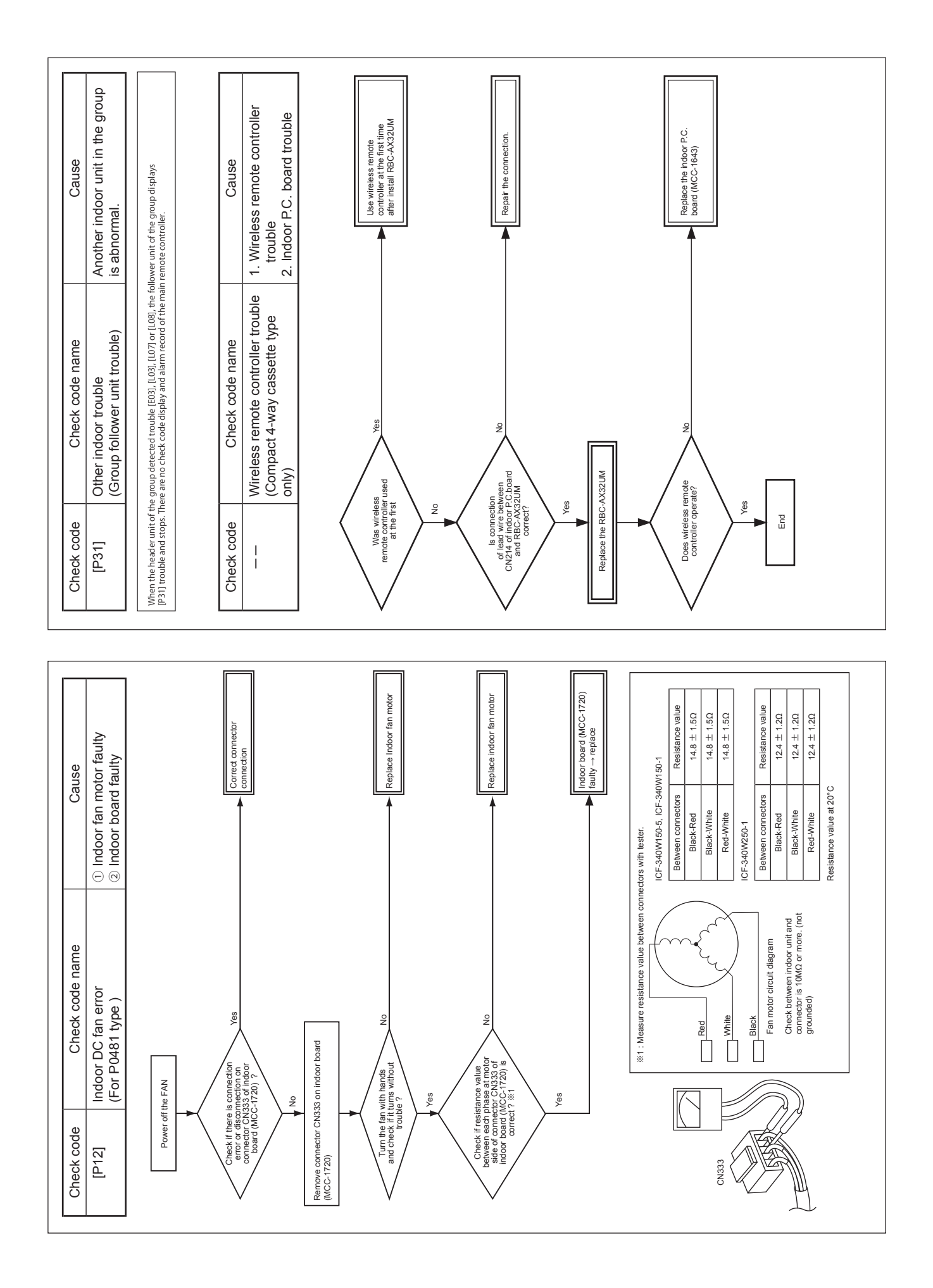

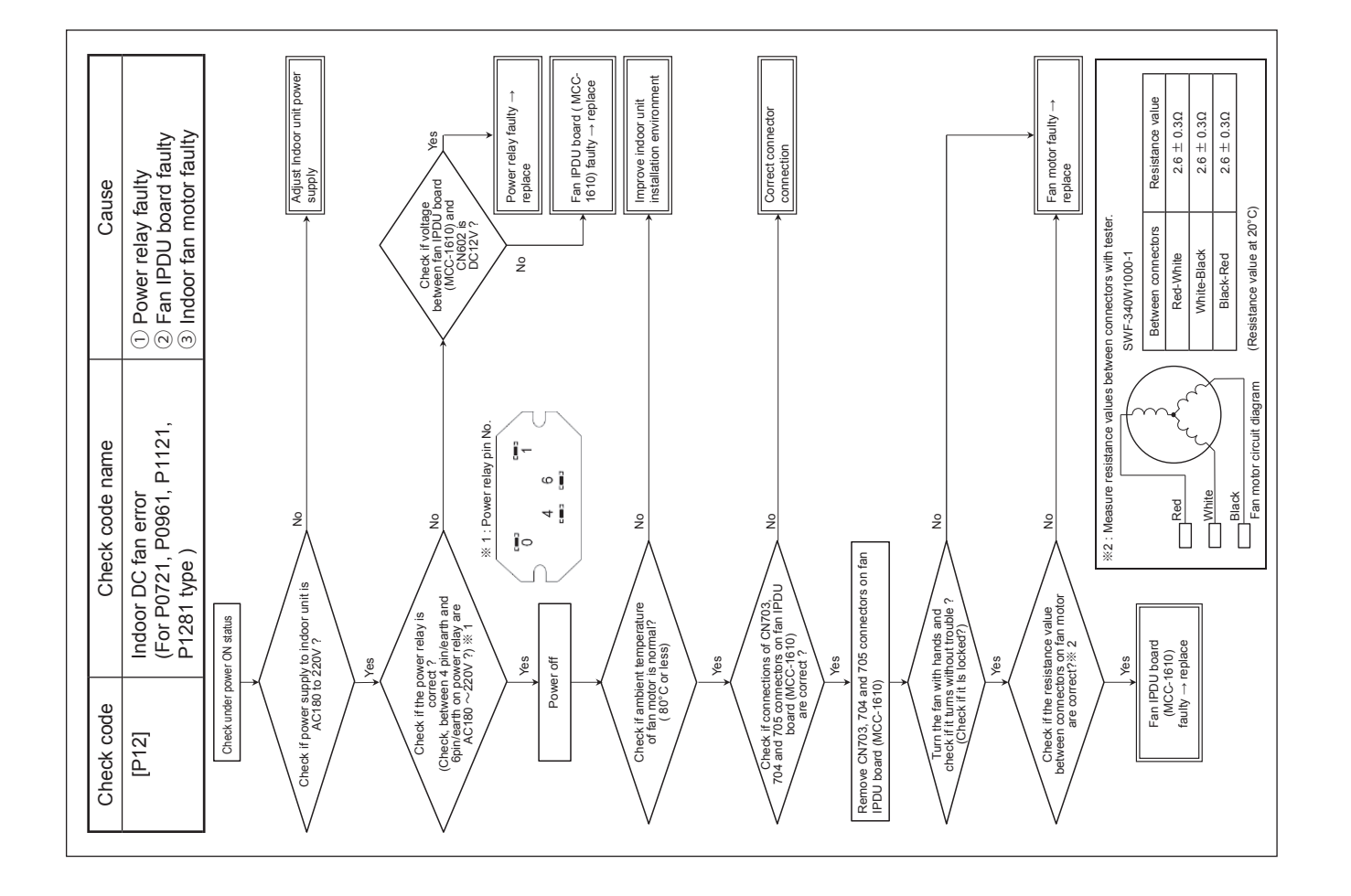

# 11-6. Sensor characteristics

### Indoor unit

### ▼ Temperature sensor characteristics

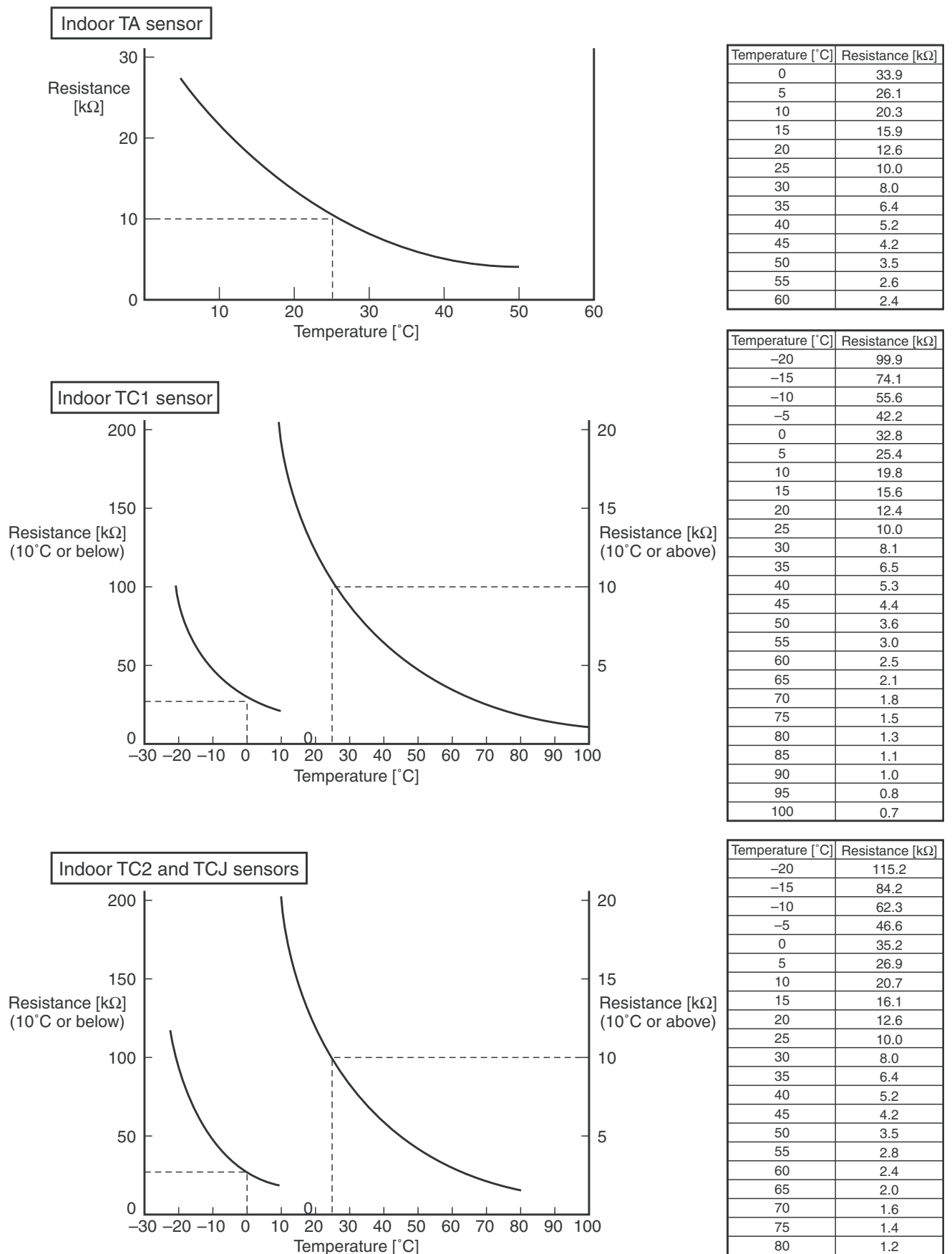

# 12. MAIN PART REPLACEMENT METHODS

| No. | Part to be replaced                | Work procedure                                                                                                    | Remarks                                                                                                    |
|-----|------------------------------------|----------------------------------------------------------------------------------------------------|----------------------------------------------------------------------------------------------------|
| 1   | Electric parts box cover           | <ul> <li>1. Detachment <ol> <li>Turn OFF the air conditioner operation, and turn off the electric breaker.</li> <li>Remove the screws (colored, 6 pcs) for the electrical parts box cover.</li> </ol> </li> <li>2. Attachment <ol> <li>Screw (colored, 6 pcs) and reinstall the electric parts box cover in the same way as before replacement.</li> </ol> </li> </ul>                                                                                                    | Electric parts       Screw         box cover       Indoor control board         MCC-1610       Indoor control board         MCC-1610       Indoor control board |
| 2   | Indoor control board<br>(MCC-1643) | <ul> <li>1. Detachment <ol> <li>Remove the electric parts box cover.         (see the 1. of ①)</li> </ol> </li> <li>2) Detach the connectors connected to the board.         CN41 : Remote controller cord (Blue)         CN40 : Indoor/outdoor connecting cord (Blue (leads :         Black))         CN 67 : Power supply (Black)         CN100 : TC1 sensor (Brown)         CN101 : TC2 sensor (Black)         CN102 : TCJ sensor (Red)         CN103 : TF sensor (2P : Green)         CN104 : TA sensor (Yellow)         CN82 : Electronic control valve coil (Blue)         CN521 : UART (Red)         CN34 : Float switch (Red)         CN22 : Earthing wire (Faston)     </li> <li>Unlock the locks on the housing to remove the connector.         <ul> <li>Unlock the card edge spacers (4 pcs) at the four corners of the board, and remove the board.</li> </ul> </li> <li>2. Attachment     <ul> <li>Secure the board to the card edge spacers (4 pcs).</li> <li>Re-connect the connector which has been removed in step 1. in the same way as before replacement.</li> <li>Attach the electric parts box cover.         (See the 2. of No. ①)</li> </ul> </li> </ul> | TC2 sensor<br>CN101<br>TA sensor<br>CN104<br>TF sensor<br>CN103<br>TC1 sensor<br>CN100<br>TF sensor<br>CN100<br>TF sensor<br>CN100<br>TF sensor<br>CN100<br>Float switch<br>CN34<br>UART CN521<br>Electronic<br>control valve<br>coil CN82<br>Earthing wire<br>(Faston)CN22<br>Power supply<br>CN67                                                                                                    |

| No. | Part to be replaced              | Work procedure                                                                                                    | Remarks                                                                                                    |
|-----|----------------------------------|----------------------------------------------------------------------------------------------------|----------------------------------------------------------------------------------------------------|
| 3   | Fan control board<br>(MCC-1610)  | <ul> <li>1. Detachment <ol> <li>Remove the electric parts box cover. <li>(see the 1. of ①)</li> </li></ol> </li> <li>2) Detach the connector connected to the board, and remove the wiring from the clamp. <ul> <li>CN504 : UART (Blue)</li> <li>CN501 : Reactor (Faston)</li> <li>CN511 : Reactor (Faston)</li> <li>CN502 : Relay (Black)</li> <li>CN703 : Fan motor (W phase) (leads : Black)</li> <li>CN704 : Fan motor (V phase) (leads : White)</li> <li>CN705 : Fan motor (U phase) (leads : Red)</li> </ul> </li> <li>3) Remove the screws (5 pcs), and remove the sub heat sink. (The sub heat sink is attached to the back side of the board with screws (5 pcs).)</li> <li>4) Unlock the card edge spacers (4 pcs) at the four corners of the board, and remove the board.</li> </ul> 2. Attachment <ul> <li>1) Temporarily secure the board to the card edge spacers (4 pcs), and then screw (5 pcs) the sub heat sink on the board to secure.</li> <li>2) Re-connect the connector which has been removed in step 1. in the same way as before replacement.</li> <li>3) Attach the electric parts box cover. (see the 2 of No. ①)</li> </ul> | Power suppl       UART CN504         CN500       Image: Complete structure         Arrow and the structure       Relay CN602         Arrow and the structure       Relay CN602         CN500, 511       Fan motor<br>CN703, 704, 705         CNFORD and the structure       Complete structure         CNFORD and the structure       Complete structure         CNFORD and and the struct |
| (4) | Noise filter board<br>(MCC-1511) | <ol> <li>Detachment         <ol> <li>Remove the electric parts box cover.             (see the 1. of ①)</li> <li>Disconnect the Faston connected to the board.             CN01 : Power output (L phase) (leads : Red)             CN02 : Power output (N phase) (leads : White)             CN03 : Power output (L phase) (leads : Red)             CN04 : Power output (N phase) (leads : White)             3) Remove the earthing screw (1 pcs).             4) Unlock the card edge spacers (4 pcs) at the four             corners of the board, and remove the board.</li> </ol> </li> <li>Attachment         <ol> <li>Secure the board to the card edge spacers (4 pcs).</li> <li>Re-connect the Faston which has been removed in the             step 1. in in the same way as before replacement.</li>             Attach the electric parts box cover.             (see the 2. of No. ①)</ol></li> </ol>                                                                                                    | CN04<br>CN03<br>Power supply                                                                                                    |

| No. | Part to be replaced              | Work procedure                                                                                                    | Remarks                                                         |
|-----|----------------------------------|----------------------------------------------------------------------------------------------------|-----------------------------------------------------------------|
| (5) | Electronic control valve<br>coil | <ul> <li>1. Detachment <ol> <li>Remove the electric parts box cover.</li> <li>(see the 1. of ①)</li> </ol> </li> <li>2) Remove the screws (4 pcs), and remove the service panel.</li> <li>3) Disconnect the PMV relay connector.</li> <li>4) While securing the electronic control valve body, remove the electronic control valve coil by turning it.</li> </ul> 2. Attachment <ol> <li>Attach the electronic control valve coil.</li> <li>Re-connect the relay connector of the electronic control valve in the same way as before replacement.</li> <li>Attach the service panel.</li> <li>Attach the electric parts box cover.</li> <li>(see the 2. of No. ①)</li> </ol> | Electronic control valve coil<br>connector CN82 (Blue)<br>Screw |
|     |                                  |                                                                                                    | Electronic control coil                                         |
| 6   | Bottom plate (suction side)      | <ul> <li>1. Detachment <ol> <li>Remove the screws (11 pcs) to secure the bottom plate (suction side).</li> <li>(Screws locate under the cross slit on the heat-insulating material)</li> </ol> </li> <li>2. Attachment <ol> <li>Screw (11 pcs) the bottom plate in the same way as before replacement.</li> </ol> </li> </ul>                                                                                                    | Screw                                                           |

| No. | Part to be replaced | Work procedure                                                                                                    | Remarks                                    |
|-----|---------------------|----------------------------------------------------------------------------------------------------|--------------------------------------------|
| 7   | Fan motor, fan      | <ol> <li>Detachment         <ol> <li>Remove the electric parts box cover.                 (see the 1. of ①)</li> <li>Disconnect the leads for the fan motor from the fan control board.                 CN703 : Fan motor (leads : Black), W                 CN704 : Fan motor (leads: White), V                 CN705 : Fan motor (leads: Red), U</li> </ol> </li> </ol>                                                                                                    | Fan motor leads<br>CN703<br>CN704<br>CN705 |
|     |                     | <ul> <li>3) Remove the ferrite core from the leads of the fan meter</li> </ul>                                                                                                    |                                            |
|     |                     | After replacing the fan motor, re-connect<br>motor leads with the ferrite core rang<br>around the leads by 1 loop.                                                                                                    | Vall                                       |
|     |                     | <ul> <li>4) Remove the bottom plate (suction side).<br/>(see the 1. of No. 6)</li> <li>5) Remove the screws A (8 pcs), and loosen the screws B (2 pcs). Don't remove the screws B (2 pcs) since the screws are the screws and the screws are the screws are screws as a screw and the screws are screws as a screw are screws as a screw are screws as a screw are screw as a screw are screw as a screw are screw as a screw are screw as a screw are screw as a screw as a screw are screw as a screw as a screw</li></ul> | Screw A                                    |
|     |                     | 6) Remove the fan assembly.                                                                                                    |                                            |
|     |                     | Fan assembly                                                                                                    |                                            |
|     |                     | ▲ Caution                                                                                                    | Scrow C                                    |
|     |                     | The fan assembly weighs 30 kg.<br>Be sure that the work is performed by two<br>persons or more with great care.                                                                                                    | Screwc                                     |
|     |                     | <ul> <li>7) Remove the screws C (8 pcs).</li> <li>8) Loosen the hexagonal bolts (2 pcs) which secure the fan to the motor shaft, and remove the fan from the motor shaft.</li> <li>9) Remove the screws D (4 pcs) for the fan case, and</li> </ul>                                                                                                    |                                            |
|     |                     | remove the fan after removing the nose plate.<br>10) Remove the earthing screw for the fan motor.<br>11) Remove the screws E (2 pcs), and remove the motor<br>anchor plate and the fan motor.                                                                                                    | Hexagonal bolt                             |
|     |                     | Earth screw                                                                                                    |                                            |
|     |                     |                                                                                                    | DCIEW D                                    |
|     |                     | Screw E<br>Motor fixing plate                                                                                                    |                                            |
|     |                     |                                                                                                    | Nose plate                                 |

| No. | Part to be replaced           | Work procedure                                                                                                    | Remarks                                     |
|-----|-------------------------------|----------------------------------------------------------------------------------------------------|---------------------------------------------|
| 7   | Fan motor, fan<br>(continued) | <ul> <li>2. Attachment         <ol> <li>Secure the fan motor with the motor anchor plate.<br/>(Screws E (2 pcs))</li> <li>Take care to mount the fan motor so that<br/>the motor leads are placed to the electric<br/>parts box side as right figure.</li> </ol> </li> </ul>                                                                                                    | Electrical Wiring of Ground the motor Screw |
|     |                               | <ul> <li>2) Install the earthing screw to the motor.</li> <li>3) After mounting the fan within the fan case, secure the nose plate in the same way as before replacement.</li> <li>The fan has a direction. Align the turning direction with the fan blade as right figure.</li> <li>4) While inserting the fan into the motor shaft, secure the fan case with screws C (8 pcs).</li> <li>5) After inserting the fan until the fan motor shaft stops, be sure to adjust the flat surface (2 pcs) of the shaft, and secure it with hexagonal bolts.</li> <li>Be sure to secure the hexagonal bolts to the flat surface of the fan motor shaft, otherwise the fan will not be able to be removed. After securing the fan, confirm that the fun turns smoothly without touching the fan case by turning it by hand. Secure the hexagonal bolts using a torque wrench to tighten at a torque of 10.8N-m.</li> <li>6) Temporarily hang the fan assembly on the screws B (2 pcs).</li> <li>7) Secure the fan assembly with the fan assembly screws A (8 pcs), and screws B (2 pcs).</li> <li>8) Pull the fan motor leads into the electric parts box, attach the farite core in the same way as before replacement, and then re-connect to the fan control board.</li> <li>9) Reinstall the electric parts box cover and bottom plate (suction side) in the same way as before replacement. (see the 2. of No. ①, 2.of No. ⑥)</li> </ul> | <image/>                                    |

| No. | Part to be replaced  | Work procedure                                                                                                    | Remarks                                                                                                    |
|-----|----------------------|----------------------------------------------------------------------------------------------------|----------------------------------------------------------------------------------------------------|
| 8   | Drain plate          | <ol> <li>Detachment         <ol> <li>Remove the screws A (8 pcs (locate under the cross slit on the heat-insulating material)) and screws B (5 pcs (locate under the cross slit on the heat-insulating material)) to secure the bottom plate (air discharge side), and remove the bottom plate.</li> <li>Loosen the screws to secure the drain plate and lower it to the position where the bottom surface of the drain plate will apart from the drain plate supports.</li> <li>Pull down the drain socket side of the drain pan and slowly remove it towards the arrow direction.</li> <li>Do not apply excessive force to the drain socket when removing the drain pan. (It may cause water leakage.)</li> </ol> </li> <li>Attachment         <ol> <li>Attach the drain plate in the same way as before replacement, and turn the drain plate support to its original position.</li> <li>Attach the bottom plate with the screws A (8 pcs) and the screws B (5 pcs).</li> </ol> </li> </ol> | Screw A Bottom plate<br>(air discharge side)<br>(air discharge side)<br>(air disc |
| 9   | TC1, TC2, TCJ sensor | <ul> <li>1. Detachment <ol> <li>Remove the electric parts box cover.         (see the 1. of ①)</li> <li>Remove the screws (4 pcs) for the service panel, and remove the service panel.</li> <li>Disconnect the TC1, TC2, and TCJ sensor connectors from the indoor control board.</li> <li>Remove the sensors from the sensor holders.</li> </ol> </li> <li>2. Attachment <ol> <li>Re-connect the TC1, TC2, TCJ sensors in the same positions as before replacement.</li> <li>Attach the service panel in the same way as before replacement.</li> <li>Re-connect the TC1, TC2, and TCJ sensor connectors to the indoor control board.</li> <li>Attach the service panel in the same way as before replacement.</li> <li>Re-connect the TC1, TC2, and TCJ sensor connectors to the indoor control board.</li> </ol> </li> <li>CN100: TC1 sensor (Brown) <ul> <li>CN101: TC2 sensor (Brown)</li> <li>CN102: TCJ sensor (Red)</li> </ul> </li> </ul>                                             | Screw<br>the provided service panel<br>Sensor connecting position><br>TC1 sensor (Blue) TCJ sensor (Red)<br>TC2 sensor (Black)<br>TC1 sensor (Blue) TCJ sensor (Red)                                                                                                    |

| No. | Part to be replaced | Work procedure                                                                                                    | Remarks                                                                                                    |
|-----|---------------------|----------------------------------------------------------------------------------------------------|----------------------------------------------------------------------------------------------------|
|     | Heat exchanger      | <ol> <li>Detachment         <ol> <li>Recover the refrigerant gas, and remove the refrigerant pipe connection of the indoor unit.</li> <li>Remove the drain plate. (see the 1. Of No.                  <ul> <li>Remove the screws A (7 pcs), and remove the side plate (left). (Screws locate under the cross slit on the heat-insulating material)</li> <li>Remove the electric parts box cover. Remove the TC1 / TC2 / TCJ sensor connectors from the board, and pull out the sensor from the bushing to the heat exchanger side.</li> <li>Remove the screws B (3 pcs), and remove the heat exchanger partition plate (rear).</li> <li>Remove the screws C (4 pcs), and remove the heat exchanger and the side plate (right). (Screws locate under the cross slit on the heat-insulating material)</li> <li>While supporting the heat exchanger, remove the screws L (2 pcs) and then slowly remove the heat exchanger.</li></ul></li></ol></li></ol>                                                                                                    | Heat exchanger<br>Side plate (left)                                                                                                    |
|     |                     | <ul> <li>Be sure that the work is performed by two persons or more with great care.</li> <li>Image: Serie Relation of the series of the series</li></ul> | Screw B   Screw B   Screw B   Screw B   Screw B Screw B |

| No. | Part to be replaced | Work procedure                                                                                                    | Remarks                                                                                                    |
|-----|---------------------|----------------------------------------------------------------------------------------------------|----------------------------------------------------------------------------------------------------|
|     | TA sensor           | <ol> <li>Detachment         <ol> <li>Remove the electric parts box cover and the bottom plate (suction side). (see the 1.of No, ①, 1.of No. ⑥)</li> <li>Disconnect the TA sensor connector from the indoor control board.</li> <li>Remove the TA sensor by pinching the lock for the TA sensor holder from the outside of the electric parts box and pushing it to inside of the electric parts box.</li> </ol> </li> <li>Attachment         <ol> <li>Secure the TA sensor to the holder, and attach it to the electric parts box.</li> <li>Re-connect the TA sensor connector to the indoor control board in the same way as before replacement.</li> <li>Attach the electronic parts box cover and the bottom plate. (see the 2. of No, ①, 2. of No. ⑥)</li> </ol> </li> </ol> | TA sensor<br>CN104 (Yellow)<br>Electric parts box<br>TA sensor holder                                                     |
|     | Sensor TA           | <ol> <li>Detachment         <ol> <li>Remove the electric parts box cover.<br/>(See the 1. of ①)</li> <li>Disconnect the connector for the TF sensor from the<br/>indoor control board.</li> <li>Remove the screws for the side cover and remove<br/>the side cover.<br/>(screws, 7 pcs, locate under the cross slit of heat-<br/>insulating material)</li> <li>Remove the TF sensor stay screw.<br/>(screw 1pcs)</li> <li>Pull out the TF sensor.</li> </ol> </li> <li>Attachment         <ol> <li>Mount the TF sensor in the same position as before<br/>the replacement.</li> <li>Install the side cover in the same way as before the<br/>replacement.</li> <li>Install the electric parts box cover.<br/>(See the 2. of ①)</li> </ol> </li> </ol>                            | TF SENSOR<br>Air outlet side<br>Side cover<br>Screws (7 pcs)<br>TF sensor<br>TF sensor stay<br>screw (1 pcs)<br>TF sensor |

| No | . Part to be replaced | Work procedure                                                                                                    | Remarks                                                                                                    |
|----|-----------------------|----------------------------------------------------------------------------------------------------|----------------------------------------------------------------------------------------------------|
|    | Reactor               | <ol> <li>Detachment         <ol> <li>Remove the electric parts box cover and the bottom plate (suction side). (see the 1.of No, ①, 1.of No. ⑥)</li> <li>Remove the Fastons for the reactor leads (CN511, CN510) from the fan control board.</li> <li>Remove the screws A (3 pcs) for the reactor cover, and slide in the arrow direction to remove.</li> <li>Remove the screws B (4 pcs) to secure the reactor, and remove the reactor from the reactor cover.</li> </ol> </li> <li>Attachment         <ol> <li>Mount the reactor cover in the same way as before replacement. (Screw B (4 pcs))</li> <li>Pull the leads for the reactor into the electric parts box, and connect to the fan control board in the same way as before replacement.</li> </ol> </li> </ol> | CN511<br>CN510<br>CN510 |
|    |                       |                                                                                                    | Reactor assembly                                                                                                    |
|    |                       |                                                                                                    |                                                                                                    |

# 13. P.C. BOARD EXCHANGE PROCEDURES

# Indoor unit

# **Replacement of indoor P.C. boards**

### <Note: when replacing the P.C. board for indoor unit servicing>

The nonvolatile memory (hereafter called EEPROM, IC503) on the indoor unit P.C. board before replacement includes the model specific type information and capacity codes as the factory-set value and the important setting data which have been automatically or manually set when the indoor unit is installed, such as system/ indoor/group addresses, high ceiling select setting, etc.

When replacing the P.C. board for indoor unit servicing, follow the procedures below.

After replacement completes, confirm whether the settings are correct by checking the indoor unit No., Group header unit/follower unit settings and perform the cooling cycle confirmation through the trial operation.

### <Replacement procedures>

# CASE 1

# Before replacement, the indoor unit can be turned on and the setting data can be read out by wired remote control operation.

EEPROM data read out [1]

## Û

Replacement of P.C. board for Indoor unit servicing and power on [2]

## Û

Writing the read out EEPROM data [3]

## Ŷ

Power reset

(for all indoor units connected to the remote control when the group operation control is performed.)

## CASE 2

### The EEPROM before replacement is incomplete and the setting data cannot be read out.

Replacement of P.C. board for Indoor unit servicing and power on [2]

## Ŷ

Writing the setting data to EEPROM, such as high ceiling installation setting and optional connection setting, etc., based on the customer information. [3]

## Û

Power reset

(for all indoor units connected to the remote control when the group operation control is performed.)

### [1] Setting data read out from EEPROM

The setting data modified on the site, other than factory-set value, stored in the EEPROM shall be read out. **<RBC-ASCU11-C>** 

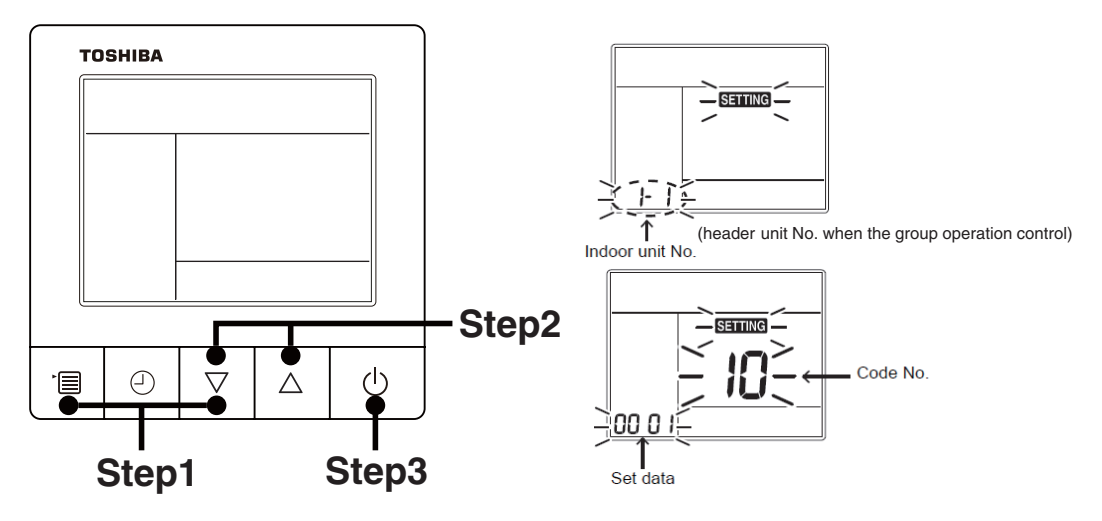

Step1 Push and hold the [menu + ▽] buttons at same time for more than 10 seconds.
\*When the group operation control is performed, the unit No. displayed for the first time is the header unit No.

At this time, the Code No. (DN) shows "10". Also, the fan of the indoor unit selected starts its operation and the swing operation also starts if it has the louvers.

- **Step2** Every time when the [ $\nabla$  or  $\Delta$ ] button is pushed, the indoor unit No. under the group control is displayed in order. Specify the indoor unit No. to be replaced.
  - 1. Change the Code No. (DN) to  $10 \rightarrow 01$  by pushing [ $\nabla$  or  $\Delta$ ] buttons setting. (this is the setting for the filter sign lighting time.)
    - At this time, be sure to write down the setting data displayed.
  - 2. Change the Code No. (DN) by pushing [  $\nabla$  or  $\Delta$  ] buttons. Similarly, be sure to write down the setting data displayed.
  - 3. Repeat the step 2-2 to set the other settings in the same way and write down the setting data as shown in the table 1 (example).

#### \* The Code No. (DN) are ranged from "01" to "FE". The Code No. (DN) may skip.

#### <RBC-AMT32E>

#### [1] Setting data read out from EEPROM

The setting data modified on the site, other than factory-set value, stored in the EEPROM shall be read out.

- Step 1 Push 🖑 , 🖱 and 🖉 button on the remote controller simultaneously for more than 4 seconds.
  - \*When the group operation control is performed, the unit No. displayed for the first time is the header unit No.

At this time, the CODE No. (DN) shows "  $\square$  ". Also, the fan of the indoor unit selected starts its operation and the swing operation also starts if it has the louvers.

- **Step 2** Every time when the (left side button) button is pushed, the indoor unit No. under the group control is displayed in order. Specify the indoor unit No. to be replaced.
  - Change e the CODE No. (DN) to □→□ I by pushing / → buttons for the temperature setting. (this is the setting for the filter sign lighting time.) At this time, be sure to write down the setting data displayed.
  - 2. Change the CODE No. (DN) by pushing 🐨 / 👁 buttons for the temperature setting. Similarly, be sure to write down the setting data displayed.
  - 3. Repeat the step 2-2 to set the other settings in the same way and write down the setting data as shown in the table 1 (example).

\* The CODE No. (DN) are ranged from " $\square$  ! " to " FE ". The CODE No. (DN) may skip.
### CODE No. required at least

| DN | Contents             |  |  |
|----|----------------------|--|--|
| 10 | Туре                 |  |  |
| 11 | Indoor unit capacity |  |  |
| 12 | System address       |  |  |
| 13 | Indoor unit address  |  |  |
| 14 | Group address        |  |  |

- 1. The Code No. for the Indoor unit type and Indoor unit capacity are required to set the rotation number setting of the fan.
- If the system/indoor/group addresses are different from those before replacement, the auto-address setting mode starts and the manual resetting may be required again. (when the multiple units group operation including twin system.)
- **Step3** After writing down all setting data, push [ON/OFF] button to return to the normal stop status. (It takes approx. 1 min until the remote controller operation is available again.)

#### [2] P.C. Board for indoor unit servicing replacement procedures (e.g. MCC-1643)

Step1 Replace the P.C. board to the P.C. board for indoor unit servicing. At this time, perform the same setting of the jumper wire (J01, J08, J09) setting (cut), switch SW501, (short-circuit) connector CN34 as the setting of the P.C. board before replacement.

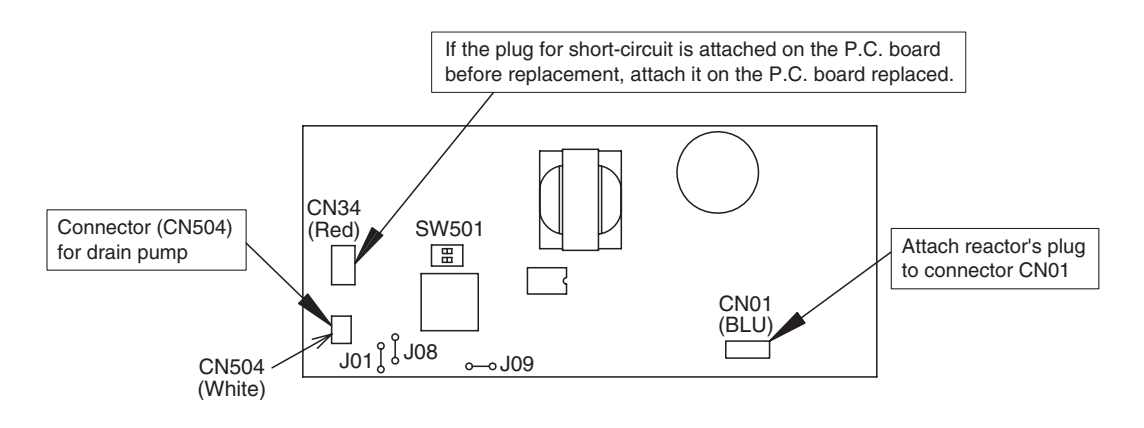

Step2 It is necessary to set indoor unit to be exchanged: Remote controller = 1 : 1 Based upon the system configuration, turn on power of the indoor unit with one of the following items.

- 1) Single (Individual) operation. Turn on power of the indoor units and proceed to [3].
- 2) Group operation
  - A) In case that power of the exchanged indoor unit only can be turned on Turn on power of the exchanger indoor unit only and proceed to [3].
  - B) In case that power of the indoor units cannot be turned on individually (Case 1)
    - a) Remove temporarily the group wire connected to the terminal blocks A and B of the indoor unit.
    - b) After connecting the remote controller wire only to the removed terminal block, turn on power of the indoor units and proceed to [3].
      - \* When the above methods cannot be used, follow to the two cases below.
  - C) In case that power of the indoor units cannot be turned in individually (Case 2)
    - a) Remove all CN41 connectors of the indoor units in the same group except those of the exchanged indoor unit.
    - b) Turn on power of the indoor units and proceed to [3].
      - \* After [3] operation has finished, be sure to return the temporarily removed group wire or CN41 connector to the original connection.

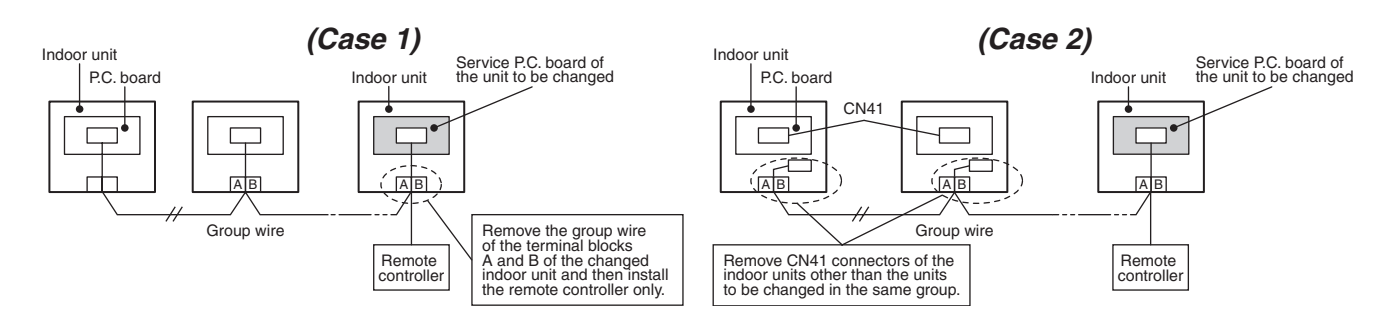

### [3] Writing the setting data to EEPROM

The settings stored in the EEPROM of the P.C. board for indoor unit servicing are the factory-set values. **<RBC-ASCU11-C>** 

**Step 1** Push and hold the [menu +  $\nabla$ ] buttons at same time for more than 10 seconds.

\* When the group operation control is performed, the unit No. displayed for the first time is the header unit No.

At this time, the Code No. (DN) shows "10". Also, the fan of the indoor unit selected starts its operation and the swing operation also starts if it has the louvers.

**Step 2** Every time when the [ $\nabla$  or  $\Delta$ ] button is pushed, the indoor unit No. in the group control operation are displayed in order.

(The settings stored in the EEPROM of the P.C. board for indoor unit servicing are the factory-set values.)

Specify the indoor unit No. with its P.C. board replaced to the P.C. board for indoor unit servicing. (You cannot perform this operation if "ALL" is displayed.)

- **Step 3** Select the Code No. (DN) can be selected by pushing the [ $\nabla$  or  $\Delta$ ] button.
  - Set the indoor unit type and capacity.

The factory-set values shall be written to the EEPROM by changing the type and capacity.

- 1. Push the [menu] button to make Code No. flash. And set the Code No. (DN) to10 .
- 2. Push the [menu] button to make SET DATA flash. And select the type by pushing the [ $\nabla$  or  $\Delta$ ] buttons.

(For example, 4-way Cassette Type is set to "0001". Refer to table 2)

- 3. Push [OFF timer] button. (The changed data is set.)
- 4. Change the Code No. (DN) to "11" by pushing the [ $\nabla$  or  $\Delta$ ] buttons.
- 5. Select the capacity by pushing the [  $\nabla$  or  $\Delta$  ] buttons. (For example, UP009 Type is set to "0003". Refer to table 3)
- 6. Push [OFF timer] button. (The changed data is set.)
- Step 4 Write the on-site setting data to the EEPROM, such as address setting, etc. Perform the steps 1 and 2 above again.
- **Step 5** Change the Code No. (DN) to "01" by pushing the [ $\nabla$  or  $\Delta$ ] buttons. (this is the setting for the filter sign lighting time.)
- Step 6 Check the setting data displayed at this time with the setting data put down in [1].
  - 1. If the setting data is different, modify the setting data by pushing the [ $\nabla$  or  $\Delta$ ] buttons to the data put down in [1].
  - 2. If the data is the same, proceed to next step.
- **Step 7** Change the Code No. (DN) by pushing the [ $\nabla$  or  $\Delta$ ] buttons. As described above, check the setting data and modify to the data put down in [1].
- Step 8 Repeat the steps 6 and 7.
- **Step 9** After the setting completes, push the [ON/OFF] button to return to the normal stop status. (It takes approx. 1 min until the remote controller operation is available again.)

#### <RBC-AMT32E>

Step 1 Push 🖱 , 🖱 and 🖉 buttons on the remote controller simultaneously for more than 4 seconds.

\* In the group control operation, the unit No. displayed for the first time is the header unit No.. At this time, the CODE No. (DN) shows " 🗓 ". Also, the fan of the indoor unit selected starts its operation and the swing operation starts if it has the louvers.

(The unit No. "RLL" is displayed if the auto-address setting mode is interrupted in [2] step 2 a)) **Step 2** Every time when (left side button) button is pushed, the indoor unit No. in the group control

operation are displayed in order. (The settings stored in the EEPROM of the P.C. board for indoor unit servicing are the factory-set values.)

Specify the indoor unit No. with its P.C. board replaced to the P.C. board for indoor unit servicing. (You cannot perform this operation if "RLL" is displayed.)

Step 3 Select the CODE No. (DN) can be selected by pushing the 💌 / 👁 button for the temperature setting.

• Set the indoor unit type and capacity.

The factory-set values shall be written to the EEPROM by changing the type and capacity.

- 1. Set the CODE No. (DN) to 🗓 . (without change)
- Select the type by pushing 
   / ▲ buttons for the timer setting. (For example, 4-way Cassette Type is set to "□□□ I". Refer to table 2)
   A set to "□□□ I".
- Push <sup>™</sup> button. (The operation completes if the setting data is displayed.)
- 4. Change the CODE No. (DN) to " { { ? by pushing () / () buttons for the temperature setting.
- 5. Select the capacity by pushing 
  / buttons for the timer setting.

(For example, AP018 Type is set to "☐☐☐☐ ". Refer to table 3) 6. Push <sup>™</sup> button.

(The setting completes if the setting data are displayed.)

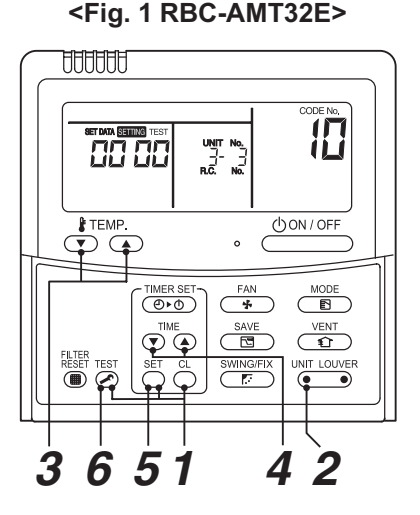

- Step 4 Write the on-site setting data to the EEPROM, such as address setting, etc. Perform the steps 1 and 2 above again.
- Step 5 Change the CODE No. (DN) to " ☐ { " by pushing / buttons for the temperature setting. (this is the setting for the filter sign lighting time.)
- Step 6 Check the setting data displayed at this time with the setting data put down in [1].
  - 1. If the setting data is different, modify the setting data by pushing 
    ✓ ( ▲ buttons for the timer setting to the data put down in [1].

The operation completes if the setting data is displayed.

- 2. If the data is the same, proceed to next step.
- **Step 7** Change the CODE No. (DN) by pushing I buttons for the temperature setting. As described above, check the setting data and modify to the data put down in [1].
- Step 8 Repeat the steps 6 and 7.
- **Step 9** After the setting completes, push <sup>™</sup> button to return to the normal stop status. (It takes approx. 1 min until the remote controller operation is available again.)

\* The CODE No. (DN) are ranged from " 🛛 I " to " FE ". The CODE No. (DN) is not limited to be serial No.

Even after modifying the data wrongly and pushing <sup>⊕</sup> button, it is possible to return to the data before modification by pushing <sup>⊕</sup> button if the CODE No. (DN) is not changed.

| Table 1. Setting | data (CODE | No. table | (example)) |
|------------------|------------|-----------|------------|
|------------------|------------|-----------|------------|

| CODE No. (DN) | Item                                                            | Setting data | Factory-set value          |  |
|---------------|-----------------------------------------------------------------|--------------|----------------------------|--|
| 01            | Filter sign lighting time                                       |              | Depending on Type          |  |
| 02            | Filter pollution level                                          |              | 0000: standard             |  |
| 03            | Central control address                                         |              | 0099: Not determined       |  |
| 06            | Heating suction temperature shift                               |              | Depending on Type          |  |
| 0F            | Cooling only                                                    |              | 0000: Heat pump            |  |
| 10            | Туре                                                            |              | Depending on model type    |  |
| 11            | Indoor unit capacity                                            |              | Depending on capacity type |  |
| 12            | System address                                                  |              | 0099: Not determined       |  |
| 13            | Indoor unit address                                             |              | 0099: Not determined       |  |
| 14            | Group address                                                   |              | 0099: Not determined       |  |
| 19            | Louver type (wind direction adjustment)                         |              | Depending on Type.         |  |
| 1E            | Temperature range of cooling/heating automatic SW control point |              | 0003: 3 deg (Ts ±1.5)      |  |
| 28            | Power failure automatic recovery                                |              | 0000: None                 |  |
| 2b            | Thermostat output SW (T10 ③)                                    |              | 0000: Thermostat ON        |  |
| 31            | Ventilation fan (standalone)                                    |              | 0000: Not available        |  |
| 32            | Sensor SW (Selection of static pressure)                        |              | 0000: Body sensor          |  |
| 5d            | High ceiling SW                                                 |              | 0000: Standard             |  |
| 60            | Timer setting (wired remote controller)                         |              | 0000: Available            |  |
| 77            | Dual set point                                                  |              | 0000: Unavailable          |  |
| b3            | Soft cooling                                                    |              | 0001: Available            |  |
| b5            | Occupancy sensor: Provided/None                                 |              | 0000: None                 |  |
| b6            | Occupancy sensor: Enable/Invalid (Judgment time of absence)     |              | 0002: Enable (60 min.)     |  |
| b7            | Occupancy sensor: Operation at absent time                      |              | 0000: Stand by             |  |
| d0            | Remote controller operation save function                       |              | 0001: Enable               |  |
| F0            | Swing mode                                                      |              | 0001: Standard             |  |
| F1            | Louver fixing position (Flap No. 1)                             |              | 0000: Not fixed            |  |
| F2            | Louver fixing position (Flap No. 2)                             |              | 0000: Not fixed            |  |
| F3            | Louver fixing position (Flap No. 3)                             |              | 0000: Not fixed            |  |
| F4            | Louver fixing position (Flap No. 4)                             |              | 0000: Not fixed            |  |
| F6            | Presence of Application control kit                             |              | 0000: None                 |  |
| Fd            | Priority operation mode (FS unit)                               |              | 0000: Heating              |  |
| FE            | FS unit address                                                 |              | 0099: Unfixed              |  |

### Table 2. Type: Code No.10

| Setting data | Туре                            | Model name     |
|--------------|---------------------------------|----------------|
| 0016         | Fresh Air Intake<br>Indoor Unit | MMD-UP***HFP-* |

#### Table 3. Indoor unit capacity: Code No.11

|              | -        |
|--------------|----------|
| Setting data | Model    |
| 0000*        | Invalid  |
| 0017         | 048 type |
| 0021         | 072 type |
| 0023         | 096 type |
| 0024         | 112 type |
| 0025         | 128 type |

### 14. EXPLODED VIEWS AND PARTS LIST

### 14-1. Indoor unit exploded view

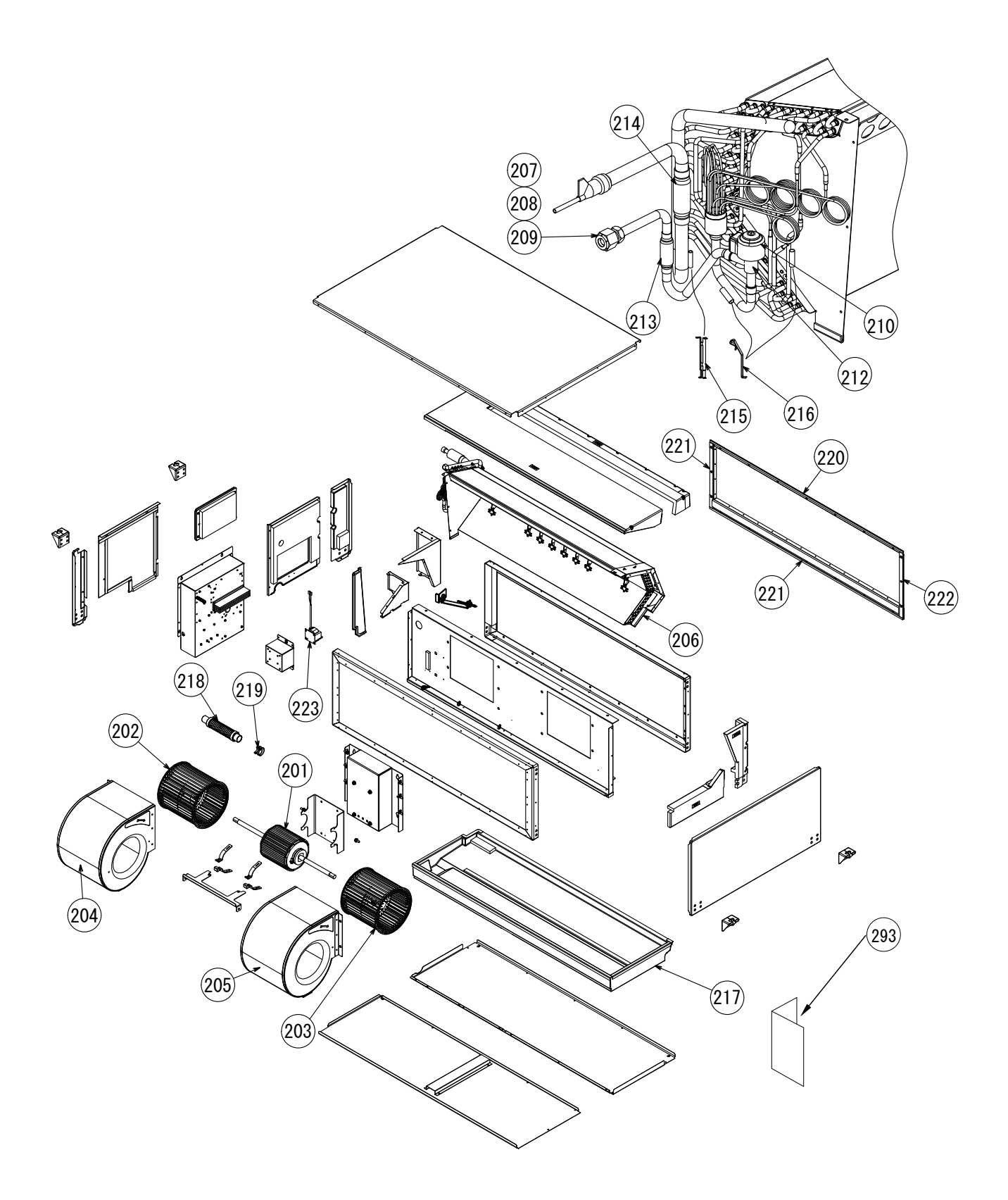

| Location | cation<br>Part No. Description |                          | Q'ty / set MMD- |             |             |             |
|----------|--------------------------------|--------------------------|-----------------|-------------|-------------|-------------|
| NO.      |                                |                          | UP0721HFP-*     | UP0961HFP-* | UP1121HFP-* | UP1281HFP-* |
| 201      | 43T21530                       | MOTOR, FAN               | 1               | 1           | 1           | 1           |
| 202      | 43T20346                       | FAN, MULTI BLADE, LEFT   | 1               | 1           | 1           | 1           |
| 203      | 43T20345                       | FAN, MULTI BLADE, RIGHT  | 1               | 1           | 1           | 1           |
| 204      | 43T22347                       | CASE, FAN, LEFT          | 1               | 1           | 1           | 1           |
| 205      | 43T22346                       | CASE, FAN, RIGHT         | 1               | 1           | 1           | 1           |
| 206      | 43T44694                       | REFRIGERATION CYCLE ASSY | 1               | 1           | 1           | 1           |
| 207      | 43T47333                       | BONNET, 12.70 DIA        | 1               | 1           | 1           | 1           |
| 208      | 43T82333                       | SOCKET                   | 1               | 1           | 1           | 1           |
| 209      | 43T97317                       | NUT, FLARE, 1/2 IN       | 1               | 1           | 1           | 1           |
| 210      | 43T46515                       | COIL, PMV                | 1               | 1           | 1           | 1           |
| 212      | 43T46514                       | BODY, PMV                | 1               | 1           | 1           | 1           |
| 213      | 43T47387                       | STRAINER                 | 1               | 1           | 1           | 1           |
| 214      | 43T47407                       | STRAINER, GAS            | 1               | 1           | 1           | 1           |
| 215      | 43T19333                       | HOLDER, SENSOR           | 2               | 2           | 2           | 2           |
| 216      | 43T19321                       | FIX-P-SENSOR             | 1               | 1           | 1           | 1           |
| 217      | 43T72326                       | ASM-DR-GENE              | 1               | 1           | 1           | 1           |
| 218      | 43T70315                       | HOSE, DRAIN              | 1               | 1           | 1           | 1           |
| 219      | 43T83311                       | BAND, HOSE               | 1               | 1           | 1           | 1           |
| 220      | 43T39371                       | FLANGE, UPPER            | 1               | 1           | 1           | 1           |
| 221      | 43T39372                       | FLANGE, LOWER            | 1               | 1           | 1           | 1           |
| 222      | 43T39373                       | FLANGE, SIDE             | 2               | 2           | 2           | 2           |
| 223      | 43T58332                       | REACTOR                  | 1               | 1           | 1           | 1           |
| 290      | 43T77302                       | PUMP DRAIN               | 1               | 1           | 1           | 1           |
| 291      | 43T51313                       | FLOT SWITCH              | 1               | 1           | 1           | 1           |
| 292      | 43T54325                       | RELAY                    | 1               | 1           | 1           | 1           |
| 293      | 43T85846                       | OWNER'S MANUAL           | 1               | -           | -           | -           |
| 293      | 43T85847                       | OWNER'S MANUAL           | -               | 1           | -           | -           |
| 293      | 43T85840                       | OWNER'S MANUAL           | -               | -           | 1           | -           |
| 293      | 43T85841                       | OWNER'S MANUAL           | -               | -           | -           | 1           |

### 14-2. Electric Parts

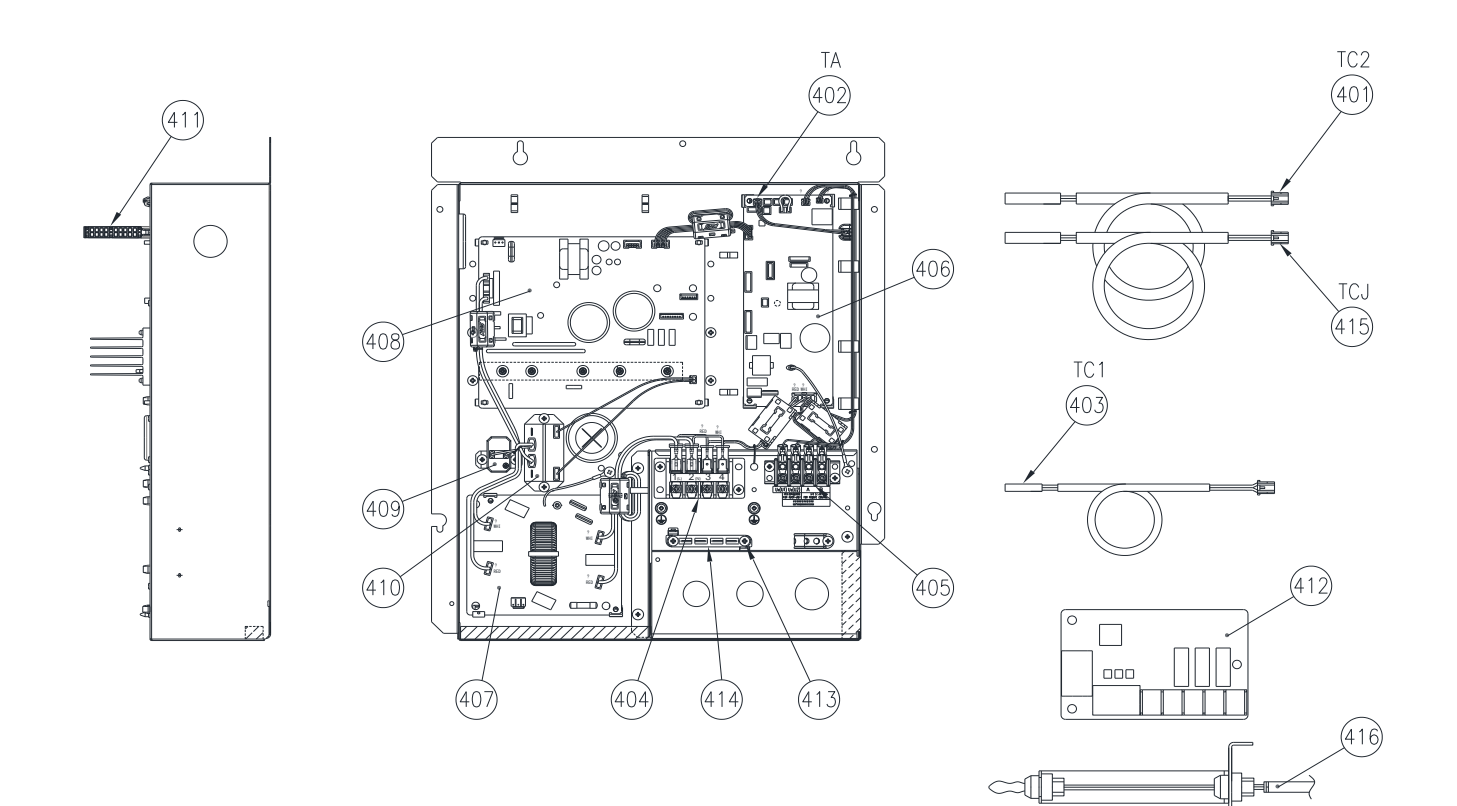

| Location Part No. |          | Description              | Q'ty / set MMD- |             |             |             |
|-------------------|----------|--------------------------|-----------------|-------------|-------------|-------------|
| No.               |          |                          | UP0721HFP-*     | UP0961HFP-* | UP1121HFP-* | UP1281HFP-* |
| 401               | 43150440 | TC-SENSOR                | 1               | 1           | 1           | 1           |
| 402               | 43T50476 | SERVICE-SENSOR           | 1               | 1           | 1           | 1           |
| 403               | 43T50477 | TC-SENSOR (TC1)          | 1               | 1           | 1           | 1           |
| 404               | 43T60458 | SERV-TERMINAL            | 1               | 1           | 1           | 1           |
| 405               | 43T60362 | TERMINAL                 | 1               | 1           | 1           | 1           |
| 406               | 43T6W953 | PC BOARD ASSY            | 1               | 1           | 1           | 1           |
| 407               | 43T6V670 | PC BOARD ASSY            | 1               | 1           | 1           | 1           |
| 408               | 43TN9442 | PC BOARD ASSY (MCC-1610) | 1               | 1           | 1           | 1           |
| 409               | 43T50345 | THERMISTOR, PTC          | 1               | 1           | 1           | 1           |
| 410               | 43T54324 | POWER-RELAY              | 1               | 1           | 1           | 1           |
| 411               | 43T63356 | HOLDER-TA                | 1               | 1           | 1           | 1           |
| 412               | 43459017 | ASM-PCB(OP)              | 1               | 1           | 1           | 1           |
| 413               | 43T63348 | CLAMP, DOWN              | 1               | 1           | 1           | 1           |
| 414               | 43T63349 | CLAMP, UP                | 1               | 1           | 1           | 1           |
| 415               | 43150439 | TC-SENSOR                | 1               | 1           | 1           | 1           |
| 416               | 43T50397 | TF SENSOR ASSY           | 1               | 1           | 1           | 1           |

## Drain pump kit (TCB-DP40DFP-E)

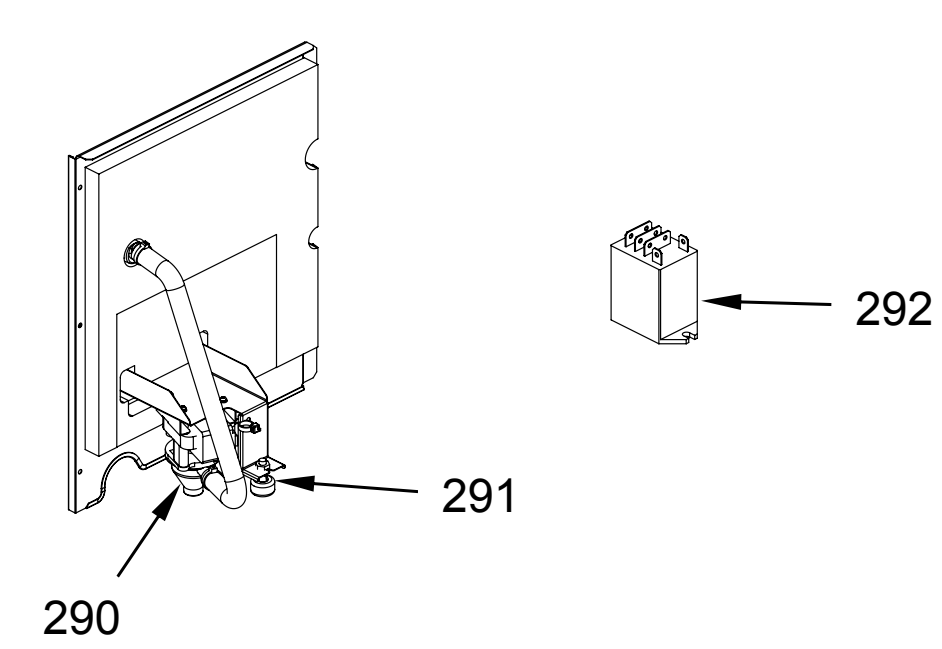

| Location | Dont No. | Description  | Q'ty/Set      |
|----------|----------|--------------|---------------|
| No.      | Part NO. | Description  | TCB-DP40DFP-E |
| 290      | 43T77302 | PUMP DRAIN   | 1             |
| 291      | 43T51313 | FLOAT SWITCH | 1             |
| 292      | 43T54325 | RELAY        | 1             |

# Toshiba Carrier (Thailand) Co., Ltd.

144/9 MOO 5, BANGKADI INDUSTRIAL PARK, TIVANON ROAD, TAMBOL BANGKADI, AMPHUR MUANG, PATHUMTHANI 12000, THAILAND.